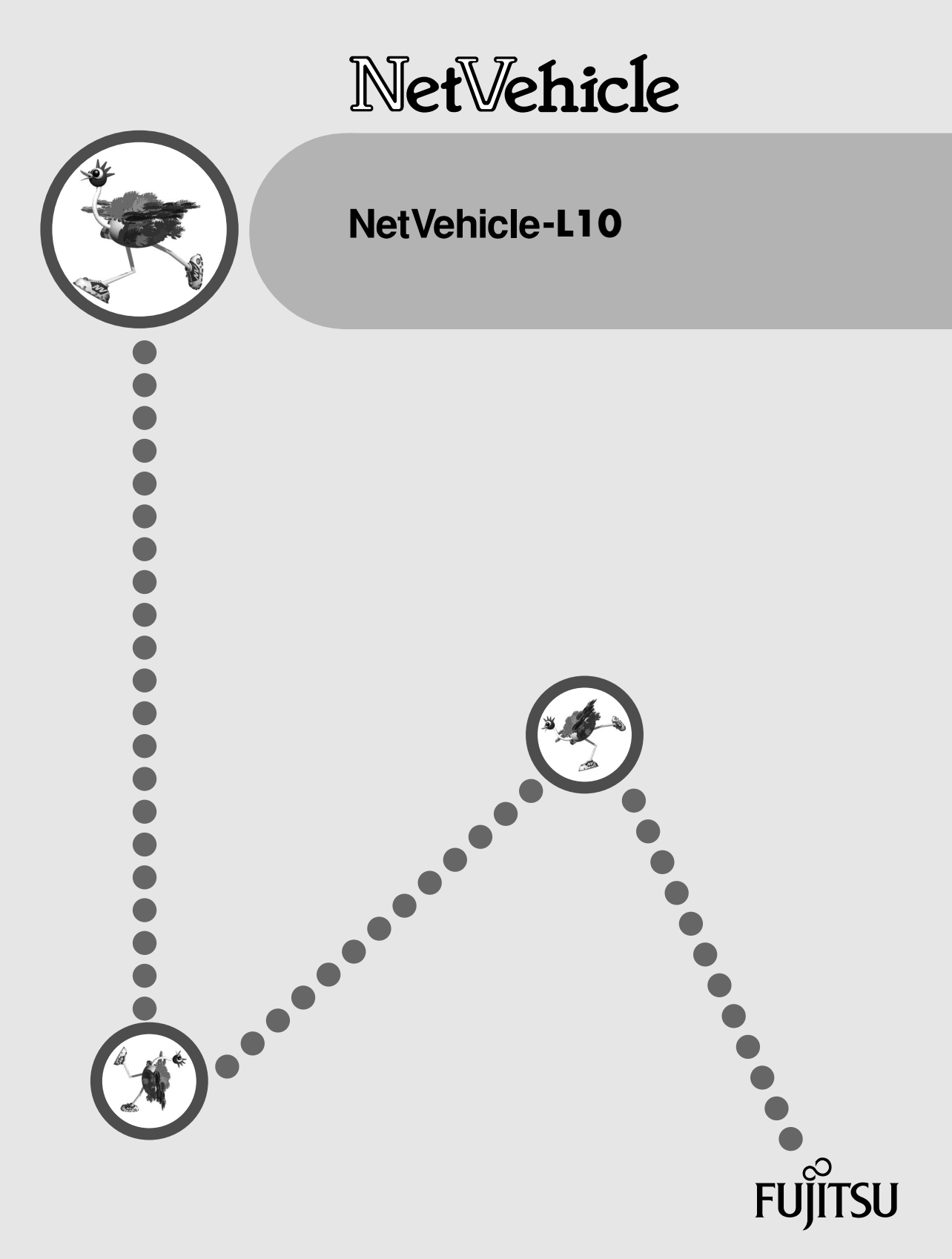

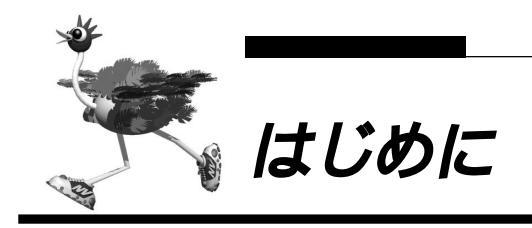

このたびは、NetVehicle-L10をお買い上げいただき、まことにありがとうございます。 NetVehicle-L10(以降 NetVehicleと略します)は、LAN間通信を行うための小型ルータです。 NetVehicleではWWWブラウザを使用して、各種設定を簡単に行うことができます。また、設定画面は WWWのホームページと同じハイパーテキスト形式になっているので、設定方法や設定項目の説明をクリッ クひとつで参照できます。インターネットやLANをさらに活用するために、NetVehicleをご利用くださ い。

2002年8月

All rights reserved, Copyright© 富士通株式会社 1999-2002 画面の使用に際して、米国 Microsoft Corporation の許諾を得ています。

| はじめに              | 1  |
|-------------------|----|
| コピーライトについて        |    |
| 安全上のご注意           |    |
| 警告表示について          |    |
| メンテナンスに関するご注意     |    |
| 警告ラベルについて         |    |
| 使用上のご注意           |    |
| ファームウェアの更新について    |    |
| セキュリティの確保について     |    |
| 電波障害自主規制について      |    |
| ハイセイフティについて       | 10 |
| 本書の構成と使いかた        | 11 |
| 各章の役割             |    |
| 本書の使いかた           |    |
| 本書における商標の表記について   |    |
| NetVehicle でできること | 13 |
|                   |    |

### 第1章 お使いになる前に .....

| 梱包内容 / 各部の名称と働きを確認する | 18   |
|----------------------|------|
| 表示ランプの意味             | 19   |
| 表示ランプ詳細              | . 20 |

17

| <u> 第 2 章 NetVehicle を接続するまで</u>        |     |
|-----------------------------------------|-----|
| NetVehicle を LAN に接続するまで                |     |
| お使いになるネットワークを確認する                       | 23  |
| 使用するパソコンを設定する                           | 24  |
| LAN カードを用意する                            | 24  |
| TCP/IP プロトコルを利用できるようにする                 | 24  |
| WWW プラウザを用意する                           | 31  |
| NetVehicle とパソコンをつなぐ                    |     |
| パソコンとつなぐ                                |     |
| NetVehicle を電源につなぐ                      |     |
| NetVehicle を設定する                        |     |
| NetVehicle とパソコンの電源を入れる                 |     |
| WWW ブラウザを起動して Net Vehicle のトップページを表示させる |     |
| 設定方法を選ぶ                                 |     |
| NetVehicle とパソコンを LAN につなぐ              |     |
| LAN を構築する                               |     |
| NetVehicle とパソコンの電源を入れる                 | 40  |
| 設定内容を確認 / 変更する                          | 4 1 |
|                                         |     |

| 第 3 章 NetVehicle <b>で</b> CATV <b>インターネット接続する</b> | . 43 |
|---------------------------------------------------|------|
| CATV インターネット接続とは                                  | 44   |
| CATV インターネット接続の設定を行う                              | 45   |

| <u> 第 4 章 NetVehicle でネットワーク間接続する</u> | 49  |
|---------------------------------------|-----|
| 「かんたん設定」で設定する(プライベート LAN 構築 )         |     |
| 「かんたん設定」で設定する(セグメント接続/分割)             |     |
| 「詳細設定」で設定する                           |     |
|                                       |     |
| 第 5 章 NetVehicle <b>の便利な機能を活用する</b>   | 63  |
| マルチ NAT 機能(アドレス変換機能)を使う               |     |
| NAT 機能の選択基準                           |     |
| ネットワーク間接続でサーバを公開する                    |     |
| IP フィルタリング機能を使う                       |     |
| 接続形態に応じたセキュリティ方針を決める                  |     |
| IP フィルタリングの条件                         |     |
| 外部の特定サービスへのアクセスのみ許可する                 |     |
| 外部から特定サーバへのアクセスのみ許可する                 |     |
| 特定サーバへのアクセスを禁止する                      |     |
| DHCP 機能を使う                            | 83  |
| DHCP サーバ機能                            |     |
| DHCP スタティック機能                         |     |
| DHCP クライアント機能                         |     |
| DHCP リレーエージェント機能                      |     |
| DNS サーバを使う(ProxyDNS)                  |     |
| DNS サーバの自動切り替え機能(順引き)                 |     |
| DNS サーバの自動切り替え機能(逆引き)                 |     |
| DNS サーバ機能                             |     |
| 特定の URL へのアクセスを禁止する(URL フィルタ機能 )      |     |
| 遠隔地のパソコンを起動させる(リモートパワーオン機能)           |     |
| スケジュール機能を使う                           | 101 |
| SNMP エージェント機能を使う                      |     |
| VPN 機能を使う                             |     |
| 東京本社側の NetVehicle を設定する               |     |
| 大阪営業所側の NetVehicle を設定する              |     |
| セキュリティログを採取する                         | 109 |

| <u>第6章 運用管理とメンテナンス</u>   |     |
|--------------------------|-----|
| メンテナンス機能を使う              | 112 |
| WWW ブラウザによるメンテナンス        |     |
| FTP サーバ機能によるメンテナンス       |     |
| 操作メニューを使う                |     |
| 操作メニューを表示する              |     |
| ネットワークの接続を確認する           |     |
| 時刻を設定する                  |     |
| 表示メニューを使う                |     |
| 表示メニューを表示する              |     |
| 表示メニューで確認できる情報           |     |
| メンテナンスメニューを使う            | 116 |
| メンテナンスメニューを表示する          |     |
| NetVehicle のファームウェアを更新する |     |
| 構成定義情報を退避する / 復元する       | 117 |
| メンテナンスメニューで確認できる情報       | 117 |
|                          |     |

| FTP サーバ機能を使ってメンテナンスする  | 118   |
|------------------------|-------|
| FTP サーバ機能による構成定義情報の退避  | 119   |
| FTP サーバ機能による構成定義情報の復元  | . 12( |
| FTP サーバ機能によるファームウェアの更新 | . 122 |

| 第7章 困ったときに   | t                        |     |
|--------------|--------------------------|-----|
| 通信ができない場     | 合には                      |     |
| 起動時の動作       | に関するトラブル                 | 126 |
| NetVehicle 🗄 | 殳定時のトラブル                 | 126 |
| データ通信に       | 関するトラブル                  | 128 |
| ファームウェア更     | 新に失敗したときには(バックアップファーム機能) |     |
| ご購入時の状態に     | 戻すには                     |     |

| <u>付 録</u> |                     | <u> 1 3 3</u> |
|------------|---------------------|---------------|
| 底面(        | のラベルについて            | 134           |
| 仕          | 様                   |               |
|            | ハードウェア仕様            | 135           |
|            | ソフトウェア仕様            |               |
| コン         | ソールポート仕様            | 136           |
| ポー         | ト接続形態組み合わせ表         | 137           |
| 用語         | 集                   |               |
| Q&A        | ٠                   | 141           |
| MIB        | 一覧                  |               |
| シス         | テムログ情報一覧            |               |
|            | モニタのメッセージ           |               |
|            | DHCP クライアントのメッセージ   | 157           |
|            | ftpd のメッセージ         | 158           |
|            | セキュリティメッセージ         | 159           |
| 「詳細        | 囲設定」で設定できる項目        | 161           |
| 設定[        | 内容をメモする             |               |
|            | プライベート LAN 構築かんたん設定 |               |
|            | セグメント接続 / 分割かんたん設定  |               |
| 索引         |                     |               |

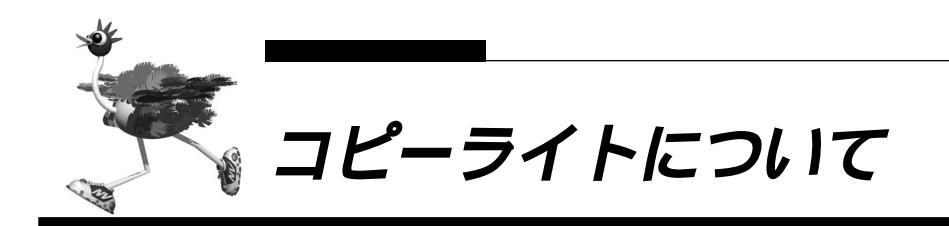

Copyright©1991-2, RSA Data Security, Inc. Created 1991. All rights reserved. Copyright©1980, 1986, 1991, 1993 The Regents of the University of California. All rights reserved.

License to copy and use this software is granted provided that it is identified as the "RSA Data Security, Inc. MD5 Message-Digest Algorithm" in all material mentioning or referencing this software or this function.

License is also granted to make and use derivative works provided that such works are identified as "derived from the RSA Data Security, Inc. MD5 Message-Digest Algorithm" in all material mentioning or referencing the derived work.

RSA Data Security, Inc. makes no representations concerning either the merchantability of this software or the suitability of this software for any particular purpose. It is provided "as is" without express or implied warranty of any kind.

These notices must be retained in any copies of any part of this documentation and/or software.

本製品には、カルフォルニア大学およびそのコントリビュータによって開発され、下記の使用条件ととも に配付されている FreeBSD の一部が含まれています。 # @(#)COPYRIGHT 8.2 (Berkeley) 3/21/94

All of the documentation and software included in the 4.4BSD and 4.4BSD-Lite Releases is copyrighted by The Regents of the University of California.

Copyright 1979, 1980, 1983, 1986, 1988, 1989, 1991, 1992, 1993, 1994 The Regents of the University of California. All rights reserved.

Redistribution and use in source and binary forms, with or without modification, are permitted provided that the following conditions are met:

1. Redistributions of source code must retain the above copyright notice, this list of conditions and the following disclaimer.

2. Redistributions in binary form must reproduce the above copyright notice, this list of conditions and the following disclaimer in the documentation and/or other materials provided with the distribution.

3. All advertising materials mentioning features or use of this software must display the following acknowledgement: This product includes software developed by the University of California, Berkeley and its contributors.

4. Neither the name of the University nor the names of its contributors may be used to endorse or promote products derived from this software without specific prior written permission.

THIS SOFTWARE IS PROVIDED BY THE REGENTS AND CONTRIBUTORS "AS IS" AND ANY EX-PRESS OR IMPLIED WARRANTIES, INCLUDING, BUT NOT LIMITED TO, THE IMPLIED WARRANTIES OF MERCHANTABILITY AND FITNESS FOR A PARTICULAR PURPOSE ARE DISCLAIMED. IN NO EVENT SHALL THE REGENTS OR CONTRIBUTORS BE LIABLE FOR ANY DIRECT, INDIRECT, INCIDENTAL, SPECIAL, EXEMPLARY, OR CONSEQUENTIAL DAMAGES (INCLUDING, BUT NOT LIMITED TO, PRO-CUREMENT OF SUBSTITUTE GOODS OR SERVICES; LOSS OF USE, DATA, OR PROFITS; OR BUSI-NESS INTERRUPTION) HOWEVER CAUSED AND ON ANY THEORY OF LIABILITY, WHETHER IN CONTRACT, STRICT LIABILITY, OR TORT (INCLUDING NEGLIGENCE OR OTHERWISE) ARISING IN ANY WAY OUT OF THE USE OF THIS SOFTWARE, EVEN IF ADVISED OF THE POSSIBILITY OF SUCH DAMAGE.

The Institute of Electrical and Electronics Engineers and the American National Standards Committee X3, on Information Processing Systems have given us permission to reprint portions of their documentation.

In the following statement, the phrase "this text" refers to portions of the system documentation.

Portions of this text are reprinted and reproduced in electronic form in the second BSD Networking Software Release, from IEEE Std 1003.1-1988, IEEE Standard Portable Operating System Interface for Computer Environments (POSIX), copyright C 1988 by the Institute of Electrical and Electronics Engineers, Inc. In the event of any discrepancy between these versions and the original IEEE Standard, the original IEEE Standard is the referee document.

In the following statement, the phrase "This material" refers to portions of the system documentation.

This material is reproduced with permission from American National Standards Committee X3, on Information Processing Systems. Computer and Business Equipment Manufacturers Association (CBEMA), 311 First St., NW, Suite 500, Washington, DC 20001-2178. The developmental work of Programming Language C was completed by the X3J11 Technical Committee.

The views and conclusions contained in the software and documentation are those of the authors and should not be interpreted as representing official policies, either expressed or implied, of the Regents of the University of California.

本製品には、WIDEのKAMEプロジェクトによって開発され、下記の使用条件とともに配布されているソフトウェアが含まれています。

Copyright (C) 1995, 1996, 1997, and 1998 WIDE Project. All rights reserved.

Redistribution and use in source and binary forms, with or without modification, are permitted provided that the following conditions are met:

1. Redistributions of source code must retain the above copyright notice, this list of conditions and the following disclaimer.

2. Redistributions in binary form must reproduce the above copyright notice, this list of conditions and the following disclaimer in the documentation and/or other materials provided with the distribution.

3. Neither the name of the project nor the names of its contributors may be used to endorse or promote products derived from this software without specific prior written permission.

THIS SOFTWARE IS PROVIDED BY THE PROJECT AND CONTRIBUTORS ``AS IS" AND ANY EXPRESS OR IMPLIED WARRANTIES, INCLUDING, BUT NOT LIMITED TO, THE IMPLIED WARRANTIES OF MERCHANTABILITY AND FITNESS FOR A PARTICULAR PURPOSE ARE DISCLAIMED. IN NO EVENT SHALL THE PROJECT OR CONTRIBUTORS BE LIABLE FOR ANY DIRECT, INDIRECT, INCIDENTAL, SPECIAL, EXEMPLARY, OR CONSEQUENTIAL DAMAGES (INCLUDING, BUT NOT LIMITED TO, PRO-CUREMENT OF SUBSTITUTE GOODS OR SERVICES; LOSS OF USE, DATA, OR PROFITS; OR BUSI-NESS INTERRUPTION) HOWEVER CAUSED AND ON ANY THEORY OF LIABILITY, WHETHER IN CON-TRACT, STRICT LIABILITY, OR TORT (INCLUDING NEGLIGENCE OR OTHERWISE) ARISING IN ANY WAY OUT OF THE USE OF THIS SOFTWARE, EVEN IF ADVISED OF THE POSSIBILITY OF SUCH DAMAGE.

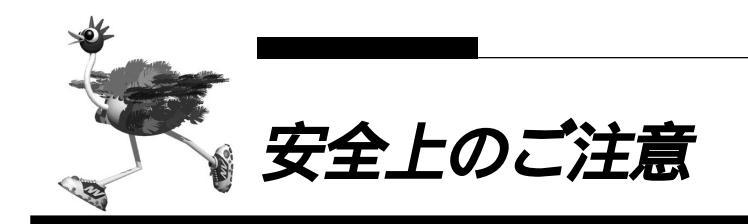

警告表示について

取扱説明書では、使用者および周囲の方々や財産に損害を与えないための警告表示をしています。警告表示 は、警告レベルの記号と警告文の組み合わせになっています。

▲警告 正しく使用しない場合、死亡または重傷のおそれがあることを示します。

正しく使用しない場合、軽傷または中程度の傷害を負うおそれがあることを示します。
 また、当該製品自体もしくは他の使用者の財産に対して損害を与えるおそれがあることを示します。

▲ 警告 本装置を安全にお使いいただくために、必ずお守りください。正しく使用しない場合、死亡または 重傷のおそれがあることを示します。

| 作業区分      | 警告事項                                                                                                    |
|-----------|----------------------------------------------------------------------------------------------------|
| 感電・火災について | 本装置の分解・解体・改造・再生を行わないでください。<br>また、本装置の上には絶対に物をのせないでください。感電・火災・故障の原因となります。                                                                                                    |
|           | 直射日光の当たる場所や暖房機の近く、湿気、ホコリの多い場所には置かないでください。<br>感電や火災のおそれがあります。                                                                                                    |
|           | 通気孔がある機種の場合、装置内部が高温になるため通気孔をふさがないでください。火災のおそれがあります。                                                                                                    |
|           | <ul> <li>万一装置から発熱・発煙・異臭が発生したときは、「   / 」スイッチ(電源スイッチ)を「 」側へ押して、</li> <li>電源を切断してください。</li> <li>電源を切断したら、富士通の技術員に連絡してください。そのまま使用すると、感電や火災のおそれがあります。なお、この場合、通信中のデータは保証されません。</li> </ul> |
|           | 感電のおそれがあります。必ずアース線を接続してください。<br>アース接続は、必ず電源プラグをコンセントに接続する前に行ってください。<br>アース接続を外すときには、必ず電源プラグをコンセントから抜いてから行ってください。                                                                    |
|           | 異常発生時には、直ちに電源プラグをコンセントから抜いてください。<br>アース線は電源プラグを抜くまで外さないでください。                                                                                                    |
|           | 電源ケーブルを傷つけたり、加工したりしないでください。<br>電源ケーブルの上に物をのせたり、絡みつけたり、足を引っかけたりしないようにしてください。<br>感電や火災のおそれがあります。その他のケーブル類も同様です。                                                                       |
|           | 本装置の電源ケーブルは、タコ足配線にしないでください。<br>コンセントが過熱し、火災の原因となることがあります。                                                                                                    |
|           | 電源プラグの金属部分、およびその周辺にほこりが付着している場合は、乾いた布でよく拭き取ってください。<br>そのまま使用すると、火災の原因になります。                                                                                                    |
|           | 電源ケーブルは、プラグ部分をもってコンセントから抜いてください。<br>プラグが傷んで感電や火災のおそれがあります。                                                                                                    |
|           | 電源プラグは、電源コンセントに確実に奥まで差し込んでください。<br>差し込みが不十分な場合、感電・発煙・火災の原因となります。                                                                                                    |
|           | ぬれた手で電源プラグを抜き差ししないでください。感電のおそれがあります。                                                                                                    |
|           | 電源ケーブルや電源プラグが傷んだり、コンセントの差し込み口がゆるいときは使用しないでください。<br>そのまま使用すると、感電・火災の原因となります。                                                                                                    |
|           | 使用中の装置を布でおおったり、包んだりしないでください。熱がこもり、火災の原因となることがあります。                                                                                                    |
|           | 電源ケーブルを束ねて使用しないでください。発熱して、火災の原因となることがあります。                                                                                                    |
|           | <b>雷が鳴りだしたら、電源ケーブルやケーブル類に触れないでください。感電の原因となります。</b>                                                                                                    |

| 作業区分      | 警告事項                                                                                                    |
|-----------|----------------------------------------------------------------------------------------------------|
| 感電・火災について | コーヒーなどの液体やクリップなどの金属片が装置内部に入らないように気をつけてください。また、装置<br>内部に異物が入るのを防ぐため、装置の上には物を置かないでください。感電や火災のおそれがあります。<br>モジュラージャックには指などを入れないでください。感電の原因となります。 |
| 破損・負傷について | 本装置を縦置きおよび多段積みで使用しないでください。<br>装置が破損したり、作業者が負傷したりするおそれがあります。                                                                                  |
|           | 振動の激しい場所や傾いた場所など、不安定な場所に置かないでください。<br>落下したりして、けがの原因となることがあります。                                                                               |
|           | 装置の上に物を置いたり、装置の上で作業したりしないでください。<br>装置が破損したり、作業者が負傷したりするおそれがあります。                                                                             |
|           | 梱包に使用しているビニール袋は、お子様が口に入れたり、かぶって遊んだりしないよう、ご注意ください。<br>窒息の原因となります。                                                                             |
|           | 本装置を廃棄するときは、他のゴミと一緒に捨てないでください。火中に投じると破裂するおそれがあります。                                                                                           |

▲ 注意 正しく使用しない場合、軽傷または中程度の傷害を負うおそれがあることを示します。また、当該 製品自体もしくは他の使用者の財産に対して損害を与えるおそれがあることを示します。

| 作業区分     | 警告事項                                                               |
|----------|--------------------------------------------------------------------|
| 故障について   | 本装置を縦置きおよび多段積みで使用しないでください。故障の原因となります。                              |
|          | 振動の激しい場所や傾いた場所など、不安定な場所に置かないでください。故障の原因となります。                      |
|          | 装置の上に物を置いたり、装置の上で作業したりしないでください。故障の原因となります。                         |
|          | 本装置は、屋内に設置してください。屋外で使用すると故障の原因となります。                               |
|          | 極端な高温、あるいは低温状態や温度変化の激しい場所で使用しないでください。故障の原因となります。                   |
|          | 塩害地域では使用しないでください。故障の原因となります。                                       |
|          | 衝撃や振動の加わる場所で使用しないでください。故障の原因となります。                                 |
|          | 薬品の噴囲気中や、薬品にふれる場所で使用しないでください。故障の原因となります。                           |
|          | 電子レンジなど、強い磁界を発生する装置のそばで使用しないでください。故障の原因となります。                      |
|          | 本装置を並べて使用する場合、側面に 3cm 以上の間隔をあけてください。故障の原因となります。                    |
|          | 国内でのみ使用してください。本装置は国内仕様になっているので、海外ではご使用になれません。                      |
|          | 内部に液体や金属類などの異物が入った状態で使用しないでください。故障の原因となります。                        |
|          | 本装置を移動するときは、必ず電源ケーブルを抜いてください。故障の原因となります。                           |
| 電波障害について | ラジオやテレビジョン受信機のそばで使用しないでください。<br>ラジオやテレビジョン受信機に雑音が入る場合があります。        |
| 感電について   | 感電するおそれがありますのでサービスマン以外はカバーを開けないでください。<br>また、保守時には必ず電源ケーブルを抜いてください。 |

## ■ メンテナンスに関するご注意

- 決してご自身では修理を行わないでください。故障の際は、富士通の技術員または富士通が認定した技術員によるメンテナンスを受けてください。
- 本装置をご自身で分解したり改造したりしないでください。本装置の内部には、高電圧の部分および高 温の部分があり危険です。

## |警告ラベルについて

本装置の底面には以下の内容の警告ラベルが貼りつけられています。警告ラベルは絶対にはがさないでく ださい。また、本ラベルが汚染、磨耗などにより確認できなくなった場合には、購入元に連絡し、貼り替 えてください。

≜警告 感電のおそれがあります。必ずアースを接続してください。アース接続は、必ず 感 電 電源プラグをコンセントに接続する前に行ってください。アース接続を外すとき には、必ず電源プラグをコンセントから抜いてから行ってください。 ≜▲ 異常発生時には、直ちに電源プラグをコンセントから抜いてください。 感電 アース線は電源プラグを抜くまで外さないでください。 ▲注意

感電 感電するおそれがありますのでサービスマン以外はカバーを開けないで下さい。 また、保守時には必ず電源コードを抜いてください。

## ■ 使用上のご注意

- 本製品として提供される取扱説明書、装置本体およびファームウェアは、お客様の責任においてご使用 ください。
- 本製品の使用によって発生する損失やデータの損失については、富士通株式会社では一切責任を負いか ねます。また、本製品の障害の保証範囲はいかなる場合も、本製品の代金としてお支払いいただいた金 額を超えることはありません。あらかじめご了承ください。
- 本製品にて提供されるファームウェアおよび本製品用として富士通株式会社より提供される更新用ファームウェアを、本製品に組み込んで使用する以外の方法で使用すること、また、改変や分解を行うことは 一切許可しておりません。

## 🔜 ファームウェアの更新について

NetVehicle本体で使用するファームウェアは定期的に更新されます。最新の機能をご利用になりたい場合 はftpを使ってインターネット経由でご利用のファームウェアをダウンロードしてください。更新方法につ いては「メンテナンスメニューを使う(P.116)」を参照してください。

なお、ファームウェアを更新した場合、操作方法などが本書の内容と一部異なる場合があります。このような場合は、富士通の NetVehicle のサポートページで最新の情報を確認してください。

http://telecom.fujitsu.com/jp/products/telcom/nv/

## ■ セキュリティの確保について

管理者パスワードを設定しない場合、ネットワーク上の誰からでもNetVehicleの設定を行うことができ ます。セキュリティの面からは非常に危険なため、管理者パスワードを設定することを強く推奨します。

## ■ 電波障害自主規制について

この装置は、情報処理装置等電波障害自主規制協議会(VCCI)の基準に基づくクラスA情報技術装置です。 この装置を家庭環境で使用すると電波妨害を引き起こすことがあります。この場合には使用者が適切な対 策を講ずるよう要求されることがあります。

## ■ ハイセイフティについて

本製品は、一般事務用、パーソナル用、家庭用、通常の産業用等の一般的用途を想定して設計・製造され ているものであり、原子力施設における核反応制御、航空機自動飛行制御、航空交通管制、大量輸送シス テムにおける運行制御、生命維持のための医療用機器、兵器システムにおけるミサイル発射制御など、極 めて高度な安全性が要求され、仮に当該安全性が確保されない場合、直接生命・身体に対する重大な危険 性を伴う用途(以下「ハイセイフティ用途という」)に使用されるよう設計・製造されたものではございま せん。お客様は、当該ハイセイフティ用途に要する安全性を確保する措置を施すことなく、本製品を使用 しないでください。ハイセイフティ用途に使用される場合は、NetVehicleサポートセンターまでご相談く ださい。

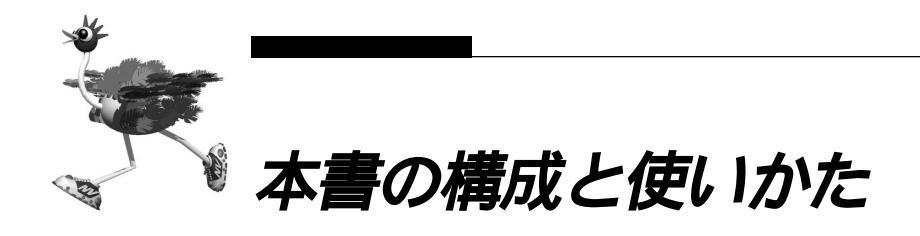

本書では、NetVehicleで基本的な操作を行うための環境を整えるまでの手順を説明しています。また、インターネットやネットワーク間接続をするための基本的な設定方法も説明します。

なお、NetVehicleのトップページと本書の記載内容とが異なる場合は、各ページの指示に従って設定を行ってください。

また、NetVehicleのトップページから富士通のNetVehicleのサポートページをワンタッチで参照できま す。より高度な使い方や、本書に掲載されている以外の各種設定例、機能追加などは、NetVehicleのサポー トページを参照してください。NetVehicle に関する最新の情報を入手できます。

## ■ 各章の役割

本書の構成は次のようになっています。

「第1章 お使いになる前に」 NetVehicleを使う前に必要な準備などを説明します。

「第2章 NetVehicleを設定するまで」 NetVehicle とパソコンをつないで設定を行い、LANに接続するまでを説明します。

「第3章 NetVehicle でCATV インターネット接続する」 NetVehicle でインターネット接続するための設定方法を説明します。

「第4章 NetVehicle でネットワーク間接続する」 NetVehicle のネットワーク間接続するための設定方法を説明します。

「第5章 NetVehicleの便利な機能を活用する」 NetVehicleの便利な機能の活用方法について説明します。

「第6章 運用管理とメンテナンス」 NetVehicleの運用管理や確認を行う方法を説明します。

「第7章 困ったときには」 通信ができなくなった場合や、使用中のトラブルの対処方法を説明します。

「付録」 本書で使われている用語や、NetVehicleの仕様などを説明します。

## 本書の使いかた

本書で使用しているマーク類は、次のような内容を表しています。

こんな事に気をつけて NetVehicle をご使用になる際に、注意していただきたいことを説明しています。

〈補定〉操作手順で説明しているものの他に、補足情報を説明しています。

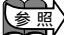

●照〉操作方法など関連事項を説明している箇所を示します。

- ∧ 警告 製造物責任法(PL)関連の警告事項をあらわしています。NetVehicleをお使いの際は必ず守っ てください。
- /⚠️注意 製造物責任法(PL)関連の注意事項をあらわしています。NetVehicleをお使いの際は必ず守っ てください。

## 本書における商標の表記について

Microsoft、Windows および WindowsNT は、米国 Microsoft Corporation の米国およびその他にお ける登録商標です。

Macintoshは、アップルコンピュータ社の商標です。

Adobe、Adobe ロゴ、Adobe Acrobat、Adobe Acrobat ロゴは、Adobe Systems Incorporated (アドビシステムズ社)の商標です。

Netscape Communications, Netscape Communications logo, Netscape Navigator, Netscape は、米国 Netscape Communications Corporations の登録商標です。

AMD、AMD 社口ゴマーク、ならびにその組み合わせは、Advanced Micro Devices, Inc.の商標です。 Magic Packet、PCnet は Advanced Micro Devices, Inc. の商標です。 AMD and the AMD Logo are registred trademarkes and Magic Packet and PCnet are trademarkes of Advanced Micro Devices, Inc.

本書に記載されているその他の会社名および製品名は、各社の商標または商標です。 なお、本文中では®および™マークは省略しています。

Windows® Me の正式名称は、Microsoft® Windows® Millennium Edition operating system です。 Windows<sup>®</sup> 98の正式名称は、Microsoft<sup>®</sup> Windows<sup>®</sup> 98 operating system です。

Windows<sup>®</sup> 95の正式名称は、Microsoft<sup>®</sup> Windows<sup>®</sup> 95 operating system です。

Windows<sup>®</sup> 2000 の正式名称は、Microsoft<sup>®</sup> Windows<sup>®</sup> 2000 operating system です。

WindowsNT<sup>®</sup> 4.0 の正式名称は、Microsoft<sup>®</sup> WindowsNT<sup>®</sup> Server network operating system Version 4.0、またはMicrosoft<sup>®</sup> WindowsNT<sup>®</sup> Workstation operating system Version 4.0 で す。

WindowsNT® 3.51の正式名称は、Microsoft® WindowsNT® Server network operating system Version 3.51、または Microsoft<sup>®</sup> WindowsNT<sup>®</sup> Workstation operating system Version 3.51 です。

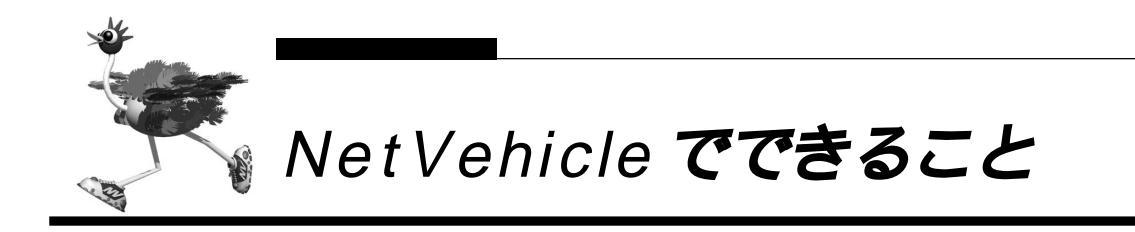

NetVehicleは2つのLANインタフェース(LAN0/LAN1)を持つLAN間ルータです。

#### \_\_\_\_かんたんに LAN を構築できる

お使いの LAN に、NAT/DHCP を使用してプライベートな LAN を手軽に追加できます。 ご購入時の状態の NetVehicle では、LAN につないだあと、電源を入れるだけで通信できます。(P.50)

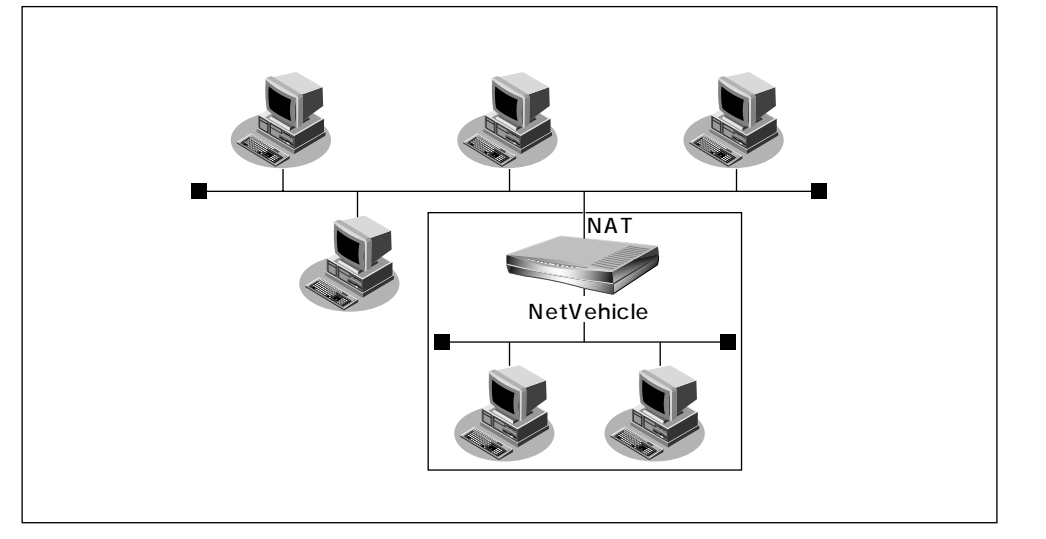

- インターネットへ「かんたん」「高速」にアクセスできる

CATV回線を利用して複数台のパソコンをインターネットに接続できます。 CATV利用者間のセキュリティも万全です。(P.44)

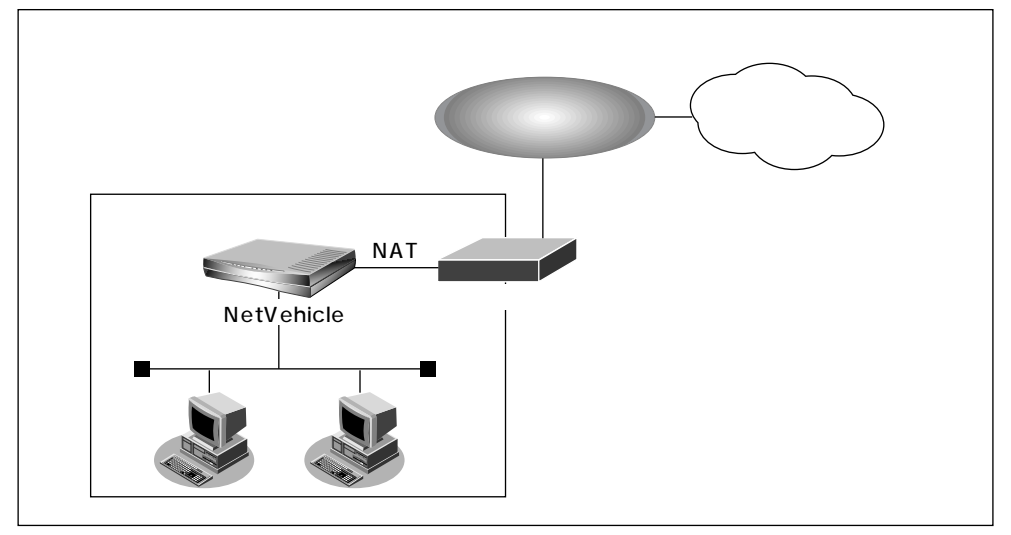

LAN どうしの接続や分割がかんたんにできます。

ご購入時の状態のNetVehicleでは、LANにつないだあと、基本設定を選択するだけでかんたんに通信できます。(P.52)

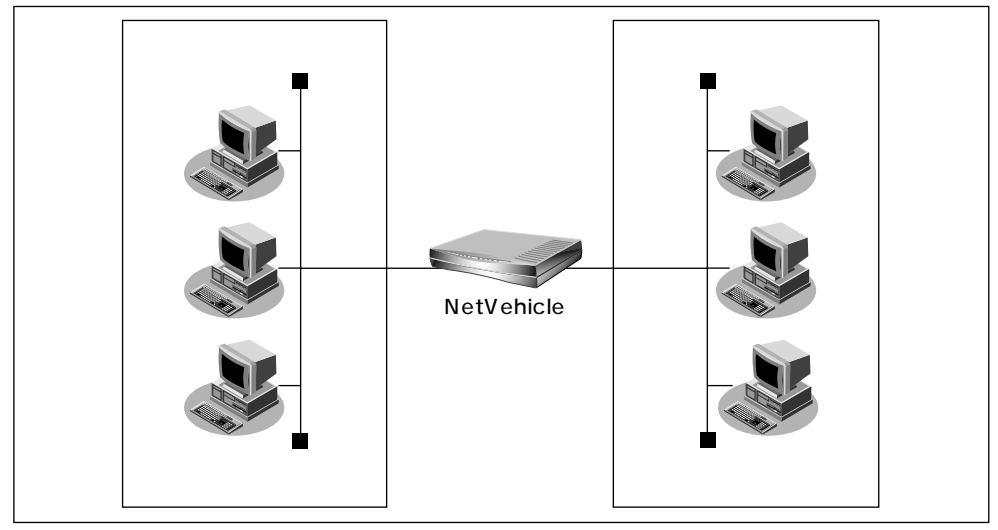

#### かんたんにファイアウォールを構築できる

外部からの不正なアクセスも遮断できます。

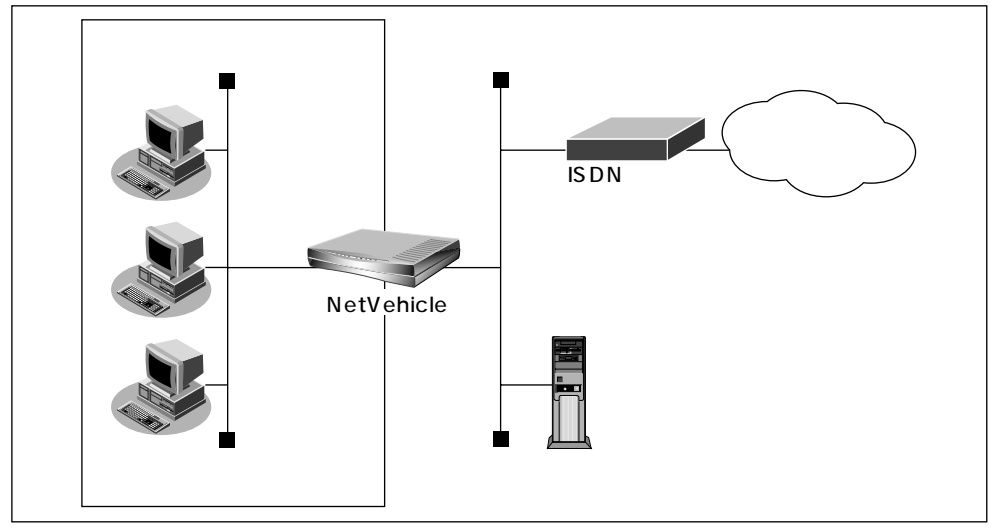

かんたんに VPN を構築できる

インターネットにつながっている LAN どうしをかんたんに VPN で接続できます。(P.104)

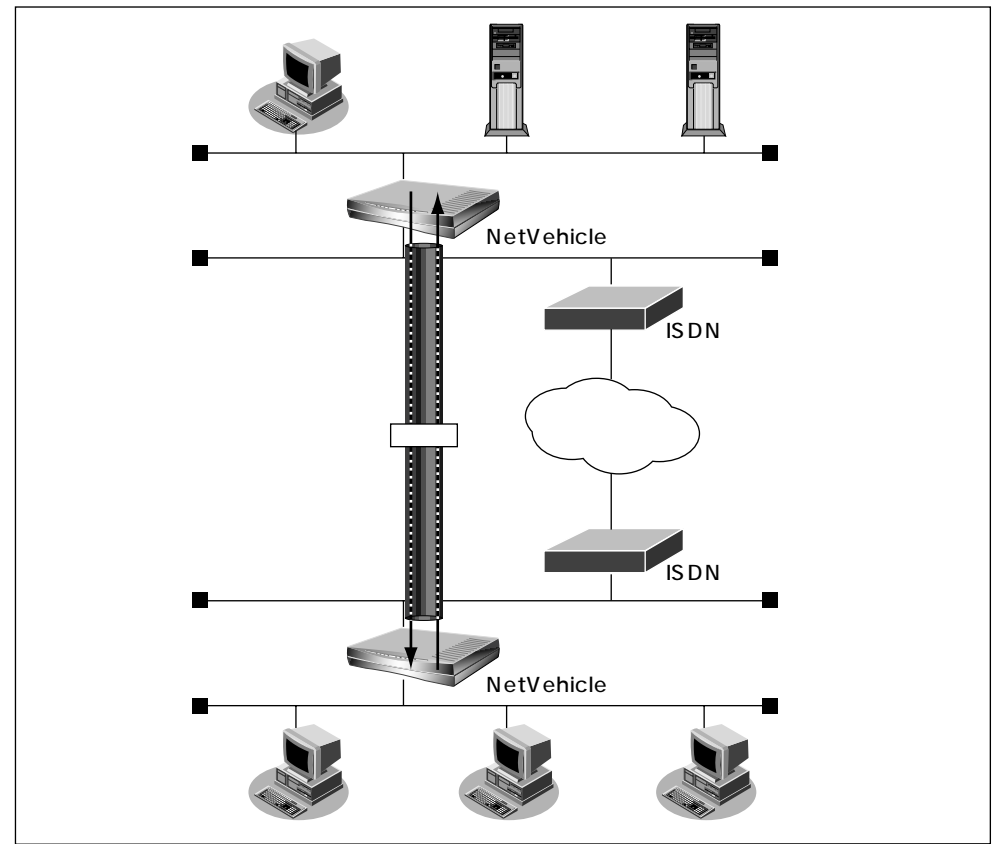

#### かんたんな操作で多彩なサポート機能を使用できる

- WWW ブラウザを使ってかんたんに設定できます。
- DNS 機能や DHCP 機能など便利な機能をサポートしています。
- スケジュール機能を使ってパソコンを自動的に起動できます。
- 通信状況のチェックがかんたんです。
- ファームウェアの更新がかんたんです。

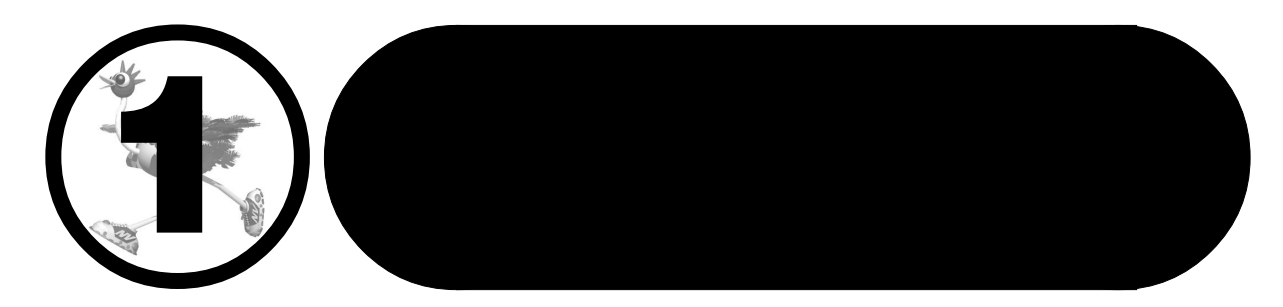

この章では、 NetVehicleを使う前に必要な準備などを説明します。

| 梱包内容 / 各部の名称と働きを確認する | 18 |
|----------------------|----|
| 表示ランプの意味             | 19 |
| 表示ランプ詳細              | 20 |

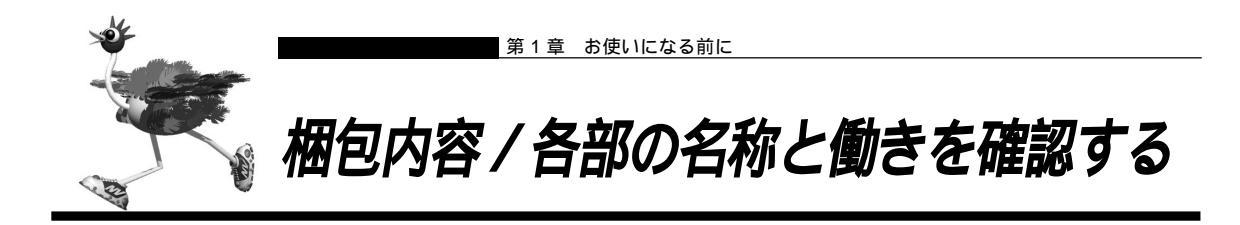

NetVehicleをお使いになる前に、梱包内容を確認してください。NetVehicleのパッケージには、以下のものが同梱されています。すべてそろっていることを確認してください。

もし、足りないものがあったり、取扱説明書に乱丁、落丁などがありましたら購入元へご連絡ください。

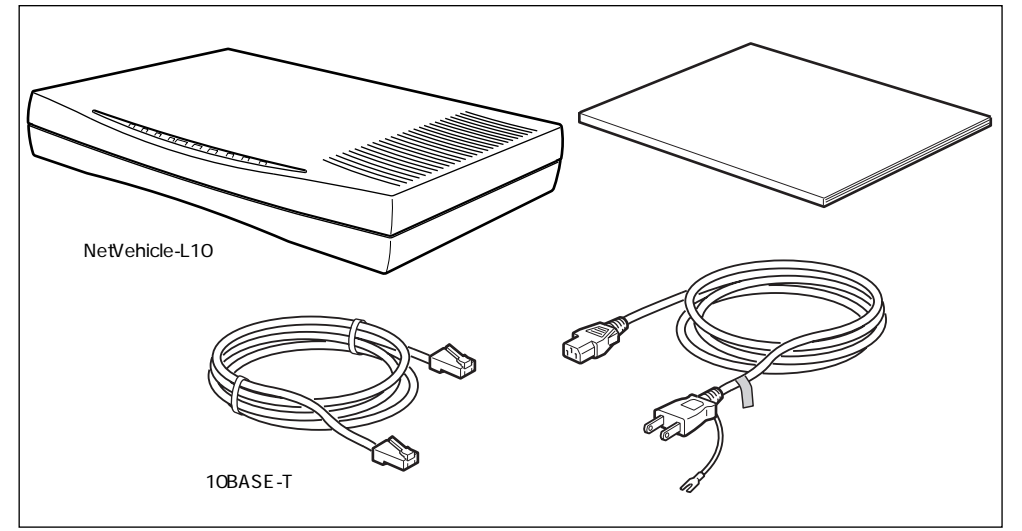

■ 電源ケーブル

■ 10BASE-T ケーブル

NetVehicle とコンセントをつなぎます。 NetVehicleをパソコンまたはハブにつなぐためのケーブルです。両端に8ピン のモジュラプラグがついています。

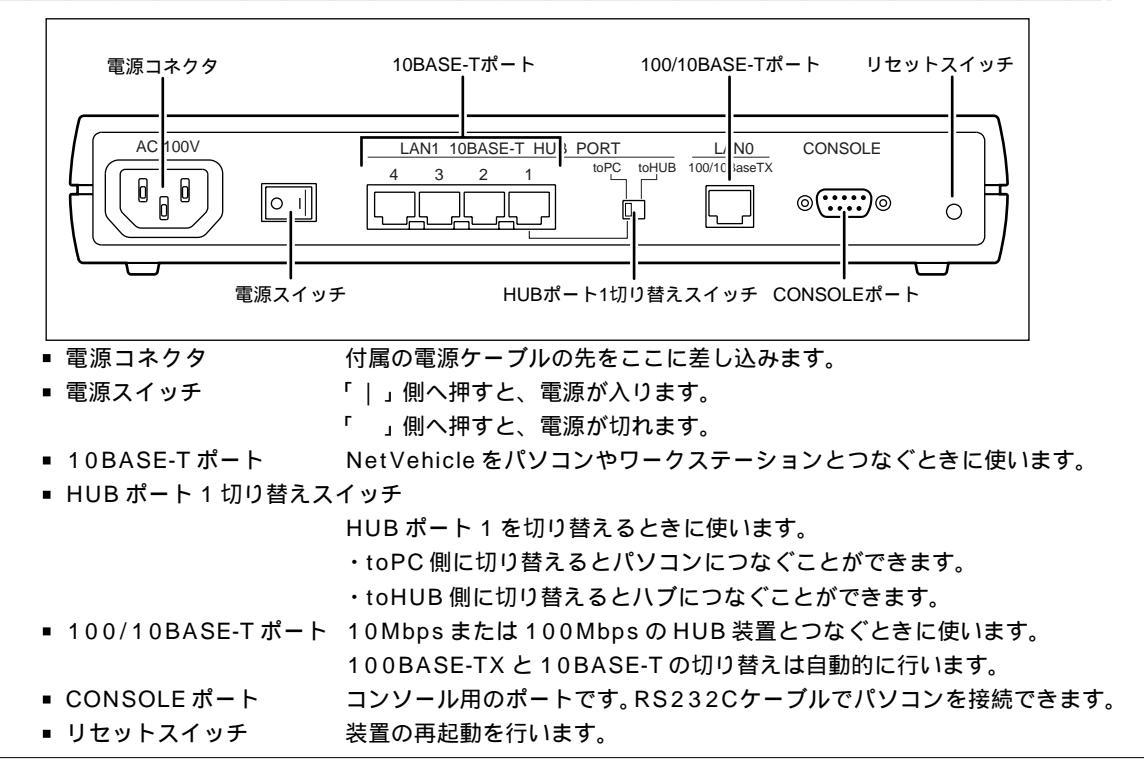

#### NetVehicle 背面

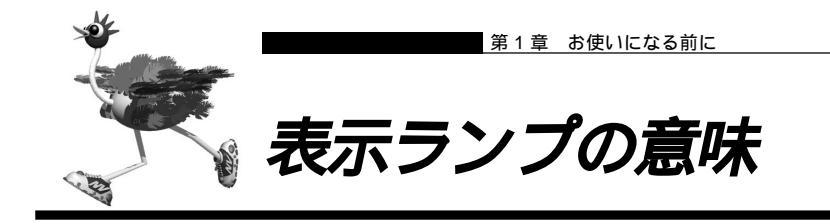

NetVehicleの前面には10個のランプがあります。動作状況により緑色またはオレンジ色で点灯/点滅します。電源を入れていない状態ではランプは消灯しています。

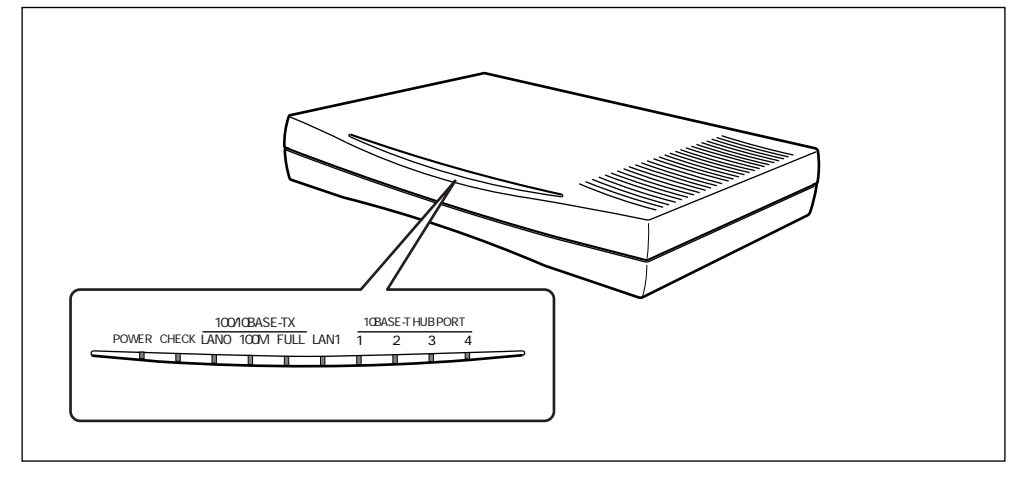

正常に動作しているとき

| ■ POWER ランフ    | 電源の状態を示します。電源を入れると緑色で点灯し、切断すると消灯します。                                                                |
|----------------|----------------------------------------------------------------------------------------------------|
| ■ LAN0 ランプ     | LAN0側の状態を表示します。通信可能な状態で緑色で点灯し、通信が行われて<br>いる(データがやり取りされている)間は緑色で点滅します。ケーブルが抜けて<br>いる場合は、オレンジ色で点滅します。 |
| ■ 100Mランプ      | 100Mbps で通信中の場合は、緑色で点灯し、10Mbps で通信中の場合は、ラ<br>ンプが消灯します。                                              |
| ■ FULL ランプ     | 全二重通信の場合は緑色で点灯し、半二重通信の場合はランプが消灯します。                                                                 |
| ■ LAN1 ランプ     | LAN1側の状態を表示します。通信可能な状態で緑色で点灯し、通信が行われて<br>いる(データがやり取りされている)間は緑色で点滅します。                               |
| ■ HUB PORT ランプ | 10BASE-Tポート(1~4)の状態を表示します。ポートにパソコンを接続し<br>ているとき、緑色で点灯します。NetVehicleがデータを受信している間は緑色<br>で点滅します。       |

#### 動作が異常なとき

■ CHECK ランプ エラー発生時に、オレンジ色で点灯します。

#### NetVehicle 本体の電源異常を検出したとき

すべてのランプが消灯します。このような場合には、すぐに電源スイッチを「」側へ押してください。

# ■ 表示ランプ詳細

#### 通常時

|        |     | POWER  | CHECK    | LAN0    | 100M     | FULL      | LAN1    | HUB PORT<br>1~4           |
|--------|-----|--------|----------|---------|----------|-----------|---------|---------------------------|
|        |     | 電源状態表示 | システム状態表示 | LAN状態表示 | 100M/10M | FULL/HALF | LAN状態表示 | 10BASE-T HUBの<br>1~4の状態表示 |
| LEDの表示 | 緑点灯 | ON     | -        | リンク確立   | 100M     | 全二重       | リンク確立   | ポートに機器が<br>接続している         |
|        | 緑点滅 | -      | -        | 通信中     | -        | -         | 通信中     | ポートで受信中<br>(データ)          |
|        | 消灯  | OFF    | -        | -       | 10M      | 半二重       | 正常      | ポート未接続                    |
|        | 橙点滅 | -      | -        | 異常      | -        | -         | 異常      | -                         |
|        | 橙点灯 | -      | 異常       | -       | -        | -         | -       | -                         |

#### ファームウェア更新時

|                  | POWER | CHECK | LAN0 | 100M | FULL | LAN1 |
|------------------|-------|-------|------|------|------|------|
| ファーム消去           | 緑点灯   | 緑点滅   | 消灯   | 消灯   | 消灯   | 消灯   |
| ファーム更新中(0~50%)   | 緑点灯   | 緑点滅   | 緑点滅  | 消灯   | 消灯   | 消灯   |
| ファーム更新中(51~100%) | 緑点灯   | 緑点滅   | 緑点滅  | 緑点滅  | 消灯   | 消灯   |
| 再起動待ち状態          | 緑点灯   | 緑点滅   | 緑点滅  | 緑点滅  | 緑点滅  | 消灯   |

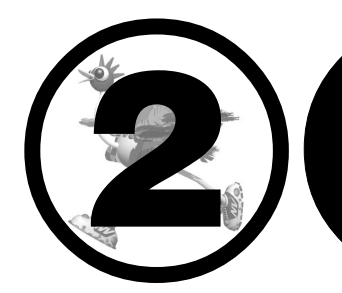

# NetVehicleを 接続するまで

この章では、

パソコンの準備、NetVehicleの設定方法、LANへの接続方法について説明します。

| NetVehicleをLANに接続するまで                  | 22 |
|----------------------------------------|----|
| お使いになるネットワークを確認する                      | 23 |
| 使用するパソコンを設定する                          | 24 |
| LAN カードを用意する                           | 24 |
| TCP/IP プロトコルを利用できるようにする                | 24 |
| WWW ブラウザを用意する                          | 31 |
| NetVehicle とパソコンをつなぐ                   | 33 |
| パソコンとつなぐ                               | 33 |
| NetVehicle を電源につなぐ                     | 34 |
| NetVehicle を設定する                       | 35 |
| NetVehicle とパソコンの電源を入れる                | 35 |
| WWW ブラウザを起動して NetVehicle のトップページを表示させる | 35 |
| 設定方法を選ぶ                                | 37 |
| NetVehicle とパソコンをLAN につなぐ              | 38 |
| LAN を構築する                              | 38 |
| NetVehicle とパソコンの電源を入れる                | 40 |
| 設定内容を確認 / 変更する                         | 41 |
|                                        |    |

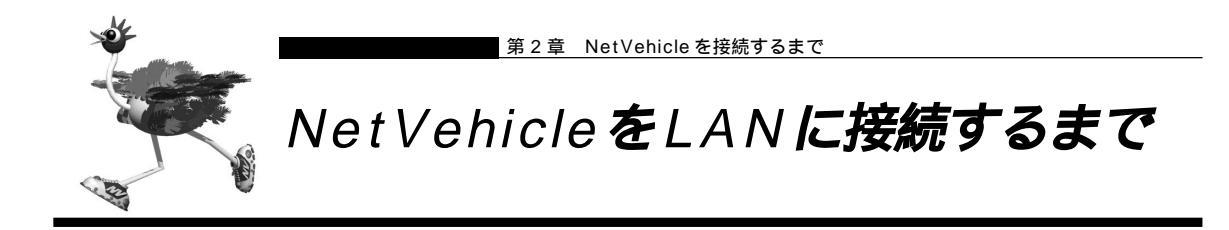

NetVehicle を設定し、LAN に接続するまでには以下の作業が必要です。

お使いになるネットワーク上に DHCP サーバがある場合、NetVehicle がご購入時の状態では、お使いに なるネットワークに接続するだけでプライベート LAN を構築できます。

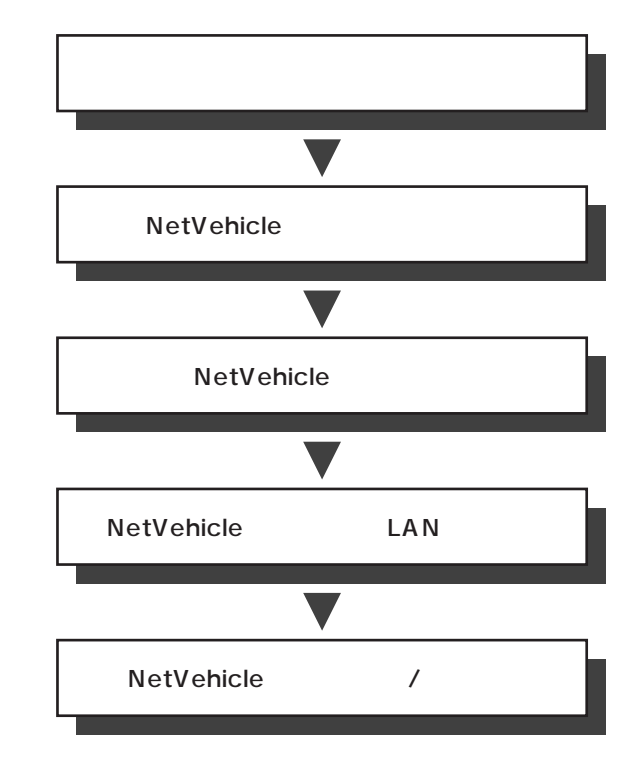

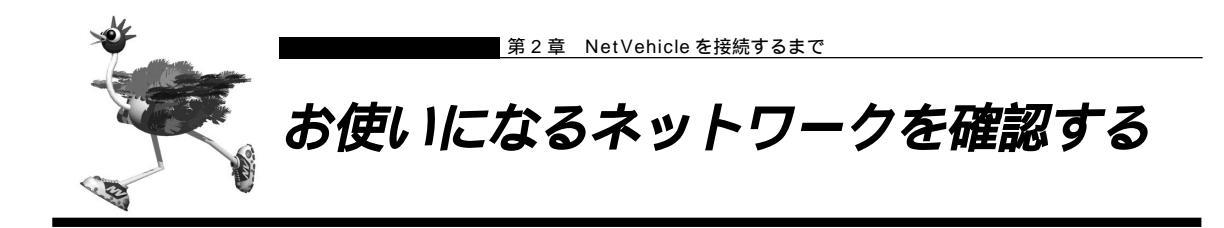

NetVehicleを使ってLANを構築する前に、お使いになるネットワーク上のホストのIPアドレスおよび DHCPサーバの有無を確認してください。

ネットワーク上のホストの IP アドレス

TCP/IP では、ネットワーク上の各コンピュータ(慣例的にホストといいます)のIP アドレスと NetVehicleのIPアドレス(ご購入時には、LAN0側:192.168.0.1、LAN1側:192.168.1.1に設 定)が重複すると、ホストとNetVehicle間の通信ができなくなります。ネットワーク上に 「192.168.0.1」または「192.168.1.1」というIP アドレスを持つホストが存在する場合は、 NetVehicleのIP アドレスを変更する必要があります。

変照 IP アドレスの変更 「「かんたん設定」で設定する」(P.50)、「「詳細設定」で設定する」(P.57)

各ホストの IP アドレスなどを静的に割り当てる場合は、この重複が発生しないように注意してください。 動的割り当てを行っている場合でも、DHCP サーバが割り当てる IP アドレスと Net Vehicle の IP アドレ スが重複しないように設定を変更する必要があります。また、ブロードキャストアドレスは設定できません。

◎照〉使ってはいけない IP アドレス、ブロードキャストアドレス 「Q&A Q19」(P.147)

CHay

TCP/IPによるネットワークでは、各ホストを識別するため、「IPアドレス」などの割り当てが必要です。

インターネットなどでたびたび出てくる「IPアドレス」は「ネットワーク部」と「ホスト部」の2つの要素から成り立っています。例えば「192.168.1.10」というIPアドレスの場合なら、最初の「192.168.1.」までを「ネットワーク部」といい、最後の「10」を「ホスト部」といいます(クラスCの場合)。

ネットワーク部が同じIPアドレスを持つホストは、同じネットワーク上にあると認識されます。さらに、ホスト部によって同一ネットワーク上の各ホストが識別されます。

このため、「IPアドレス」を各ホストに割り当てるときは、以下のことを考慮しなければなりません。

・同一ネットワークに含めるホストに対して、同じネットワーク部を与えなければならない。

・同一ネットワーク内では、ホスト部を重複させてはいけない。

#### DHCP サーバの有無

ネットワーク上の各ホストへのIP アドレスの割り当てを、DHCP サーバで行っているか確認します。 NetVehicle と同一のネットワーク上にDHCP サーバがある場合は、NetVehicle のDHCP サーバ機能 を使用しないよう設定を変更する必要があります。

▲照 DHCP サーバ機能の設定 「DHCP サーバ機能」(P.84)

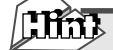

DHCP サーバの使用で IP アドレスを自動割り当て

以前はネットワーク管理者が手動でIPアドレスを割り当てていましたが、IPアドレスの重複を避けたり、パソコンの台数が増えるたびに設定を行う必要があり、大変手間がかかっていました。このような割り当てかたを「IPアドレスなどの静的割り当て」といいます。

のちに、使用するIPアドレスの範囲をあらかじめ指定しておき、ネットワーク上でパソコンを起動するたびに 順次アドレスを割り当てるしくみが考案されました。このようなアドレスの割り当てかたを「IPアドレスなど の動的割り当て」といい、「DHCP(Dynamic Host Configration Protocol)」というプロトコルを使用し ます。DHCPの使用により、ネットワーク管理にともなう負担が軽減されます。

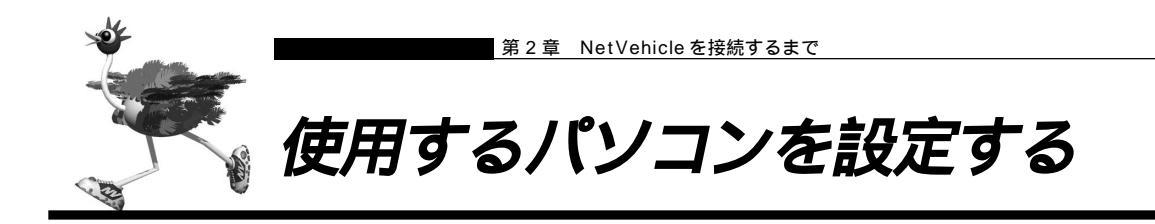

## ■ LAN カードを用意する

お使いのパソコンにEthernet ポートがあることを確認してください。 Ethernetポートがないパソコンの場合は、LANカードを取り付ける必要があります。パソコンやLANカー ドに添付のマニュアルに従って正しく設定をしてください。

## ■TCP/IP プロトコルを利用できるようにする

NetVehicleを使うには、パソコンに「TCP/IP」というネットワークプロトコルモジュールをインストールしておく必要があります。また、実際に通信するためには、パソコン側で以下の設定が必要です。

- IP アドレス
- ネットマスク
- DNS サーバアドレス
- デフォルトゲートウェイ
- ドメイン名

なお、NetVehicleにこれらの設定を自動的に行わせることもできます。

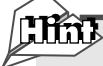

「TCP/IP」って何?

インターネットで利用されている標準の通信規約(プロトコル)をまとめて、TCP/IPと呼びます。

パソコンの設定 (Windows<sup>®</sup> 98)

パソコンに TCP/IP がインストールされていることを確認します。 Windows® 95 をお使いの場合は、Windows® 95 のマニュアルを参照してください。 Windows デスクトップの設定で「Web スタイル」を指定してある場合は、「ダブルクリック」と記載して あるところは「シングルクリック」で操作できます。

┃ • [コントロールパネル]ウィンドウを開き、[ネットワーク]アイコンをダブルクリックします。

2. [ネットワーク]ウィンドウで[ネットワークの設定]タブをクリックして選択します。

「現在のネットワークコンポーネント」一覧に「TCP/IP」または「TCP/IP (すでにダイヤルアップの設定を行っている場合は 内にお使いのLANカードの名称が表示されます)」があることを確認します。

(補)定 一覧に TCP/IP が見つからない場合は、TCP/IP のインストールが必要です。Windows® 98 のマニュアルを参照して、インストールしてください。

- **3.** 一覧から「TCP/IP」または「TCP/IP (内はお使いのLANカードの名称)」 をクリックして選択します。

| ネットワーク ? 🗙                                                                      |                                         |
|---------------------------------------------------------------------------------|-----------------------------------------|
| ネットワークの設定                                                                       |                                         |
| 現在のネットワークコンボーネント(M):                                                            |                                         |
| Microsoft ネットワーク クライアント<br>Microsoft スットワーク クライアント                              |                                         |
| Y TOP/IP                                                                        |                                         |
|                                                                                 |                                         |
|                                                                                 |                                         |
|                                                                                 |                                         |
| 優先的にログオンするネットワーク(1):                                                            |                                         |
|                                                                                 |                                         |
| ファイルとフリンタの共有(上)                                                                 |                                         |
| 。<br>現代するクライアントとは、ユーザー名やパスワードの確認、ログインスクリ<br>、シャルカートレススの地のおおかが現在をしたいで使用されるクライアント |                                         |
| アログラキ、のよいていたいには見からすないコンとさいに知られるクライアントです。                                        |                                         |
|                                                                                 |                                         |
| OK キャンセル                                                                        |                                         |
|                                                                                 |                                         |
| 🕑 こんな事に気をつけて •••••                                                              | • • • • • • • • • • • • • • • • • • • • |
| 「TCP/IP ダイヤルアップアダプタ                                                             | 」を選択しないでください。                           |
|                                                                                 |                                         |

- **4.** [プロパティ]ボタンをクリックします。 [TCP/IPのプロパティ]画面が表示されます。
- 5. [IP アドレス]タブ画面で「IP アドレスを自動的に取得」を選択します。

| *'0                   |
|-----------------------|
| ☞ (IF アドレスを自動的)に取得(Q) |
| ① IP アドレスを指定(S)       |
| P 7#53.0              |
| サブネット・マスク(山)・         |

- **6.** [OK]ボタンをクリックします。 [ネットワーク]ウィンドウに戻ります。
- **7.** [OK]ボタンをクリックします。 パソコンを再起動するかを確認するメッセージが表示されます。
- 8. [はい]ボタンをクリックし、パソコンを再起動します。 設定した内容は、再起動後に有効になります。

パソコンの設定(WindowsNT<sup>®</sup> 4.0)

パソコンに TCP/IP がインストールされていることを確認します。 WindowsNT® 3.51 をお使いの場合は、WindowsNT® 3.51 のマニュアルを参照してください。 Windows デスクトップの設定で「Web スタイル」を指定してある場合は、「ダブルクリック」と記載して あるところは「シングルクリック」で操作できます。

- 【● [コントロールパネル]ウィンドウを開き、[ネットワーク]アイコンをダブルクリックします。
- 2. [ネットワーク]ウィンドウで[プロトコル]タブをクリックして選択します。

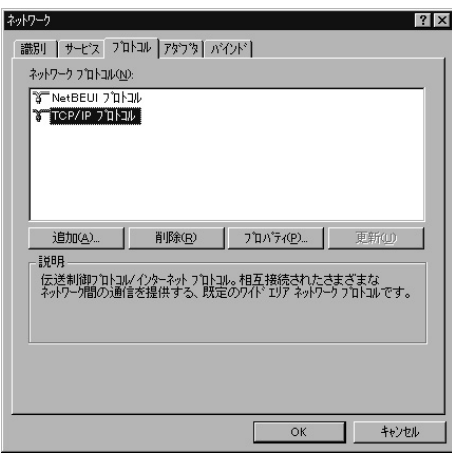

3. 「ネットワークプロトコル」一覧にTCP/IP プロトコルが含まれていることを確認します。

●覧にTCP/IPプロトコルが見つからない場合は、TCP/IPのインストールが必要です。WindowsNT® 4.0のマニュアルを参照して、インストールしてください。

- **4.** 一覧から「TCP/IP プロトコル」をクリックして選択します。
- **5.** [プロパティ]ボタンをクリックします。 [Microsoft TCP/IPのプロパティ]画面が表示されます。
- **6.** [アダプタ]のプルダウンメニューから、お使いのLANカードを選択します。

**7.** [IP アドレス]タブ画面で「DHCP サーバーから IP アドレスを取得する」を選択します。

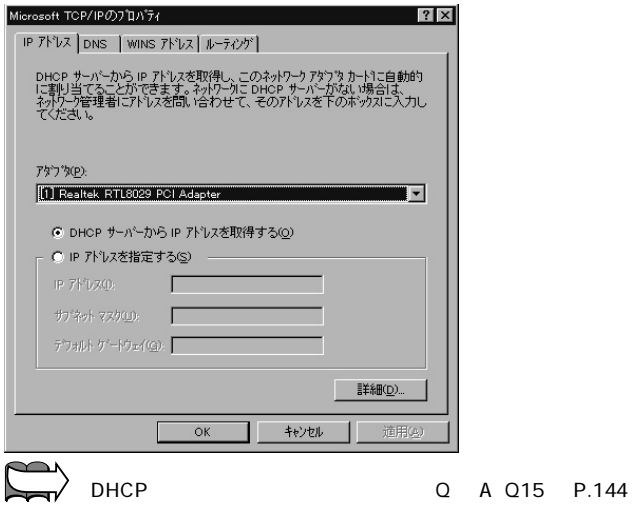

- **8.** [OK]ボタンをクリックして、[ネットワーク]ウィンドウに戻ります。
- **9.** [閉じる]ボタンをクリックします。 パソコンを再起動するかを確認するメッセージが表示されます。
- **10.** [はい]ボタンをクリックし、パソコンを再起動します。 設定した内容は、再起動後に有効になります。

#### パソコンの設定(Windows<sup>®</sup> 2000)

パソコンに TCP/IP がインストールされていることを確認します。 Windows デスクトップの設定で「Web スタイル」を指定してある場合は、「ダブルクリック」と記載して あるところは「シングルクリック」で操作できます。

- 【
  ・ [コントロールパネル]ウィンドウを開き、[ネットワークとダイヤルアップ接続]アイコン をダブルクリックします。
- **2.** [ローカル接続]アイコンをダブルクリックします。 [ローカルエリア接続状態]ダイアログボックスが表示されます。
- **3.** [プロパティ]ボタンをクリックします。 [ローカルエリア接続のプロパティ]ダイアログボックスが表示されます。

| 全般<br>接続() | 方法                                                                                  |    |
|------------|-------------------------------------------------------------------------------------|----|
| ED)        | Fujitsu FMV-J182A                                                                   | -  |
| ,<br>チェック  | 構成(Q)<br>マークがオンになっているコンボーネントがこの接続で使用されています(Q                                        | ): |
|            | Microsoft ネットワーク用クライアント<br>Microsoft ネットワーク用ファイルとプリンタ共有<br>インターネット プロトコル(TCP/IP)    |    |
|            | シストールΦ 削除(型) プロパティ(®)                                                               |    |
| 伝 ネル       | ≚制御プロトコル/インターネット プロトコル。相互接続されたさまざまな<br>トワーク間の通信を提供する、 既定のワイド エリア ネットワーク プロトコ<br>∵す。 |    |
|            |                                                                                     | -  |
| □接         | 徳時にタスク バーにアイコンを表示する⟨₩⟩                                                              |    |

**4.** 一覧にインターネットプロトコル(TCP/IP)が含まれていることを確認します。

 ・一覧にインターネットプロトコル(TCP/IP)が見つからない場合は、TCP/IPのインストールが必要です。Windows<sup>®</sup> 2000のマニュアルを参照して、インストールしてください。

**5.** 一覧から「インターネットプロトコル(TCP/IP)」をクリックして選択します。

**6.** [プロパティ]ボタンをクリックします。

[インターネットプロトコル(TCP/IP)のプロパティ]ダイアログボックスが表示されます。

| <ul> <li>IP アドレスを自動的に取得する</li> <li>次の IP アドレスを使う(S):</li> </ul> | <u></u>            |
|-----------------------------------------------------------------|--------------------|
| IP アドレス型:                                                       |                    |
| サブネット マスク(山):                                                   |                    |
| デフォルト・ゲートウェイ( <u>D</u> ):                                       |                    |
| ODNS サーバーのアドレスを自動                                               | 的に取得する( <u>B</u> ) |

- **7.** パソコンの IP アドレスを設定します。
  - NetVehicle の「DHCP サーバ機能」を利用する場合
     「IP アドレスを自動的に取得する」を選択します。
  - NetVehicleの「DHCPサーバ機能」を利用しない場合
     「次のIPアドレスを使う」を選択し、IPアドレスを「192.168.1.2」、サブネットマスクを
     「255.255.255.0」、デフォルトゲートウェイを「192.168.1.1」に指定します。
- B. DNSサーバのIPアドレスを設定します。
   DNSサーバのIPアドレスが固定の場合
   「優先DNSサーバ」「代替DNSサーバ」にそれぞれのDNSサーバのIPアドレスを指定してください。
   なお、各サーバのIPアドレスはネットワーク管理者にお問い合わせください。
   DNSサーバのIPアドレスが固定でない場合
   「次のDNSサーバーのアドレスを自動的に取得する」を選択します。
- 9. [OK]ボタンをクリックして、[ローカルエリア接続のプロパティ]ダイアログボックスに 戻ります。
- **10.** [OK] ボタンをクリックします。 パソコンを再起動するかを確認するメッセージが表示されます。
- **11** [はい]ボタンをクリックし、パソコンを再起動します。 設定した内容は、再起動後に有効になります。

パソコンの設定 (Mac OS 9)

MacintoshでTCP/IPを有効にする方法を説明します。

- ┃ ・ アップルメニューから [ コントロールパネル ] を選択します。
- **2.** サブメニューから [TCP/IP]を選択します。 [TCP/IP]ウィンドウが開きます。

|                 | TCP/IP        | 8 |
|-----------------|---------------|---|
| <b>鞋由先:</b>     | Ethernet \$   | ] |
| 設定方法:           | DHCP サーバを参照 主 |   |
| DHCP クライアント ID: |               |   |
| ₽ アドレス:         | <サーバを参照>      |   |
| サブネットマスク:       | <サーバを参照>      |   |
| ルータアドレス:        | <サーバを参照>      |   |
| ネームサーバアドレス:     | <サーバを参照>      |   |
| 0               |               |   |

- **3.** 「経由先」のプルダウンメニューから「Ethernet」を選択します。
- **4** 「設定方法」で「DHCPサーバを参照」を選択します。 必要に応じて、「検索ドメイン名」も入力します。
- 5. [TCP/IP]ウィンドウを閉じます。
- **6.** ダイアログで [保存]ボタンをクリックします。 設定した内容が保存され、有効になります。

## **|**WWW ブラウザを用意する

NetVehicleを利用するには、Microsoft Internet Explorer 4.0以降または Netscape Navigator3.0 以降(ただしNetscape 6を除く)が必要です。ブラウザの設定が、「Proxy(プロキシ)サーバ機能」を 利用しないようになっていることを確認してください。

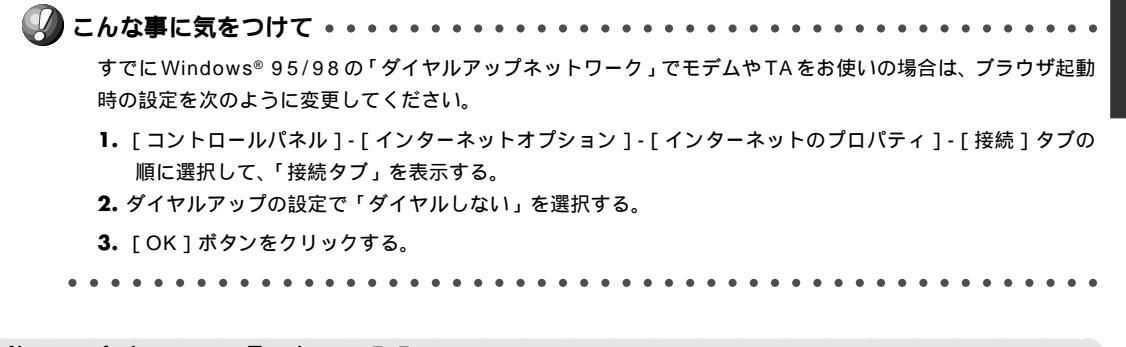

Microsoft Internet Explorer 5.5

Microsoft Internet Explorer 5.5 の場合は、次のように確認します。

- 【● [ツール]メニューから「インターネットオプション」を選択します。
- **2.** インターネットオプション画面の「接続」タブで、LANの設定の[LANの設定]ボタンを クリックします。
- 3. 「プロキシサーバーを使用する」が選択されていないことを確認します。

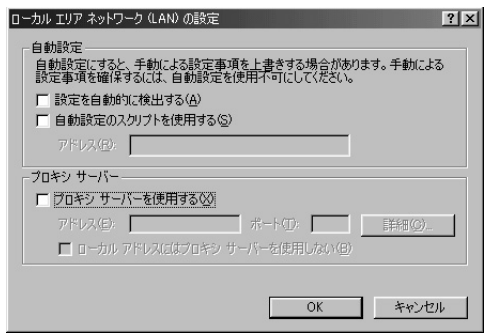

Netscape Communicator 4.7

Netscape Communicator 4.7 の場合は、次のように確認します。

- ┃ [編集]メニューから「設定」を選択します。
- 2. 設定画面の「カテゴリ」で「詳細 プロキシ」を選択します。
- 3. 「インターネットに直接接続する」が選択されていることを確認します。

| □ オ<br>コリ<br>□ 表示<br>- フォント<br>- デルト<br>- デルト<br>- 記色<br>■ Navigator<br>- 書語<br>- アブリケーション<br>- Smart Browsing<br>■ メールどグリーブ<br>■ ロージング アクセス<br>■ Compose<br>■ オフライン<br>■ 詳細<br>- キャッシュ<br>- ブロキシ<br>- SmartUpdate | プロキシ インターネットにアクセスするためのプロキシの設定を行います。      ネットワークブロキシはた限、いつンビュータとくシターネットの間のセキュリティ をなたしても変からないますか、キャッジング によって心要ないうだかがありましたでは、かりつう間のいけオーマンスない      ・ アンラーネットに直接接きる(2)      ・ 新いてブロキンを設定する(2)      ・ 新いてブロキンを設定する(2)      ・ ティッシー     ・ ・・・・・・・・・・・・・・・・・・・・・・・・・・・・・・・ |
|----------------------------------------------------------------------------------------------------|----------------------------------------------------------------------------------------------------|
|                                                                                                    | OK キャンセル ヘルブ(出)                                                                                                    |

(補)定 Proxy サーバを使用する場合は、下記を参考にして Net Vehicle だけを Proxyの対象外にしてください。

Microsoft Internet Explorer 5.5の場合は、次のように設定します。

- 1. [ツール] メニューから「インターネットオプション」を選択します。
- 2. インターネットオプション画面の「接続」タブで、LAN の設定の [LAN の設定] ボタンをクリックします。
- 3. プロキシサーバーの「プロキシサーバーを使用する」が選択されていることを確認し、[詳細]ボタンをクリックします。
- 4.「HTTP」にプロバイダの Proxy サーバを指定します。
- 5. 例外の「次で始まるアドレスにはプロキシを使用しない」にNetVehicleのIPアドレス(192.168.1.1)を指定します。

Netscape Communicator 4.7 の場合は、次のように設定します。

- 1.[編集]メニューから「設定」を選択します。
- 2. 設定画面の「カテゴリ」で「詳細 プロキシ」を選択します。
- 3.「手動でプロキシを設定する」を選択し、[表示]ボタンをクリックします。
- 4.「HTTP」にプロバイダの Proxy サーバを指定します。
- 5. 例外の「次ではじまるドメインにはプロキシサーバを使用しない」にNetVehicleのIPアドレス(192.168.1.1) を指定します。

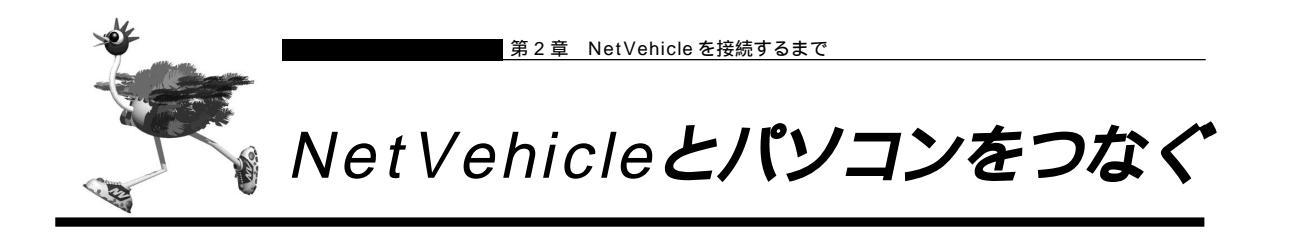

⚠警告

NetVehicle および接続する機器の電源を切ってから、つないでください。

# ■ パソコンとつなぐ

プライベートLAN以外の形態のネットワークを構築する前には、NetVehicleの設定が必要です。設定を 行うときはNetVehicleとパソコンを1対1でつないでください。すでにネットワークを構築している場 合も、1台のパソコンを一時的にネットワークから切り離し、NetVehicle につないでから設定します。

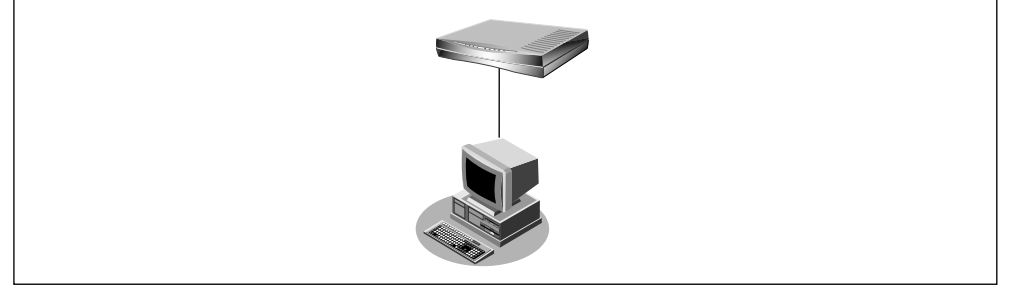

- **1** パソコンとNetVehicleの電源を切ります。
- **2.** パソコンの 10BASE-T ポートに 10BASE-T ケーブルの一方の端を差し込みます。
- **3.** NetVehicleのLAN1側の10BASE-Tポートに10BASE-Tケーブルのもう一方の端を差し込みます。

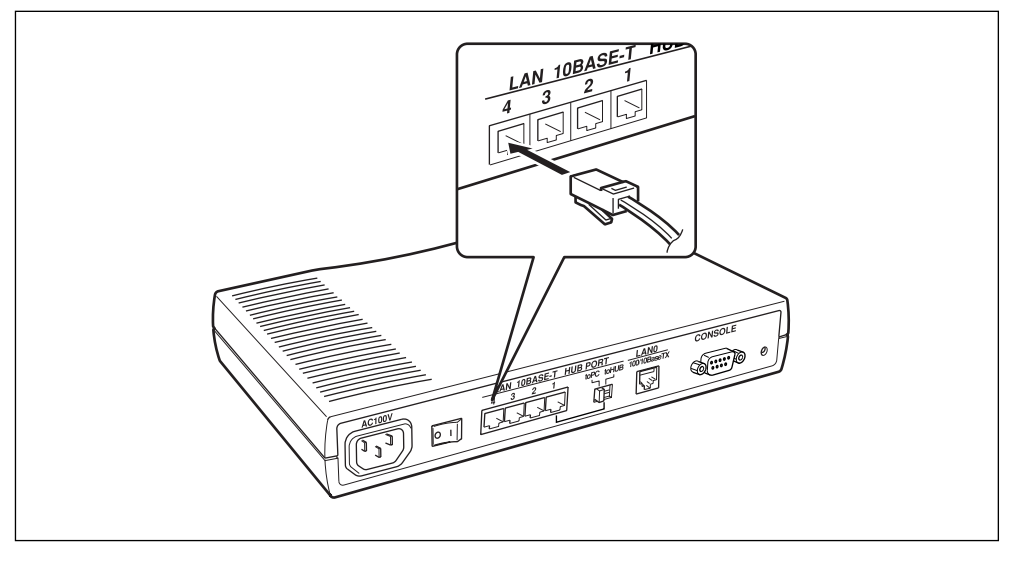

- - ご購入時は、LAN1 側の 10BASE-T ポートからのみ設定できます。
  - 本製品の10BASE-T(HUB)ポートに10/100BASE-TX機器(PC、ワークステーション、HUBなど)を 接続してお使いになる場合は、接続機器のポートを"10Mbps/半二重(Half-Duplex)"にしてお使いになる ことをお勧めします。
  - 速度(10M/100M)および全二重/半二重(Full-Duplex/Half-Duplex)自動検出モードにてお使いになると、 正しく接続できないことがあります。万が一、速度自動検出モードにて正しく接続できない場合は、一度LAN ケーブルを抜き、機器の設定を"10Mbps/半二重(Half-Duplex)"に変更後、再接続を行ってください。

## ■ NetVehicle を電源につなぐ

電源ケーブルの先は、2 ピンになっています。通常の電源コンセント(2穴式)にそのまま差し込みます。 電源ケーブルに付いているアース線の先をコンセントの FG ネジに取り付けます。

┃ 本体背面に電源ケーブルを差し込みます。

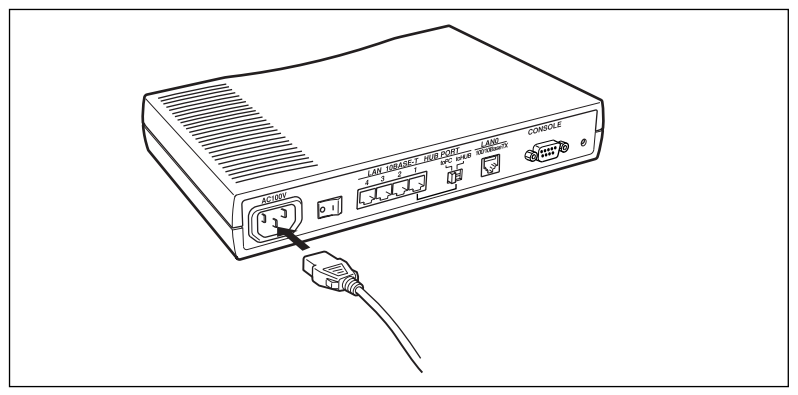

**2.** アース線の先についている FG 端子をコンセントの FG ネジに取り付けます。

 於警告 感電のおそれがあります。アース線は必ず接続してください。

3. 電源ケーブルを、電源コンセントに差し込みます。

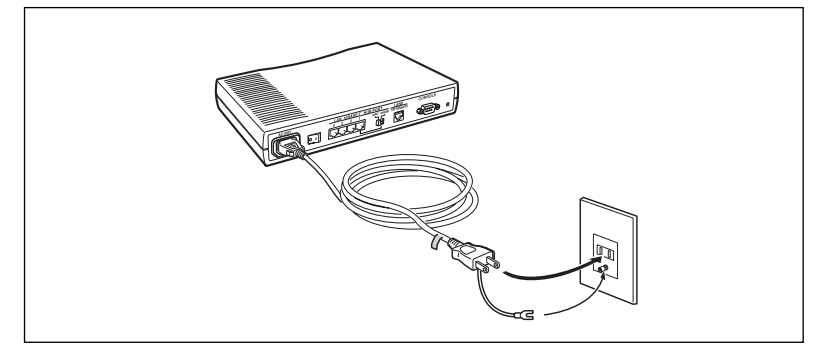

#### ⚠警告

NetVehicleの電源スイッチが「」側へ押されていることを確認してから、電源コンセントに差し込んでください。
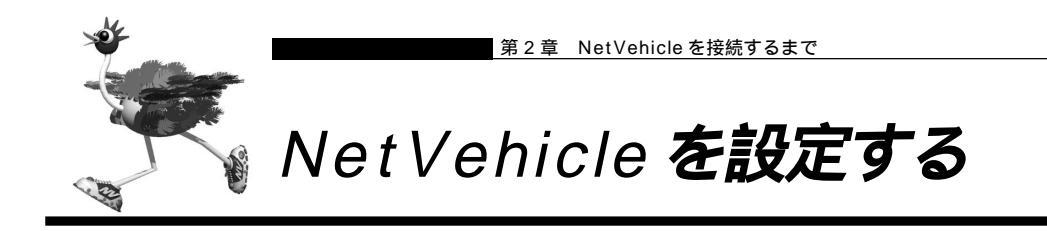

MetVehicle とパソコンの電源を入れる

- **1** NetVehicleの電源を入れます。
- **2.** NetVehicle が起動したことを確認します。
  - (補)定 電源が入ると、NetVehicleは自動的に装置の状態を診断します。このとき、POWERランプ以外が点滅します。 次にCHECK,LAN0,100M,FULL,LAN1ランプが同時に緑色で約2秒間点灯します。装置に異常がない場合は、 CHECK ランプが消灯して、 起動が完了します。
- 3. パソコンの電源を入れます。
- **4.** IP 通信の状態を確認します。
  - Windows<sup>®</sup> 95/98/Me には、IP アドレスやアダプタアドレス(MAC アドレス)など現在の IP 設定情報を確認 できるコマンドがあります。以下のように操作します。
     1.[スタート]-[ファイル名を指定して実行]を選択する。
     2.「winipcfg.exe」を指定する。

WindowsNT<sup>®</sup>/Windows<sup>®</sup> 2000 の場合には、「ipconfig.exe」で確認できます。

■ WWWブラウザを起動してNetVehicleのトップページを表示させる

●照
 WWW ブラウザの設定 「WWW ブラウザを用意する」(P.31)

┃ ● WWW ブラウザを起動します。

## **2.** NetVehicleのURL「http://192.168.1.1/」を指定します。 NetVehicleのトップページが表示されます。

| 他に ProxyDNS を                                                                                                    | こ利用の場合は「http://nvmenu/」でも表示されます。                                                  |                      |
|----------------------------------------------------------------------------------------------------|-----------------------------------------------------------------------------------|----------------------|
| (1)                                                                                                    | (2) (3) (4) (5) (6) (7)                                                           |                      |
| ※ Welcome to NetVehicle - Nets<br>ファイル(E) 編集(E) 表示(V)                                                                                                    | scape<br>ジャンプ(G) Communicator(G) ヘルプ(H)                                           |                      |
|                                                                                                    |                                                                                   | N                    |
|                                                                                                    | ンプ・http://192.168.1.1/                                                            | - (词)*関連サイト          |
| 🕺 🔉 Instant Message 😐 新差                                                                                                    |                                                                                   |                      |
| NeiVehi                                                                                                    |                                                                                   |                      |
| かんたんメニュー                                                                                                    | NetVehicleへようこそ                                                                   | - N                  |
|                                                                                                    | このページから、NetVehicleに関する各種の操作を行うことができます。はじめて使用する場合は、まず「<br>定」を行ってください。              | かんたん設                |
| プルたん設定<br>プライベートLAN構築                                                                                                    | 《ページの上にあるアイコンをクリックしてください。それぞれの処理へ進みます》                                            |                      |
| セグメント接続/分割                                                                                                    |                                                                                   | <u>al 27 11 No</u> 2 |
| XXXXXX                                                                                                    | トップ このページです。かんたん設定ができます。                                                          |                      |
|                                                                                                    | 詳細設定 詳細な動作環境の設定ができます。                                                             |                      |
|                                                                                                    | 操作 時刻設定やリモートパワーオンなどの操作ができます。                                                      |                      |
| $\bigcirc \bigcirc \bigcirc \bigcirc \bigcirc \bigcirc \bigcirc \bigcirc \bigcirc \bigcirc \bigcirc \bigcirc \bigcirc \bigcirc \bigcirc \bigcirc \bigcirc \bigcirc \bigcirc $ | 表示 ルーティング情報やシステムログなどの運用情報を表示できます。                                                 | No.                  |
|                                                                                                    | メンテナンス バージョン情報の表示、ファームウェア更新などができます。                                               | land and             |
|                                                                                                    |                                                                                   | スワード設定               |
|                                                                                                    | マークをクリックするとHELP情報が表示されます。                                                         | No.                  |
|                                                                                                    | の項目は、必ず入力してください。                                                                  |                      |
|                                                                                                    | ▲<br>文字入力フィールドでは半角文字のみを使用してください。ただし、空白文字、、、、、、&は入力しな<br>入力した場合、ブラウザでの設定が不可能となります。 | いでください。              |
|                                                                                                    |                                                                                   |                      |

(補)定 ProxyDNSをご利用の場合は「http://nvmenu/」でも表示されます。

画面上部のフレームに表示されるアイコンをクリックすると、ブラウザの表示が変わります。

| す。 |
|----|
|    |
|    |
|    |
|    |
|    |
| 铵  |
|    |
|    |

### ■設定方法を選ぶ

設定方法には「かんたん設定」と「詳細設定」の2つがあります。 通常のご利用では、「かんたん設定」で十分です。「かんたん設定」で設定したあとで、必要な設定に関して は、「詳細設定」で設定を追加する方法をお勧めします。

なお、プライベートLANを構築する場合は、NetVehicleを既存のLANに接続するだけで使用できます。

#### ご購入時の状態で使用する場合

ご購入時の状態のNetVehicleは、すぐにプライベートLANが使える設定になっています。既存のLAN にDHCPサーバがある場合はパソコンを接続するだけで使用できます。通信条件を変更したい場合は、「か んたん設定」で設定します。

\_\_\_\_\_\_\_ プライベート LAN 接続 「「かんたん設定」で設定する(プライベート LAN 接続)」(P.50)

#### 「かんたん設定」で設定する場合

「かんたん設定」には、「プライベート LAN 構築」と「セグメント接続 / 分割」の 2 つがあります。

(1) プライベート LAN 接続

新規にLANを構築し、既存のネットワーク上にあるIPアドレスを1つだけ使って、複数のパソコンから通信する場合の設定です。CATVインターネット接続や既存のネットワークに一時的にLANをつなぎたいときに使います。

ダ照 プライベート LAN 接続 「「かんたん設定」で設定する(プライベート LAN 接続)」(P.50)

#### (2) セグメント接続 / 分割

既存のネットワークどうしを接続したり、分割したりする場合の設定です。 ネットワークに接続できるパソコン台数を超えたり、通信トラフィックが増加した場合など、ネット ワークを分割したいときに使います。

◎ 照 セグメント接続 / 分割 「「かんたん設定」で設定する(セグメント接続 / 分割)」(P.54)

「かんたん設定」で設定する場合は、設定終了時に[設定終了]ボタンをクリックする必要があります。[設定終了]ボタンをクリックすると、NetVehicleが再起動され、データ通信中の場合、データは切断されます。

「詳細設定」で設定する場合

NetVehicleの持つ便利な機能を使いこなしたいときに使う設定です。

通信を制御したり、DHCP機能やDNS機能などをお使いになる場合に使用します。

「詳細設定」では、複数のページで設定が必要な場合、それぞれのページで設定した情報を[更新]ボタン をクリックして更新し、最後に[設定反映]ボタンをクリックすると設定が有効になります。データ通信 中の場合、データは切断されます。

参照〉詳細設定 「「詳細設定」で設定する」(P.57)

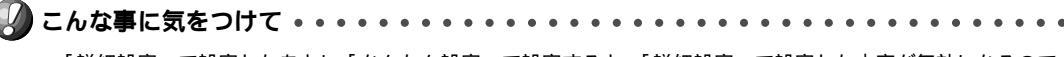

「詳細設定」で設定したあとに「かんたん設定」で設定すると、「詳細設定」で設定した内容が無効になるので 注意してください。

ただし、パスワード情報、ファームウェア更新情報は有効です。

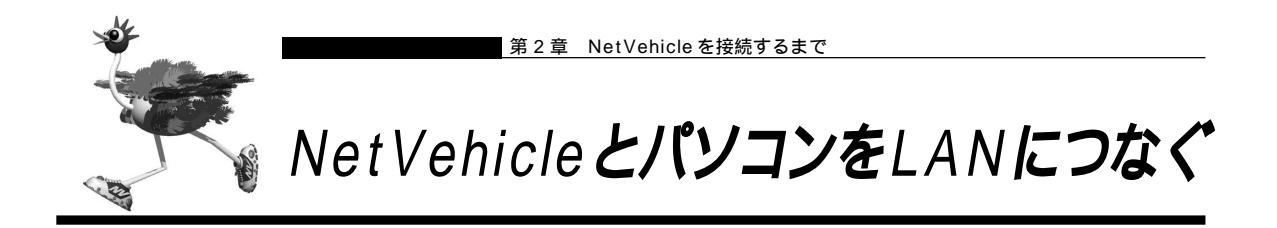

NetVehicleの設定が終了したら、パソコン側の設定を有効にするためブラウザとパソコンのシステムを終 了し、すべての電源を切ります。

ここでは、NetVehicleとパソコンを10BASE-Tケーブルでつなぎ、LANを構築する方法を説明します。

# ■LAN を構築する

利用するパソコンが4台以下の場合は、LAN1側の空いているポートに10BASE-Tケーブルの端を差し 込んでパソコンとつなぎます。

利用するパソコンが5台以上の場合は、LAN1側のHUBポート1とハブ装置をカスケード接続します。

利用するパソコンが4台以下の場合

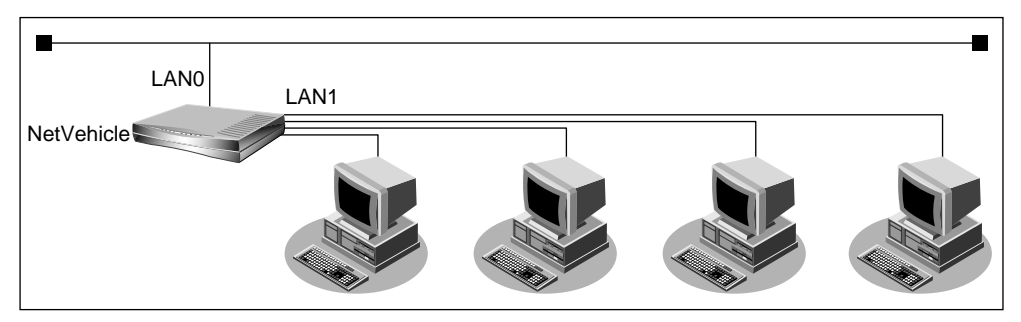

- **Ⅰ** 10BASE-TケーブルでNetVehicleのLAN0側のポートと既存のLAN側を接続します。
- NetVehicleの背面にあるHUBポート1切り替えスイッチが「toPC」側にあることを確認します。

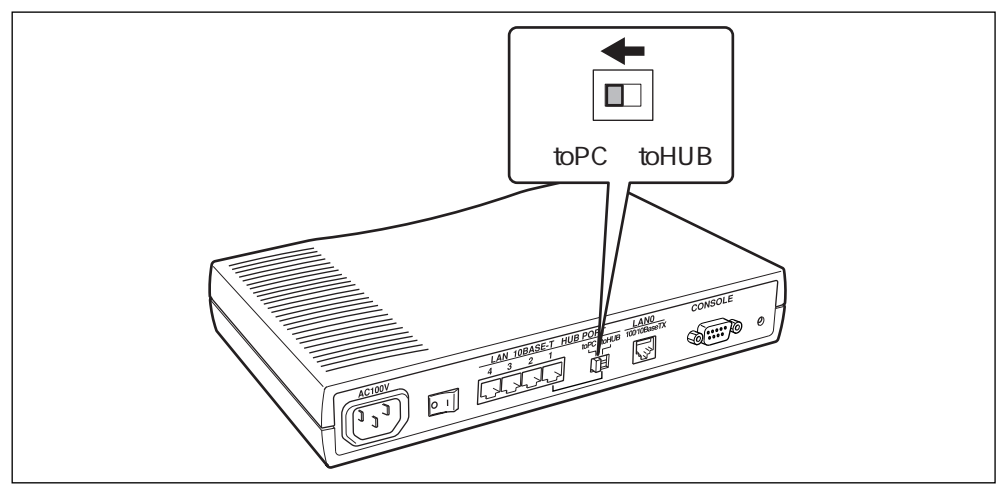

**3.** 10BASE-TケーブルでNetVehicleのLAN1側の空いているポートとパソコンをつなぎます。

利用するパソコンが5台以上の場合

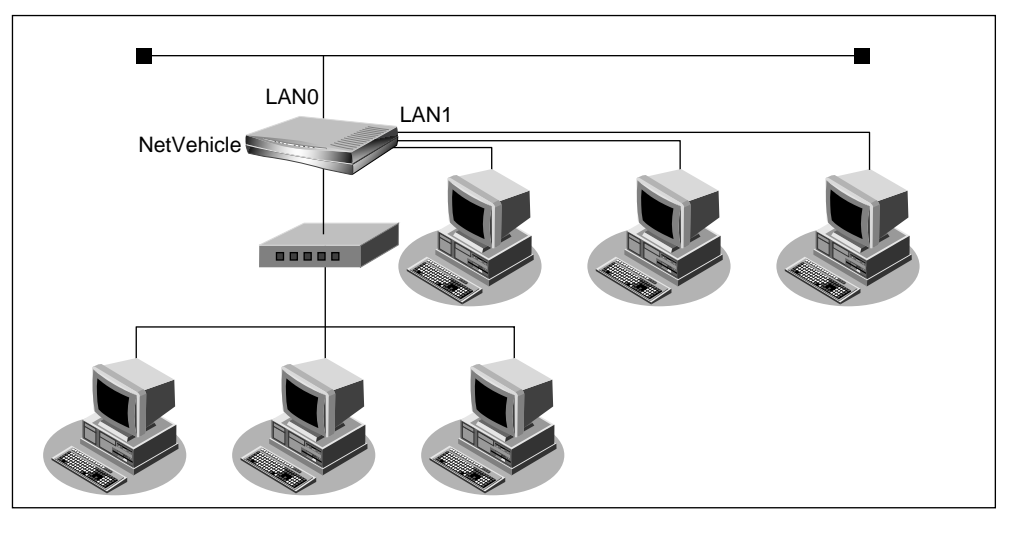

- 【● 10BASE-TケーブルでNetVehicleのLAN0側のポートと既存のLAN側を接続します。
- **2.** NetVehicleの背面にある HUB ポート 1 切り替えスイッチが「toHUB」側にあることを 確認します。
- **3.** 10BASE-Tケーブル(ストレート)でHUBポート1とハブ装置のポートをつなぎます。

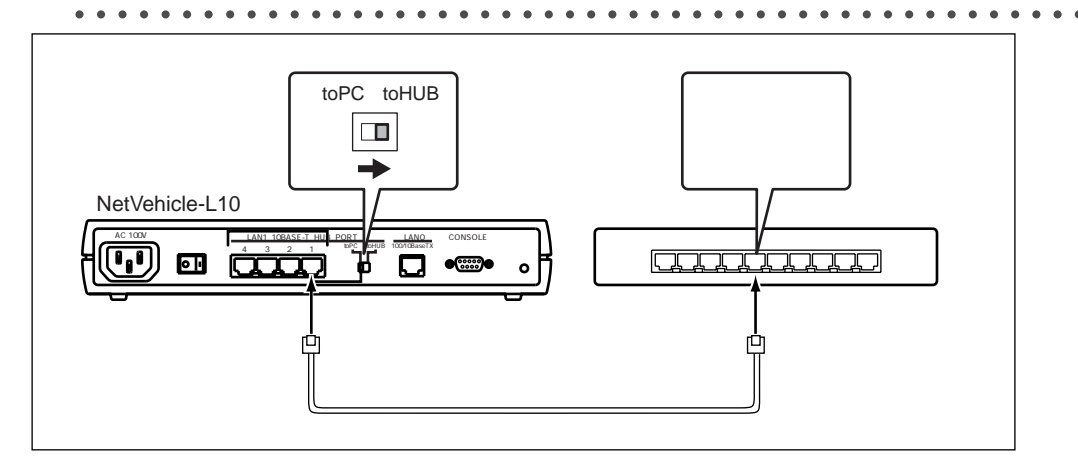

**4.** パソコンとハブ装置を10BASE-Tケーブルでつなぎます。

# MetVehicle とパソコンの電源を入れる

- **1** NetVehicleの電源を入れます。
- 2. NetVehicle が起動したことを確認します。
  - 電源が入ると、NetVehicleは自動的に装置の状態を診断します。このとき、POWERランプ以外が点滅します。

     次に CHECK,LAN0,100M,FULL,LAN1 ランプが同時に緑色で約2秒間点灯します。

     X置に異常がない場合は、
     CHECK ランプが消灯して、 起動が完了します。
- 3. パソコンの電源を入れます。

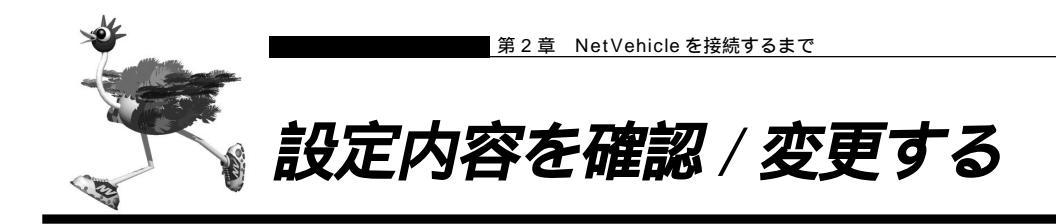

NetVehicle は LAN につないだままの状態で設定内容を確認 / 変更できます。NetVehicleの IP アドレス を変更した場合は、ブラウザ上で新しい NetVehicleの IP アドレスを URL に指定してください。

「かんたん設定」で設定した場合の確認 / 変更

「かんたん設定」で設定した内容の確認 / 変更は、「かんたん設定」で行うと便利です。操作方法は設定を行う場合と同じです。

設定ページには、前回設定した内容が表示されます。

「かんたん設定」で設定する場合は、設定終了時に[設定終了]ボタンをクリックしないと、変更した内容 は有効になりません。 [設定終了]ボタンをクリックすると、NetVehicleが再起動され、データ通信中 の場合、データ通信は切断されます。

こんな事に気をつけて
「詳細設定」で設定したあとに「かんたん設定」で設定すると、「詳細設定」で設定した内容が無効になるので
注意してください。
ただし、パスワード情報、ファームウェア更新情報は有効です。

「詳細設定」で設定した場合の確認 / 変更

「詳細設定」で設定した内容を確認 / 変更する場合の操作方法は設定を行う場合と同じです。 設定ページには、前回設定した内容が表示されます。

[設定反映]ボタンをクリックしないと、変更した内容は有効になりません。[設定反映]ボタンをクリックすると、NetVehicleが再起動され、データ通信中の場合、データ通信は切断されます。

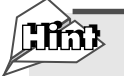

NetVehicleを使いこなすために

「第5章 NetVehicleの便利な機能を活用する」またはNetVehicle サポートページ(http://telecom.fujitsu.com/jp/products/nv)では、さらに詳しい情報を紹介しています。

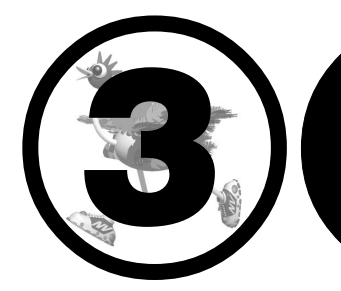

# NetVehicle でCATV <u>インターネット接続する</u>

この章では、

CATVインターネット接続の基本的な接続および設定方法を説明しています。

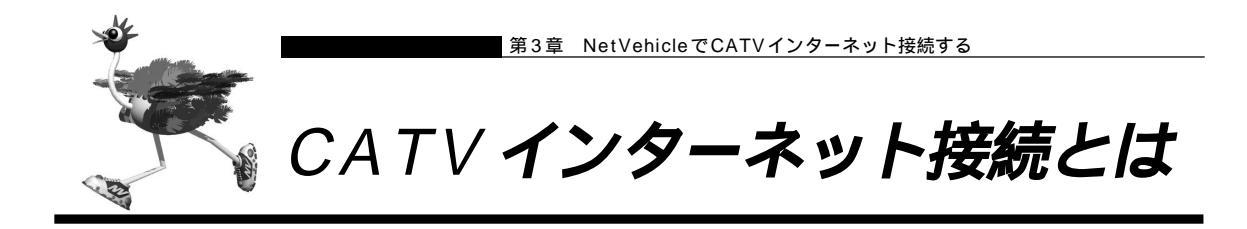

CATV インターネット接続とは、CATV 事業者が提供するインターネット接続サービスです。CATV イン ターネット接続には、ケーブルモデム接続とダイヤルアップ接続の2つの接続形態があります。ケーブルモ デム接続は、ケーブルテレビ網を利用したもので、CATV事業者が提供するケーブルモデムに接続する形態 です。ダイヤルアップ接続とは、CATV電話サービスを利用したもので、パソコンにモデムを接続する形態 です。NetVehicleを使用して CATV インターネット接続する場合は、「ケーブルモデム接続」の形態とな り、CATV 事業者との契約が必要です。接続にあたっては、CATV 事業者の指示に従ってください。

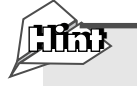

#### ケーブルモデム

ケーブルテレビ網に接続するための専用モデムで、CATVインターネット接続サービスに必要な機器です。パソコン(LANボード)とは10BASE-Tケーブルで接続します。通常、CATVサービス加入時にCATV事業者より貸し出され、宅内工事の際に設置されます。

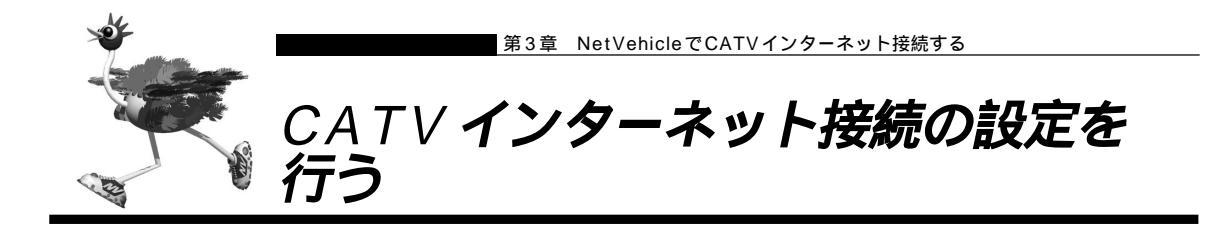

NetVehicleを使ったCATVインターネット接続は、CATV事業者が提供するインターネット接続サービ スをプライベートLAN上の複数のパソコンから利用するための接続形態です。NetVehicleとCATV事業 者が提供するケーブルモデムを接続することで、プライベートLAN上のパソコンからインターネット接続 サービスを利用できます。

NetVehicleのアドレス変換機能がCATV事業者側のネットワークと利用者側のプライベートLANとの間 で動作し、プライベートLAN側のIPアドレスを外部から隠すため、セキュリティが確保できます。 CATVインターネット接続は「かんたん設定(プライベートLAN構築)」で設定します。CATV事業者側 (LAN0側)の設定方法はCATV事業者の指示に従ってください。なお、IPアドレスやDHCP機能の変更 が必要な場合は、詳細設定で設定することができます。

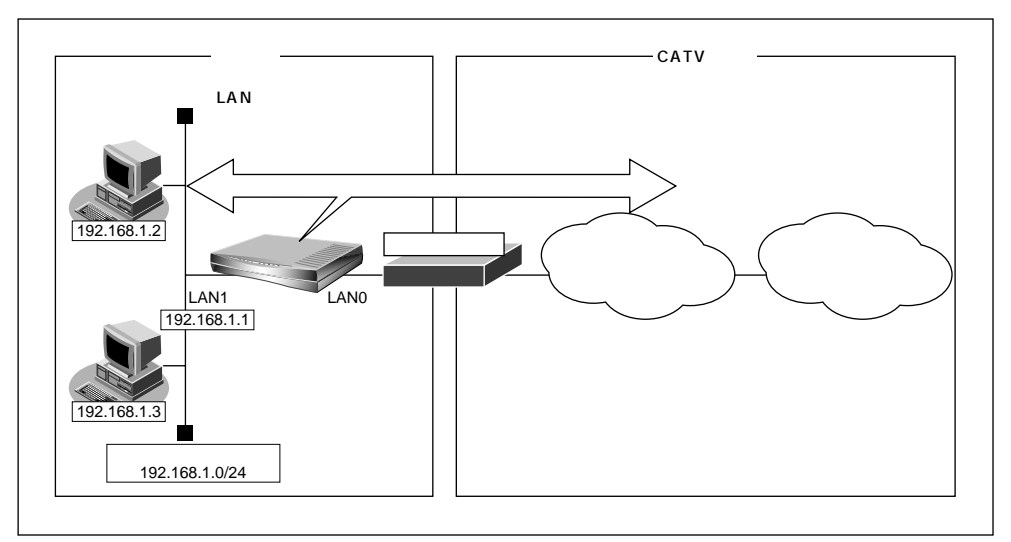

(補) 足)利用者は、プライベート LAN 側の情報のみ設定できます。

通信条件

[CATV事業者側(LAN0)]

■ CATV 事業者の指示に従ってください。

[プライベート LAN 側 (LAN1)]

- NetVehicleのIPアドレス : 192.168.1.1
- ネットワークアドレス / ネットマスク : 192.168.1.0/24
- DHCP サーバ機能を使用する

R

契約したCATV事業者によって設定方法が異なります。実際の設定は、CATV事業者の指示に従ってください。 本書では、プライベートLAN側の設定を詳細設定で行う場合の例を記述します。

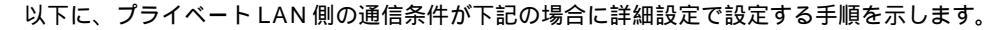

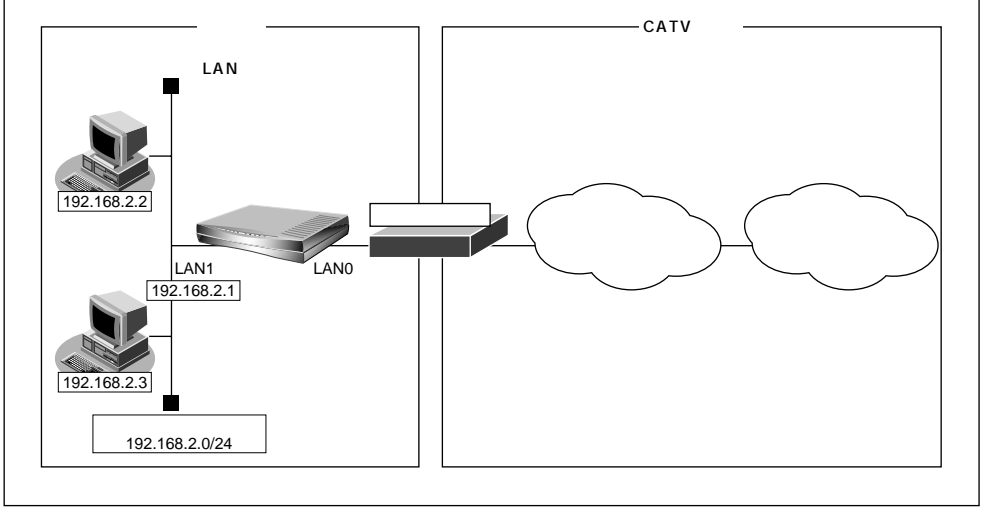

通信条件

[CATV事業者側 (LAN0)]

■ CATV 事業者の指示に従ってください。

[プライベートLAN 側 (LAN1)]

- NetVehicleのIPアドレス : 192.168.2.1
- ネットワークアドレス / ネットマスク : 192.168.2.0/24
- DHCP サーバ機能を使用する

こんな事に気をつけて ・・・・・・・・ 文字入力フィールドには半角文字(0~9、A~Z、a~z、および記号)だけを使用してください。ただし、空 白文字、「"」、「<」、「>」、「&」、「&」は入力しないでください。入力した場合、ブラウザでの設定が不可能とな ります。

詳細設定で設定する

. . . . . . . .

NetVehicleのトップページで詳細設定のアイコンをクリックします。
 「詳細設定」ページが表示されます。

詳細設定でLAN1 情報を設定する

- **2.** 詳細設定メニューで「LAN1情報」をクリックします。 「LAN1情報設定」ページが表示されます。
- **3.** [IP アドレス]で以下の項目を設定します。
  - IP アドレス 指定する
  - IP アドレス 192.168.2.1
  - ネットマスク 24
  - ブロードキャストアドレス ネットワークアドレス+オール1

| [IP7] | レス]            |
|-------|----------------|
|       | C DHCPで自動的に取得す |
|       | C DHCPで自動的に取得す |

|     | 0 | DHCPで自動的に取得す | 3                  |
|-----|---|--------------|--------------------|
|     | • | 指定する         |                    |
| אקס |   | IPアドレス       | 192 . 168 . 2 . 1  |
| 2   |   | ネットマスク       | 24 (255.255.255.0) |
|     |   | ブロードキャストアドレス | ネットワークアドレス+オール1    |

- **4.** [DHCP機能]で[修正]ボタンをクリックします。 「DHCP情報設定」ページが表示されます。
- **5.** [DHCP機能]で以下の項目を設定します。
  - LAN1 サーバ機能を使用する

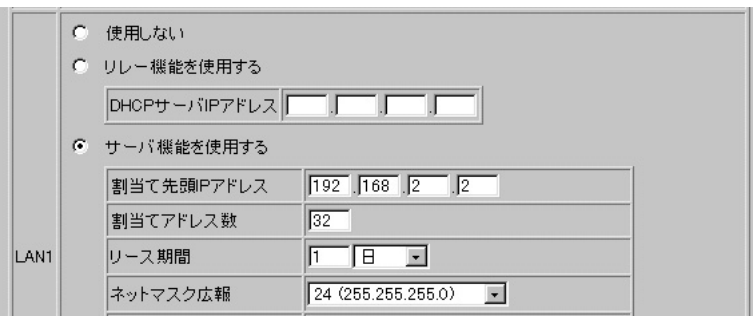

- **6.** [更新]ボタンをクリックします。 「LAN1情報設定」ページに戻ります。
- 7. [更新]ボタンをクリックします。
- 8. [設定反映]ボタンをクリックします。 設定した内容が有効になります。

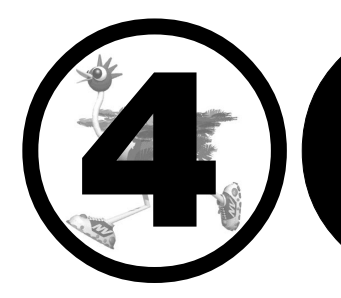

# NetVehicle で <u>ネットワーク間接続する</u>

この章では、 ネットワーク間接続するための手順や設定方法について説明します。

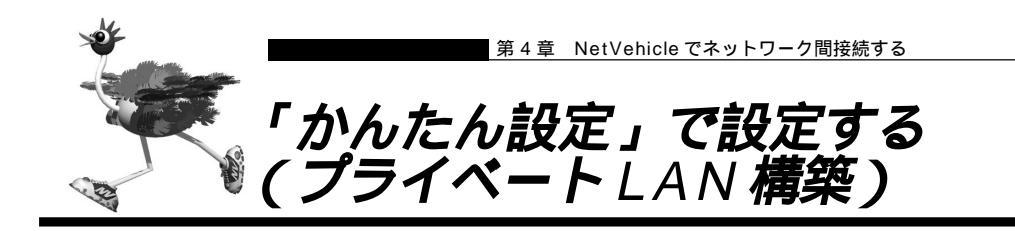

「かんたん設定」では、ネットワークを接続するための基本的な設定を1つのページで行うことができます。 プライベートLAN側では、マルチNAT機能を利用しているので、割り当てられた1つのグローバルアド レスを使って、複数台のパソコンからネットワークにアクセスできます。また、DHCPサーバ機能が動作し ているため、パソコンのIPアドレスの管理が必要ないため簡単にLANを構築できます。「かんたん設定」で 設定したあとに、必要な情報を「詳細設定」で追加、および変更することもできます。ここでは、以下の条 件で一時的に会議室にLANを構築し、事務所のネットワークと接続する場合を例に説明します。

NetVehicleのIPアドレスを変更しない場合

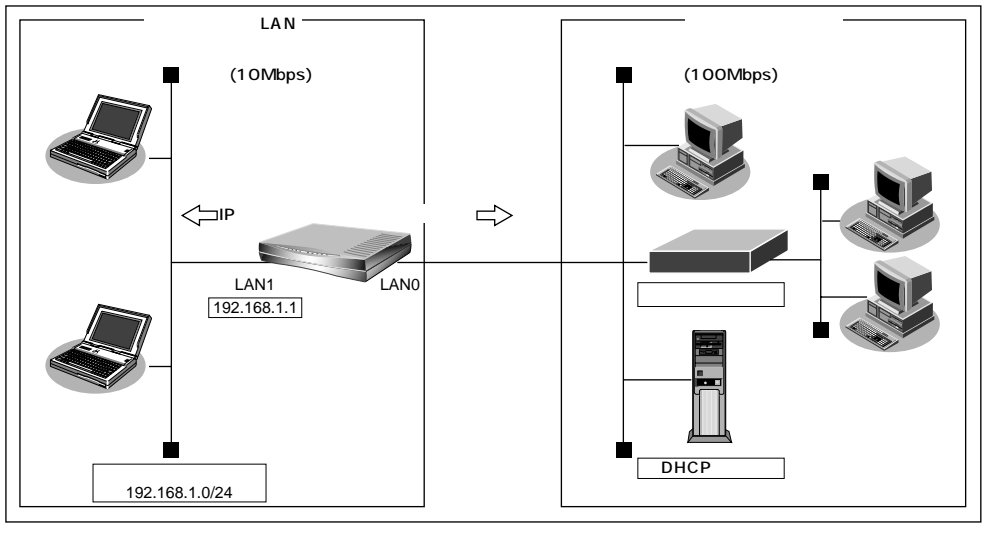

通信条件

[事務所側]

- 転送レートは100Mbps
- IP アドレスは自動的に取得する

[ 会議室側 ]

- 転送レートは10Mbps
- NetVehicleのIPアドレス : 192.168.1.1
- ネットワークアドレス / ネットマスク : 192.168.1.0/24
- [その他の条件]
- 管理者パスワードを設定する 新しいログインパスワード
   : himitu

この例の場合、ご購入時の状態のNetVehicleでは、NetVehicleの電源を入れるだけで通信が行えます。 ただし、管理者パスワードだけは詳細設定で設定する必要があります。

参照 管理者パスワードを設定する 「詳細設定」で設定する(P.61)

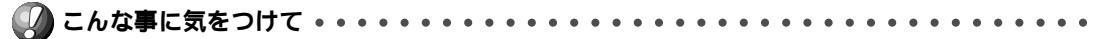

- セキュリティ確保のため管理者パスワードを設定することを強く推奨します。設定しない場合、ネットワーク上の誰からでもアクセスできるため非常に危険です。
- 「プライベートLAN構築」の「かんたん設定」では、LAN1 側で自動的にDHCP サーバが動作します。DHCP サーバが広報する情報(デフォルトルータ、DNS サーバ、ドメイン名)にはLAN1 側のネットワーク構成に応 じた情報を設定してください。

#### NetVehicleのIPアドレスを変更する場合

「プライベートLAN構築」では、プライベートLAN側(LAN1側)のネットワークアドレスを変更するこ とができます。

以下に、プライベート LAN 側(LAN1 側)のネットワークアドレスを 192.168.2.0/24 に変更する手順を示します。

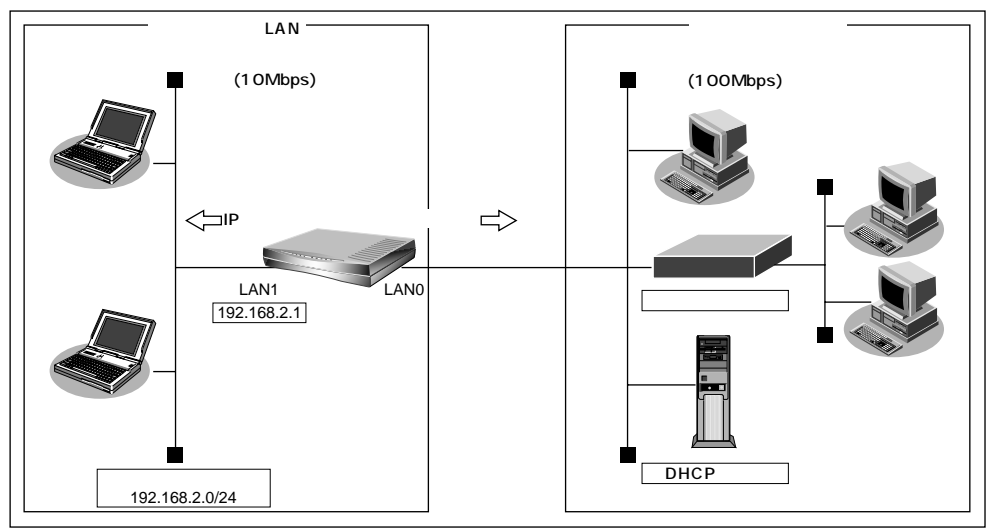

かんたんメニューで「プライベート LAN 構築」をクリックします。
 「プライベート LAN 構築かんたん設定」ページが表示されます。

⟨補) 足 かんたんメニューは、ブラウザ画面上部の[トップ]アイコンをクリックして表示させることができます。

この例では、LAN0側はDHCPサーバから自動的に情報を取得するので、LAN1側のみを設定します。

- **2.** [LAN1]で以下の項目を指定します。
  - IP アドレス 192.168.2.1
  - ネットマスク 24
  - デフォルトルータ広報 192.168.2.1
  - DNS サーバ広報 192.168.2.1

| [LAI    | 11]        | 9                  |
|---------|------------|--------------------|
| IP7     | アドレス       | 192. 168. 2. 1     |
| ネ:      | ットマスク      | 24 (255.255.255.0) |
| D<br>H  | デフォルトルータ広報 | 192 . 168 . 2 . 1  |
| P<br>tt | DNSサーバ広報   | 192 . 168 . 2 . 1  |
| Í       | ドメイン名広報    |                    |

3.

設定が終了したら、[設定終了]ボタンをクリックします。
 再起動後に通信できる状態になります。

- Net Vehicle の LAN1 側の IP アドレスを変更した場合、以下に示す 2 つの操作が必要です。
  - ・LAN1側に接続しているパソコンのIPアドレスも変わるので、再度、DHCPサーバから割り当ててもらう必要があります。
  - ・再起動後に NetVehicle にアクセスするためには、URL で指定する IP アドレスに変更後の IP アドレスを指 定する必要があります。
- LAN1側に接続するネットワーク上のパソコンは、IPアドレスを自動的に取得する設定にしてください。IPアドレスを固定的に設定していると、NetVehicleが配布するIPアドレスと重なり、矛盾が生じる場合があります、なお、常時同じIPアドレスを取得したい場合は、詳細設定の「ホストデータベース情報」にIPアドレスとMACアドレスを設定してください。

(補)定 設定した内容を巻末の設定メモに転記しておくと、あとで確認が必要になったときに便利です。

### MM NAT(マルチNAT)

グローバルアドレスとプライベートアドレスの変換を行うアドレス変換機能のことです。

NetVehicle は以下の 2 つの変換方法をサポートしています。 ・グローバルアドレスとプライベートアドレスを 1 対 1 に対応付ける基本 NAT ・IP アドレスとポート番号を組み合わせて一つのグローバルアドレスに複数のプライベートアドレ

スを対応付けるマルチ NAT

NAT(マルチ NAT) 「マルチ NAT 機能(アドレス変換機能)を使う」(P.64)

(1160)

DHCPサーバ機能 DHCPサーバ機能は、ネットワークに接続されているパソコンに対してIPアドレスなどの情報を自 動的に割り当てる機能です。

参照〉

DHCP サーバ機能 「DHCP サーバ機能」(P.83)

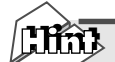

#### 転送レート

NetVehicleのインタフェースの動作モード(通信速度と通信方式)のことです。NetVehicleの LAN0インタフェースの通信速度は10Mbpsと100Mbpsが選択できます。100Mbpsでは通信 方式として半二重と全二重のいずれかが選択できます。自動認識の設定をすることで、自動的に通 信速度と通信方法を認識させることもできます。自動認識でハブ装置とうまく接続できない時は、手 動でも設定できます。

#### 半二重 / 全二重

通信方式には、半二重通信と全二重通信があります。共に双方向通信できますが、半二重通信は同時には双方向通信できません。

#### 省略値について

かんたん設定(プライベートLAN構築)時に適用される主な省略値を示します。

|        | 項目            | 適用される省略値                  | かんたん設定<br>での設定変更 |
|--------|---------------|---------------------------|------------------|
|        | IPアドレス        | DHCPクライアント機能により自動的に取得する   |                  |
| L      | ネットマスク        | DHCPクライアント機能により自動的に取得する   |                  |
| N      | セカンダリIPアドレス   | なし                        | ×                |
| 0      | デフォルトルータ      | DHCPクライアント機能により自動的に取得する   |                  |
|        | DNSサーバアドレス    | DHCPクライアント機能により自動的に取得する   |                  |
|        | DHCPサーバ機能     | 使用しない                     | ×                |
|        | NAT機能         | マルチNATを使用する               |                  |
|        |               | ・グローバルアドレス:LAN0側のIPアドレス   | ×                |
|        |               | ・アドレス個数:1個                |                  |
|        |               | ・アドレス割当タイマ:5分             |                  |
|        | ダイナミックルーティング  | (グローバルIPアドレス1個)           |                  |
|        | ・RIP送信        | ルーティングプロトコルを使用しない         | ×                |
|        | ・RIP受信        | RIP-V1を使用する               |                  |
|        | 転送レート         | 自動認識                      |                  |
|        | IPアドレス        | 192.168.1.1               |                  |
| L      | ネットマスク        | 24 (255.255.255.0)        |                  |
| A<br>N | セカンダリIPアドレス   | なし                        | ×                |
| 1      | DHCPサーバ機能     | 使用する                      |                  |
|        | ・割り当て先頭IPアドレス | NetVehicleのLAN側のIPアドレス、   | ×                |
|        |               | ネットマスクから求めたネットワークアドレス + 2 |                  |
|        | ・割り当てアドレス数    | 253                       |                  |
|        | デフォルトルータ広報    | 192.168.1.1               |                  |
|        | DNSサーバ広報      | 192.168.1.1               |                  |
|        | ドメイン名広報       | なし                        |                  |
|        | NAT機能         | 使用しない                     | ×                |
|        | ダイナミックルーティング  |                           |                  |
|        | ・RIP送信        | RIP-V1を使用する               | ×                |
|        | ・RIP受信        | RIP-V1を使用する               |                  |

: 変更可能 ×: 変更不可能

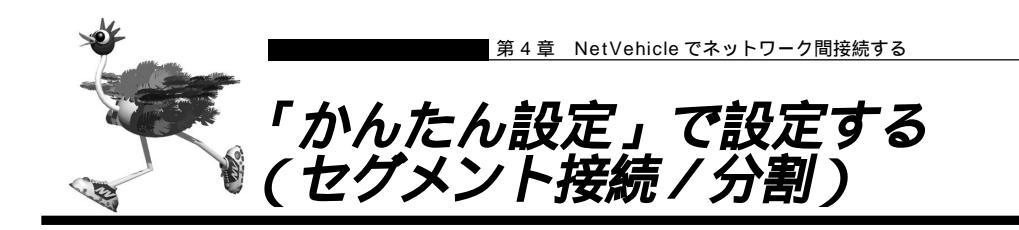

ネットワークへの接続台数が増加したり、同一ネットワーク上に大量データを送受信するホストがあると、 トラフィックが増加し、通信性能が劣化する場合があります。このような場合、ネットワークを分割するこ とで、トラフィックを分散することができます。NetVehicleは、2つのネットワークインタフェースを持っ ているので、簡単にネットワークを接続したり分割したりすることができます。「かんたん設定」では、接 続や分割のための基本的な設定を1つのページ上で行うことができます。「かんたん設定」で設定したあと に、必要な情報を「詳細設定」で追加、および変更することもできます。ここでは、以下の条件でLAN-A とLAN-Bをネットワーク間接続する場合を例に説明します。

NetVehicleのIPアドレスを変更しない場合

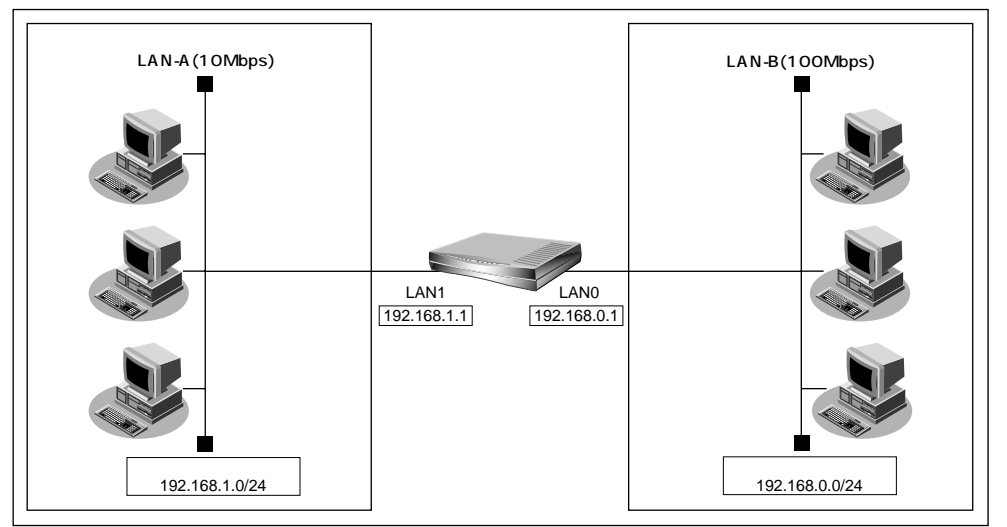

通信条件

[ LAN-A 側 ]

- 転送レートは10Mbps
- IP アドレス : 192.168.1.1
- ネットワークアドレス / ネットマスク : 192.168.1.0/24
   [LAN-B 側]
- 転送レートは100Mbps
- . ■ IP アドレス
- ネットワークアドレス / ネットマスク : 192.168.0.0/24
- [その他の条件]
- 管理者パスワードを設定する
- 新しいログインパスワード :himitu

この例の場合、ご購入時の状態のNetVehicle では、かんたんメニューで「セグメント接続/分割」をク リックしたあと、「セグメント接続/分割かんたん設定」画面で「設定終了」をクリックするだけで通信が 行えます。ただし、管理者パスワードだけは、詳細設定で設定する必要があります。

:192.168.0.1

ア 管理者パスワードを設定する「「詳細設定」で設定する」(P.61)

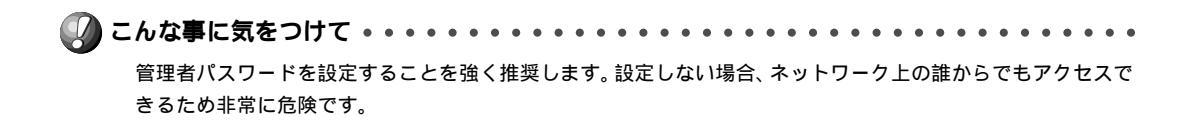

#### NetVehicleのIPアドレスを変更する場合

. . . . . . . . . . . . . . . .

既存のネットワークどうしを接続/分割する場合には、それぞれのネットワーク環境に合わせた設定が必要 です。「セグメント接続/分割」では、それぞれのネットワークのアドレスを設定できます。 以下に、LAN0側のネットワークアドレスが192.168.2.0/24、LAN1側が192.168.3.0/24のネッ トワークを接続する手順を示します。

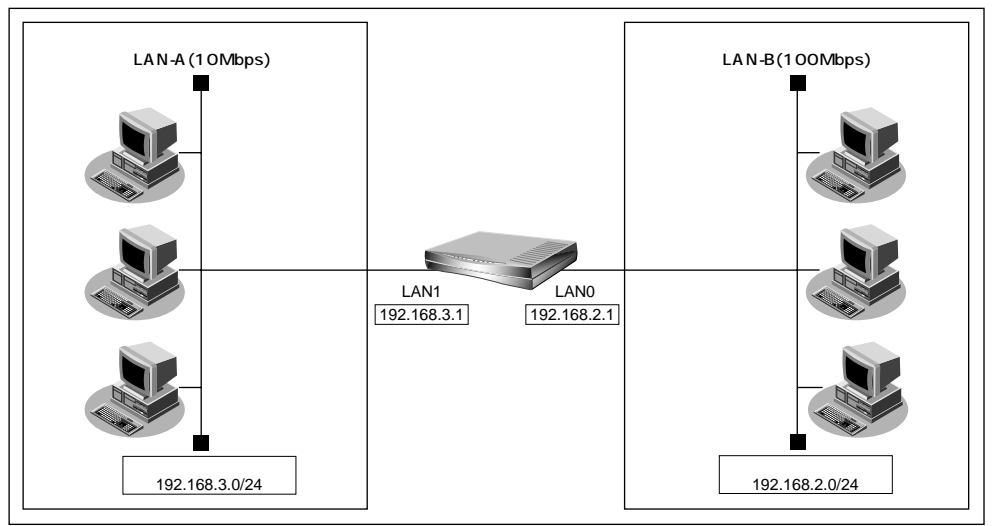

かんたんメニューで「セグメント接続 / 分割」をクリックします。 「セグメント接続 / 分割かんたん設定」ページが表示されます。

⟨補、足♪ かんたんメニューは、ブラウザ画面上部の [ トップ ] アイコンをクリックして表示させることができます。

- 2. 以下の項目を指定します。
  - [LAN0]
  - IP アドレス 192.168.2.1 ■ ネットマスク 24 [LAN1] ■ IP アドレス 192.168.3.1 ■ ネットマスク 24 [LANO] 3 IPアドレス 192 .168 .2 .1 ネットマスク 24 (255.255.255.0) -転送レート自動認識 -[LAN1] 12 IPアドレス 192 .168 .3 .1 ネットマスク 24 (255.255.255.0) -
- **3.** 設定が終了したら、[設定終了]ボタンをクリックします。 再起動後に、通信できる状態になります。

- ・LAN1 側に接続しているパソコンの IP アドレスも合わせて変更する必要があります。
- ・再起動後に NetVehicle にアクセスするためには、URL で指定する IP アドレスに変更後の IP アドレスを指 定する必要があります。

⟨補】↓足▶設定した内容を巻末の設定メモに転記しておくと、あとで確認が必要になったときに便利です。

#### 省略値について

かんたん設定(セグメント接続/分割)時に適用される主な省略値を示します。

|        | :変更可能   ×:変更不可能 |                    |                  |  |  |
|--------|-----------------|--------------------|------------------|--|--|
|        | 項目              | 適用される省略値           | かんたん設定<br>での設定変更 |  |  |
|        | IPアドレス          | 192.168.0.1        |                  |  |  |
| L      | ネットマスク          | 24 (255.255.255.0) |                  |  |  |
| A<br>N | セカンダリIPアドレス     | なし                 | ×                |  |  |
| 0      | DHCPサーバ機能       | 使用しない              | ×                |  |  |
|        | NAT機能           | 使用しない              | ×                |  |  |
|        | ダイナミックルーティング    |                    |                  |  |  |
|        | ・RIP送信          | RIP-V1を使用する        | ×                |  |  |
|        | ・RIP受信          | RIP-V1を使用する        |                  |  |  |
|        | 転送レート           | 自動認識               |                  |  |  |
|        | IPアドレス          | 192.168.1.1        |                  |  |  |
| L      | ネットマスク          | 24 (255.255.255.0) |                  |  |  |
| N      | セカンダリIPアドレス     | なし                 | ×                |  |  |
| 1      | DHCPサーバ機能       | 使用しない              | ×                |  |  |
|        | NAT機能           | 使用しない              | ×                |  |  |
|        | ダイナミックルーティング    |                    |                  |  |  |
|        | ・RIP送信          | RIP-V1を使用する        | ×                |  |  |
|        | ・RIP受信          | RIP-V1を使用する        |                  |  |  |
|        |                 |                    |                  |  |  |

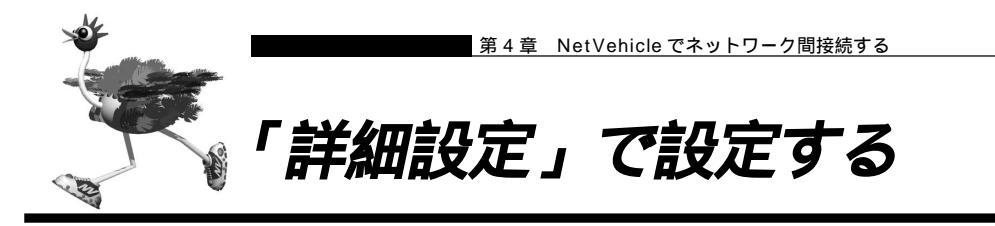

「かんたん設定」の場合とは異なり、「詳細設定」では、設定項目を個別に選択し、各項目を組み合わせて通 信できる状態にします。詳細設定メニューを表示するには、NetVehicleのトップページで、画面上部の[詳 細設定]アイコンをクリックします。

ここでは、既存のLAN-Bに新規のLAN-Aをネットワーク間接続し、静的に経路情報を設定する場合を例 を説明します。

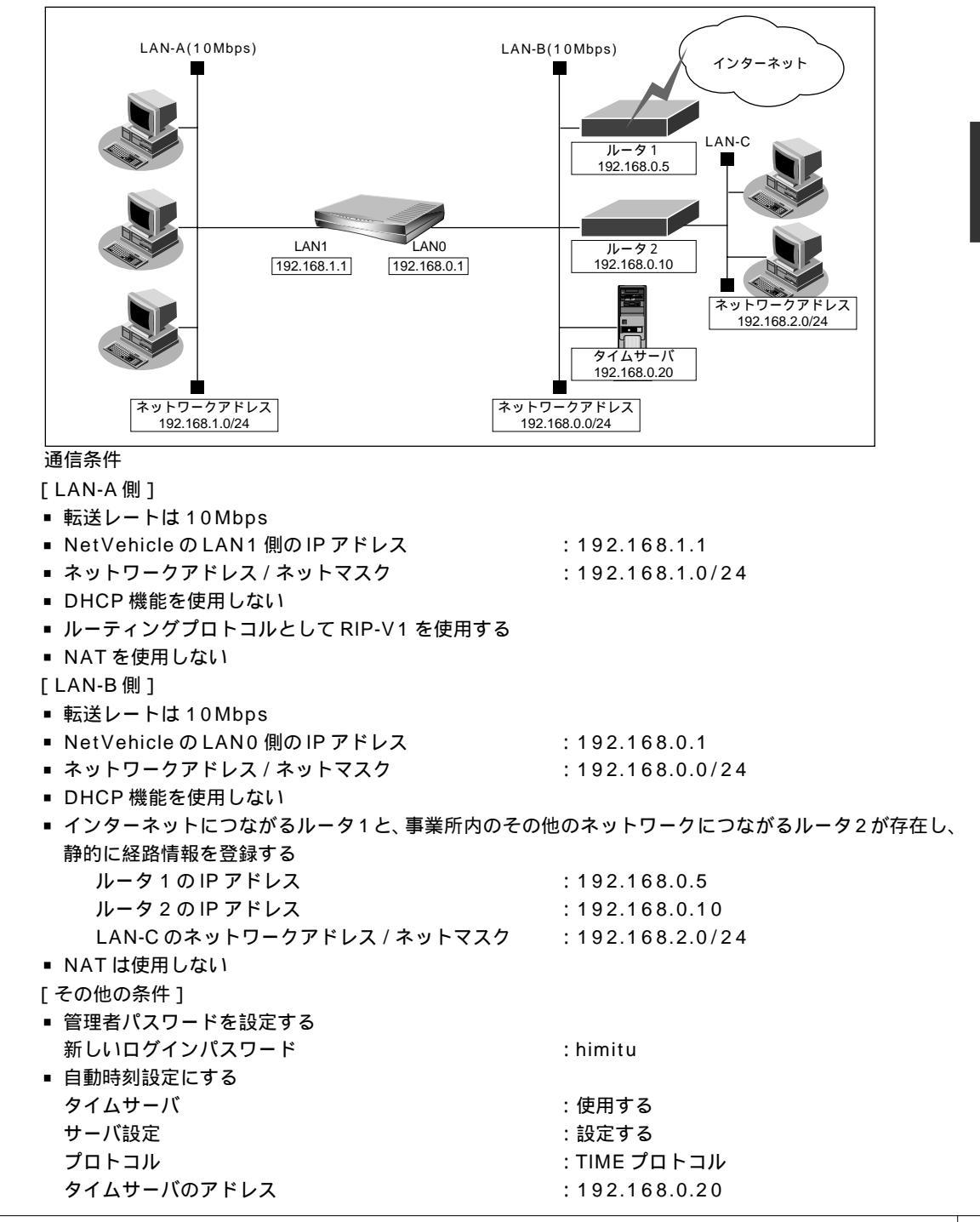

🕼 こんな事に気をつけて ・・・・・・・・・ 

文字入力フィールドには半角文字(0~9、A~Z、a~z、および記号)だけを使用してください。ただし、空 白文字、「"」、「<」、「>」、「&」、「%」は入力しないでください。入力した場合、プラウザでの設定が不可能とな ります。

#### 詳細設定で設定する

 NetVehicleのトップページで詳細設定のアイコンをクリックします。 「詳細設定」ページが表示されます。

詳細設定でLAN0 情報を設定する

**2.** 詳細設定メニューで「LANO 情報」をクリックします。 「LANO 情報設定」ページが表示されます。

3. 以下の項目を指定します。

[IP アドレス]

- IP アドレス 指定する
- IPアドレス 192.168.0.1
- ネットマスク 24
- ブロードキャストアドレス ネットワークアドレス+オール1

| ł | IPアドレス] |                                                 |              | Ľ                  | 3 |
|---|---------|-------------------------------------------------|--------------|--------------------|---|
|   |         | <ul> <li>DHCPで自動的に取得する</li> <li>指定する</li> </ul> |              |                    |   |
|   | IPアドレス  |                                                 | IPアドレス       | 192 . 168 . 0 . 1  |   |
|   |         |                                                 | ネットマスク       | 24 (255.255.255.0) |   |
|   |         |                                                 | ブロードキャストアドレス | ネットワークアドレス +オール1 💽 |   |

#### [ダイナミックルーティング機能]

RIP 送信 V1 で送信する
 RIP 受信 V1 を受信する
 (ダイナミックルーティング機能)
 (ダイナミックルーティング機能)
 (マンで送信する)
 (マンで送信する)
 (マンを受信する)
 (マンを受信する)

#### [NAT 情報]

| ■ NAT の使用 | 使用しない                                                                            |
|-----------|----------------------------------------------------------------------------------|
| [NAT'情報]  | 3                                                                                |
| NATの使用    | <ul> <li>● 使用しない ● NAT ● マルチNAT</li> <li>※NATの使用とDHCPリレーサービスの併用はできません</li> </ul> |

必要に応じて上記以外の項目を設定します。

- **4.** [スタティックルーティング情報一覧][追加]ボタンをクリックします。 「このページの情報が変更されています。更新しますか?」というメッセージが表示されたら[OK]ボタ ンをクリックします。 [ルーティング情報設定]ページが表示されます。
- 5. 以下の項目を設定します。
  - ネットワーク ネットワーク指定
  - 宛先 IP アドレス 192.168.2.0
  - 宛先ネットマスク 24
  - 中継ルータアドレス 192.168.0.10
  - メトリック値

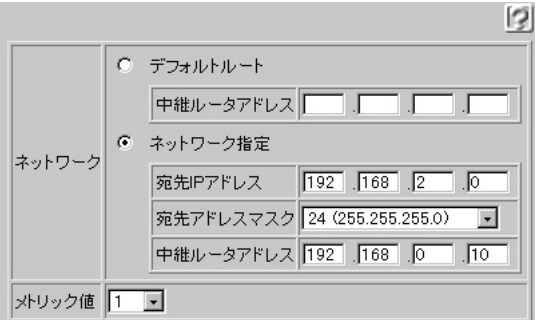

- **6.** [更新]ボタンをクリックします。 「LAN0情報設定」ページに戻ります。
- 7. [スタティックルーティング情報一覧]で[追加]ボタンをクリックします。 [ルーティング情報設定]ページが表示されます。

1

- 8. 以下の項目を設定します。
  - ネットワーク

- デフォルトルート
- 中継ルータアドレス 192.168.0.5

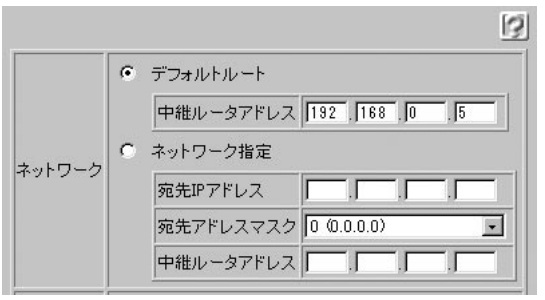

**9.** [更新]ボタンをクリックします。 「LAN0情報設定」ページに戻ります。

10. [更新]ボタンをクリックします。

詳細設定でLAN1 情報を設定する

**11**• 詳細設定メニューで「LAN1 情報」をクリックします。 「LAN1 情報設定」ページが表示されます。

# 12. 以下の項目を指定します。

[ IP アドレス ]

- IP アドレス 指定する
- IPアドレス 192.168.1.1
- ネットマスク 24(255.255.255.0)
- ブロードキャストアドレス ネットワークアドレス+オール1

[IPアドレス]

|                  | 0<br>0 | DHCPで自動的に取得す<br>指定する | -3                 |   |  |
|------------------|--------|----------------------|--------------------|---|--|
| אקסו             |        | IPアドレス               | 192 . 168 . 1 . 1  |   |  |
| μ <sub>λ</sub> ' |        | ネットマスク               | 24 (255.255.255.0) |   |  |
|                  |        | ブロードキャストアドレス         | ネットワークアドレス+オール1    | - |  |

#### [NAT 情報]

■ NAT の使用

使用しない

| [NAT'情報] |                                                                                  |  |
|----------|----------------------------------------------------------------------------------|--|
| NATの使用   | <ul> <li>● 使用しない ● NAT ● マルチNAT</li> <li>※NATの使用とDHCPリレーサービスの併用はできません</li> </ul> |  |

必要に応じて上記以外の項目を設定します。

- 13. [更新]ボタンをクリックします。
- 14. [設定反映]ボタンをクリックします。 設定した内容が有効になります。

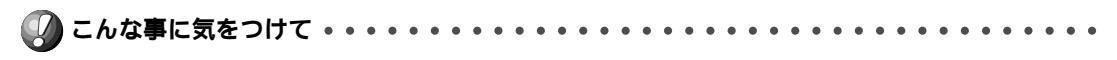

管理者パスワードを設定することを強く推奨します。設定しない場合、ネットワーク上の誰からでもアクセスで きるため非常に危険です。

2

管理者用パスワードを設定する

- 15. 詳細設定メニューで「パスワード情報」をクリックします。 「パスワード情報設定」ページが表示されます。
- 16. 以下の項目を指定します。
  - 新しいログインパスワード himitu
  - ログインパスワードの確認 himitu

|              | 13 |
|--------------|----|
| 新しいログインバスワード |    |
| ログインパスワードの確認 |    |

**17.** [更新]ボタンをクリックします。 「ログインパスワードを更新しました。以降の処理では、更新した情報を有効なものとします。」というメッ セージが表示されます。

使用する

自動時刻設定の情報を設定する

- 18. 詳細設定メニューで「装置情報」をクリックします。 「装置情報設定」ページが表示されます。
- 19. [タイムサーバ情報]で以下の項目を指定します。
  - タイムサーバ
  - サーバ設定 設定する
  - プロトコル

TIMEプロトコル(使用するプロトコルを選択)

- タイムサーバ IP アドレス
- 自動時刻設定間隔

192.168.0.20(タイムサーバの IP アドレス)

feil

1日(タイムサーバから情報を取得する間隔)

日: 0~10

時間:0~240

| しタイムサーバ情報」 |                |                                                                               | 9                     |
|------------|----------------|-------------------------------------------------------------------------------|-----------------------|
| タイムサーバ     | ○ 使用しない ○ 使用する |                                                                               |                       |
| サーバ設定      | •              | <ul> <li>C DHCPで取得する</li> <li>※DHCPクライアントの設定が必要です。</li> <li>ご 設定する</li> </ul> |                       |
|            |                | プロトコル                                                                         | © TIMEプロト⊐ル<br>© SNTP |
|            | 3              | タイムサーバIPアドレス                                                                  | 7 192 . 168 . 0 . 20  |
| 自動時刻設定間隔   | 1              |                                                                               |                       |

- 20. [更新]ボタンをクリックします。
- **21.** [設定反映]ボタンをクリックします。 設定した内容が有効になります。

# ▶ TIMEプロトコル、SNTPって?

TIME プロトコル(RFC868)はネットワーク上で時刻情報を配布するプロトコルです。SNTP (Simple Network Time Protocol、RFC1361、RFC1769)はNTP(NetworkTime Protocol)のサプセットで、パソコンなど末端のクライアントマシンの時刻を同期させるのに適し ています。

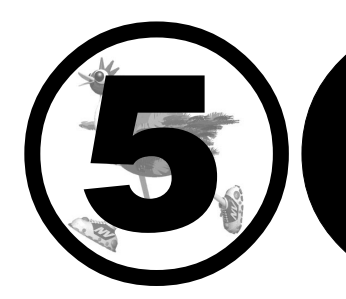

# NetVehicleの便利な 機能を活用する

この章では、

NetVehicleの便利な機能の活用方法について説明します。

| マルチ NAT 機能 (アドレス変換機能)を使う           |
|------------------------------------|
| NAT 機能の選択基準66                      |
| ネットワーク間接続でサーバを公開する                 |
| IP フィルタリング機能を使う                    |
| 接続形態に応じたセキュリティ方針を決める               |
| IP フィルタリングの条件70                    |
| 外部の特定サービスへのアクセスのみ許可する              |
| 外部から特定サーバへのアクセスのみ許可する              |
| 特定サーバへのアクセスを禁止する                   |
| DHCP 機能を使う                         |
| DHCP サーバ機能84                       |
| DHCP スタティック機能86                    |
| DHCP クライアント機能88                    |
| DHCP リレーエージェント機能89                 |
| DNS サーバを使う ( ProxyDNS ) 91         |
| DNS サーバの自動切り替え機能(順引き)              |
| DNS サーバの自動切り替え機能(逆引き)              |
| DNS サーバ機能                          |
| 特定の URL へのアクセスを禁止する (URL フィルタ機能)97 |
| 遠隔地のパソコンを起動させる(リモートパワーオン機能)99      |
| スケジュール機能を使う101                     |
| SNMP エージェント機能を使う 102               |
| VPN 機能を使う 104                      |
| 東京本社側の NetVehicle を設定する            |
| 大阪営業所側のNetVehicle を設定する            |
| セキュリティログを採取する109                   |
|                                    |

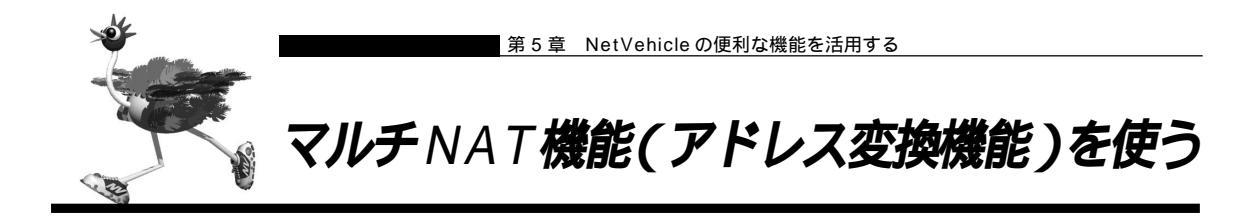

NetVehicleはアドレス変換機能(NAT機能)をサポートしています。NAT機能はLAN内に接続された 複数台のパソコンで使用するプライベートアドレスをNetVehicleに割り当てたグローバルアドレスに変換 する機能です。NAT機能を使用すると限られた数のグローバルアドレスでそれ以上の数のパソコンを接続 できます。また、LAN内に接続されたパソコンのプライベートアドレスは外部から分からないため、他の ネットワークからの不正なアクセスを遮断できます。

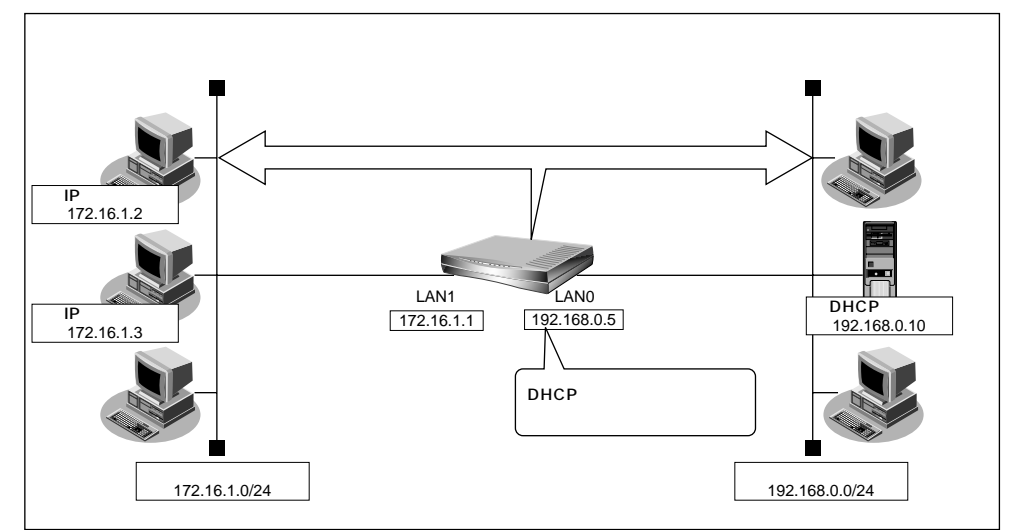

- ・プライベートアドレスとグローバルアドレスについて
   プライベートアドレスとは、ユーザが自由に割り当てることができる IP アドレスです。
   グローバルアドレスとは、インターネット上のホストを識別するために、InterNICなどのアドレス管理機構か
   ら割り当てられる世界で唯一の IP アドレスです。
  - ・LAN どうしを接続する場合、場合によっては、両方プライベートアドレスとなることがあります。 NetVehicleでは便宜上、既存のLAN側のアドレスをグローバルアドレス、新規に構築するLAN側のアドレス をプライベートアドレスといいます。

- NetVehicleの2つのインタフェース(LAN0/LAN1)はいずれもアドレス変換機能を使用できます。しかし、 一方のインタフェースのみ設定が有効です。2つのインタフェースで同時に設定すると動作を保証できません。
- 設定は、アドレス変換したいLANとは反対側のインタフェースで行います。
  - ・アドレス変換したいLANのインタフェースがLAN1の場合はLAN0側に設定
  - ・アドレス変換したい LAN のインタフェースが LAN0 の場合は LAN1 側に設定

NAT機能を使うと、すでにLANを構築している場合も、プライベートアドレスを変更することなくイン ターネットに接続できるようになります。しかし、同時に接続できる台数は、割り当てられたグローバル アドレスの個数に限られます。これを解決するために、マルチNAT機能があります。マルチNAT機能を 使うと、IP アドレス、ポート番号、プロトコル種別を使って、割り当てられたグローバルアドレスの個数 以上のパソコンを接続できます。 マルチ NAT 機能とは、以下の 2 つの機能で構成されます。

- ・動的 NAT
- ・静的 NAT

(補)と カタログ等で説明するマルチ NAT 機能は基本 NAT、動的 NAT、静的 NAT の総称です。

**H**BD

動的 NAT とは

基本 NAT 機能は、プライベートアドレスとグローバルアドレスを1対1に対応づけます。同時に 接続できるパソコンの台数は1台です。「動的 NAT」を使えば、複数台のパソコンが同時に接続で きます。

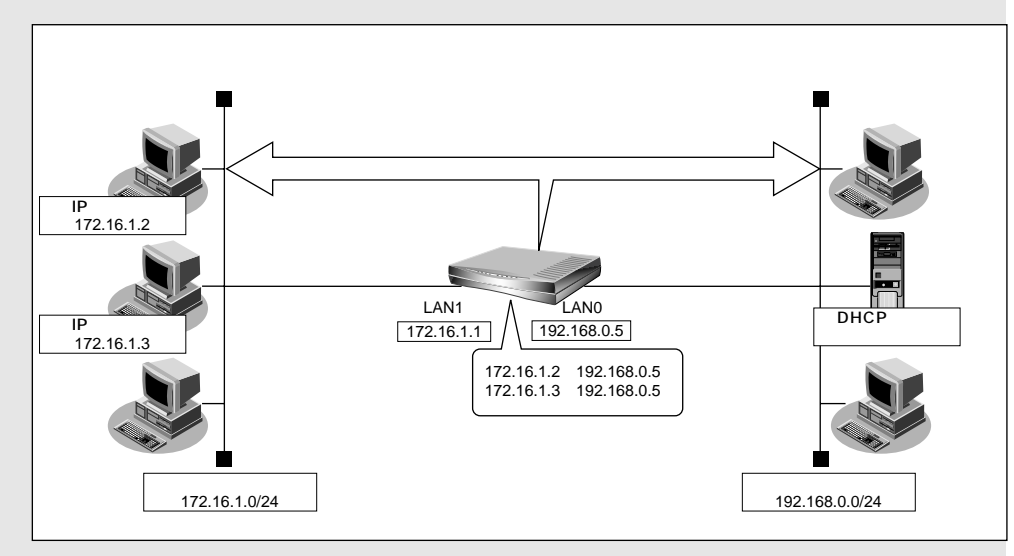

#### 静的 NAT とは

基本 NAT 機能は、通信発生のたびに空いているグローバルアドレスを割り当てます。そのため、 LAN 上の Web サーバを公開するような場合には適していません。「静的 NAT」を使えば、特定の パソコンやアプリケーションに同じ IP アドレス、ポート番号、プロトコル種別を割り当てるので、 この問題が解決できます。

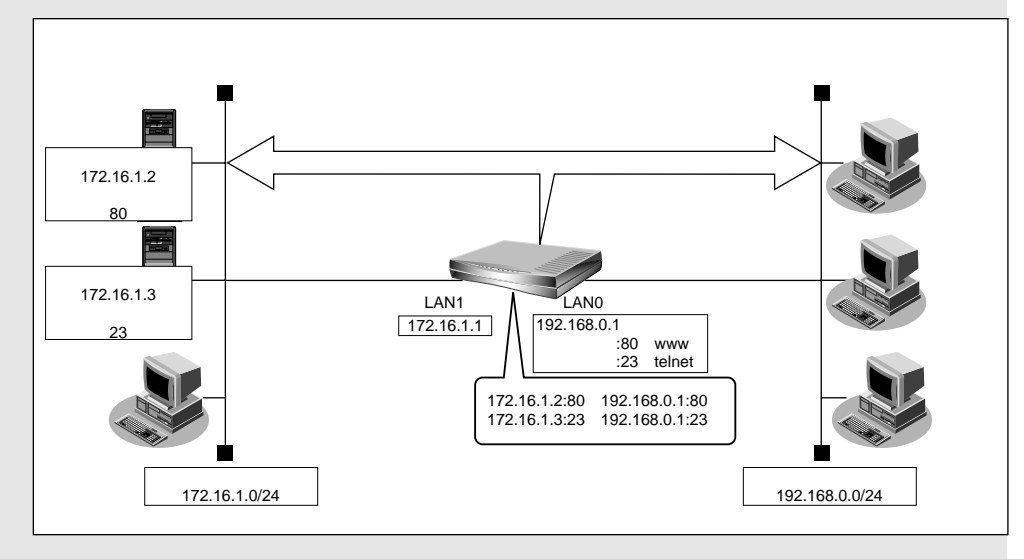

### ■ NAT 機能の選択基準

ネットワーク環境および使用目的によって、適切なNAT機能を設定する必要があります。選択基準を以下 に示します。

#### NAT 機能が必要な場合

- プライベート LAN 構築で、同時に複数台のパソコンから接続する場合
- LAN に割り当てられたアドレス数を超える台数のパソコンを接続する場合
- 既存のネットワークのアドレスをそのまま使用する場合
- 自側のネットワークのアドレスを隠す場合

\_ 基本 NAT で十分な場合

■ ポート番号を変えたくない場合

#### \_\_\_\_\_\_動的 NAT が必要な場合

- プライベート LAN 構築で、同時に複数台のパソコンから接続する場合
- LAN に割り当てられたアドレス数を超える台数のパソコンを接続する場合

#### \_\_静的 NAT が必要な場合

- 他のネットワークにサービスを公開する場合(WWW サーバ、FTP サーバなど)
- IP アドレスを意識して動作するアプリケーションを使用する場合

アプリケーションの中には、IP アドレスを意識して動作するものがあります。これらは、それぞれ独自の データ形式をもち、データ中に IP アドレスを含むものがあります。

アドレスを変換する場合には、データ中のIPアドレスも意識しなくてはならないため、個別対応が必要となります。

NetVehicleは、すべてのアプリケーションに個別対応しているわけではありません。対応しているものは、特別な設定をせずに動作が可能となります。また、未対応のものでも、静的NAT機能を利用することで動作が可能になるものがあります。

(補)定 対応確認済みのアプリケーションについては、NetVehicleのサポートページを参照してください。

# ■ ネットワーク間接続でサーバを公開する

ここでは、静的 NAT を使って、FTP サーバを公開する場合を例に説明します。

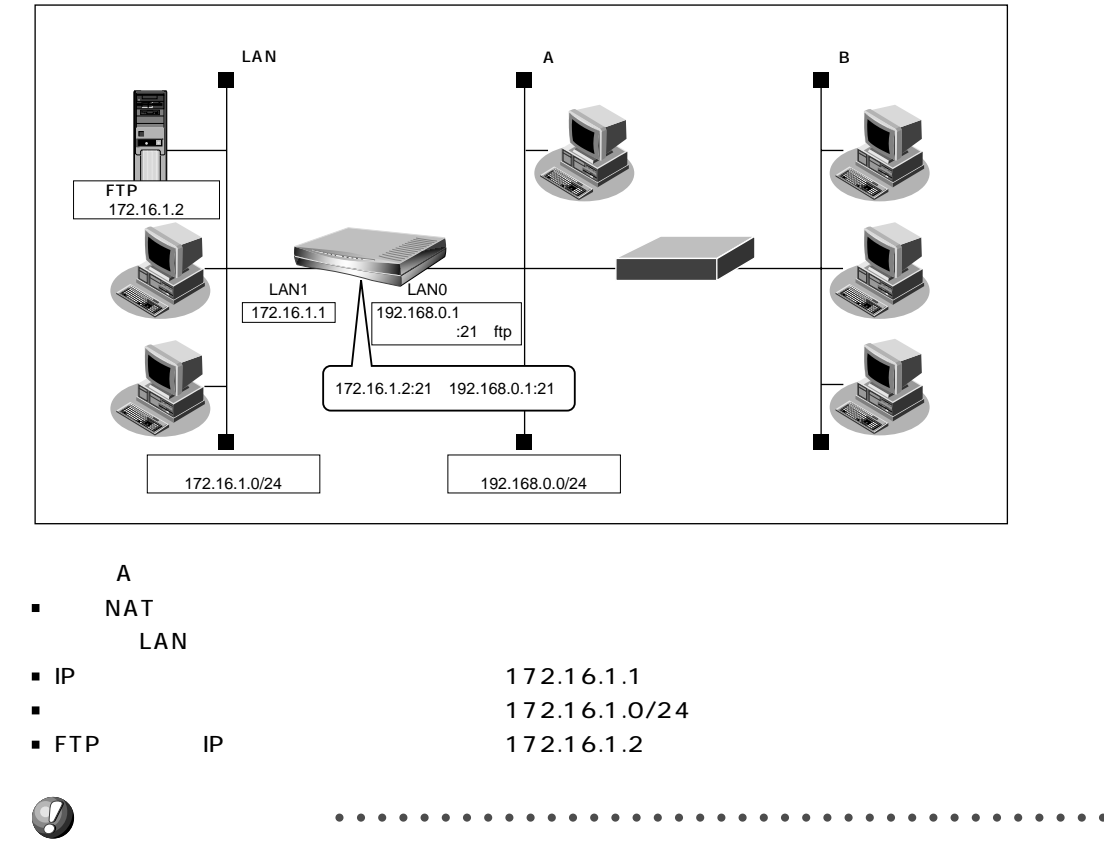

文字入力フィールドには半角文字(0~9、A~Z、a~z、および記号)だけを使用してください。ただし、空 白文字、「"」、「<」、「>」、「&」、「%」は入力しないでください。入力した場合、プラウザでの設定が不可能とな ります。

詳細設定で静的NAT情報を設定する

- 詳細設定メニューの「LAN0 情報」をクリックします。
   「LAN0 情報設定」ページが表示されます。
- **2.** [静的 NAT 情報一覧] で [追加] ボタンをクリックします。 「静的 NAT 情報設定」ページが表示されます。

# 3. 以下の情報を設定します。

- プライベート IP 情報(IP アドレス) 172.16.1.2
- プライベート IP 情報(ポート番号)
- グローバル IP 情報(IP アドレス) 192.168.0.1
- グローバル IP 情報(ポート番号)

■ プロトコル

| ftp |  |
|-----|--|
| tcp |  |

ftp

|             |                                    | ß. |
|-------------|------------------------------------|----|
| プライベートIP 情報 | アドレス 172 16 1 2                    |    |
|             | ペート番号 ftp ▼(番号指定: ぞその他"を選択時のみ有効です) |    |
| グローバルIP 情報  | アドレス 192 168 0 1                   |    |
|             | ペート番号 ftp ▼(番号指定: ぞろの他"を選択時のみ有効で   | す) |
| プロトコル       | tcp 💌 (番号指定: "その他"を選択時のみ有効です)      |    |

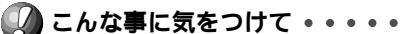

動的 NAT と静的 NAT が混在する場合、動的 NAT で使用する IP アドレスと静的 NAT で使用する IP アドレス は重複しないようにしてください。

- **4** [更新]ボタンをクリックします。 「LAN0情報設定」ページに戻ります。
- 5. [更新]ボタンをクリックします。
- **6.** [設定反映]ボタンをクリックします。 設定した内容が有効になります。

| r    |      |
|------|------|
| 11   |      |
| - 11 | <br> |
|      |      |
| 10   |      |

| 回吐 | ー技生   | ブキ | マム |
|----|-------|----|----|
|    | に代女祭元 |    | ລຸ |

| 司時に接続できる台数 |                            |                                                                                  |  |
|------------|----------------------------|----------------------------------------------------------------------------------|--|
| 機能         | 同時接続台数および<br>セッション数        | 備考                                                                               |  |
| 基本NAT機能    | グローバルIPアドレス数<br>セッション数制限なし | 割り当て時間内は外部からの通信も可<br>能                                                           |  |
| 動的NAT機能    | 接続台数制限なし<br>最大1024セッションまで  | 外部からの通信は不可能                                                                      |  |
| 静的NAT機能    | 最大64個まで割り当て可能<br>+ 動的NAT   | プライベートアドレスとポートをグロ<br>ーバルアドレスとポートに割り当てで<br>きる<br>割り当てたアドレスとポートに関して<br>は外部からの通信も可能 |  |

 (補)定 NATセキュリティは、"高い"が初期値として選択されています。ftpやdnsの要求した相手からの応答時には" 高い"を選択します。相手サーバがNATを使用している場合など、要求先とは別のアドレスからの応答時には" 通常"を選択してください。

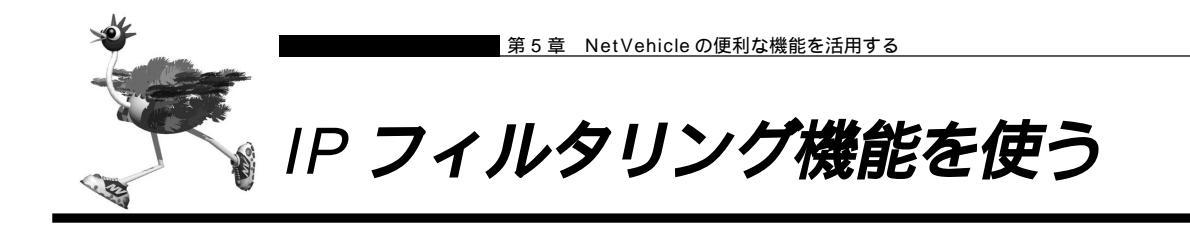

NetVehicleを経由して送信または受信したパケットをIPアドレスとポート番号の組み合わせで制御することにより、ネットワークのセキュリティを向上させることができます。

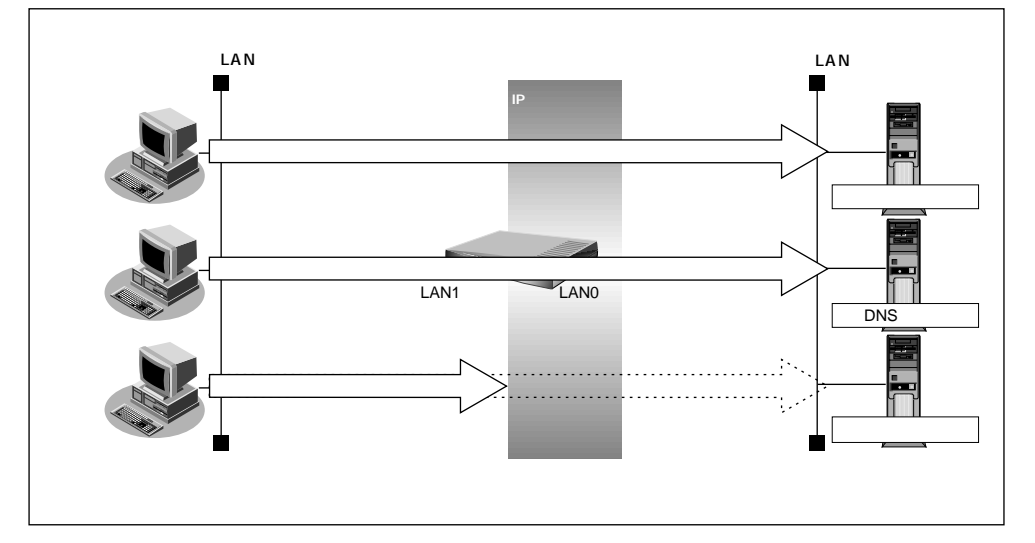

ネットワークのセキュリティを向上させるには、次の要素について考える必要があります。

ネットワークのセキュリティ方針

■ ルータ以外の要素(ファイアウォール、ユーザ認証など)

NetVehicleは、パスワードを設定したり「IPフィルタリング機能」などを使って、ネットワークのセキュ リティを向上させることができます。

# 

- ProxyDNSを設定している場合、IPフィルタを設定しても効果はありません。
- NetVehicleなどのルータでは、コンピュータウィルスの感染を防ぐことはできません。パソコン側でウィルス 対策ソフトを使うなど、別の手段が必要です。

補足 NAT機能にも、セキュリティを向上させる効果があります。

NAT機能 「マルチ NAT 機能(アドレス変換機能)を使う」(P.64)

## |接続形態に応じたセキュリティ方針を決める

データの流れには「外部から内部へ」、「内部から外部へ」という2つの方向があります。セキュリティを 決める場合は、2つの方向について考慮する必要があります。

「外部から内部へ流れるデータ」に対するセキュリティ方針の例

- 非公開のサーバへのアクセスを防ぐ
- 「内部から外部へ流れるデータ」に対するセキュリティ方針の例
- 外部へのアクセスを制限する
- 使用するアプリケーションを限定する

(補) IP フィルタリング機能は「外部から内部へ」流れるデータと「内部から外部へ」流れるデータに対して機能しま す。内部にあるパソコン間のデータ(LAN内のデータ)に対しは機能しません。

- IP フィルタリングの設定は外部側のインタフェースでのみ設定します。本書の例ではLAN0 側を外部に接続しているので、すべてLAN0 側での設定になります。
- IP フィルタリングでWWW(ポート番号 80)でのアクセスを制限する設定を行った場合、外部のWWW ブラ ウザから設定ができなくなる場合があります。
- IP フィルタリングで DHCP (ポート番号 67,68) でのアクセスを制限する設定を行った場合、DHCP 機能が 使用できなくなる場合があります。

# ■ IP フィルタリングの条件

IP フィルタリング機能では、以下の条件を設定することで、データの流れを制限できます。

- 動作
- プロトコル
- 送信元情報(IP アドレス / アドレスマスク / ポート番号)
- 宛先情報 (IP アドレス / アドレスマスク / ポート番号)
- TCP 接続要求

| 動作      | 遮断      | NetVehicleを介した通信が不可能 |
|---------|---------|----------------------|
|         | 透過      | NetVehicleを介した通信が可能  |
| プロトコル   | すべて     | IP通信はすべて対象           |
|         | UDP     | UDP通信のみ対象            |
|         | TCP     | TCP通信のみ対象            |
|         | ICMP    | ICMP通信(PINGコマンド)のみ対象 |
|         | その他     | 上記以外の指定              |
| 送信元情報   | IPアドレス  | 対象となるIPアドレス          |
| 宛先情報    | アドレスマスク | 対象範囲の指定              |
| (項目共通)  | ポート番号   | 対象となるポート番号           |
| TCP接続要求 | 対象      | すべて対象                |
|         | 対象外     | TCPコネクション確立パケットのみ対象外 |
lin

#### TCP 接続要求とは

TCPプロトコルでのコネクション確立要求を、フィルタリングの対象にするかどうかを指定するものです。フィルタリングの動作に透過、プロトコルにTCPを指定した場合に有効です。TCPプロトコルはコネクション型であるため、コネクション確立要求を発行し、それに対する応答を受信することにより、コネクションを開設します。したがって、一方からのコネクションを禁止する場合でも、コネクション確立要求だけを遮断し、その他の応答や通常データなどを透過させるように設定しないと通信できません。

フィルタリングの動作に透過、TCP接続要求に対象外を指定した場合、コネクション確立要求だけ を禁止する設定となり、対象となるアドレスからのコネクション接続を禁止できます。 次に、TCPパケットとフラグ設定について説明します。TCPパケット内にはSYNフラグとACK フラグの2つの制御フラグがあります。このフラグの組み合わせにより、TCPパケットの内容が分

| か | IJ | ます。 | 以下、 | 対 | 応表 | を | 示 | U | ŧ | す。 | 5 |
|---|----|-----|-----|---|----|---|---|---|---|----|---|

| 制御  | フラグ |                |  |  |
|-----|-----|----------------|--|--|
| SYN | ACK | TCPバケットの内容<br> |  |  |
| 1   | 0   | コネクションの確立要求    |  |  |
| 1   | 1   | 確立後の承認応答       |  |  |
| 0   | 1   | 確認応答、通常のデータ    |  |  |

この表から、制御フラグの組み合わせが SYN=1 ACK=0 の場合に、TCP パケットがコネクションの確立要求を行うことが分かります。つまり、IP パケットが禁止されているIP アドレスからの送信を禁止すれば、TCP/IP サービスのフィルタリングが行えます。

以下に、telnet(ポート番号23)の例を説明します。

- ・外部ネットワークからのコネクション確立要求は遮断
- ・内部ネットワークからのコネクション確立要求は透過

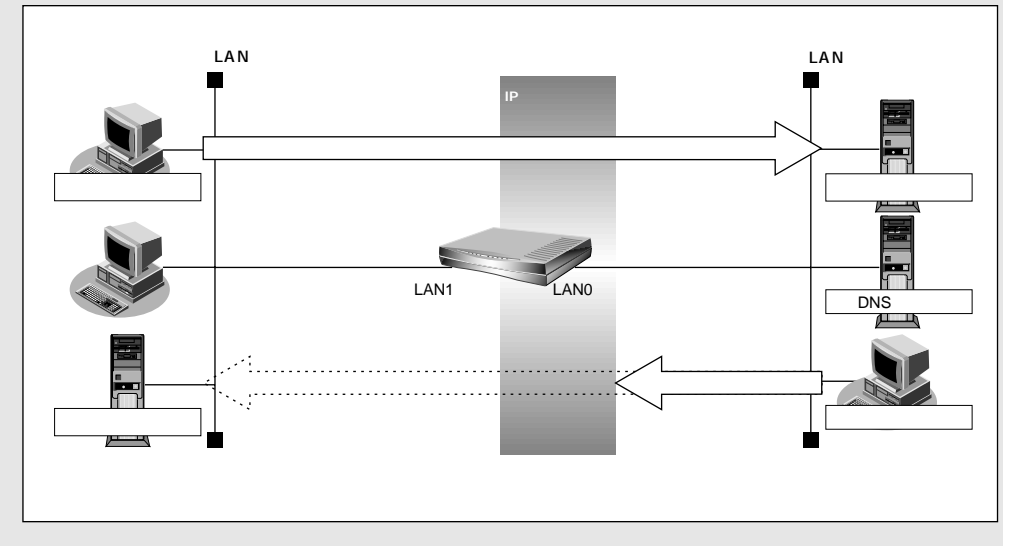

#### IP アドレスとアドレスマスクの決め方

フィルタリング条件の要素として「IP アドレス」と「アドレスマスク」があります。制御対象となるパケットはNetVehicleに届いたパケットのIP アドレスとアドレスマスクの論理積の結果が、指定した IP アドレスと一致したものに限ります。

参照 アドレスマスクとは 「用語集」(P.138)

アドレス変換(NAT)機能利用時のIP フィルタリングのかかるタイミング 内部LANから外部LANに向かう場合は、アドレス変換でアドレスが変更される前にフィルタリン グ処理を通過します。また、外部LANから内部LANに向かう場合は、アドレス変換でアドレスが 変更されたあとでフィルタリング処理を通過します。つまり、IPフィルタリングは「プライベート アドレス」を対象に行います。

NetVehicleのIPフィルタリングとアドレス変換の位置付けは以下のとおりです。

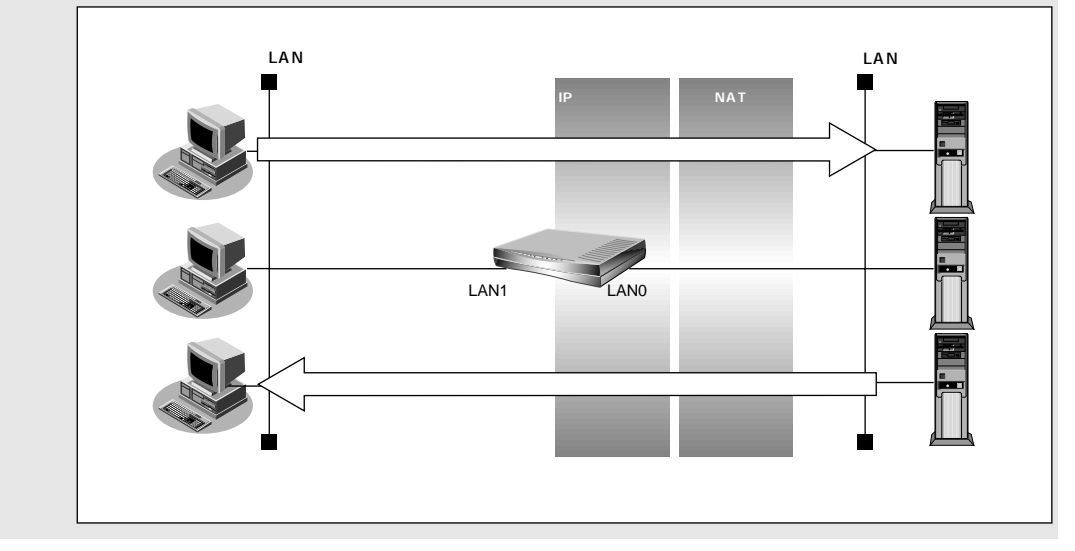

(補) IPフィルタリング機能とNAT機能を同時に使用する場合、回線切断時にNAT機能の情報が消えてしまうため、回線切断後に再度接続してもサーバからの応答が正しくアドレス変換されず、IPフィルタリング機能によってパケットは破棄されます。

フィルタリングの設計方針には大きく分類して以下の2つがあります。

- A. 基本的にはパケットをすべて遮断し、特定の条件のものだけを透過させる。
- B. 基本的にはパケットをすべて透過させ、特定のものだけを遮断する。

設計方針 A の例として、以下の設定例について説明します。

- 外部の特定サービスへのアクセスのみ許可する
- 外部から特定サーバへのアクセスのみ許可する

設計方針 B の例として、以下の設定例について説明します。

- 利用者が意図しない発信を防ぐ
- 特定アドレスへのアクセスを禁止する
- 回線が接続している時だけ許可する

<sup>(</sup>補) C TCP 接続要求の設定は、プロトコルに TCP またはすべてを指定した場合にだけ有効です。それ以外のプロトコルを指定した場合は無効となります。

こんな事に気をつけて フィルタリング条件が複数存在する場合、それぞれの条件に優先順位がつき、数値の小さいものから優先的に採 用されます。設定内容によっては通信できなくなる場合がありますので、優先順位を意識して設定してください。

### ┃外部の特定サービスへのアクセスのみ許可する

ここでは、一時的にLANを作成し、外部LANのすべてのFTPサーバへのアクセスのみを許可し、他の サーバへのアクセスは禁止する場合を例に説明します。ただし、アドレス情報を取り出すためにDNSサー バへのアクセスを許可する設定にします。

・ftp でホスト名を指定する場合、DNSサーバに問い合わせが発生するため、DNSサーバへのアクセスを許可す る必要があります。DNSサーバへのアクセスを許可することによって、ftp サービス以外でもドメイン名で指 定されるとDNSサーバへの問い合わせが発生します。あらかじめ接続する ftp サーバが決まっている場合は、 NetVehicleのDNSサーバ機能を利用することによって、DNSサーバへの問い合わせを抑止することができま す。

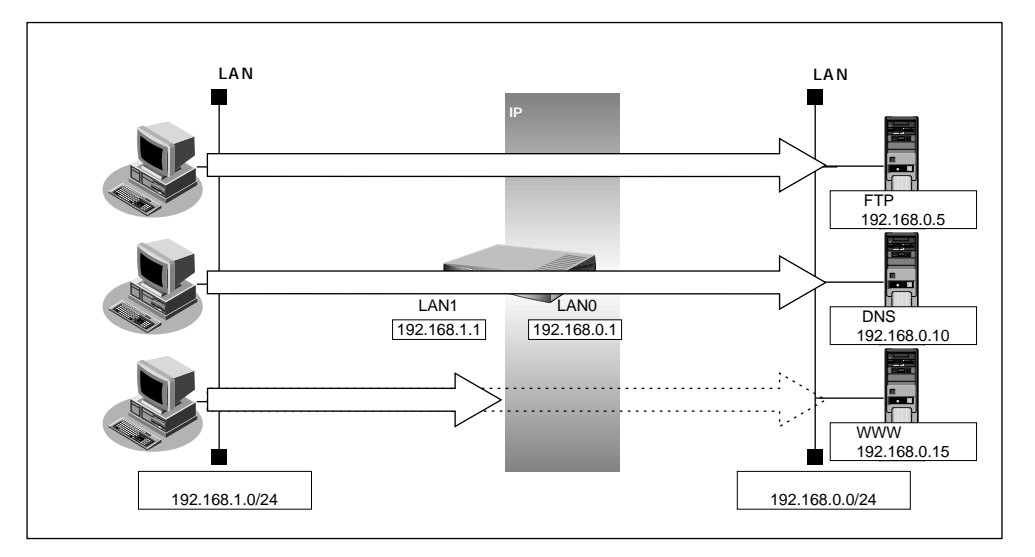

・NetVehicleはftp-data転送に関するフィルタリングルールを自動的に作成します。

#### フィルタリング設計

- 内部 LAN のホスト(192.168.1.0/24)から外部 LAN の FTP サーバへのアクセスを許可
- 内部 LAN のホスト(192.168.1.0/24)から外部 LAN への DNS サーバへのアクセスを許可
- その他はすべて遮断

#### フィルタリングルール

- FTP サーバへのアクセスを許可するには
- (1)192.168.1.0/24の任意のポートから、任意のFTPサーバのポート21(ftp)へのTCPパケットを透過させる
- (2)(1)の応答パケットを透過させる
- DNSの問い合わせを許可するには
  - (1)192.168.1.0/24の任意のポートからDNSサーバのポート53(domain)へのパケットを透過 させる
  - (2)(1)の応答パケットを透過させる
- その他をすべて遮断するには

   (1)すべてのパケットを遮断する

〈補〉足〉 このルールでは、passive モードによるデータ転送はできません。

上記のフィルタリングルールの設定を行う場合を例に説明します。

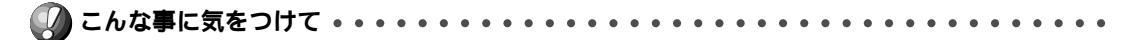

文字入力フィールドには半角文字(0~9、A~Z、a~z、および記号)だけを使用してください。ただし、空白文字、「"、「<、「>、「&、「%」は入力しないでください。入力した場合、ブラウザでの設定が不可能となります。

ß

任意のFTPサーバのポート21へのTCPパケットを透過させる(内部LAN 外部LAN)

- 詳細設定メニューの「LAN0 情報」をクリックします。
   「LAN0 情報設定」ページが表示されます。
- **2.** [IP フィルタリング情報一覧]で[追加]ボタンをクリックします。 「IP フィルタリング情報設定」ページが表示されます。
- **3.** [IP フィルタリング情報]で以下の項目を指定します。
  - 動作 透過 ■ プロトコル tcp ■ 送信元情報(IP アドレス) 192.168.1.0 ■ 送信元情報(アドレスマスク) 24 なにも設定しない ■ 送信元情報(ポート番号) ■ 宛先情報(IP アドレス) なにも設定しない ■ 宛先情報(アドレスマスク) なにも設定しない ■ 宛先情報(ポート番号) 21 (ftp のポート番号) TCP 接続要求 対象 [IPフィルタリング情報] ● 透過 ○ 遮断 動作

| プロトコル   |         | tcp (番号指定: "その他"を選択時のみ有効です) |
|---------|---------|-----------------------------|
|         | IPアドレス  | 192 .168 .1 .0              |
| 送信元情報   | アドレスマスク | 24 (255.255.255.0)          |
|         | ポート番号[] |                             |
|         | IPアドレス  |                             |
| 宛先情報    | アドレスマスク | 0 (0.0.0.0)                 |
|         | ポート番号[] | 21                          |
| TCP接続要求 |         | ● 対象 ○ 対象外                  |

4. [更新]ボタンをクリックします。

「LAN0 情報設定」ページに戻ります。

FTP サーバからの TCP の応答パケットを透過させる(外部 LAN 内部 LAN)

### 5. 手順 2. ~ 4. の処理を繰り返し、以下の情報を設定します。 [IP フィルタリング情報]

| ■ 動作             | 透過             |
|------------------|----------------|
| ■ プロトコル          | tcp            |
| ■ 送信元情報(IP アドレス) | なにも設定しない       |
| ■ 送信元情報(アドレスマスク) | ) なにも設定しない     |
| ■ 送信元情報(ポート番号)   | 21(ftp のポート番号) |
| ■ 宛先情報(IP アドレス)  | 192.168.1.0    |
| ■ 宛先情報(アドレスマスク)  | 24             |
| ■ 宛先情報(ポート番号)    | なにも設定しない       |
| ■ TCP 接続要求       | 対象外            |

DNS サーバアドレスのポート 53 への UDP パケットを透過させる(内部 LAN 外部 LAN)

**6.** 手順 2.~ 4.の処理を繰り返し、以下の情報を設定します。 [IP フィルタリング情報] 動作 诱渦 ■ プロトコル udp ■ 送信元情報(IP アドレス) 192.168.1.0 送信元情報(アドレスマスク) 24 ■ 送信元情報(ポート番号) なにも設定しない ■ 宛先情報(IP アドレス) 192.168.0.10 宛先情報(アドレスマスク) 32 ■ 宛先情報(ポート番号) 53 (domain のポート番号) TCP 接続要求 対象

DNSの応答パケットを透過させる(外部 LAN 内部 LAN)

**7.** 手順 **2.** ~ **4.** の処理を繰り返し、以下の情報を設定します。 [IP フィルタリング情報]

■ 動作 透過 ■ プロトコル udp ■ 送信元情報(IP アドレス) 192.168.0.10 ■ 送信元情報(アドレスマスク) 32 ■ 送信元情報(ポート番号) 53 (domain のポート番号) ■ 宛先情報(IP アドレス) 192.168.1.0 ■ 宛先情報(アドレスマスク) 24 宛先情報(ポート番号) なにも設定しない ■ TCP 接続要求 対象

8. 手順 2. ~ 4. の処理を繰り返し、以下の情報を設定します。

[IP フィルタリング情報] - 動作

| ■ 動作             | 遮断       |
|------------------|----------|
| ■ プロトコル          | すべて      |
| ■ 送信元情報(IP アドレス) | なにも設定しない |
| ■ 送信元情報(アドレスマスク) | なにも設定しない |
| ■ 送信元情報(ポート番号)   | なにも設定しない |
| ■ 宛先情報(IP アドレス)  | なにも設定しない |
| ■ 宛先情報(アドレスマスク)  | なにも設定しない |
| ■ 宛先情報(ポート番号)    | なにも設定しない |
| ■ TCP 接続要求       | 対象       |

- **9.** [更新]ボタンをクリックします。
- **10.** [設定反映]ボタンをクリックします。 設定した内容が有効になります。

### **|**外部から特定サーバへのアクセスのみ許可する

ここでは、内部LANの特定サーバのみを許可し、他のサーバへのアクセスは禁止する場合を例に説明しま す。ただし、アドレス情報を取り出す DNS サーバへのアクセスを許可する設定にします。

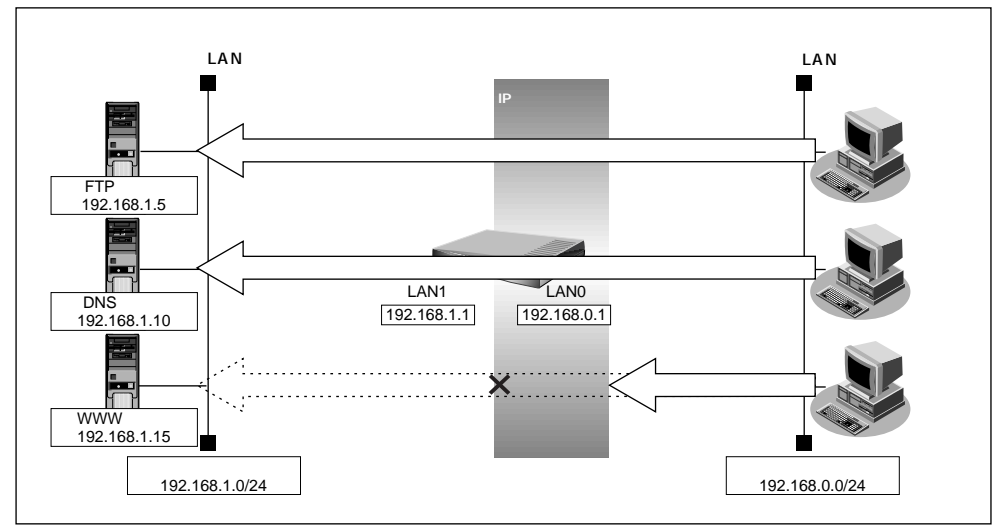

#### フィルタリング設計

- 内部LANのホスト(192.168.1.5/32)をFTPサーバとして利用することを許可
- 内部 LAN のネットワークへの DNS サーバへの問い合わせは許可
- その他はすべて遮断
- ・ftp でホスト名を指定する場合、DNSサーバに問い合わせが発生するため、DNSサーバへのアクセスを許可す る必要があります。DNSサーバへのアクセスを許可することによって、ftp サービス以外でもドメイン名で指 定されるとDNS サーバへの問い合わせが発生します。あらかじめ接続する ftp サーバが決まっている場合は、 NetVehicleのDNSサーバ機能を利用することによって、DNSサーバへの問い合わせを抑止することができま す。
  - ・NetVehicleはftp-data転送に関するフィルタリングルールを自動的に作成します。

#### フィルタリングルール

- FTP サーバとしての利用を許可するには
  - (1)192.168.1.5/32のポート21(ftp)へのTCPパケットを透過させる
  - (2)(1)の応答パケットを透過させる
- DNS サーバへのアクセスを許可するには
- (1)192.168.0.0/24の任意のポートからDNSサーバのポート53(domain)へのUDPパケット を透過させる
- (2)(1)の応答パケットを透過させる
- その他をすべて遮断するには
  - (1)すべてのパケットを遮断する

<sup>(</sup>補)足) このルールでは、passive モードによるデータ転送はできません。

上記のフィルタリングルールの設定を行う場合を例に説明します。

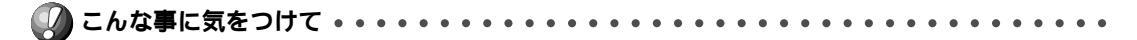

文字入力フィールドには半角文字(0~9、A~Z、a~z、および記号)だけを使用してください。ただし、空 白文字、「"」、「<」、「>」、「&」、「%」は入力しないでください。入力した場合、ブラウザでの設定が不可能とな ります。

FTP サーバのポート 21 へのパケットを透過させる(外部 LAN 内部 LAN)

- 詳細設定メニューの「LAN0 情報」をクリックします。
   「LAN0 情報設定」ページが表示されます。
- **2.** [IP フィルタリング情報一覧]で[追加]ボタンをクリックします。 「IP フィルタリング情報設定」ページが表示されます。
- 3. [IP フィルタリング情報]で以下の項目を指定します。

| ■ 動作             | 透過             |
|------------------|----------------|
| ■ プロトコル          | tcp            |
| ■ 送信元情報(IP アドレス) | 192.168.0.0    |
| ■ 送信元情報(アドレスマスク) | 24             |
| ■ 送信元情報(ポート番号)   | なにも設定しない       |
| ■ 宛先情報(IP アドレス)  | 192.168.1.5    |
| ■ 宛先情報(アドレスマスク)  | 32             |
| ■ 宛先情報(ポート番号)    | 21(ftp のポート番号) |
| ■ TCP 接続要求       | 対象             |
| 「IPコノルタリング情報]    |                |

| [IPフィルタリン | ク情報]    | <u>I3</u>                   |
|-----------|---------|-----------------------------|
| 動作        |         | ● 透過 ● 遮断                   |
| プロトコル     |         | tcp (番号指定: "その他"を選択時のみ有効です) |
|           | IPアドレス  | 192 .168 .0 .0              |
| 送信元情報     | アドレスマスク | 24 (255.255.255.0)          |
|           | ポート番号[] |                             |
|           | IPアドレス  | 192 .168 .1 .5              |
| 宛先情報      | アドレスマスク | 32 (255.255.255.255) 💌      |
|           | ポート番号[] | 21                          |
| TCP接続要求   |         | ● 対象 ● 対象外                  |

**4.** [更新]ボタンをクリックします。 「LAN0 情報設定」ページに戻ります。

78 第5章 NetVehicleの便利な機能を活用する

TCPの応答パケットを透過させる(内部 LAN 外部 LAN)

### 5. 手順 2. ~ 4. の処理を繰り返し、以下の情報を設定します。 [IP フィルタリング情報]

| ■ 動作             | 透過             |
|------------------|----------------|
| ■ プロトコル          | tcp            |
| ■ 送信元情報(IP アドレス) | 192.168.1.5    |
| ■ 送信元情報(アドレスマスク) | 32             |
| ■ 送信元情報(ポート番号)   | 21(ftp のポート番号) |
| ■ 宛先情報(IP アドレス)  | 192.168.0.0    |
| ■ 宛先情報(アドレスマスク)  | 24             |
| ■ 宛先情報(ポート番号)    | なにも指定しない       |
| ■ TCP 接続要求       | 対象外            |

DNS サーバアドレスのポート 53 への UDP パケットを透過させる(外部 LAN 内部 LAN)

6. 手順 2.~4.の処理を繰り返し、以下の情報を設定します。 [IP フィルタリング情報] ■ 動作 透過 ■ プロトコル udp ■ 送信元情報 (IP アドレス) 192.168.0.0 ■ 送信元情報(アドレスマスク) 24 ■ 送信元情報(ポート番号) なにも設定しない ■ 宛先情報(IP アドレス) 192.168.1.10 宛先情報(アドレスマスク) 32 ■ 宛先情報(ポート番号) 53 (domain のポート番号) ■ TCP 接続要求 対象

DNSの応答パケットを透過させる(内部LAN 外部LAN)

**7.** 手順 **2.** ~ **4.** の処理を繰り返し、以下の情報を設定します。

| ■ 動作             | 透過                |
|------------------|-------------------|
| ■ プロトコル          | udp               |
| ■ 送信元情報(IP アドレス) | 192.168.1.10      |
| ■ 送信元情報(アドレスマスク) | 32                |
| ■ 送信元情報(ポート番号)   | 53(domain のポート番号) |
| ■ 宛先情報(IP アドレス)  | 192.168.0.0       |
| ■ 宛先情報(アドレスマスク)  | 24                |
| ■ 宛先情報(ポート番号)    | なにも設定しない          |
| ■ TCP 接続要求       | 対象                |

8. 手順 2. ~ 4. の処理を繰り返し、以下の情報を設定します。

[IP フィルタリング情報] - 動作

| ■ 動作             | 遮断       |
|------------------|----------|
| ■ プロトコル          | すべて      |
| ■ 送信元情報(IP アドレス) | なにも設定しない |
| ■ 送信元情報(アドレスマスク) | なにも設定しない |
| ■ 送信元情報(ポート番号)   | なにも設定しない |
| ■ 宛先情報(IP アドレス)  | なにも設定しない |
| ■ 宛先情報(アドレスマスク)  | なにも設定しない |
| ■ 宛先情報(ポート番号)    | なにも設定しない |
| ■ TCP 接続要求       | 対象       |

- **9.** [更新]ボタンをクリックします。
- **10.** [設定反映]ボタンをクリックします。 設定した内容が有効になります。

# |特定サーバへのアクセスを禁止する

ここでは、外部 LAN の FTP サーバへのアクセスを禁止する場合を例に説明します。

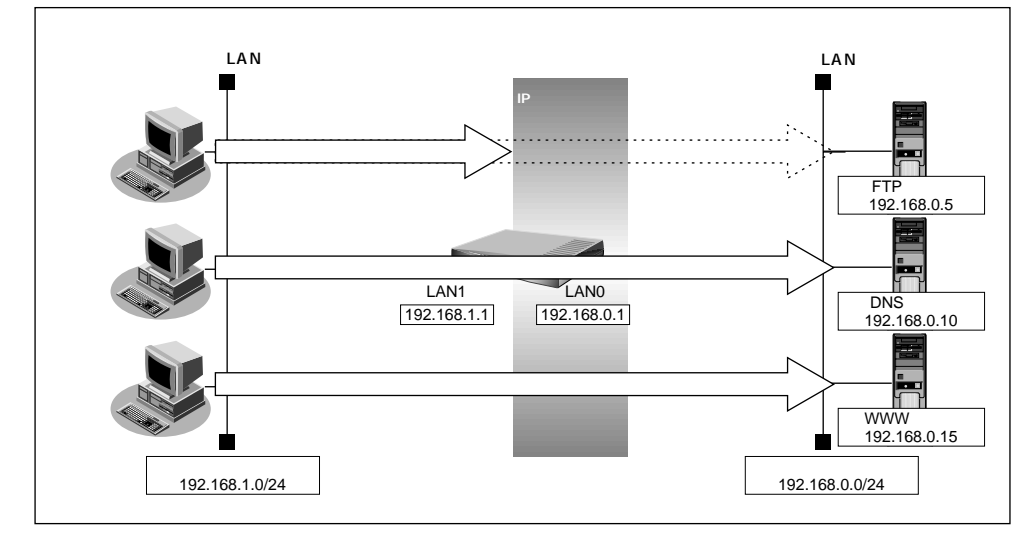

#### フィルタリング設定

内部LANのホスト(192.168.1.0/24)から外部LANのFTPサーバ(192.168.0.5)へのアクセスを禁止

#### フィルタリングルール

■ FTP サーバへのアクセスを禁止するには

(1) 192.168.1.0/24から192.168.0.5のポート21(ftp)へのTCPパケットを遮断する

上記のフィルタリングルールの設定を行う場合を例に説明します。

文字入力フィールドには半角文字(0~9、A~Z、a~z、および記号)だけを使用してください。ただし、空 白文字、「"」、「<」、「&」、「&」、「%」は入力しないでください。入力した場合、プラウザでの設定が不可能とな ります。

[2]

特定サーバ(192.168.0.5)へのアクセスを禁止する(内部LAN 外部LAN)

- **1** 詳細設定メニューの「LANO 情報」をクリックします。 「LANO 情報設定」ページが表示されます。
- **2.** [IP フィルタリング情報一覧]で[追加]ボタンをクリックします。 「IP フィルタリング情報設定」ページが表示されます。
- 3. [IP フィルタリング情報]で以下の項目を指定します。
  - 動作 遮断 ■ プロトコル tcp ■ 送信元情報(IP アドレス) 192.168.1.0 送信元情報(アドレスマスク) 24 ■ 送信元情報(ポート番号) なにも設定しない 宛先情報(IP アドレス) 192.168.0.5 ■ 宛先情報(アドレスマスク) 32 ■ 宛先情報(ポート番号) 21 ■ TCP 接続要求 対象

[IPフィルタリング情報]

| 動作      |         | C 透過 ● 遮断                   |
|---------|---------|-----------------------------|
| プロトコル   |         | tcp (番号指定: "その他"を選択時のみ有効です) |
|         | IPアドレス  | 192 .168 .1 .0              |
| 送信元情報   | アドレスマスク | 24 (255.255.255.0)          |
|         | ポート番号[] |                             |
|         | IPアドレス  | 192 .168 .0 .5              |
| 宛先情報    | アドレスマスク | 32 (255.255.255.255) 💌      |
|         | ポート番号[] | 21                          |
| TCP接続要求 |         | ● 対象 ○ 対象外                  |

- **4.** [更新]ボタンをクリックします。 「LAN0情報設定」ページに戻ります。
- 5. [更新]ボタンをクリックします。
- **6.** [設定反映]ボタンをクリックします。 設定した内容が有効になります。

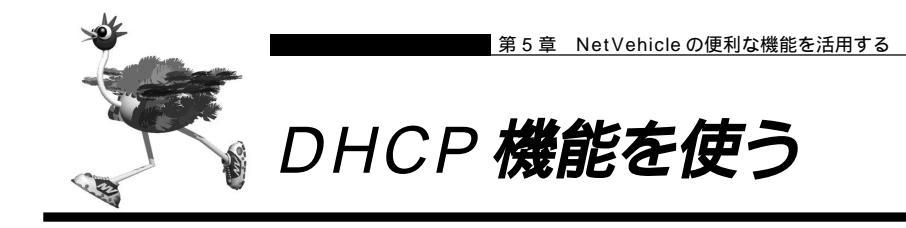

NetVehicleのDHCP機能には、以下のような機能があります。

- DHCP サーバ機能
- DHCP スタティック機能
- DHCP クライアント機能
- DHCP リレーエージェント機能

NetVehicle では、それぞれのインタフェース(LAN0、LAN1)でDHCP機能が使用できます。なお、 組み合わせによっては正常に通信できなくなるので、ご注意ください。以下にDHCP機能の組み合わせー 覧を示します。

#### LAN0/LAN1 インタフェースの DHCP 機能の組合せ

|        |              | LAN1            |        |           |                  |  |  |
|--------|--------------|-----------------|--------|-----------|------------------|--|--|
|        |              | サーバ<br>(スタティック) | クライアント | リレーエージェント | DHCP機能を<br>使用しない |  |  |
|        | サーバ(スタティック)  |                 |        | ×         |                  |  |  |
| L      | クライアント       |                 |        |           |                  |  |  |
| N<br>0 | リレーエージェント    | ×               |        | ×         |                  |  |  |
|        | DHCP機能を使用しない |                 |        |           |                  |  |  |

: 動作可能な組み合わせ × : 動作不可能な組み合わせ

1つのインタフェースでは、1つの機能だけ動作します。同時に複数の機能は動作しません。 . . . . . . . .

.

### DHCP サーバ機能

DHCP サーバ機能は、LAN 内のパソコンに対して IP アドレスの自動割当てを行う機能です。IP アドレス は重複が許されず、また、パソコンが増えるたびに管理者が設定する必要がありますが、この機能を利用 するとDHCP クライアント機能を持つパソコンには IP アドレスの設定が不要になり、管理者の手間を大 幅に省くことができます。

NetVehicleのDHCPサーバ機能は、以下の情報を広報することができます。

- ・IP アドレス
- ・ネットマスク
- ・リース期間
- ・デフォルトルータの IP アドレス
- ・DNS サーバの IP アドレス
- ・ドメイン名

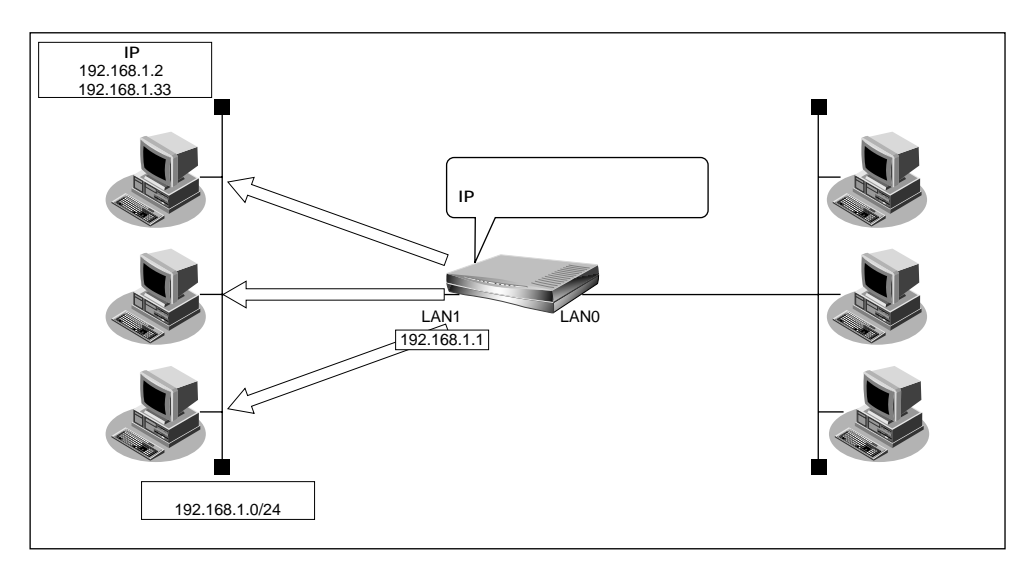

ここでは、DHCP サーバ機能を使う場合を例に説明します。 通信条件

- NetVehicleのIPアドレス
- パソコンに割り当てる IP アドレス
- パソコンに割り当てる IP アドレス数
- : 192.168.1.2 ~ 192.168.1.33
- :32
- ネットワークアドレス / ネットマスク : 192.168.1.0/24

:192.168.1.1

■ DHCP サーバ機能を使用する

🅼 こんな事に気をつけて ・・・・・

- 文字入力フィールドには半角文字(0~9、A~Z、a~z、および記号)だけを使用してください。ただし、空 白文字、「"」、「<」、「&」、「&」は入力しないでください。入力した場合、ブラウザでの設定が不可能とな ります。
- NetVehicleのDHCPサーバ機能は、DHCPリレーエージェントのサーバにはなれません。

詳細設定で DHCP サーバ機能を設定する

- 詳細設定メニューで「LAN1 情報」をクリックします。
   「LAN1 情報設定」ページが表示されます。
- **2.** [IP アドレス]で以下の項目を指定します。
  - IP アドレス 指定する
  - IP アドレス 192.168.1.1
  - ネットマスク 24
  - ブロードキャストアドレス ネットワークアドレス+オール1

| [ג     |                     |                                                                                                    | 3                                                                                                    |
|--------|---------------------|----------------------------------------------------------------------------------------------------|----------------------------------------------------------------------------------------------------|
| 0<br>0 | DHCPで自動的に取得<br>指定する | 173                                                                                                    |                                                                                                    |
|        | IPアドレス              | 192 168 1                                                                                                   |                                                                                                    |
|        | ネットマスク              | 24 (255.255.255.0)                                                                                          |                                                                                                    |
|        | ブロードキャストアドレ         | ス ネットワークアドレス+オール1 💽                                                                                         |                                                                                                    |
|        | נגי<br>ס<br>פ       | <ul> <li>ク. DHCPで自動的に取得</li> <li>・ 指定する</li> <li>・ IPアドレス</li> <li>ネットマスク</li> <li>・ ブロードキャストアドレ</li> </ul> | AZ]  C DHCPで自動的に取得する  f 指定する  IPアドレス  IPアドレス  IPアドレス  I24 (255.255.255.0)  ブロードキャストアドレス  ネットワークアドレス+オール1 |

[DHCP 機能]で[修正]ボタンをクリックします。
 「このページの情報が変更されています。更新しますか?」というメッセージが表示されたら、[OK]ボタンをクリックします。
 「DHCP 情報設定」ページが表示されます。

**4**. [DHCP機能]で以下の項目を指定します。

- LAN1 サーバ機能を使用する
- 割当て先頭 IP アドレス 192.168.1.2
- 割当てアドレス数 32

(補) C DHCP サーバ機能で割り当てることのできる最大数は 253 です。

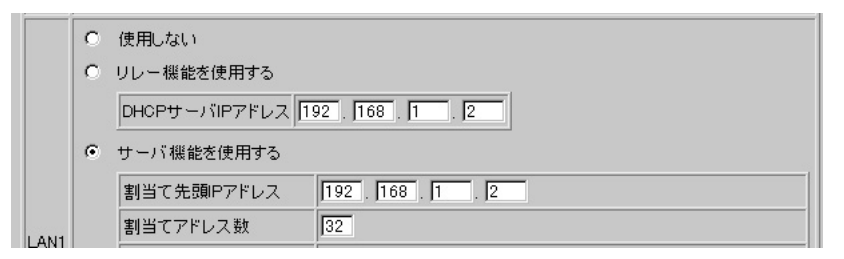

必要に応じて上記以外の項目を設定します。

- 5. [更新]ボタンをクリックします。 「LAN1情報設定」ページに戻ります。
- 6. [更新]ボタンをクリックします。
- **7.** [設定反映]ボタンをクリックします。 設定した内容が有効になります。

### 【DHCP スタティック機能

DHCP サーバは空いている IP アドレスを一定期間(またはパソコンが返却するまで)割り当て、不要に なった IP アドレスは自動的に再利用します。このため、パソコンの IP アドレスが変わることがあります。 Net Vehicle では、IP アドレスと MAC アドレスを対応づけることによって、登録された接続機器から DHCP要求が発行されると、常に同じIP アドレスを割り当てることができます。これを「DHCPスタティッ ク機能」といいます。

ここでは、DHCPスタティック機能を使う場合を例に説明します。

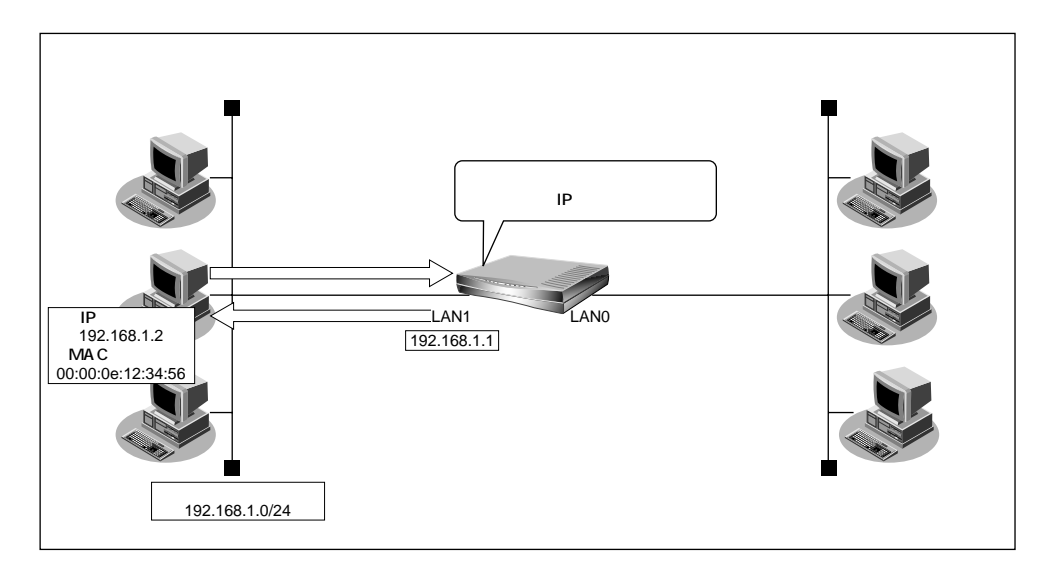

DHCPスタティック機能を利用する場合は、ホストデータベース情報にIPアドレスとMACアドレスを設定します。

- (補) と・MACアドレスとは、LAN機器に設定されていて世界中で重複されないように管理されている固有のアドレスです。
  - ・NetVehicle がサポートしている「IPフィルタリング機能」、「静的NAT機能」などはパソコンのIPアドレスが 固定されていないと使いにくい場合があります。これらの機能とDHCPサーバ機能の併用を実現するために、 「DHCP スタティック機能」をサポートしています。

#### 通信条件

- ネットワークアドレス / ネットマスク
   : 192.168.1.0/24
   : IP アドレスを固定したいパソコンの MAC アドレス
   : 34:56
   : 192.168.1.2
   DHCP サーバ機能を使用する
- - 詳細設定の「LAN0情報」、「LAN1情報」でDHCPサーバ機能を使用する設定をしていない場合は、DHCPス タティック機能の設定は有効になりません。
  - 文字入力フィールドには半角文字(0~9、A~Z、a~z、および記号)だけを使用してください。ただし、空白文字、「"」、「<」、「>」、「&」、「%」は入力しないでください。入力した場合、ブラウザでの設定が不可能となります。

詳細設定で DHCP スタティック機能を設定する

- **1** 詳細設定メニューで「ホストデータベース情報」をクリックします。 「ホストデータベース情報」ページが表示されます。
- **2.** 未設定の欄の[修正]ボタンをクリックします。 「ホストデータベース情報設定」ページが表示されます。
- 3. 以下の項目を設定します。
  - IP アドレス 192.168.1.2
  - MACアドレス 00:00:0e:12:34:56
  - (補) ホストデータベース情報は「リモートパワーオン機能」、「DHCP スタティック機能」、「DNS サーバ機能」で使われており、それぞれ必要な項目だけを設定します。

|          | 3                      |
|----------|------------------------|
| ホスト名     |                        |
| IPアドレス   | 192                    |
| MACTFUZ  | 00 :00 :0e :12 :34 :56 |
| リモート電源制御 | ● 対象 ● 対象外             |

必要に応じて上記以外の項目を設定します。

- **4.** [更新]ボタンをクリックします。 「ホストデータベース情報」ページに戻ります。
- 5. [設定反映]ボタンをクリックします。 設定した内容が有効になります。

(補) CDHCP スタティック機能で設定できるホストの最大数は64 です。

### DHCP クライアント機能

DHCP クライアント機能は、DHCP サーバから IP アドレスなどの情報を取得する機能です。使用する場合は DHCP サーバが動作している LAN に接続する必要があります。利用者は、IP アドレスを意識することなくネットワークを利用できます。

NetVehicleのDHCP クライアント機能は以下の情報を受け取って動作できます。

- ・IP アドレス
- ・ネットマスク
- ・リース期間
- ・デフォルトルータの IP アドレス
- ・DNS サーバの IP アドレス
- ・TIME サーバの IP アドレス
- ・NTP サーバの IP アドレス

ここでは、DHCP クライアント機能を使う場合を例に説明します。

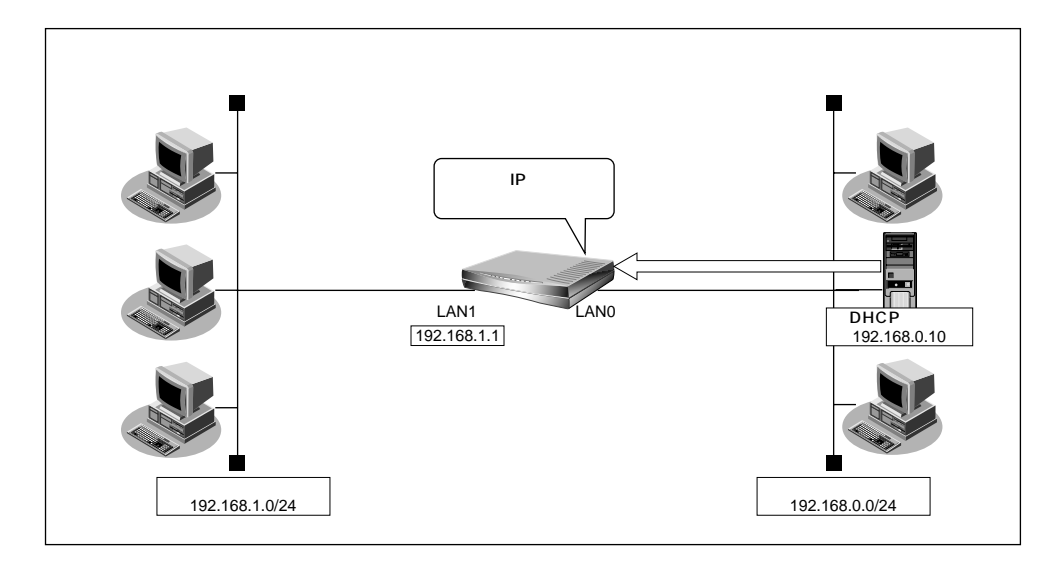

#### 通信条件

■ NetVehicleのIPアドレス : DHCP サーバから取得する

ります。

詳細設定で DHCP クライアント機能を設定する

- 詳細設定メニューで「LAN0 情報」をクリックします。
   「LAN0 情報設定」ページが表示されます。
- **2.** [IP アドレス]で以下の項目を指定します。

| ■ IP アドレス |          | レス                           | DHCP で自動的に取得する                                           |
|-----------|----------|------------------------------|----------------------------------------------------------|
| DPアドレ     | נג       |                              | 2                                                        |
|           | ()<br>() | DHCPで自動的に取得す<br>指定する         | 3                                                        |
| IPアド      |          | IPアドレス                       | 192 168 0 1                                              |
| レス        |          | ネットマスク                       | 24 (255.255.255.0)                                       |
|           |          | ブロードキャストアドレス<br>※DHCPサーバ機能使用 | ネットワークアドレス+オール1 ▼ <br>IID IPアドレスを変更する場合はDHCPサーバ機能の"割当て失頭 |
|           |          | IPアドレス"も確認してくた               |                                                          |

- 3. [更新]ボタンをクリックします。
- **4.** [設定反映]ボタンをクリックします。 設定した内容が有効になります。

### ■ DHCP リレーエージェント機能

DHCPリレーエージェントは遠隔地にあるDHCPサーバが配布する情報を中継する機能です。この機能を 利用することで、遠隔地の別のネットワークにDHCPサーバが存在する場合も同じように情報を獲得する ことができます。

ここでは、DHCP リレーエージェントを使う場合を例に説明します。

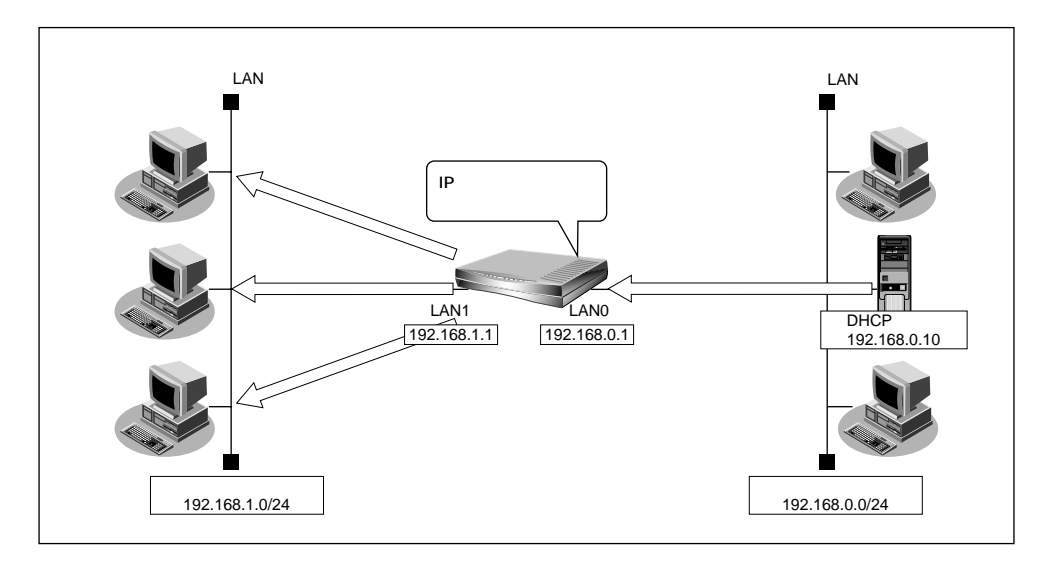

通信条件

#### [内部 LAN 側]

- NetVehicleのIPアドレス : 192.168.1.1
- DHCP リレーエージェント機能を使用する

[外部 LAN 側]

- NetVehicleのIPアドレス : 192.168.0.1
- DHCPサーバ : 192.168.0.10

(補) E DHCP リレーエージェント機能を使うときは、NAT 機能を使用できません。

文字入力フィールドには半角文字(0~9、A~Z、a~z、および記号)だけを使用してください。ただし、空 白文字、「"、「<、「>、「&、「%」は入力しないでください。入力した場合、ブラウザでの設定が不可能とな

ります。

#### 詳細設定で DHCP リレーエージェント機能を設定する

ここでは、LAN1を使用した場合を例に説明します。LAN0の場合も同様の手順で設定できます。

- **1** 詳細設定メニューで「LAN1 情報」をクリックします。 「LAN1 情報設定」ページが表示されます。
- **2.** [DHCP機能]で[修正]ボタンをクリックします。 「DHCP情報設定」ページが表示されます。
- 3. [DHCP 機能]で以下の項目を設定します。
   LAN1 リレー機能を使用する
   DHCP サーバIP アドレス 192 168 0 10

|      |   |                  | 192.100.0.10      |
|------|---|------------------|-------------------|
|      | 0 | 使用しない            |                   |
|      | ۲ | リレー機能を使用する       |                   |
|      |   | DHCPサーバIPアドレス 19 | 2, 168, 0. 10     |
|      | 0 | サーバ機能を使用する       |                   |
|      |   | 割当て先頭Pアドレス       | 192 . 168 . 1 . 2 |
| LAN1 |   | 割当てアドレス数         | 253               |
|      |   |                  |                   |

- **4.** [更新]ボタンをクリックします。 「LAN1情報設定」ページに戻ります。
- 5. [更新]ボタンをクリックします。
- **6.** [設定反映]ボタンをクリックします。 設定した内容が有効になります。

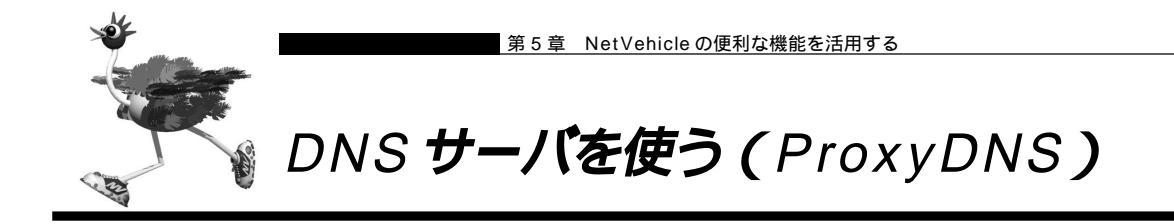

NetVehicleのProxyDNSには、以下のような機能があります。

- DNS サーバの自動切り替え機能
- DNS サーバ機能

# ┃ DNS サーバの自動切り替え機能(順引き)

ProxyDNSは、パソコン側でNetVehicleのIPアドレスをDNSサーバのIPアドレスとして登録するだけで、ドメインごとに使用したいDNSサーバを切り替えて中継できます。ここでは、順引きの場合を例に 説明します。

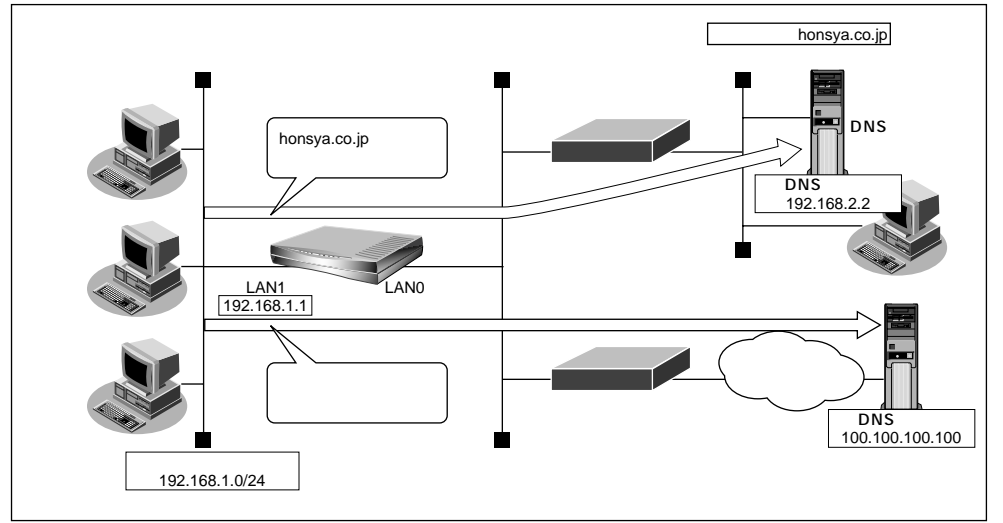

#### 通信条件

- 会社の DNS サーバを使う場合 使用するドメイン : honsya.co.jp DNS サーバの IP アドレス: 192.168.2.2
- インターネット上の DNS サーバを使う場合 使用するドメイン : honsya.co.jp 以外 DNS サーバの IP アドレス:100.100.100.100

パソコン側の設定を確認する

 パソコン側がDHCPクライアントかどうか確認します。 DHCPクライアントでない場合は設定します。

参照

ProxyDNSの設定をする 「Q&A Q17」(P.145)

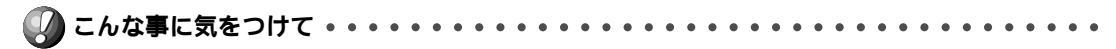

文字入力フィールドには半角文字(0~9、A~Z、a~z、および記号)だけを使用してください。ただし、空 白文字、「"」、「<」、「>」、「&」、「&」は入力しないでください。入力した場合、ブラウザでの設定が不可能とな ります。

. . . . . . .

詳細設定で ProxyDNS 情報を設定する

- 1. 詳細設定メニューで「ProxyDNS 情報」をクリックします。 「ProxyDNS情報」ページが表示されます。
- 2. [順引き情報一覧]で[追加]ボタンをクリックします。 「ProxyDNS情報設定(順引き)」ページが表示されます。
- 3. 以下の項目を指定します。
  - ドメイン名 \* .honsya.co.jp
  - 動作 設定した DNS サーバへ問い合わせる
    - DNS サーバアドレス 192.168.2.2

|       | 3                                     |
|-------|---------------------------------------|
| ドメイン名 | *. honsya. co. jp                     |
|       | <ul> <li></li></ul>                   |
| 動作    | <ul> <li>設定したDNSサーバへ問い合わせる</li> </ul> |
|       | DNSサーバアドレス 192 .168 .2 .2             |

- 4. [更新]ボタンをクリックします。 「ProxyDNS情報」ページに戻ります。
- 5. 手順 2.~4.の処理を繰り返し、以下の情報を設定します。
  - ドメイン名
  - \* ■ 動作 設定した DNS サーバへ問い合わせる
  - DNS サーバアドレス 100.100.100.100
- 6. [設定反映]ボタンをクリックします。 設定した内容が有効になります。

# DNS サーバの自動切り替え機能(逆引き)

ProxyDNSは、先に説明した順引きとは逆に、IPアドレスごとに使用したいDNSサーバを切り替えて中 継できます。ここでは、逆引きの場合を例に説明します。

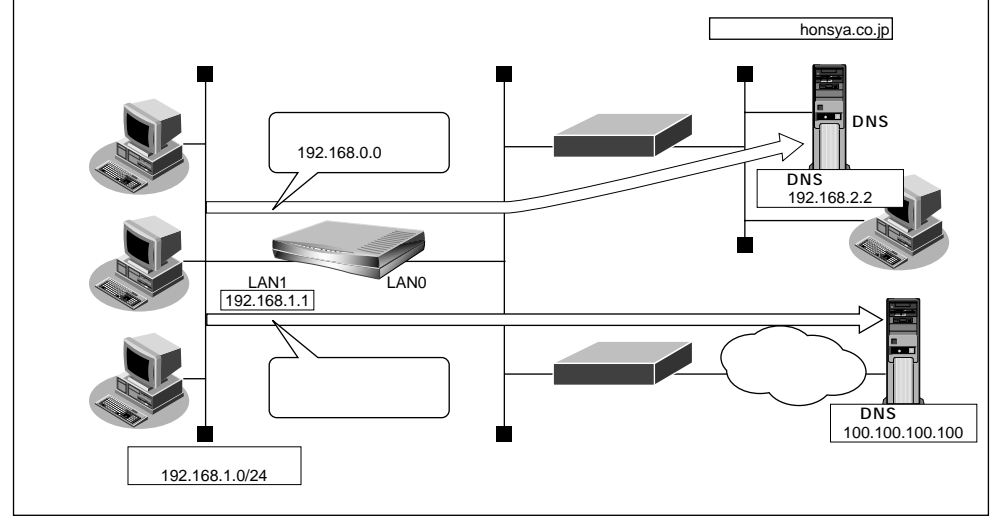

通信条件

- 会社の DNS サーバを使う場合 使用するネットワークアドレス :192.168.0.0 DNS サーバの IP アドレス :192.168.2.2
- インターネット上の DNS サーバを使う場合 使用するネットワークアドレス :192.168.0.0 以外 DNS サーバの IP アドレス :100.100.100.100

パソコン側の設定を確認する

1. パソコン側が DHCP クライアントかどうか確認します。 DHCP クライアントでない場合は設定します。

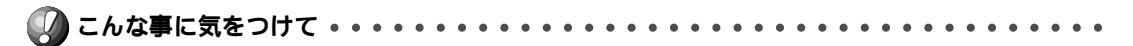

文字入力フィールドには半角文字(0~9、A~Z、a~z、および記号)だけを使用してください。ただし、空 白文字、「"」、「<」、「>」、「&」、「&」は入力しないでください。入力した場合、ブラウザでの設定が不可能とな ります。

詳細設定で Proxy DNS 情報を設定する

- 詳細設定メニューで「ProxyDNS 情報」をクリックします。
   「ProxyDNS 情報」ページが表示されます。
- **2.** [逆引き情報一覧]で[追加]ボタンをクリックします。 「ProxyDNS情報設定(逆引き)」ページが表示されます。
- 3. 以下の項目を指定します。
  - IP アドレス 192.168.0.0
  - アドレスマスク 24
  - 動作 設定した DNS サーバへ問い合わせる
  - DNS サーバアドレス 192.168.2.2

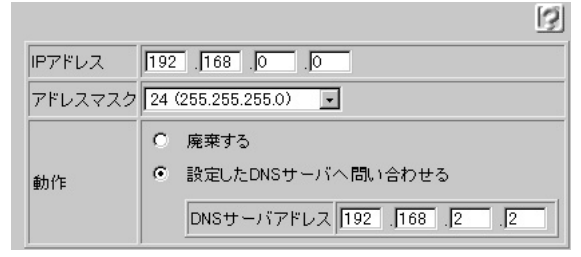

- **4.** [更新]ボタンをクリックします。 「ProxyDNS情報」ページに戻ります。
- 5. 手順 2.~4.の処理を繰り返し、以下の情報を設定します。
  - IP アドレス なにも設定しない
  - アドレスマスク 0
  - 動作 設定した DNS サーバへ問い合わせる
  - DNSサーバアドレス 100.100.100.100
- **6.** [設定反映]ボタンをクリックします。 設定した内容が有効になります。

### DNS サーバ機能

NetVehicleのホストデータベースにホスト名とIPアドレスのペアを登録しておきます。登録されたホス トに対するDNSリクエストがあった場合は、ProxyDNSがDNSサーバの代わりに応答します。LAN内 の情報をあらかじめホストデータベースに登録しておくと、LAN内のホストのDNSリクエストによって 回線が接続されてしまうといったトラブルを防止できます。

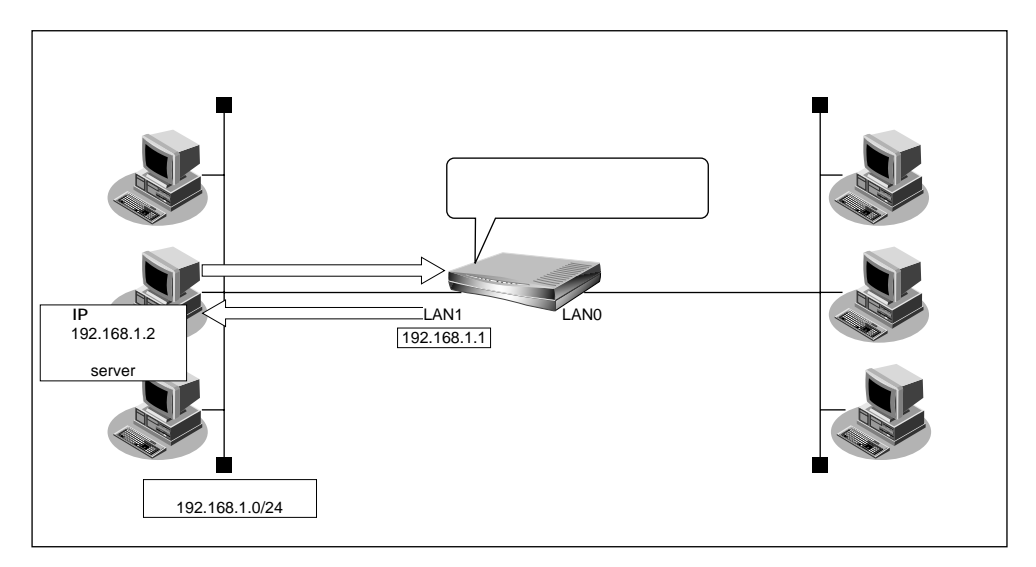

诵信条件

- 登録するホスト名 : server
- 登録する IP アドレス :192.168.1.2

パソコン側の設定を確認する

1. パソコン側が DHCP クライアントかどうか確認します。 DHCP クライアントでない場合は設定します。

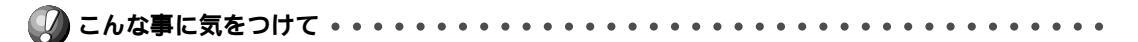

文字入力フィールドには半角文字(0~9、A~Z、a~z、および記号)だけを使用してください。ただし、空 白文字、「"」、「<」、「&」、「&」、「&」は入力しないでください。入力した場合、ブラウザでの設定が不可能とな ります。

詳細設定で DNS サーバ機能を設定する

- **1** 詳細設定メニューで「ホストデータベース情報」をクリックします。 「ホストデータベース情報」ページが表示されます。
- **2.** 未設定の欄の [修正]ボタンをクリックします。 「ホストデータベース情報設定」ページが表示されます。
- 3. 以下の項目を指定します。
  - ホスト名 server
  - IPアドレス 192.168.1.2

|        | 3                 |
|--------|-------------------|
| ホスト名   | sever             |
| IPアドレス | 192 . 168 . 1 . 2 |

- **4.** [更新]ボタンをクリックします。 「ホストデータベース情報」ページに戻ります。
- 5. [設定反映]ボタンをクリックします。 設定した内容が有効になります。

<sup>(</sup>補) ア ホストデータベース情報は「リモートパワーオン機能」、「DHCP スタティック機能」、「DNS サーバ機能」で使われており、それぞれ必要な項目だけを設定します。

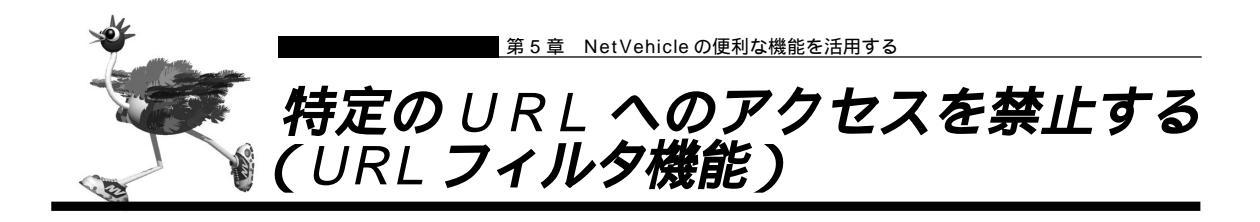

NetVehicleの「URLフィルタ機能」を利用すると、特定のURLへのアクセスを禁止することができます。 URLフィルタ機能を使用する場合は、「ProxyDNS情報」で設定します。 以下に設定例を説明します。

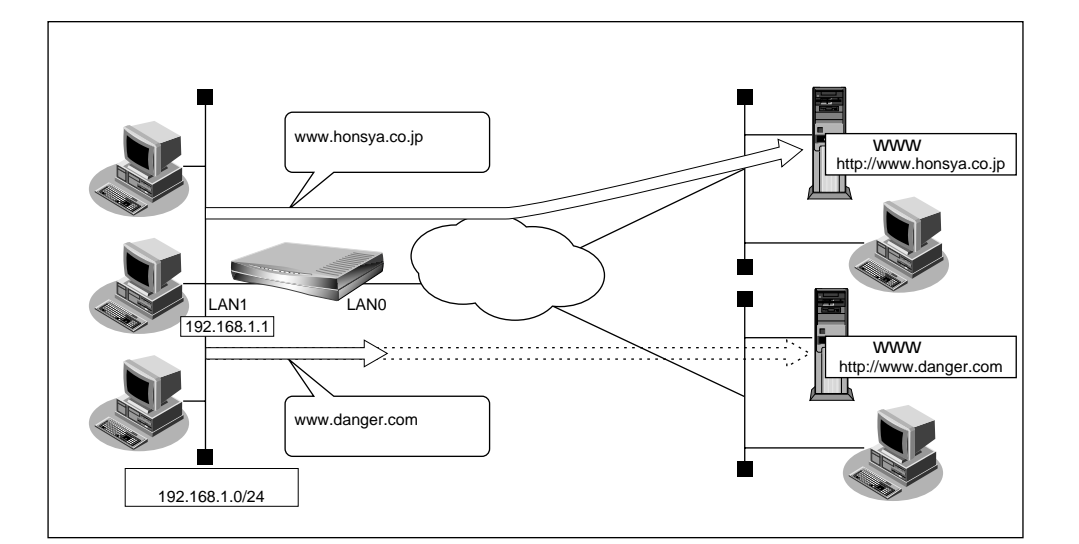

#### 通信条件

アクセスを禁止するドメイン名:www.danger.com

- URL フィルタ機能を使用する場合は、LAN 内のパソコンが Net Vehicle の IP アドレスを DNS サーバの IP アドレスとして登録する必要があります。
- 文字入力フィールドには半角文字(0~9、A~Z、a~z、および記号)だけを使用してください。ただし、空白文字、「"、「<、「>、「&、「%」は入力しないでください。入力した場合、ブラウザでの設定が不可能となります。

97

詳細設定で URL フィルタの情報を設定する

- **1** 詳細設定メニューで「URLフィルタ情報」をクリックします。 「ProxyDNS情報」ページが表示されます。
- **2.** [順引き情報一覧]の[追加]ボタンをクリックします。 「ProxyDNS情報設定(順引き)」ページが表示されます。
- 3. 以下の項目を指定します。
  - ドメイン名 www.danger.com
  - 動作 廃棄する

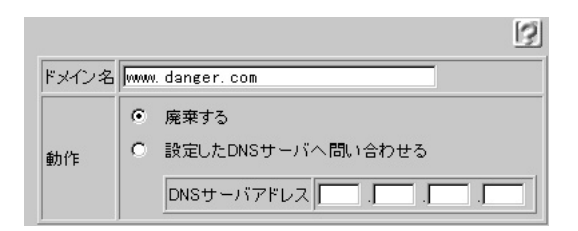

- **4.** [更新]ボタンをクリックします。 「ProxyDNS情報」ページに戻ります。
- 5. [設定反映]ボタンをクリックします。 設定した内容が有効になります。

tí di T

「\*」は使えるの?

例えば「www.danger.com」と「XXX.danger.com」の両方を URL フィルタの対象とする場合 は「 \* .danger.com」と指定することで両方を対象にできます。

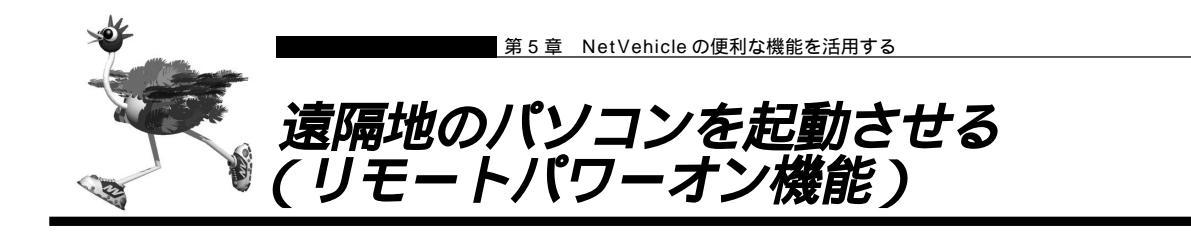

リモートパワーオン機能は、NetVehicleにつながっている離れた所にあるパソコンを、WWWブラウザから Wakeup on LAN 機能を使用して起動させることができます。

ここでは、1階の事務所のパソコンから6階の事務所のパソコンを起動する場合を例に説明します。

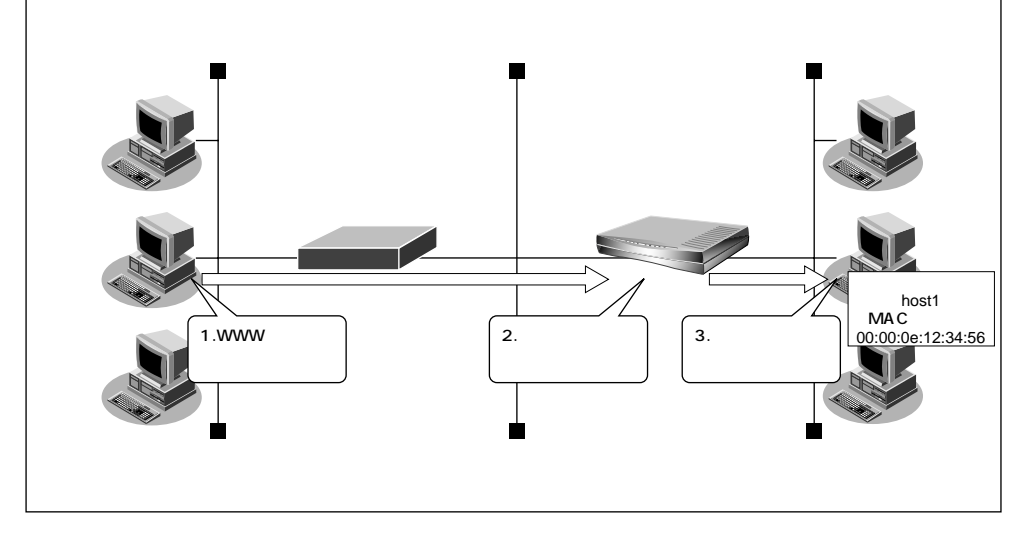

:host1

[本社側]

 $\mathbf{T}$ 

- 起動するパソコンのホスト名
- :00:00:0e:12:34:56
- 起動するパソコンの MAC アドレス

Wakeup on LAN 機能とは?

AMD社が開発したネットワーク上の電源OFF状態のパソコンを遠隔操作で起動する機能です。起動はMagic Packet と呼ばれるパケットを送付して行います。なお、Wakeup on LAN機能はパ ソコンを起動するだけで電源OFF は行いません。 電源OFF する場合は、別途、電源制御用ソフトウェアが必要になります。

- ・本機能は、Wakeup on LAN に対応したパソコンだけで利用できます。Wakeup on LAN 対応機種について は、パソコンのメーカーにお問い合わせください。
- ・本機能は、WWW ブラウザで Net Vehicle のトップページが表示できる環境で利用できます。

詳細設定でリモートパワーオン情報を設定する

- 1. 詳細設定メニューで「ホストデータベース情報」をクリックします。 「ホストデータベース情報」ページが表示されます。
- **2.** 未設定の欄の[修正]ボタンをクリックします。 「ホストデータベース情報設定」ページが表示されます。
- 3. 以下の項目を指定します。
  - ホスト名
  - MAC アドレス 00:00:0e:12:34:56

host1

- リモート電源制御 対象
- (補) こ・ホストデータベース情報は「リモートパワーオン機能」、「DHCPスタティック機能」、「DNSサーバ機能」で使われており、それぞれ必要な項目だけを設定します。
  - ・ホスト名は必須の設定項目ではありませんが、実際にリモートパワーオンを実行する場合にホスト情報一覧から目標とするパソコンを選択するのに有効な情報になります。

▲ MAC アドレスの調べかた 「IP アドレスなどの設定を確認する」(P. 35)

|          | 3                      |
|----------|------------------------|
| ホスト名     | host1                  |
| IPアドレス   |                        |
| MACアドレス  | 00 :00 :0e :12 :34 :56 |
| リモート電源制御 | ● 対象 ● 対象外             |

- **4.** [更新]ボタンをクリックします。 「ホストデータベース情報」ページに戻ります。
- 5. [設定反映]ボタンをクリックします。 設定した内容が有効になります。

リモートパワーオン機能を使う

- パソコン上のWWWブラウザで、起動させたいパソコンがつながっているNetVehicleの トップページを表示します。
- **2.** 操作メニューで「リモートパワーオン」をクリックします。 「リモートパワーオン」ページが表示されます。
- **3.** 起動させたいパソコンの [オン]ボタンをクリックします。 NetVehicle が該当するパソコンに対して「Magic Packet」を送信し、パソコンが起動します。
  - (補)に パソコンがMagic Packetを受信してから起動が完了するまで、数十秒から数分かかります(お使いの機種やOS によって異なります)。

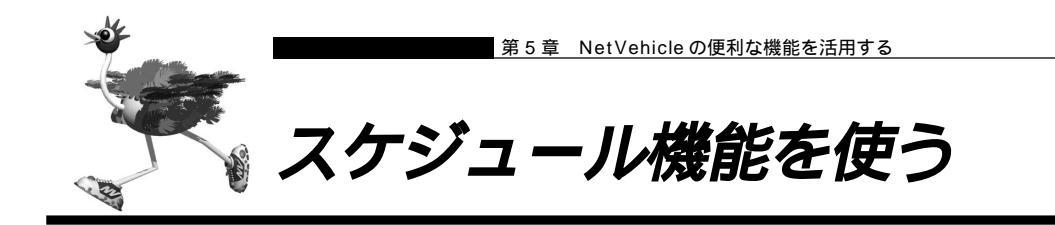

NetVehicleのスケジュール機能では、リモートパワーオンを行う時間を登録できます。スケジュール予約 情報を登録しておくと、毎日決まった時間にパソコンを起動するといった作業をNetVehicleが自動的に行 います。ここでは、毎朝8時に特定のパソコンを起動する場合を例に説明します。

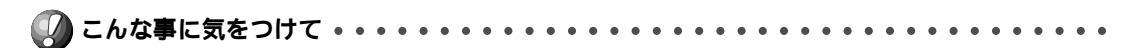

- 設定前にNetVehicleの内部時計を正しくセットしてください。
- 本機能は、Wakeup on LAN に対応したパソコンだけ利用できます。Wakeup on LAN 対応機種については、 パソコンのメーカーにお問い合わせください。
- 本機能を利用するには、あらかじめ利用するパソコンを「ホストデータベース情報設定」-「リモート電源制御」 を「対象」として登録しておく必要があります。また、スケジュール機能を使ってリモートパワーオンする場合、 「リモート電源制御」が「対象」となっているすべてのパソコンが起動します。

リモートパワーオンを予約する

詳細設定メニューで「スケジュール情報」をクリックします。
 「スケジュール情報」ページが表示されます。

| [月]             | [月間/週間予約一覧] |      |    |       |   |  |
|-----------------|-------------|------|----|-------|---|--|
| $\left \right $ | 動作          | 予約時刻 | 周期 | 修正/削除 |   |  |
| 1               | -           | -    | -  | 修正 削別 | 余 |  |
| 2               | -           | -    | -  | 修正 削  | 余 |  |
| 3               | -           | -    | -  | 修正 削  | 余 |  |

- **2.** [月間 / 週間予約一覧]で未設定の欄の[修正]ボタンをクリックします。 「月間 / 週間予約設定」ページが表示されます。
- 3. 以下の項目を設定します。
  - 予約時刻 08:00/毎日

|      |         | 3                         |
|------|---------|---------------------------|
| 動作   | リモートパワ  | ーオン                       |
| 予約時刻 | 08 : 00 | ● 毎日                      |
|      |         | ○ 毎週 □ 日曜日□ 月曜日□ 火曜日□ 水曜日 |
|      |         | □ 木曜日□ 金曜日□ 土曜日           |
|      |         | € 毎月 ── 日                 |

- **4.** [更新]ボタンをクリックします。 「スケジュール情報」ページに戻ります。
- 5. [設定反映]ボタンをクリックします。 設定した内容が有効になります。

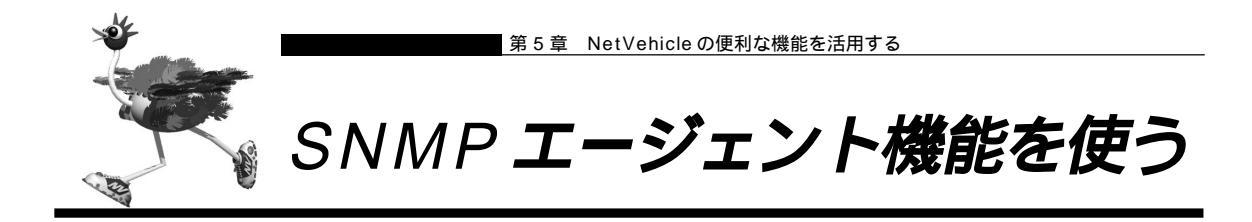

NetVehicleは、SNMP(Simple Network Management Protocol)エージェント機能を利用できます。 ここでは、NetVehicle が SNMP マネージャに対して MIB 情報を通知する例を説明します。

# llin

#### SNMPとは?

SNMP(Simple Network Management Protocol)は、ネットワーク管理用のプロトコルです。 SNMPマネージャは、ネットワーク上の端末の稼動状態や障害状況を一元管理します。SNMPエー ジェントはマネージャの要求に対して MIB(Management Information Base)という管理情報を 返します。また、特定の情報については trap という機能を用いて、エージェントからマネージャに 対して非同期通知を行うことができます。エージェントは、エージェントが起動されたとき、また はマネージャから不正な要求を受けたときに trap を送信します。

▲ MIB 一覧(P.153)

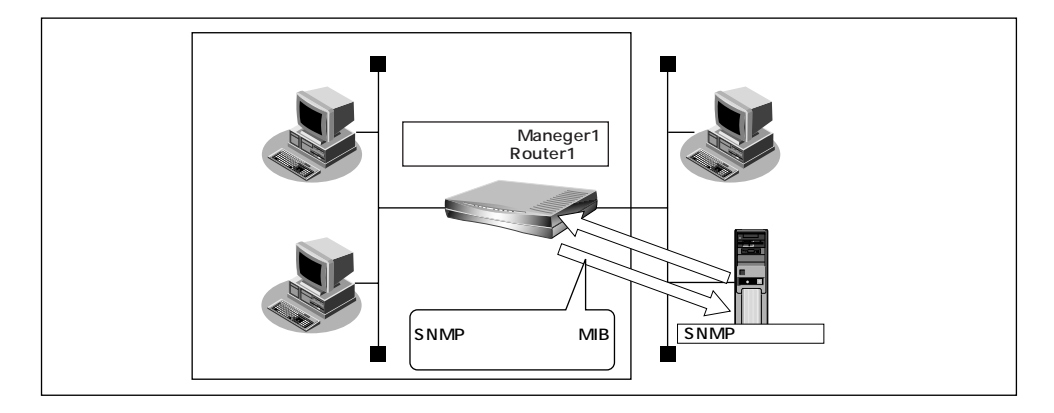

通新条件

- ルータ管理者
- 機器名称
- 機器設置場所
- : Maneger1
- :Router1
- : Kaigishitsu1

SNMP 情報を設定する

- 詳細設定メニューで「装置情報」をクリックします。
   「装置情報設定」ページが表示されます。
- **2.** [SNMP 情報]で以下の項目を指定します。
  - SNMP エージェント機能 使用する
  - ルータ管理者 Manager1
  - 機器名称指定
     指定する
  - 機器名称
  - ■機器設置場所 Kaigishitsu1
  - SNMPホスト1 publicとする
  - SNMPホスト2
     指定しない

| SNMP情報]      |                                                                                                    |  |  |  |  |
|--------------|----------------------------------------------------------------------------------------------------|--|--|--|--|
| SNMPエージェント機能 | ◎ 使用しない ● 使用する                                                                                                    |  |  |  |  |
| ルータ管理者       | Manager1                                                                                                    |  |  |  |  |
| 機器名称指定       | <ul> <li>ルータ名称を使用する</li> <li>指定する</li> <li>機器名称 Router1</li> </ul>                                                                    |  |  |  |  |
| 機器設置場所       | kaigishitsu1                                                                                                    |  |  |  |  |
| SNMPホスト1     | <ul> <li>publicとする(任意のホストを対象とする)</li> <li>指定する</li> <li>コミュニティ名</li> <li>IPアドレス</li> <li>トラップ</li> <li>送信しない</li> <li>ご信する</li> </ul> |  |  |  |  |
| SNMPホスト2     | <ul> <li>● 指定しない</li> <li>● 指定する</li> <li>□ミュニティ名</li> <li>□アドレス</li> <li>● うップ</li> <li>● 送信しない</li> <li>● 送信しない</li> </ul>          |  |  |  |  |

Router1

- 3. [更新]ボタンをクリックします。
- **4.** [設定反映]ボタンをクリックします。 設定した内容が有効になります。

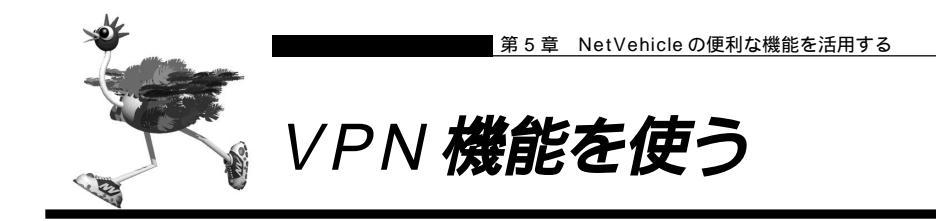

VPN(Virtual Private Network)機能は、インターネットを経由して遠隔地のLANをつなぎ、遠隔地のLAN上のアプリケーションやデータをあたかも同じオフィスにあるLANのように利用できます。また、認証情報や、暗号情報を設定することにより、遠隔地間を流れるデータのセキュリティを確保できます。

VPNを構築する場合、相手ゲートウェイはNetVehicleである必要があります。

- VPN機能とダイナミックルーティングを併用するとダイナミックルーティングが有効にならない場合があります。スタティックルーティングで経路情報を指定してください。
- VPN機能とNAT機能は併用できません。併用する場合は、マルチNAT(静的NAT)を定義してください。

. . . . . . . . . . . . . .

VPN とは? 暗号化技術や認証技術を使って、インターネットを仮想的な専用線として利用する技術です。また、 VPN を使ってつないだルータ間の通信経路のことをトンネルと呼びます。

ここでは、以下の場合を例に説明します。

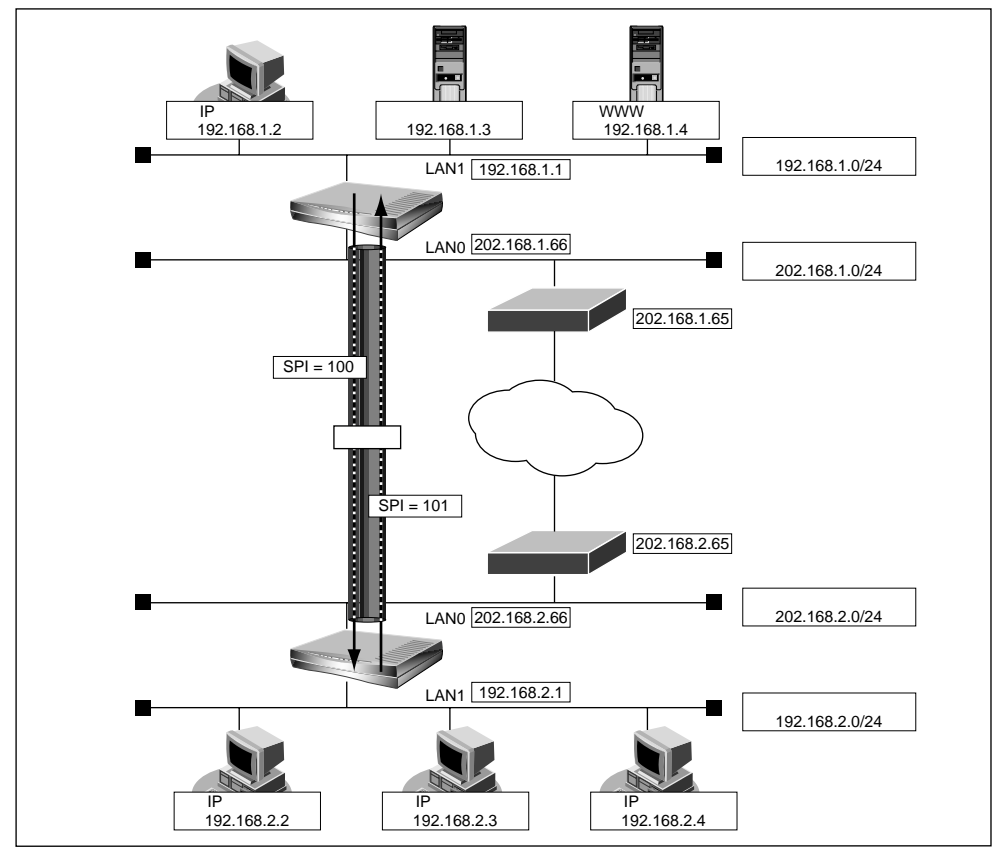

通信条件

| ■ 東京本社から大阪営業所間の VPN  | 1情報                  |
|----------------------|----------------------|
| SPI                  | : 100                |
| 認証アルゴリズムと認証秘密鍵       | :hmac-md5、0101010101 |
| 暗号アルゴリズムと暗号秘密鍵       | :独自方式、0202020202     |
| ■ 大阪営業所から東京本社間の VPN  | 1情報                  |
| SPI                  | : 101                |
| 認証アルゴリズムと認証秘密鍵       | :hmac-md5、0303030303 |
| 暗号アルゴリズムと暗号秘密鍵       | :独自方式、0404040404     |
| [東京本社側]              |                      |
| - LANO 側             |                      |
| ■ IP アドレス            | :202.168.1.66        |
| ネットワークアドレス / ネットマン   | スク :202.168.1.0/24   |
| ■ マルチ NAT を使用する      |                      |
| - LAN1 側             |                      |
| ■ IP アドレス            | :192.168.1.1         |
| ■ ネットワークアドレス / ネットマン | スク :192.168.1.0/24   |
| [大阪営業所側]             |                      |
| - LANO 側             |                      |
| ■ IP アドレス            | :202.168.2.66        |
| ■ ネットワークアドレス / ネットマン | スク :201.168.2.0/24   |
| ■ マルチ NAT を使用する      |                      |
| - LAN1 側             |                      |
| ■ IP アドレス            | :192.168.2.1         |
| ■ ネットワークアドレス / ネットマン | スク :192.168.2.0/24   |

SPIとは?

167

トンネルの識別子です。SPIはトンネルの往路と復路でそれぞれ異なる値を定義します。トンネルをつなぐNetVehicleを設定するときには、同じ方向のトンネルには同じSPIを定義します。

文字入力フィールドには半角文字(0~9、A~Z、a~z、および記号)だけを使用してください。ただし、空 白文字、「"、「<」、「>」、「&」、「%」は入力しないでください。入力した場合、プラウザでの設定が不可能とな ります。

東京本社側の Net Vehicle を設定する

東京本社側で往路(東京本社 大阪営業所)の VPN 情報を設定する

- 詳細設定メニューで「VPN 情報」をクリックします。
   「VPN 情報」ページが表示されます。
- **2.** [追加]ボタンをクリックします。 「VPN情報設定」ページが表示されます。

3. 以下の項目を指定します。

| • | SPI            | 100          |
|---|----------------|--------------|
| • | 送信元情報(IP アドレス) | 192.168.1.0  |
| • | 送信元情報(アドレスマスク) | 24           |
| • | 宛先情報(IP アドレス)  | 192.168.2.0  |
| • | 宛先情報(アドレスマスク)  | 24           |
| • | ゲートウェイ IP アドレス | 202.168.2.66 |
| • | 認証情報(アルゴリズム)   | hmac-md5     |
| • | 認証情報(秘密鍵)      | 0101010101   |
| • | 暗号情報(アルゴリズム)   | 独自方式         |
|   | 暗号情報(秘密鍵)      | 0202020202   |

|              |         | 1                  |
|--------------|---------|--------------------|
| SPI          |         | 100 (16進数)         |
| 送信元情報        | IPアドレス  | 192 .168 .1 .0     |
|              | アドレスマスク | 24 (255.255.255.0) |
| 宛先情報         | IPアドレス  | 192 168 2 0        |
|              | アドレスマスク | 24 (255.255.255.0) |
| ゲートウェイIPアドレス |         | 202 168 2 66       |
| 認証情報         | アルゴリズム  | hmac-md5           |
|              | 秘密鍵     | 0101010101 (16進数)  |
| 暗号情報         | アルゴリズム  | 独自方式 💽             |
|              | 秘密鍵     | 0202020202 (16 進数) |

4. [更新]ボタンをクリックします。 [VPN 情報]ページに戻ります。

### 東京本社側で復路(大阪営業所 東京本社)の VPN 情報を設定する

[eS]

5. 手順 2. ~ 4. の処理を繰り返し、以下の情報を設定します。 SPI 101 ■ 送信元情報 (IP アドレス) 192.168.2.0 ■ 送信元情報(アドレスマスク) 24 宛先情報(IP アドレス) 192.168.1.0 宛先情報(アドレスマスク) 24 ■ ゲートウェイ IP アドレス 202.168.1.66 ■ 認証情報(アルゴリズム) hmac-md5 ■ 認証情報(秘密鍵) 0303030303 ■ 暗号情報(アルゴリズム) 独自方式 ■ 暗号情報(秘密鍵) 0404040404

6. [更新]ボタンをクリックします。
VPN とマルチ NAT を併用するために静的 NAT を設定する

- **7.** 詳細設定メニューで「LANO 情報」をクリックします。 「LANO 情報設定」ページが表示されます。
- 8. [静的 NAT 情報一覧] で [追加] ボタンをクリックします。 「静的 NAT 情報設定」ページが表示されます。

動的 NAT と静的 NAT が混在する場合、動的 NAT で使用する IP アドレスと静的 NAT で使用する IP アドレス は重複しないようにしてください。

# 9. 以下の情報を設定します。

- プライベート IP 情報(IP アドレス)
- プライベート IP 情報(ポート番号)
- グローバル IP 情報(IP アドレス)
- グローバル IP 情報(ポート番号)
- プロトコル

すべて 202.168.2.66

202.168.2.66

esp

すべて

.....

VPN で使用するプロトコル VPNで使用するプロトコルは、認証情

VPNで使用するプロトコルは、認証情報と暗号情報の組み合わせにより決まります。認証情報を定 義し、暗号情報を定義しない場合のプロトコルは、「ah」を指定します。それ以外の場合のプロトコ ルは、「esp」を指定します。

- **10.**[更新]ボタンをクリックします。 「LAN0情報設定」ページに戻ります。
- 【 】 ●[ 更新 ] ボタンをクリックします。
- **12.**[設定反映]ボタンをクリックします。 設定した内容が有効になります。

## ■ 大阪営業所側の NetVehicle を設定する

「東京本社のNetVehicleを設定する」を参考に、大阪営業所のNetVehicleを設定します。その際、特に 指定がないものは、東京本社と同じ設定にします。

大阪営業所側で往路(大阪営業所東京本社)のVPN情報を設定する

#### 「VPN情報設定」

SPI 101 ■ 送信元情報(IP アドレス) 192.168.2.0 ■ 送信元情報(アドレスマスク) 24 宛先情報(IP アドレス) 192.168.1.0 宛先情報(アドレスマスク) 24 ■ ゲートウェイ IP アドレス 202.168.1.66 ■ 認証情報(アルゴリズム) hmac-md5 ■ 認証情報(秘密鍵) 0303030303 暗号情報(アルゴリズム) 独自方式 ■ 暗号情報(秘密鍵) 0404040404

### 大阪営業所側で復路(東京本社 大阪営業所)の VPN 情報を設定する

### 「VPN情報設定」

| • | SPI            | 100          |
|---|----------------|--------------|
| • | 送信元情報(IP アドレス) | 192.168.1.0  |
| • | 送信元情報(アドレスマスク) | 24           |
| • | 宛先情報(IP アドレス)  | 192.168.2.0  |
| • | 宛先情報(アドレスマスク)  | 24           |
| • | ゲートウェイ IP アドレス | 202.168.2.66 |
| • | 認証情報(アルゴリズム)   | hmac-md5     |
| • | 認証情報(秘密鍵)      | 0101010101   |
| • | 暗号情報(アルゴリズム)   | 独自方式         |
| • | 暗号情報(秘密鍵)      | 0202020202   |

### VPN とマルチ NAT を併用するために静的 NAT を設定する

「静的 NAT 情報設定」

| ■ プライベート IP 情報(IP アドレス) | 202.168.1.66 |
|-------------------------|--------------|
| ■ プライベート IP 情報(ポート番号)   | すべて          |
| ■ グローバル IP 情報(IP アドレス)  | 202.168.1.66 |
| ■ グローバル IP 情報(ポート番号)    | すべて          |
| ■ プロトコル                 | esp          |

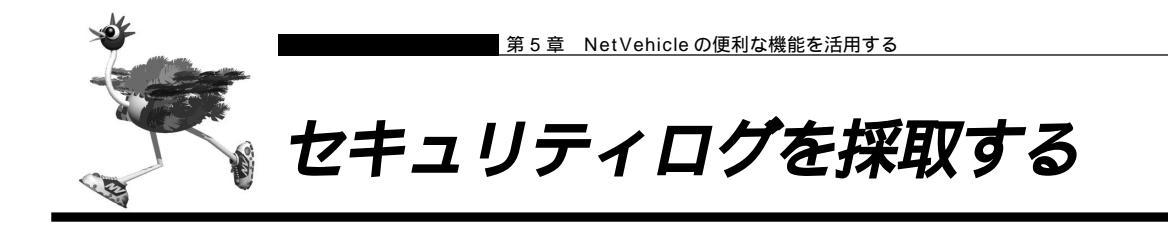

NetVehicleのセキュリティログは、表示メニューで確認することができます。そのためには、あらかじめ 採取するログを設定しておく必要があります。

NetVehicle で採取可能なセキュリティログは以下のとおりです。

- IP フィルタ
- URLフィルタ
- NAT
- DHCP

ここでは、採取したログをサーバに送信する場合を例に説明します。

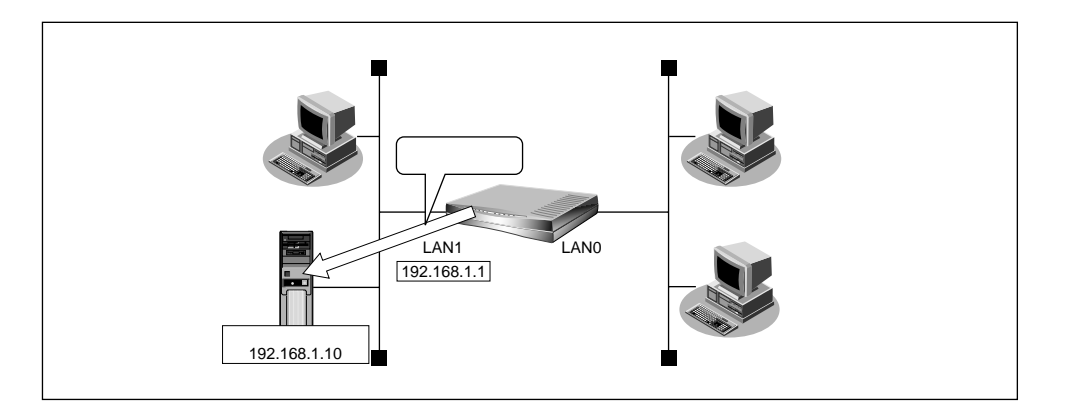

#### 通信条件

- 採取するログ
  - :IP フィルタ、NAT
- ログ受信用サーバの IP アドレス : 192.168.1.10

採取するセキュリティログを選択する

- ┃ 詳細設定メニューで「装置情報」をクリックします。 「装置情報設定」ページが表示されます。
- 2. [システムログ情報]で以下の項目を指定します。
  - セキュリティログ IP フィルタ、NAT
  - システムログ送信 送信する
  - 送信先ホスト 192.168.1.10

| [システムログ情報] |                                                                                |  |
|------------|--------------------------------------------------------------------------------|--|
| セキュリティログ   | <ul> <li>✓ IPフィルタ</li> <li>□ URLフィルタ</li> <li>✓ NAT</li> <li>□ DHCP</li> </ul> |  |
| システムログ送信   | <ul> <li>送信しない</li> <li>送信する</li> <li>送信先ホスト 192 「168 「1 」「10</li> </ul>       |  |

- 3. [更新]ボタンをクリックします。
- **4.** [設定反映]ボタンをクリックします。 設定した内容が有効になります。

採取したセキュリティログを確認する

採取したセキュリティログの確認のしかたは、お使いのサーバによって異なります。ここでは、 NetVehicleで確認する方法を説明します。

表示メニューで「システムログ」をクリックします。
 [システムログ]が表示されます。

## 【システムログ】

| Jan | 01 | 09:00:08 | init: system startup now.                                 |  |
|-----|----|----------|-----------------------------------------------------------|--|
| Jan | 01 | 15:22:58 | enabled: system configuration restarted                   |  |
| Jan | 01 | 15:23:55 | protocol: NAT:table: UDP 192.168.1.3 -> 10.234.77.20:53   |  |
| Jan | 01 | 15:23:55 | protocol: NAT:table: UDP 10.232.79.224 -> 10.232.16.12:53 |  |
| Jan | 01 | 15:23:55 | protocol: NAT:table: TCP 192.168.1.3 -> 10.232.77.22:21   |  |
| Jan | 01 | 15:24:12 | protocol: NAT:table: TCP 192.168.1.3 -> 10.232.77.22:20   |  |
| Jan | 01 | 15:42:36 | protocol: NAT:table: TCP 192.168.1.3 -> 10.234.21.61:23   |  |

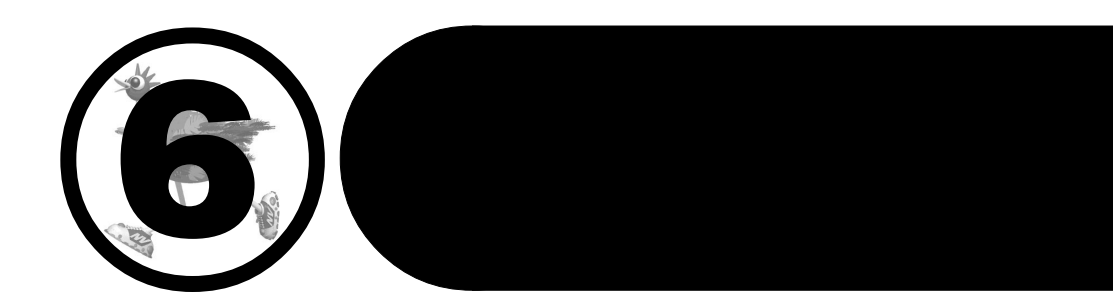

この章では、 NetVehicleの運用管理や確認の方法を説明します。

| メンテナンス機能を使う              | 112 |
|--------------------------|-----|
| WWW ブラウザによるメンテナンス        | 112 |
| FTP サーバ機能によるメンテナンス       | 112 |
| 操作メニューを使う                | 113 |
| 操作メニューを表示する              | 113 |
| ネットワークの接続を確認する           | 113 |
| 時刻を設定する                  | 114 |
| 表示メニューを使う                | 115 |
| 表示メニューを表示する              | 115 |
| 表示メニューで確認できる情報           | 115 |
| メンテナンスメニューを使う            | 116 |
| メンテナンスメニューを表示する          | 116 |
| NetVehicle のファームウェアを更新する | 116 |
| 構成定義情報を退避する / 復元する       | 117 |
| メンテナンスメニューで確認できる情報       | 117 |
| FTP サーバ機能を使ってメンテナンスする    | 118 |
| FTP サーバ機能による構成定義情報の退避    | 119 |
| FTP サーバ機能による構成定義情報の復元    | 120 |
| FTP サーバ機能によるファームウェアの更新   | 122 |
|                          |     |

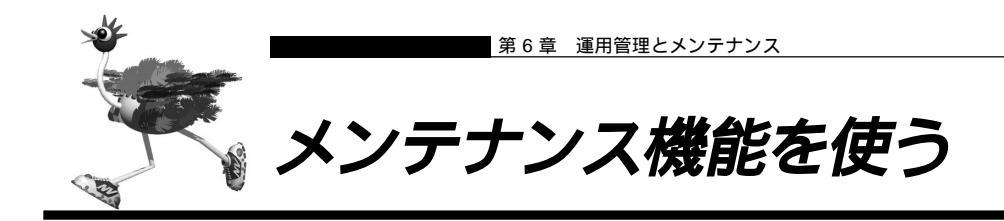

NetVehicleには、ファームウェア更新や、構成定義情報の設定や退避 / 復元などのメンテナンス方法として以下の 2 つの方法があります。

■ WWW ブラウザによるメンテナンス

■ FTP サーバ機能によるメンテナンス

## ■WWW ブラウザによるメンテナンス

NetVehicle はWWW ブラウザを使用して、以下のメンテナンスが行えます。

### |構成定義情報の退避 / 復元

現在の NetVehicle の構成定義情報を WWW プラウザ機能により、退避 / 復元することができます。

参照 「構成定義情報を退避する / 復元する」(P.117)

#### ファームウェア更新

WWW ブラウザを使用して FTP サーバ上の最新ファームウェアに更新することができます。

インターネットに接続している場合は、NetVehicleのサポートページから最新ファームウェアをダウン ロードすることができます。

インターネットに接続していない場合は、ネットワーク上のFTPサーバに最新ファームウェアを置き、そ こからダウンロードさせます。

「NetVehicle のファームウェアを更新する」(P.116)

## ■ FTP サーバ機能によるメンテナンス

NetVehicleはFTPサーバ機能を持っており、パソコンやUNIXシステムのFTPコマンドを使ってメンテ ナンスができます。このため、インターネットにアクセスできない場合や、ネットワーク上にFTPサーバ が存在しない場合でもメンテナンスができます。

また、スクリプトを作成することにより、複数のNetVehicleに対してこれらの作業を一括して行えます。 本機能により、以下のメンテナンスが行えます。

### 構成定義情報の退避 / 復元

FTP コマンドの get/put により構成定義情報の退避 / 復元ができます。

### ファームウェア更新

あらかじめパソコン上に置いた最新ファームウェアを FTP コマンドによって更新できます。

## TODE FTP サーバ機能

TCP/IPのファイル転送プロトコルであるFTPによるファイル転送サービスを提供する機能のことです。NetVehicleのFTPサーバ機能は、構成定義情報の退避 / 更新およびファームウェア更新だけができます。

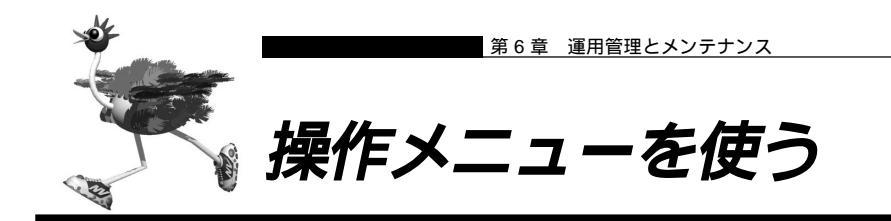

操作メニューでは、回線の疎通が確認できます。また、時刻の設定方法、リモートパワーオンを管理できま す。

■■ 操作メニューを表示する

 NetVehicleのトップページで、画面上部の[操作]アイコンをクリックします。 操作メニューが表示されます。

**ネットワークの接続を確認する** ping コマンドを使って、IP 接続が成立しているかどうか確認できます。

┃ • 操作メニューで「疎通確認」をクリックします。

| ' 疎通催認(ping)」ペーシか表示されます。                                       |
|----------------------------------------------------------------|
| 疎通確認(ping)                                                     |
| このページでは、pingコマンド(ICMP ECHOパケット)による通信の確認ができます。                  |
| ping送信先<br>設定終了後、ping送信をクリックしてください。設定を元に戻す場合はキャンセルをクリックしてください。 |
|                                                                |

- **2.** 「ping 送信先」に送信先の IP アドレスを入力します。
- **3.** [ping 送信]ボタンをクリックします。 「ping 実行中」というメッセージが表示されたあと、ping 送信結果が表示されます。

## ■ 時刻を設定する

NetVehicleの内部時計の時刻を設定できます。時刻設定するには以下の3通りの方法があります。

- WWW ブラウザを利用しているパソコンの時刻を設定する方法
- ネットワーク上の TIME サーバまたは NTP サーバから時刻を取得する方法
- 任意の時刻を設定する方法
- ここでは任意の時刻を設定する場合を例に説明します。
- ┃ 操作メニューで「時刻設定」をクリックします。

「時刻情報設定」ページが表示されます。

| 時刻情報設定                |                                              |    |  |  |
|-----------------------|----------------------------------------------|----|--|--|
| ▲電源を切断しますと時刻は初期化されます。 |                                              |    |  |  |
| [時刻の設定]               |                                              |    |  |  |
| パソコンから時刻を取得           | パンコンの現在時刻<br>[2002 年 3 月 15 日 10 時 33 分 18 秒 | 設定 |  |  |
| タイムサーバから時刻を取得         | サーバアドレス<br>DHCPで自動設定されています                   | 設定 |  |  |
| 任意の時刻を設定              | 1970 年 01 月 01 日 00 時 00 分 00 秒              | 設定 |  |  |

 「任意の時刻を設定」を指定する場合は現在の日時を入力します。 指定する時刻の設定方法の[設定]ボタンをクリックします。
 「時刻を に設定しました。」というメッセージが表示されます。

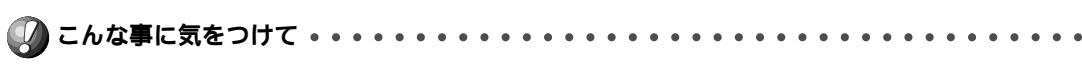

電源を切ると設定した内容は無効になります。

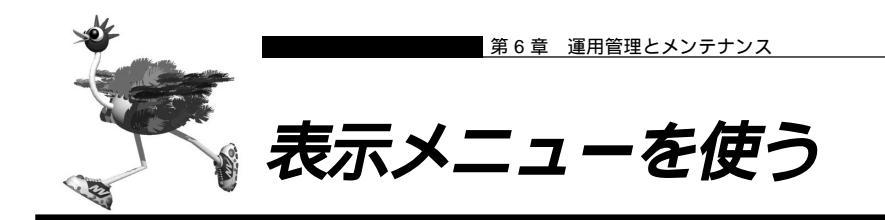

表示メニューでは、DHCP 情報、NAT 情報、ルーティング情報、IP 統計情報、LAN 情報、VPN 情報、シ ステムログ、現在時刻、および経過時間情報を確認できます。

## 💶 表示メニューを表示する

NetVehicleのトップページで、画面上部の[表示]アイコンをクリックします。
 表示メニューが表示されます。

## ■ 表示メニューで確認できる情報

以下の情報が確認できます。

「DHCP情報」 使用している IP アドレス等の情報を確認できます。

「NAT 情報 」 NAT のセッションの状態を確認できます。

「ルーティング情報」 ルーティングテーブルを確認できます。

「IP 統計情報」

ルーティングした通信のプロトコルごとの内訳を確認できます。

「LAN 情報」 LAN の統計情報を確認できます。

「 VPN 情報 」 VPN 情報を確認できます。

「システムログ」 システム運用状況の履歴が確認できます。

「現在時刻」 現在時刻を確認できます。

「経過時間情報」 電源投入後、経過した時間を確認できます。

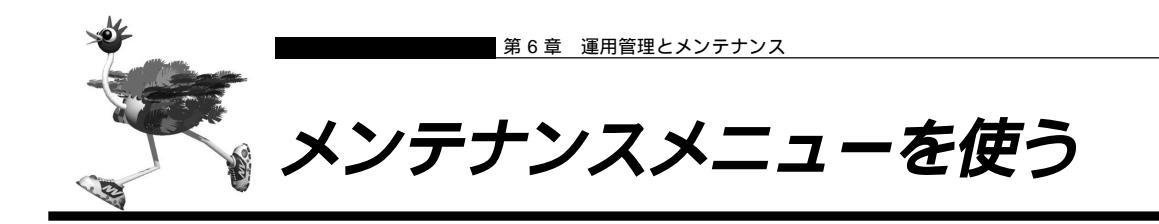

メンテナンスメニューでは、バージョン情報、エラーログ情報、構成定義情報の確認、およびファームウェ アの更新ができます。

# 🔜 メンテナンスメニューを表示する

NetVehicleのトップページで、画面上部の[メンテナンス]アイコンをクリックします。
 メンテナンスメニューが表示されます。

## ■ NetVehicle のファームウェアを更新する

ファームウェアを更新すると、NetVehicleに新しい機能を追加できます。

- - ファームウェアを更新する前に、構成定義情報を退避しておいてください。

参照 構成定義情報を退避する/復元する(P.117)

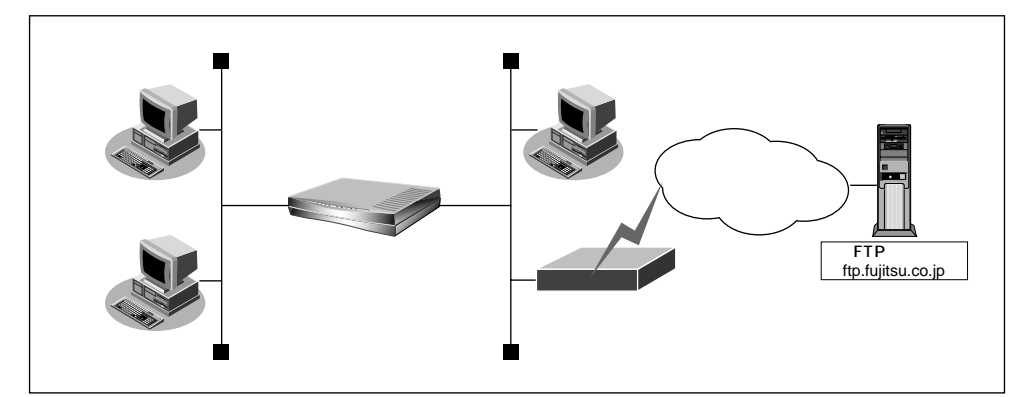

┃ ・ メンテナンスメニューで「ファームウェア更新」をクリックします。

以下の情報をもとにファームウェアを更新します。情報に誤りがない場合はOKボタンをクリックしてください。 <sup>
注意ファームウェアの更新中は電源を切らないでください。以後、正常に動作しなくなる可能性があります。</sup>

| 転送元ホストIPアドレス      | ログインID | ログインパスワード             | ファイルロケーション               |
|-------------------|--------|-----------------------|--------------------------|
| ftp.fujitsu.co.jp | ftp    | hamster@fujitsu.co.jp | /pub/NV/firm/L10SOFT.ftp |
| ftp.fujitsu.co.jp | ftp    | hamster@fujitsu.co.jp | /pub/NV/firm/L10SOFT.    |
|                   |        |                       |                          |

- **2.** 表示されている内容を確認し、正しければ[OK]ボタンをクリックします。 ファームウェアの更新が始まります。
- **3.** ファームウェア更新の終了を通知するポップアップ画面が表示されたら、[OK]ボタンを クリックします。

NetVehicle が再起動し、更新したファームウェアが有効になります。

- **4.** [トップページに戻る]ボタンをクリックします。 トップメニューに戻ります。
  - (補)定・インターネットに接続していないネットワークでファームウエアを更新する場合、更新するファームウェアを ネットワーク内の FTP サーバに配置してください。最新のファームウェアは、NetVehicle のサポートページ で公開しています。
    - ・ファームウェアを更新するための情報を「詳細設定」の「装置情報」にあるファームウェア更新情報に設定し て1.~4.の操作を行ってください。設定情報は、以下の4項目です。
    - 転送元 IP アドレス (FTP サーバの IP アドレス)
    - ログイン ID
    - ログインパスワード
    - ファイルロケーション(ファームウェアを配置した場所)

ファームウェア更新に失敗した場合には、バックアップファームを起動すると正常に起動が行えます。

## ■ 構成定義情報を退避する / 復元する

現在のNetVehicleの構成定義情報をファイルに保存し、退避しておきます。必要になったときに保存しておいた構成定義情報を復元できます。

- 構成定義情報の退避:メンテナンスメニューの「構成定義情報」ページを、WWWブラウザ機能を使ってファイルに保存します。
- 構成定義情報の復元: WWW プラウザで保存しておいた「構成定義情報」ページのファイルを開き、
   [復元]ボタンをクリックします。

現在のNetVehicleのIPアドレスと保存時のIPアドレスが異なると復元できません。

## ■ メンテナンスメニューで確認できる情報

上記で説明した情報以外に以下の情報が確認できます。

「バージョン情報」

現在のファームウェアのバージョンを確認できます。

「エラーログ情報」

NetVehicle本体の異常に関する情報が記録されている場合は、ここで確認できます。

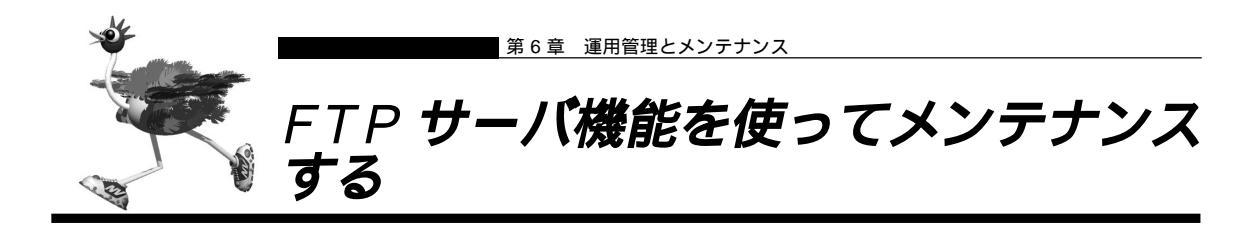

NetVehicleはFTPサーバ機能を持っており、パソコンやUNIXシステムのftpコマンドを使って構成定義 情報の退避 / 復元およびファームウェア更新ができます。

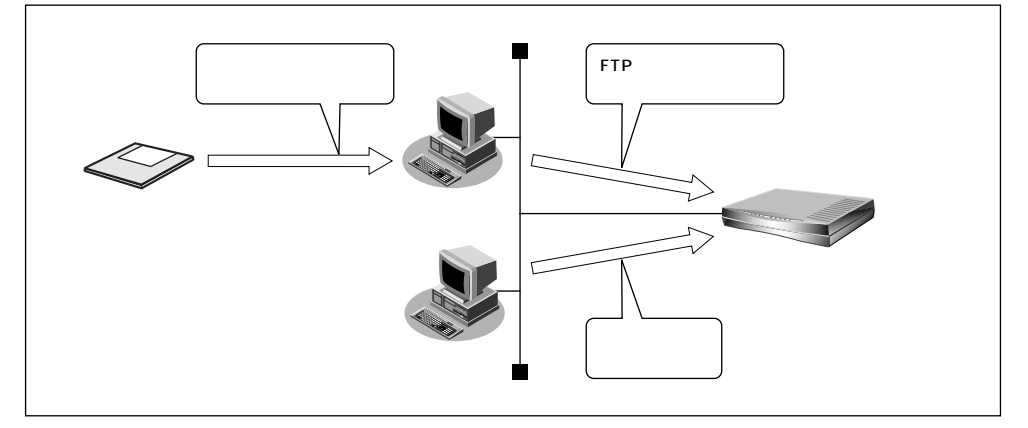

FTP サーバ機能を利用するときのユーザ名、パスワードは以下のとおりです。

- ユーザ名 : ftp-admin
- パスワード :詳細設定で設定した管理者パスワードを指定します。

(補)定)管理者パスワードを設定していない場合は、FTP サーバ機能もパスワードがないものとして動作します。

#### メンテナンス対象のファイル

FTP サーバ機能でメンテナンス対象となるファイル名は以下のとおりです。

- ■構成定義情報 : config
- ファームウェア : firmware

再起動方法

ftp コマンドのサブコマンドとして「get reset」を入力するとNetVehicleを再起動します。

セキュリティ確保のため管理者パスワードを設定することを強く推奨します。 設定しない場合、ネットワーク上の誰からでもアクセスできるため非常に危険です。

# FTP サーバ機能による構成定義情報の退避

UNIX システムの ftp コマンドを使って構成定義情報を退避する場合について説明します。

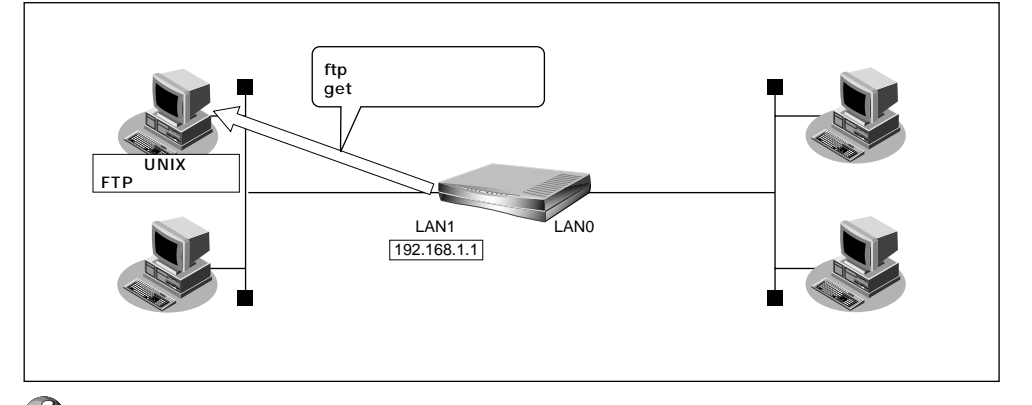

) こんな事に気をつけて ・・・・・・・・・・・・・・・

メンテナンス作業時は、必ず以下のことを守ってください。

- ・NetVehicleの電源を切らないでください。
- ・NetVehicle上でデータ通信していないことを確認してください。
- ・WWW ブラウザ、コンソールによる設定作業を一切していない状態で行ってください。

#### ftp コマンドの使用例

構成定義情報(config)をUNIXシステム上のconfig1ファイルに退避する場合の例を示します。

| # <u>ftp 192.168.1.1</u>                  | : NetVehicle に接続する                  |
|-------------------------------------------|-------------------------------------|
| Connected to 192.168.1.1.                 |                                     |
| 220 NetVehicle-L10 FTP server(Ver1.0)     | ready.                              |
| Name (192.168.1.1:root): <u>ftp-admin</u> | :ユーザ名を入力する                          |
| 331 Password required for ftp-admin.      |                                     |
| Password:                                 | :パスワードを入力する                         |
| 230 User ftp-admin logged in              |                                     |
| ftns hin                                  | ・バイナリモードにする                         |
|                                           |                                     |
| 200 Type set to I.                        |                                     |
| ftp> <u>get config config1</u>            | : 構成定義情報(config)を config1 ファイルに格納する |
| local: config remote: config1             |                                     |
| 200 PORT command successful.              |                                     |
| 150 Opening BINARY mode data connec       | tion for 'config' (2753 bytes).     |
| 226 Transfer complete.                    |                                     |
| 2857 bytes received in 1.10 seconds (2.   | .44 Kbytes/s)                       |
| ftp> bye                                  | :処理を終了する                            |
| 221 Goodbye.                              |                                     |
| #                                         |                                     |

〈補〉足〉 パスワードは、詳細設定の「パスワード情報」で設定した管理者パスワードを指定してください。

## \_\_\_スクリプト(B シェル)の例

IPアドレスとして192.168.1.1と192.168.2.1を持つNetVehicleの構成定義情報を退避する場合の 例を示します。

| #!/bin/sh                                  |                                     |
|--------------------------------------------|-------------------------------------|
| ftp -vn < EOF</td <td># ftp コマンドを起動する</td> | # ftp コマンドを起動する                     |
| open 192.168.1.1                           | # NetVehicle(192.168.1.1)に接続する      |
| user ftp-admin password                    | # ユーザ名、パスワードを入力する                   |
| bin                                        | # バイナリモードにする                        |
| get config config1                         | # 構成定義情報(config)を config1 ファイルに格納する |
| close                                      | # NetVehicleとのセションを切断する             |
| open 192.168.2.1                           | # NetVehicle(192.168.2.1)に接続する      |
| user ftp-admin password                    | # ユーザ名、パスワードを入力する                   |
| bin                                        | # バイナリモードにする                        |
| get config config2                         | # 構成定義情報(config)を config2 ファイルに格納する |
| close                                      | # NetVehicleとのセションを切断する             |
| bye                                        | # ftp コマンドを終了する                     |
| !EOF                                       |                                     |

## ■ FTP サーバ機能による構成定義情報の復元

 

 「けっコマンドで構成定義情報を putする」
 「けっコマンドで構成定義情報を putする」

 UNIX FTPクライアント LAN1 192.168.1.1
 」

 LAN1 192.168.1.1
 」

 Chな事に気をつけて

UNIX システムの FTP コマンドを使って構成定義情報を復元する場合について説明します。

メンテナンス作業時は、必ず以下のことを守ってください。 ・NetVehicleの電源を切らないでください。

- ・NetVehicle上でデータ通信していないことを確認してください。
- ・WWWブラウザ、コンソールによる設定作業を一切していない状態で行ってください。

. . . . . . .

構成定義情報(config)をUNIXシステム上の config1 ファイルから復元する場合の例を示します。

| # <u>cd 構成定義情報格納ディレクトリ</u><br># <u>ftp 192.168.1.1</u>                                                                                                    | : NetVehicle に接続する                  |
|----------------------------------------------------------------------------------------------------|-------------------------------------|
| Connected to 192.168.1.1.<br>220 NetVehicle-L10 FTP server(Ver<br>Name (192.168.1.1:root): <u>ftp-admin</u>                                                                                               | 1.0) ready.<br>: ユーザ名を入力する          |
| 331 Password required for ftp-admin<br>Password:                                                                                                    | : バスワードを入力する                        |
| 230 User ftp-admin logged in.<br>ftp> <u>bin</u>                                                                                                    | : バイナリモードにする                        |
| 200 Type set to I.<br>ftp> <u>put config1 config</u>                                                                                                    | :config1 ファイルを構成定義情報(config)として書き込む |
| local: config1 remote: config<br>200 PORT command successful.<br>150 Opening BINARY mode data con<br>226- Transfer complete.<br>update: File information check now!<br>update: File information check ok. | nection for 'config'.               |
| :<br>226 Write complete.<br>2856 bytes sent in 1.10 seconds (2<br>ftp> <u>get reset</u>                                                                                                    | .44 Kbytes/s)<br>:NetVehicleを再起動する  |
| local: reset remote: reset<br>200 PORT command successful.<br>421 reset Request OK. bye.                                                                                                    |                                     |
| ftp> <u>bye</u>                                                                                                    | :処理を終了する                            |
| #                                                                                                    |                                     |

・パスワードは、詳細設定の「パスワード情報」で設定した管理者パスワードを指定してください。
 ・ftp コマンドのサプコマンドとして「get reset」を入力するとNetVehicleを再起動します。

## \_ スクリプト (Bシェル)の例

IP アドレスとして 192.168.1.1 と 192.168.2.1 を持つ Net Vehicle の構成定義情報 ( config ) を更 新する場合の例を示します。

| #!/bin/sh                                  |                                      |
|--------------------------------------------|--------------------------------------|
| ftp -vn < EOF</td <td># ftp コマンドを起動する</td> | # ftp コマンドを起動する                      |
| open 192.168.1.1                           | # NetVehicle (192.168.1.1) に接続する     |
| user ftp-admin password                    | # ユーザ名、パスワードを入力する                    |
| bin                                        | # バイナリモードにする                         |
| put config1 config                         | # config1 ファイルを構成定義情報(config)として書き込む |
| get reset                                  | # NetVehicle を再起動する                  |
| close                                      | # NetVehicle とのセションを切断する             |
| open 192.168.2.1                           | # NetVehicle (192.168.2.1) に接続する     |
| user ftp-admin password                    | # ユーザ名、パスワードを入力する                    |
| bin                                        | # バイナリモードにする                         |
| put config2 config                         | # config2 ファイルを構成定義情報(config)として書き込む |
| get reset                                  | # NetVehicleを再起動する                   |
| close                                      | # NetVehicle とのセションを切断する             |
| bye                                        | # ftp コマンドを終了する                      |
| !EOF                                       |                                      |
|                                            |                                      |

# FTP サーバ機能によるファームウェアの更新

UNIX システムのftp コマンドを使ってファームウェアを更新する場合について説明します。

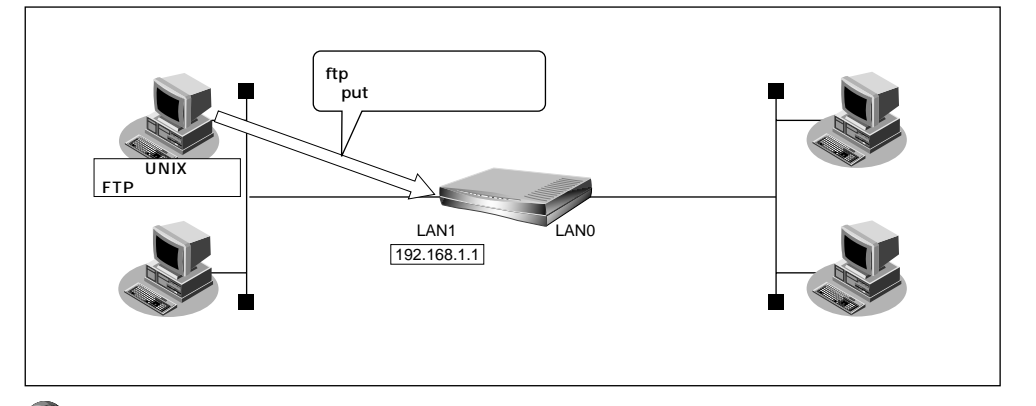

🌒 こんな事に気をつけて • • • • • • • • •

メンテナンス作業時は、必ず以下のことを守ってください。

- ・NetVehicleの電源を切らないでください。
- ・NetVehicle上でデータ通信していないことを確認してください。
- ・WWW ブラウザ、コンソールによる設定作業を一切していない状態で行ってください。
- ・ファームウェアを更新する前に、構成定義情報を退避しておいてください。

### ftp コマンドの使用例

ファームウェアを UNIX システム上から更新する場合の例を示します。

| # <u>cd 構成定義情報格納ディレクトリ</u><br># <u>ftp 192.168.1.1</u>                                                                                                    | : NetVehicle に接続する  |
|----------------------------------------------------------------------------------------------------|---------------------|
| Connected to 192.168.1.1.<br>220 NetVehicle-L10 FTP server(Ver1.0) ready<br>Name (192.168.1.1:root): ftp-admin                                                                                                    | /.<br>:ユーザ名を入力する    |
| 331 Password required for <u>ftp-admin.</u><br>Password:                                                                                                    | :パスワードを入力する         |
| 230 User ftp-admin logged in.<br>ftp> <u>bin</u>                                                                                                    | :バイナリモードにする         |
| 200 Type set to I.<br>ftp> put L10SOFT.ftp firmware                                                                                                    | :ファームウェアを書き込む       |
| Iocal: L10SOF1.ttp remote: firmware<br>200 PORT command successful.<br>150 Opening BINARY mode data connection f<br>226- Transfer complete.<br>update: Transfer file check now!<br>update: Transfer file check ok. | or 'firmware'.      |
| 226 Write complete.<br>631966 bytes sent in 97.80 seconds (6.31 l                                                                                                    | Kbytes/s)           |
| ftp> get reset                                                                                                    | : NetVehicle を再起動する |
| local: reset remote: reset<br>200 PORT command successful.<br>421 reset Request OK. bye.                                                                                                    |                     |
| ftp> bye                                                                                                    | :処理を終了する            |
| #                                                                                                    |                     |

・パスワードは、詳細設定の「パスワード情報」で設定した管理者パスワードを指定してください。
 ・ftp コマンドのサプコマンドとして「get reset」を入力すると NetVehicle を再起動します。

### \_ スクリプト ( B シェル ) の例

IP アドレスとして 192.168.1.1 と 192.168.2.1 を持つ Net Vehicle のファームウェア (firmware) を更新する場合の例を示します。

| #!/bin/sh                                  |                                              |
|--------------------------------------------|----------------------------------------------|
| ftp -vn < EOF</td <td># ftp コマンドを起動する</td> | # ftp コマンドを起動する                              |
| open 192.168.1.1                           | # NetVehicle(192.168.1.1)に接続する               |
| user ftp-admin password                    | # ユーザ名、パスワードを入力する                            |
| bin                                        | # バイナリモードにする                                 |
| put L10SOFT.ftp firmware                   | # L10SOFT.ftp ファイルをファームウェア(firmware)としてを書き込む |
| get reset                                  | # NetVehicleを再起動する                           |
| close                                      | # NetVehicleとのセションを切断する                      |
| open 192.168.2.1                           | # NetVehicle(192.168.2.1)に接続する               |
| user ftp-admin password                    | # ユーザ名、パスワードを入力する                            |
| bin                                        | # バイナリモードにする                                 |
| put L10SOFT.ftp firmware                   | # L10SOFT.ftp ファイルをファームウェア(firmware)としてを書き込む |
| get reset                                  | # NetVehicleを再起動する                           |
| close                                      | # NetVehicleとのセションを切断する                      |
| bye                                        | # ftp コマンドを終了する                              |
| !EOF                                       |                                              |

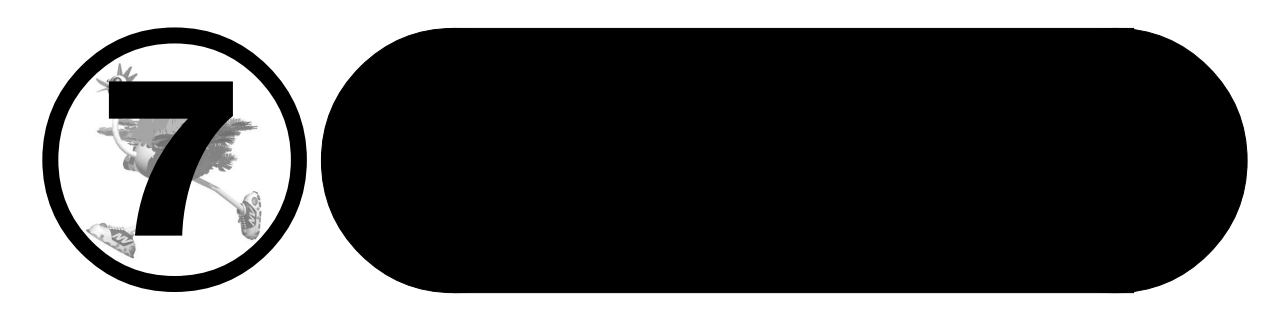

この章では、

通信ができなくなった場合や、NetVehicleが故障した場合の 対処方法を説明します。

| 通信ができない場合には12                      |
|------------------------------------|
| 起動時の動作に関するトラブル12                   |
| NetVehicle 設定時のトラブル12              |
| データ通信に関するトラブル12                    |
| ファームウェア更新に失敗したときには(バックアップファーム機能)12 |
| ご購入時の状態に戻すには                       |

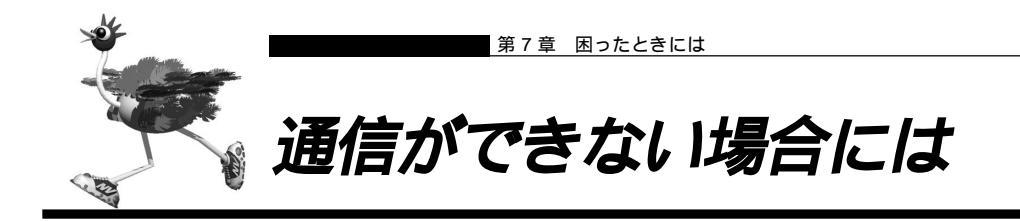

通信ができない場合、さまざまな原因が考えられます。まず、以下を参考にNetVehicleの動作状況を確認 してみてください。

## **Hin**

エラーログ情報からトラブルの原因を探る メンテナンスメニューの「エラーログ情報」ページに表示されたエラー番号から、エラーの原因を ある程度特定できます。

エラーログ情報のページのプリントアウトを保管しておくことをお勧めします。

### ⚠警告

・決してご自身では修理を行わないでください。

NetVehicle が故障した場合は、「NetVehicle サポートセンター」へ連絡の上、メンテナンスを受けてください。

## |起動時の動作に関するトラブル

NetVehicle 起動時のトラブルには、以下のようなものがあります。

### POWER ランプがつかない

【原因】 電源ケーブルがコンセントに正しく接続されていない。

【対処】電源ケーブルをコンセントに正しく接続してください。

【原因】NetVehicleの電源スイッチが入っていない。

【対処】NetVehicleの電源スイッチが「丨」側に入っていることか確認してください。

### 電源を入れてしばらくしても CHECK ランプが消灯しない

【原因】本体に以上が発生しました。

【対処】「NetVehicleサポートセンター」へ連絡してください。

## MetVehicle 設定時のトラブル

NetVehicle 設定時のトラブルには、次のようなものがあります。

### \_\_WWW ブラウザでマニュアルどおりの URL を指定したが Net Vehicle のトップページが表示されない

【原因】接続に誤りがある。または、10BASE-Tケーブルが断線している。

【対処】接続したHUBポートに該当するHUB LEDが点灯しているかを確認してください。点灯していな い場合には正しく接続されていないか、ケーブルが断線している可能性があります。パソコンと NetVehicleに10BASE-Tケーブルがきちんと差し込んであることを確認し、それでもHUB LED が点灯しない場合には別の10BASE-Tケーブルに交換してみてください。 【原因】パソコンのIP アドレスやネットマスクが間違っている。

- 【対処】■ パソコンの設定でIPアドレスやネットマスクをしている場合には、NetVehicleと通信できるIP アドレスが設定されているかどうかを確認してください。NetVehicleのIPアドレスやネットマ スクを変更していない場合には、パソコンには以下の範囲で設定を行う必要があります。 IPアドレス : 192.168.1.2 ~ 192.168.1.254 ネットマスク : 255.255.255.0
  - NetVehicleのDHCPサーバ機能を利用している場合には、パソコンを再起動してください。
  - Windows<sup>®</sup> 98の場合は、「プライベートIPアドレス自動割り当て」機構により、DHCPサーバから自動取得する設定にしていても、169.254.XX.XXというIPアドレスが設定される場合があります。この場合はIPアドレスを固定で割り当てても通信できないことが多いため、ネットワークドライバとTCP/IPを入れ直してください。
- (補) アンコン側のIP設定は、winipcfgコマンド(Windows<sup>®</sup> 95/98/Meの場合)やipconfigコマンド(WindowsNT<sup>®</sup>/ Windows<sup>®</sup> 2000の場合)で確認できます。

【原因】パソコンとTA でインターネットに接続したときの設定が残っている。

【対処】LAN インタフェースの IP アドレスを再割り当てするため、パソコンを再起動してください。

【原因】WWW ブラウザの設定が間違っている。

- 【·対処W ブラウザ(Microsoft Internet Explorer 5.5)の場合、[ツール] [インターネットオプション] [接続]において、インターネットオプション画面のダイヤルアップの設定で「ダイヤルしない」が選択されていることを確認してください。「通常の接続でダイヤルする」が選択されているとWWW ブラウザを起動するたびにモデムやTAからインターネットへ接続しようとしてNetVehicle と通信できない可能性があります。
  - ・WWW ブラウザの設定でProxy サーバの設定が有効になっている可能性があります。[ツール] [インターネットオプション] [接続] [LANの設定]において、プロキシサーバの欄 で「プロキシサーバを使用する」のチェックを外し、Proxyサーバを使用しない状態にしてくだ さい。また、Proxyサーバを使用する場合は、[プロキシの設定]において例外の欄にNetVehicle のIPアドレス(NetVehicleのIPアドレスを変更していない場合は192.168.1.1)を追加し てください。

【原因】パソコンの ARP エントリの値がおかしくなっている。

- 【対処】NetVehicle と同じIP アドレスを持つ機器と通信した直後に、パソコンの電源を切らないまま NetVehicle へ接続変更を行った場合には通信できません。しばらく待つか、パソコンを再起動 してください。
- 【原因】NetVehicleと同じIPアドレスを持つ機器が接続されている。
- 【対処】IPアドレスが重複している機器がLAN上に存在すると、正しく通信できません。NetVehicleから設定を行うパソコン以外を接続している10BASE-Tケープルを外し、パソコンを再起動してください。
- 【原因】NetVehicleのIPアドレスが変更されている。
- 【対処】変更後の Net Vehicle の IP アドレスを指定してください。
- 【原因】パソコンの IP アドレスを変更していない。
- 【対処】NetVehicleのIPアドレスを変更した場合、必ずパソコン側のIPアドレスもそれに合わせて変更します。

NetVehicleのDHCPサーバ機能を利用している場合:パソコンを再起動してください。 NetVehicleのDHCPサーバ機能を利用していない場合:

パソコンのIP アドレスを NetVehicle と直接通信可能なアドレスに変更してください。また、 ネットマスクをNetVehicle に設定した値と同じ値に設定してください。このとき、DNSサー バのIP アドレスも忘れずに入力してください。 変更した NetVehicle の IP アドレスがわからなくなった
 NetVehicle に設定した管理者パスワードがわからなくなった

【対処】NetVehicleをご購入時の状態に戻してください。こうすることで管理者パスワードを削除し、IP アドレスを「192.168.1.1」に戻すことができます。それまでに設定した内容はすべて消えてし まいますので、最初から設定をやり直してください。

◆照/「ご購入時の状態に戻すには」(P.131)

# ■ データ通信に関するトラブル

NetVehicle でデータ通信を行う際のトラブルには、以下のようなものがあります。

\_\_データ通信ができない

【原因】IPフィルタリング、ルーティング情報(NetVehicle/相手)またはNATの設定が間違っている。

- 【対処】 IP フィルタリングの設定やNATの設定をご利用のネットワーク環境や目的に合わせて、設定を やり直してみてください。
  - 設定をやり直しても通信できない場合は、「NetVehicleサポートセンター」へ連絡してください。

【原因】LAN0側の転送レートの自動認識に失敗した。

【対処】NetVehicleの100/10BASE-TX(LAN0ランプ、100Mランプ、FULLランプ)の状態とLAN0 側に接続しているハブ装置のLINK状態を確認します。両者の表示が異なっている場合は自動認識 に失敗しています。NetVehicleの転送レートをハブ装置の仕様に合わせた転送レート (100Mbps-全二重、100Mbps-半二重、10Mbps-半二重)に変更し、再接続してみてくださ い。

Ping の応答は正常だが、WWW ブラウザや電子メールは使えない

【原因】DNS の設定が間違っている。

【対処】本装置のDHCPサーバおよび ProxyDNSを使用するか、パソコン側でDNSサーバアドレスの設 定を正しく行ってください。

### - 詳細設定で IP アドレスを変更し再起動したらまったくつながらなくなった

【原因】DHCPの設定が古い。

- 【対処】かんたん設定の場合、IPアドレス変更と連動してDHCPの割り当て先頭IPアドレスが書き変わり ますが、詳細設定の場合、連動しないため、個別に設定を変更する必要があります。書き変えない 場合、以下の状態になります。
- (例) NetVehicleのIPアドレスを「192.168.1.1」から「172.32.100.1」に変更した場合

|        | [ 変更前 ]     |                 | [変更後]        |                 |
|--------|-------------|-----------------|--------------|-----------------|
|        | IP アドレス     | DHCP 先頭 IP アドレス | IP アドレス      | DHCP 先頭 IP アドレス |
| かんたん設定 | 192.168.1.1 | 192.168.1.2     | 172.32.100.1 | 172.32.100.2    |
| 細設定    | 192.168.1.1 | 192.168.1.2     | 172.32.100.1 | 192.168.1.2     |

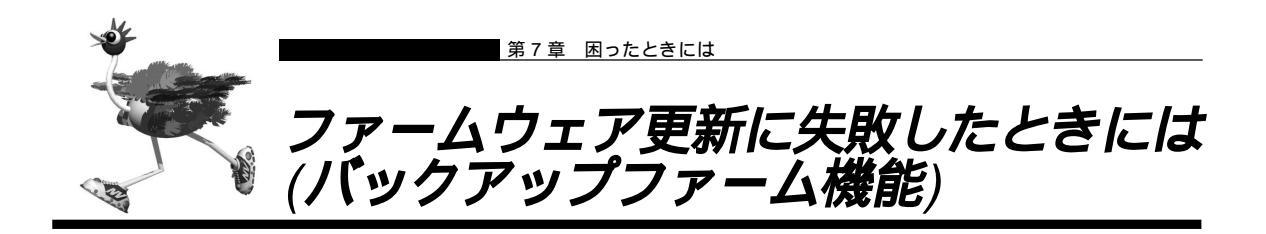

NetVehicleは停電などでファームウェアの更新に失敗し、起動できなくなった場合に、バックアップ用のファームを起動し、一時的に復旧することができます。なお、正常な状態に復旧するには、ネットワーク上のTFTP クライアントからファームウェアを転送する必要があります。

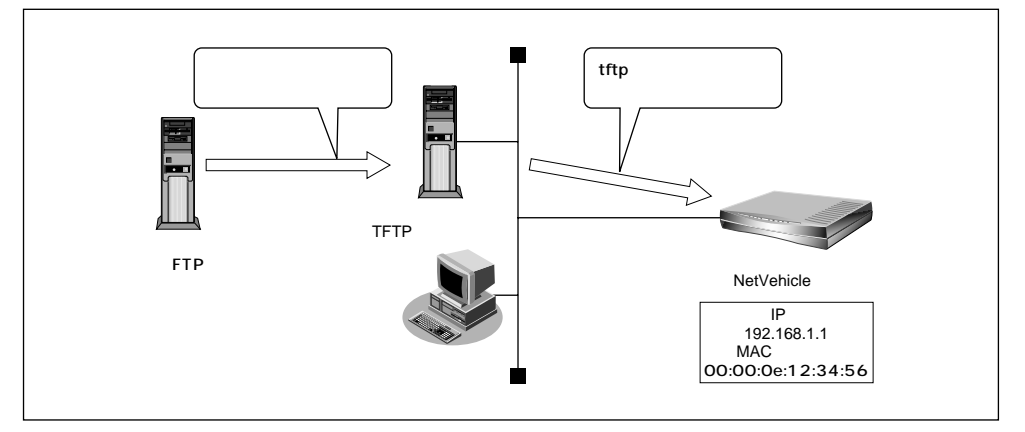

 ・バックアップモードとは、バックアップ用のファームウェア(バックアップファーム)で起動している状態の ことです。

・リセットスイッチを押しながら電源を入れるとバックアップファームが起動されます。

### TFTPとは

UDP 上で動作するファイル転送サービスを行うためのプロトコルです。 FTP とは全く異なるプロトコルです。

以下にバックアップファームを使用してファームウェアを更新する手順をTFTPクライアントとしてSun OS5.4 を使った場合を例に説明します。

TFTP クライアントの準備をする

■ 更新するためのファームウェアを TFTP クライアントに保存します。

(補) E Net VehicleのFTP サイトからダウンロードすることができます。

**2.** arp コマンドで Net Vehicle の ARP エントリを登録します。

# arp -s 192.168.1.1 00:00:0e:12:34:56

を照 NetVehicleのMACアドレス 「底面のラベルについて」(P.134)

〈捕〉足♪ バックアップモードで動作しているときは、自分あてにきたパケットの № アドレスを自分の № アドレスとして設定します。

NetVehicle の準備をする

- NetVehicle を TFTP クライアントが接続されているネットワークに接続します。
- **2.** NetVehicleのリセットスイッチを押しながら電源を入れます。
- **3.** CHECK、LAN0、100M、FULL、LAN1 ランプの緑点滅を確認し、リセットスイッチ をはなすとバックアップモードで起動します。

(補)足) バックアップモードで動作しているときは、CHECK ランプが緑色に点灯します。

ファームウェアを更新する

 TFTP クライアントの tftp コマンドを使って、NetVehicle にファームウェアを書き込み ます。

以下に、Sun OS5.4 から tftp コマンドを使ってファームウェアを更新する手順を記述します。

| # <u>cd ファームウェア格納ディレクトリ</u>      |                                                |
|----------------------------------|------------------------------------------------|
| # <u>tftp</u>                    |                                                |
| tftp> <u>connect 192.168.1.1</u> | : NetVehicle に接続する                             |
|                                  | ARP エントリで登録した IP アドレスを指定します                    |
| tftp> binary                     | : バイナリモードにする                                   |
| tftp> put L10SOFT.ftp firmware   | : L10SOFT.ftp ファイルをファームウェア ( firmware ) として書き込 |
| tftp> quit                       | :処理を終了する                                       |

- (補)に バックアップモードで動作している時は、"firmware"というファイルを書き込むことでファームウェアの更新を 行います。
- - ファームウェアの転送(put)中は、NetVehicleの電源を切らないでください。
  - 転送中に電源を切ると、NetVehicle が使用できなくなる場合があります。
- 2. ファームウェアの更新が正常に行われたことをランプで確認し、電源を切ります。

〈補〉足〉 正常に更新が行われた場合、CHECK、LAN0、100M、FULL ランプが緑色に点滅します。

**3.** 電源を入れると、更新したファームウェアで NetVehicle が起動します。

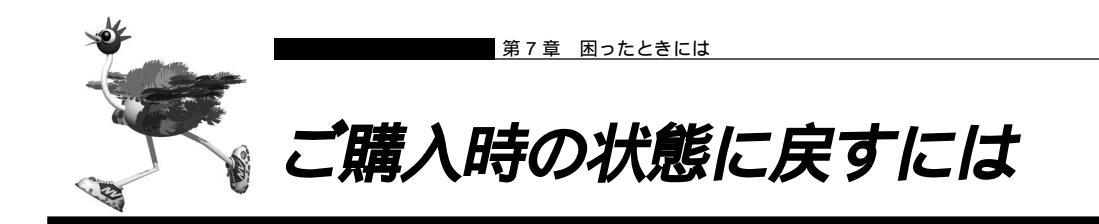

NetVehicleを誤って設定した場合やトラブルが発生した場合には、NetVehicleをご購入時の状態に戻す ことができます。

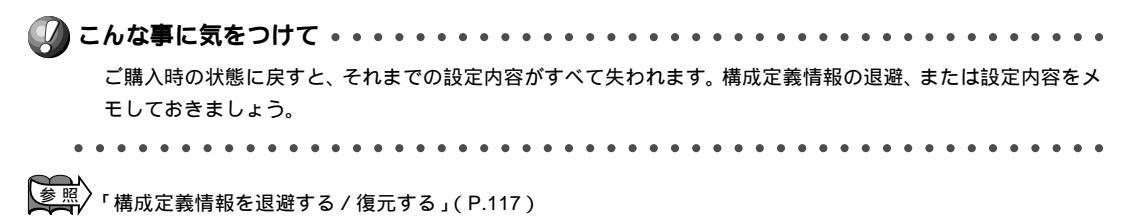

用意するもの

- RS232C ケーブル(クロス、NetVehicle に接続する側がメス型9 ピンの D-SUB コネクタ)
- ターミナルソフト(Windows<sup>®</sup> 95/98やWindowsNT<sup>®</sup> 4.0に標準で装備されている「HyperTerminal」 など)

NetVehicle とパソコンを RS232C ケーブルで接続する

■ NetVehicle とパソコンを接続します。

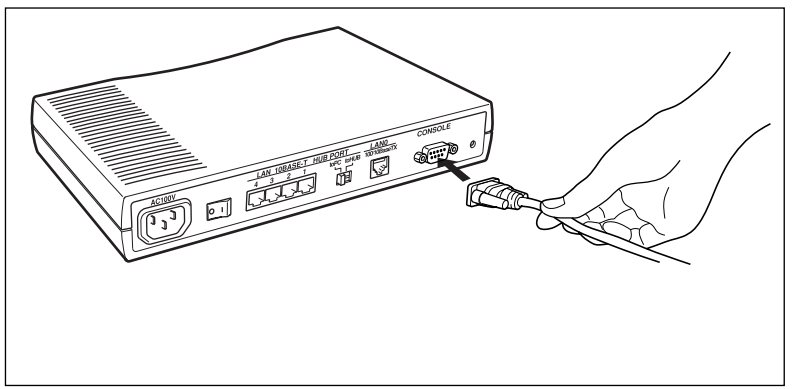

NetVehicle をご購入時の状態に戻す

**】** コンピュータでターミナルソフトを起動します。

# 2. 通信条件を次のように設定します。

| スタート Bit | データ Bit | パリティ Bit | ストップ Bit | 同期方式 | 通信速度 | フロー制御    |
|----------|---------|----------|----------|------|------|----------|
| 1        | 8       | なし       | 1        | 非同期  | 9600 | Xon/Xoff |

(補)足) 通信条件の設定方法については、ターミナルソフトのマニュアルを参照してください。

- **3.** [Return] キーまたは [Enter] キーを押します。
- 4. 画面に「>」と表示されたことを確認します。

(補)定 画面に「>」が表示されない場合は、通信条件の「フロー制御」を「なし」または「Xon/Xoff」にしてみてください。

- 5. キーボードから logon と入力して、[Return]キーまたは[Enter]キーを押します。
- 6. 画面に「#」と表示されたことを確認します。
- **7.** キーボードから reset clear と入力して、[Return]キーまたは[Enter]キーを押しま す。 NotVobicle がご購入時の状態でお動します

NetVehicle がご購入時の状態で起動します。

> l<u>ogon</u> # <u>reset clear (</u>下線部入力)

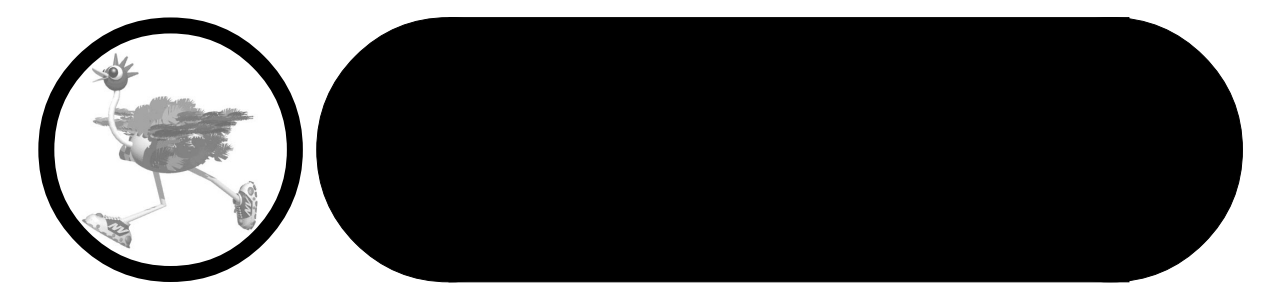

### この章では、

本書で使われている用語や、NetVehicleの仕様などを説明します。

| 底面のラベルについて134        |
|----------------------|
| 仕 様                  |
| ハードウェア仕様135          |
| ソフトウェア仕様135          |
| コンソールポート仕様136        |
| ポート接続形態組み合わせ表        |
| 用語集138               |
| Q&A 141              |
| MIB 一覧               |
| システムログ情報一覧157        |
| モニタのメッセージ157         |
| DHCP クライアントのメッセージ157 |
| ftpd のメッセージ158       |
| セキュリティメッセージ159       |
| 「詳細設定」で設定できる項目161    |
| 設定内容をメモする163         |
| プライベート LAN 構築かんたん設定  |
| セグメント接続 / 分割かんたん設定   |
| 索引165                |
|                      |

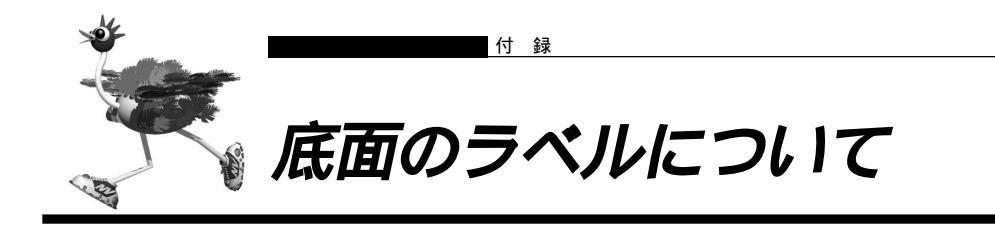

NetVehicleの底面には、警告ラベル、製造ラベル(型名、製造号機、製造日などが記載されるラベル)が 貼ってあります。

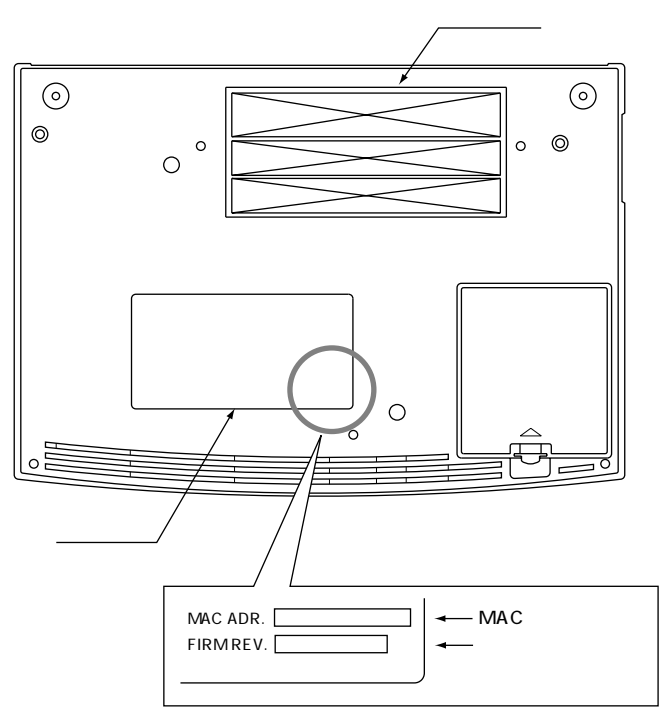

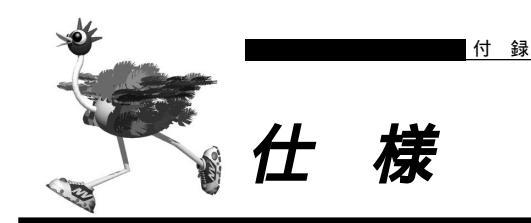

# ▶ ハードウェア仕様

| 装置型名 LR50NVL1 |          | LR50NVL10                                     |                                        |  |
|---------------|----------|-----------------------------------------------|----------------------------------------|--|
|               | CONSOLE  | 規格                                            | RS232C                                 |  |
|               |          | ポート数                                          | 1ポート                                   |  |
|               |          | 通信速度                                          | 9600ビット/秒                              |  |
| ,             |          | コネクタ                                          | 9ピン ( DSUB )                           |  |
| 1<br>ン        | LAN      | 規格                                            | IEE 802.3u (100BASE - TX / 10BASE - T) |  |
| 2             | (LAN0)   | ポート数                                          | 1ポート                                   |  |
| ן<br>ד        |          | 通信速度                                          | 100Mビット / 秒および10Mビット / 秒               |  |
|               |          | コネクタ                                          | 8ピン・モジュラジャック(RJ45)                     |  |
| ~             | LAN HUB  | 規格                                            | IEE 802.3 (10BASE - T)                 |  |
|               | PORT     | ポート数                                          | 4ポート                                   |  |
|               | (LAN1)   | 通信速度                                          | 10Mビット/秒                               |  |
|               |          | コネクタ                                          | 8ピン・モジュラジャック(RJ45)                     |  |
|               | 電源 / 周波数 | AC100V (50/60Hz)                              |                                        |  |
| 環             | 消費電力     | 10W         278mm(W)×200mm(D)×42mm(H)(突起部を除く) |                                        |  |
| 境             | 外形寸法     |                                               |                                        |  |
| 他             | 重量       | 約1.0kg                                        |                                        |  |
|               | 温度 / 湿度  | 温度 : 5~                                       | 35                                     |  |
|               |          | 湿度 : 10~90%RH                                 |                                        |  |

# ▶ ソフトウェア仕様

| 機能 / 分類       | 詳細                                                                                                    |
|---------------|----------------------------------------------------------------------------------------------------|
| ルーティング対象プロトコル | IP                                                                                                    |
| ルーティングプロトコル   | スタティック(128エントリ)<br>ダイナミック(256エントリ)<br>- RIP<br>- RIP2(VLSM対応)                                                                                                    |
| セキュリティ        | 管理パスワード<br>IPフィルタ : アドレス / ポート / IN / OUT(最大64)                                                                                                    |
| 設定手段          | WWWプラウザ : かんたん設定 / 詳細設定                                                                                                    |
| ロギング          | LAN情報、syslog、DHCP情報、NAT情報                                                                                                    |
| アドレス変換機能      | マルチNAT<br>- 動的NAT:最大16個のグローバルPアドレスが対象、最大1024セッション<br>- 静的NAT:グローバルPアドレスとポート番号の組み合わせによって最大64個<br>のアドレス変換が可能                                                                                                    |
| 簡単 / 便利機能     | DHCPサーバ機能<br>- DHCPサーバ機能: 1つのインタフェースで253台まで<br>- DHCPスタティック機能( 1)<br>DHCPクライアント機能<br>DHCPリレーエージェント機能<br>ProxyDNS機能<br>- DNSサーバ自動切り替え機能( 2)<br>- DNSサーバ機能( 1)<br>URLフィルタ機能( 2)<br>時刻機能:手動設定、またはTIMEプロトコル/SNTPによる取得<br>リモートパワーオン機能(WWWブラウザから制御可能)( 1) |
| レベルアップ        | Webワンタッチ / FTPサーバ機能による                                                                                                    |

1)DHCPスタティック+DNSサーバ機能+リモートパワーオン機能で64エントリ登録可能

2) DNSサーバ自動切り替え機能+URLフィルタ機能で32エントリ登録可能

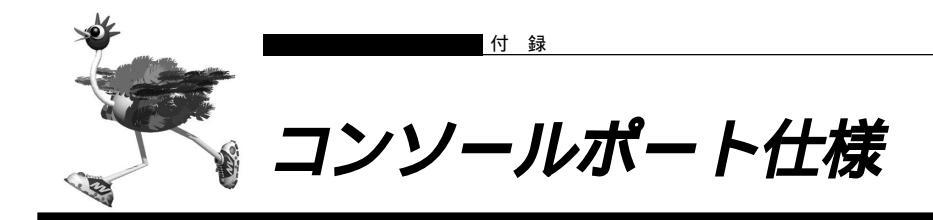

| ピン番号 | 信号名 | 方向 | 内容             |
|------|-----|----|----------------|
| 1    | CD  | 入力 | キャリア検出(未使用)    |
| 2    | RD  | 入力 | 受信データ          |
| 3    | TD  | 出力 | 送信データ          |
| 4    | ER  | 出力 | データ端末レディ       |
| 5    | GND | -  | グランド           |
| 6    | DR  | 入力 | データセットレディ(未使用) |
| 7    | RS  | 出力 | 送信要求(未使用)      |
| 8    | CS  | 入力 | 送信可(未使用)       |
| 9    | CI  | 入力 | 呼び出し通知(未使用)    |

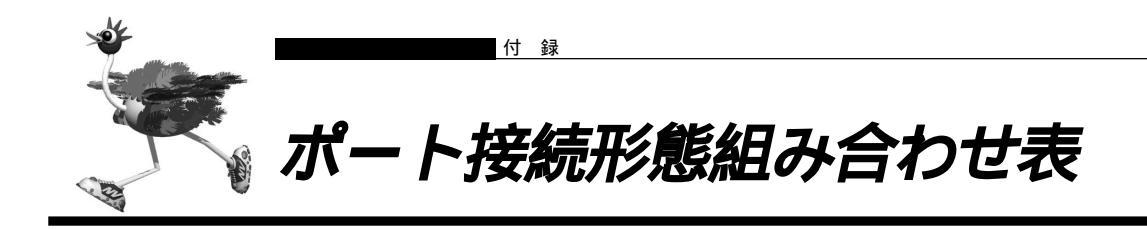

| LAN1     | 切り替えスイッチ | 接続装置 | 接続方法  | ケーブルタイプ |
|----------|----------|------|-------|---------|
| ポート 1    | toPC     | パソコン |       | ストレート   |
|          |          | ハブ   | カスケード | ストレート   |
|          | toHUB    | ハブ   | ノーマル  | ストレート   |
| ポート2,3,4 | -        | パソコン |       | ストレート   |
|          | -        | ハブ   | カスケード | ストレート   |
|          | -        | ハブ   | ノーマル  | クロス     |

ハブとの接続方法

-

例1:ハブ装置にカスケードポートがある場合

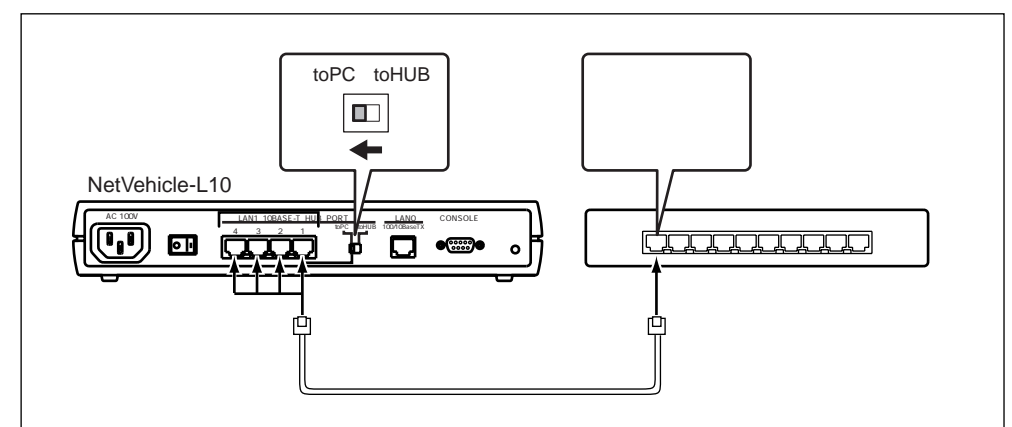

### 例2:NetVehicleのカスケードポートが使われている場合

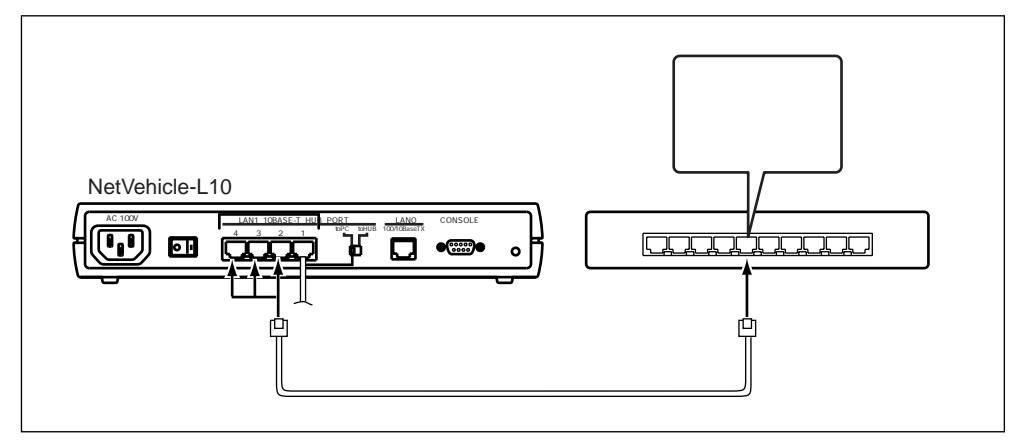

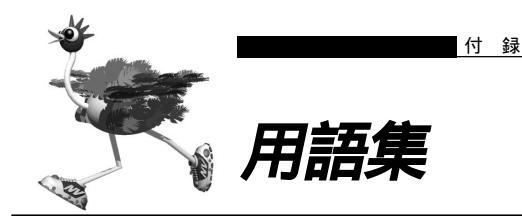

| DHCP ( Dynamic Host Configularion<br>Protocol ) | ネットワーク上のホストに対して、IP アドレスやサブネットマスク<br>などのネットワーク構成情報を動的に割り当てるための機能です。<br>NetVehicle は、DHCP サーバ機能をサポートしており、<br>DHCP クライアント機能を持っているパソコンに対して、自動的に<br>IP アドレスなどの情報を割り当てることができます。<br>DHCP サーバ                    |
|-------------------------------------------------|----------------------------------------------------------------------------------------------------|
| DHCP サーバ                                        | DHCP を用いて、IP アドレスなどの設定を配布・管理するシステ<br>ムです。                                                                                                    |
| DNS ( Domain Name System )                      | IP アドレスとドメイン名を対応させるシステムです。<br>ドメイン名、DNS サーバ                                                                                                    |
| DNS サーバ                                         | IP アドレスとドメイン名の対応を管理するコンピュータまたはソフ<br>トウェアです。                                                                                                    |
| НИВ                                             | ハブ                                                                                                    |
| IP (Internet Protocol)                          | 通信プロトコルのひとつです。インターネットで標準的に使われて<br>います。                                                                                                    |
| IP アドレス                                         | IP による通信(IP ネットワーク)を行う際、ネットワーク上の機<br>器を識別するためのものです。通常は「192.168.1.1」のように、<br>ピリオドをはさんだ 4 つの数字(0 ~ 255)で表します。                                                                                              |
| IP アドレスの静的割り当て                                  | ネットワーク上のホストそれぞれに固有の IP アドレスを割り当て<br>ることをいいます。                                                                                                    |
| IP アドレスの動的割り当て                                  | ネットワーク上のホストに、必要に応じて IP アドレスを割り当て<br>ることをいいます。                                                                                                    |
| LAN ( Local Area Network )                      | 構内回線を使用した狭い地域でのコンピュータ・ネットワークで<br>す。局部地域通信網とも呼ばれます。企業内では社内 LAN と呼ば<br>れます。                                                                                                    |
| LAN カード                                         | Ethernet ポートを持たないパソコンを LAN につなぐために使いま<br>す。                                                                                                    |
| NAT (Network Address Translation)               | アドレス変換機能ともいいます。NAT は、プライベートアドレス<br>とグローバルアドレスを変換する機能です。NetVehicle では、<br>NAT 機能を拡張したマルチ NAT もサポートしています。                                                                                                  |
| ping                                            | IP による通信(IP ネットワーク)で、疎通確認をするためのコマ<br>ンドです。                                                                                                    |
| WWW プラウザ                                        | HTTP (HyperText Transfer Protocol)を用いて取得した文字、<br>画像などを表示するためのソフトです。主なものとして Netscape<br>Navigator/ Communicator や Microsoft Internet Explorer な<br>どがあります。                                                |
| アドレスマスク                                         | IP アドレスを持ったパソコン、ホスト、サーバなどのネットワーク<br>に接続されている装置のグループを表現する時に使用します。アド<br>レスマスクは例えば、あるネットワーク内の端末全部をまとめて表<br>現したい時などに便利な書き方です。このアドレスマスクには、<br>ネットワーク全体を示すためのネットマスクと、ローカルなネット<br>ワーク(サブネット)を示すサブネットマスクなどがあります。 |

また、ネットワークの形状とは無関係に IP アドレス n 番から n+m 番までの端末を指す場合にも使われます。(ここで n と m は 2 のべ き乗の数になります。)

これらマスク値には"24"などと書きます。これは32bitのIPア ドレスの最初の24bit分がマスク値であることを示すものです。ま た"255.255.255.0"などのようにドット表記で表現する場合も あります。

例えば、192.168.2.0 のネットワーク番号はClass C ですから ネットマスク値は24(255.255.255.0)です。

ここでサブネットマスクとして 26 (255.255.255.192)を指 定すれば、

192.168.2.0 ~ 192.168.2.63

 $192.168.2.64 \sim 192.168.2.127$ 

192.168.2.128 ~ 192.168.2.191

192.168.2.192 ~ 192.168.2.255

の4つサブネットワークが作られます。

さらにここで のサブネット内の端末のうち、192.168.2.192 ~ 192.168.2.207のIPアドレスを持った16台の端末グループ を表現したい場合には、アドレスマスク192.168.2.192/28 (255.255.255.240)と指定します。

なお、ネットマスクとサブネットマスクは明確な区別なしに使われ ることも多いようです。本マニュアルではネットマスクとサブネッ トマスクの両方の意味も含めてネットマスクと呼びます。

ハブどうしをつなぐことをいいます。

インターネット上のホストを識別するために InterNIC などのアド レス管理機構から割り当てられる、唯一無二の IP アドレスです。

ネットマスク

[詳細設定]アイコンをクリックすると、このメニューが表示されます。

このメニューから詳細設定ができます。

[操作]アイコンをクリックすると、このメニューが表示されます。 IPアドレスからネットワーク部とホスト部を分離するための区切り を表わします。例えば、IPアドレスが「192.168.1.1」、ネット マスクが「255.255.255.0」の場合、ネットワーク部は 「192.168.1」、ホスト部は「1」になります。 IPアドレスはネットワーク部+ホスト部で構成されます。

ネットワークアドレスは、ホスト部のビットがすべて 0 の IP アド レスを意味します。

ネットマスク

複数台のパソコンやワークステーションを10BASE-Tケーブルで つないでLANを構築するときに使う装置です。本書では、 NetVehicleのハブポートをHUB、別売のハブ装置をハブと表現 しています。 [表示]アイコンをクリックすると、このメニューが表示されます。 NetVehicleを操作するための内蔵ソフトウェアです。

メンテナンスメニュー

カスケード接続

グローバルアドレス

サブネットマスク 詳細設定メニュー

操作メニュー ネットマスク

ネットワークアドレス

ネットワーク部 ハブ

表示メニュー ファームウェア

| ネットワーク上のすべてのパソコンに一斉同報する際に使います。                                                                   |
|--------------------------------------------------------------------------------------------------|
| 例えば、ホスト部のビットがすべて 1 の IP アドレスや                                                                    |
| 「255.255.255.255」があります。                                                                          |
| ネットマスク                                                                                           |
| ネットワーク上のサーバやパソコンは、受信したパケットをポート<br>番号によって、アプリケーションを特定します。                                         |
| 例えば、WWW や FTP のようによく知られたアプリケーションに<br>は、WWW サーバは 80 番、FTP サーバは 21 番というようにデ<br>フォルトの番号が割り当てられています。 |
| [メンテナンス]アイコンをクリックすると、このメニューが表示<br>されます。                                                          |
|                                                                                                  |

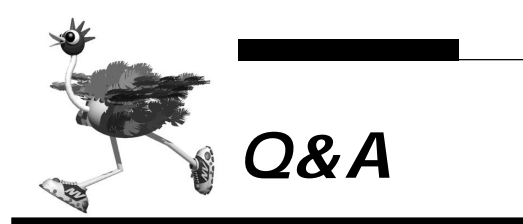

| サポー   | ト機能について                                                                                                    |  |  |  |
|-------|----------------------------------------------------------------------------------------------------|--|--|--|
| 01    | - Minic - シーン<br>複数シーのパソコンから同時にインターネットにアクセスできますか?                                                                                                    |  |  |  |
| 02    | ixxx ロッパン コノル ショウル ローマン・コン ドレフ・マンド につ ショッカー                                                                                                    |  |  |  |
| 02    | Net vertice of LAN is large $\Lambda(\eta = 0)/(\eta = 0)/(\eta = 0)$ |  |  |  |
| Q3.   | $C N a Y u (\neg J N e y ) = ( U (v (a y ) ))$                                                                                                    |  |  |  |
| Q4.   |                                                                                                    |  |  |  |
| Q5.   |                                                                                                    |  |  |  |
| Q6.   |                                                                                                    |  |  |  |
| Q7.   |                                                                                                    |  |  |  |
| NAI ( |                                                                                                    |  |  |  |
| Q8.   | NA[って何ですか?                                                                                                    |  |  |  |
| Q9.   | NATってどうやって設定するのですか?                                                                                                    |  |  |  |
| Q10.  | (基本 / 静的 / 動的 ) NAT の違いは何ですか?                                                                                                    |  |  |  |
| Q11.  | NAT 機能を使用した場合、FTP が使えなくなるのですか?                                                                                                    |  |  |  |
| Q12.  | NAT 機能を使用した場合、UDP アプリケーションは使用できますか?                                                                                                    |  |  |  |
| Q13.  | NATを使っている場合に、IP フィルタリングはどのタイミングで実行されますか?                                                                                                    |  |  |  |
| パソコ   | ンの設定について                                                                                                    |  |  |  |
| Q14.  | Windows® 95/98/WindowsNT®で DHCP クライアント機能はどうやれば使えますか?                                                                                                    |  |  |  |
| Q15.  | DHCPサーバ機能を利用しない場合、パソコンの設定はどうやればできますか?(Windows® 95/98/WindowsNT®/Macintosh)                                                                                                    |  |  |  |
| Q16.  | IP アドレスを設定する場合、使ってはいけない IP アドレスはありますか?                                                                                                    |  |  |  |
| Q17.  | ProxyDNS 機能を使用するために必要な設定は?                                                                                                    |  |  |  |
| NetVe | hicle の設定について                                                                                                    |  |  |  |
| Q18.  | NetVehicle の設定にはどんな WWW プラウザが使用できますか?                                                                                                    |  |  |  |
| Q19.  | IP アドレスを設定する場合、使ってはいけない IP アドレスはありますか?                                                                                                    |  |  |  |
| Q20.  | FTP だけデータを通すことはできますか?                                                                                                    |  |  |  |
| Q21.  | ポート番号によるフィルタリングはできますか?                                                                                                    |  |  |  |
| Q22.  | 時刻を設定することはできますか?                                                                                                    |  |  |  |
| セキュ   | リティについて                                                                                                    |  |  |  |
| Q23.  | セキュリティはどうやって確保しますか?                                                                                                    |  |  |  |
| Q24.  | 特定のパソコンから外部へのネットワークへの接続を禁止することはできますか?                                                                                                    |  |  |  |
| Q25.  | 特定のパソコンのみ外部のネットワークからアクセスできますか?                                                                                                    |  |  |  |
| Q26   | 外部のネットワークから内部のサーバへのアクセスを禁止できますか?                                                                                                    |  |  |  |
| 運用に   | るというがいのホットラーブがられるののラーバベのグラビスを宗正できょうが?                                                                                                    |  |  |  |
| 027   | NetVehicle で使用できるのはどんなパソコンですか?                                                                                                    |  |  |  |
| Q28   | $\neg 1 + 2 + 2 + - 2 + 2 + 2 + 2 + 2 + 2 + 2 +$                                                                                                    |  |  |  |
| 029   | の機種で DHCP サーバを動かしているけれど問題ないですか?                                                                                                    |  |  |  |
| 030   | 電源はどうやって行ったら良いですか?                                                                                                    |  |  |  |
| 77-   |                                                                                                    |  |  |  |
| 031   | ファームウェアのバージョンアップ情報はどうやれば入手できますか?                                                                                                    |  |  |  |
| 032   | ファームウェアのバージョンアップ対応製品と未対応製品では、その後、機能差は出ますか?                                                                                                    |  |  |  |
| 033   | バージョンアップはどうやればできますか?                                                                                                    |  |  |  |
| 034   | インタースットに接続していないには会、どうやればパージョンアップできますか?                                                                                                    |  |  |  |
| ログ閉   |                                                                                                    |  |  |  |
| 035   | を とんなログを表示できますか?                                                                                                    |  |  |  |
| 036   | system / eta, ces, // :                                                                                                    |  |  |  |
| 037   | sysing la cycle y li -<br>sysing のファシリティは何ですか?                                                                                                    |  |  |  |
| 020   | sysiog wシテンフラー はらく ション:<br>sysiog でどんか結報(プライオリティ)が入手できますか?                                                                                                    |  |  |  |
| 1084  | sysing centralift (フライオラティ ) がべててきみすがに<br>SET ハゴについて                                                                                                    |  |  |  |
| 020   |                                                                                                    |  |  |  |
| 209.  | 」ロ以上ツハノコノをハノル「「に Jは!) 51%み y // (<br>ついて                                                                                                    |  |  |  |
| 通信に   | しこし ション・マン・シャン・シャン・シャン・シャン・シャン・シャン・シャン・シャン・シャン・シャ                                                                                                    |  |  |  |
| Q40.  | IUDAGE-I 以アf(IUDAGE-3 まだは IUDAGE-2 なく)を使用した環境で通信が極端に遅り、または通信できない                                                                                                    |  |  |  |
| Q41.  | NetvenicieのIPアトレスを「DHCPサーハから取得する」から「指定する」に変更したら、通信できなくなった。                                                                                                    |  |  |  |

サポート機能について

**Q1.** 複数台のパソコンから同時にインターネットにアクセスできますか?

A. できます。アクセス可能な台数は使用形態により異なります。

| NAT 使用形態 | 同時接続制限                     |
|----------|----------------------------|
| 使わない     | ネットワークのすべての端末              |
| 基本 NAT   | 割り当てられたグローバル IP アドレスの数     |
| 動的 NAT   | 最大 1024 セッション              |
| 静的 NAT   | 最大 1024 セッション + マッピングした情報数 |
|          |                            |

**Q2.** NetVehicleのLANには最大何台のパソコンが接続できますか?

A. ネットワークのルールに従えば、接続台数の制限はありません。 ネットワークのルールに従ってください。例えば、192.168.1.0/255.255.255.0のネットワーク であった場合、192.168.1.1~192.168.1.254の254台のうち、NetVehicleの1台分を差し引 いた253台までのパソコンが接続できます。

- (補) Net Vehicle の DHCP サーバ機能を利用すると、最大253 台までIP アドレスなどの情報を自動的に割り当てられま す。254 台以上パソコンがある場合は、254 台目から IP アドレスなどの情報をそれらに個別に設定してください。
- **Q3.** どんなプロトコルをサポートしていますか?
  - A. インターネットプロトコル(IP)をサポートしています。 IP(Internet Protocol)は、その名のとおりインターネットで通信を行うためのプロトコルです。インターネットに接続する場合には、このプロトコルが必要不可欠です。AppleTalk、IPX/SPX、FNA、SNAなど、IP以外の通信プロトコルではご使用いただけません。
- **Q4.** DHCP とは何ですか?
  - A. DHCP(Dynamic Host Configuration Protocol)は、IPアドレスなどの情報を割 り当てるためのプロトコルです。 これを使用することにより、管理元(DHCPサーバ)から各パソコン(DHCPクライアント)に対し、 IPアドレスやゲートウェイアドレスなどネットワークの各種設定を自動化できます。ネットワーク環境 が変化した場合でも、管理元の設定を変更することでパソコン側の設定も変更できます。NetVehicleに はDHCPサーバ機能が搭載されています。(P.84)
- Q5. DNS とは何ですか?
  - A. DNS(Domain Name System)は、ホスト名(あるいは端末名)とIPアドレスを管理するデータベースです。

DNSにアクセスすることによって、そこに登録されている世界中のアドレス情報を取り出すことができます。 例えば、よく使われているWWW ブラウザや e-mail で表記されるホスト名(例えば、www.fujitsu.co.jp、 ftp.fujitsu.co.jp)はこのデータベースを使い、IP アドレスに変換されます。WWW プラウザなどのアプリ ケーションは検索してきた結果(IP アドレス)を利用して通信することができるようになります。

- **Q6.** 使用状況 / 稼働状況などを表示できますか?
  - A. www ブラウザを使って表示 / 出力ができます。 表示メニュー(P.115)で表示できる情報はWWW ブラウザを介して表示 / 出力ができます。
- **Q7.** SNMP はサポートしていますか?
  - **A.** サポートしていません。

#### NAT (マルチNAT) について

- **Q8.** NATとは何ですか?
  - A. Network Address Translation の略です。
     簡単に言えば、NetVehicle と同じLAN につながっているパソコンのIP アドレスが、NetVehicle を 通ってインターネットに出て行く時に、違うIP アドレスになって出て行く機能です。
     NetVehicle では NAT 機能を拡張したマルチ NAT をサポートしています。
- Q9. NATってどうやって設定するのですか?
  - A. 詳細設定のLAN0/LAN1 情報から行います。(P.58) かんたん設定でプライベートLAN構築を選んだ場合、動的NATが設定されます。それ以外でNAT機能 を利用する場合は、必ず詳細設定で設定する必要があります。

Q10.(基本/静的/動的)NATの違いは何ですか?

**A.** 同時接続できる台数、機能制限に以下のような違いがあります。

| NATの種類 | 同時接続制限<br>( セッション数 ) | 備考                     |
|--------|----------------------|------------------------|
| 基本NAT  | 割り当てIPアドレス数          | 割り当て時間内は外部を起点とした通信も可能  |
| 動的NAT  | 1024セッション            | 外部を起点とした通信は不可能         |
| 静的NAT  | 1024セッションとマッピン       | プライベートアドレス (とポート)をグローバ |
|        | グした情報                | ルアドレス(とポート)にマッピングできる / |
|        |                      | マッピングしたアドレスに関しては、外部を起  |
|        |                      | 点とした通信も可能              |

Q11.NAT機能を使用した場合、FTP が使えなくなるのですか?

A. NetVehicle の NAT 機能ならば大丈夫です。 本来のNAT機能の場合、IP通信の要となるIPヘッダ(葉書などの住所/郵便番号)部分に書き込まれているプライベートアドレスをグローバルアドレス(またはその逆)に変換する機能です。 しかしFTPの場合、パソコンがIPヘッダの上位層(葉書でいうと文章)でローカルIPアドレス(住所) を伝え、サーバは教えられた"ローカルIPアドレス(プライベートアドレス)"にデータを送信しますが、 存在しない(あるいは存在してもサービスを望んでいない)ため、通信は失敗に終わります。 そこで NetVehicle の NAT 機能は、FTP 通信を見つけると上位層のローカル IP アドレス(プライベー トアドレス)をグローバルアドレスに書換えて正しく通信できるようにしています。 付 録 Q12. NAT 機能を使用した場合、UDP アプリケーションは使用できますか?

A. StreamWorks、RealPlayer、VDOLive などが利用できます。
 UDP通信はTCP通信と違い、コネクション確立を行わない通信です。このため、大量データ転送を送り込む動画転送アプリケーション(RealAudio など)に使用されます。
 一般的なNAT機能を利用している場合、ローカルIPアドレス(プライベートアドレス)とグローバルアドレスが1対1に対応しないため、外部を起点とした通信は行えません。このため、動画などのサーバを通信起点としたUDPアプリケーションには本来対応できません。
 しかし、NetVehicleのNAT機能は、ローカルIPアドレス(プライベートアドレス)とグローバルアドレスが1対1に対応しているため、StreamWorks、RealPlayer、VDOLiveには対応しています。また、マルチNAT機能("基本NAT"または"静的NAT")を使用することで、複数端末が同時に外部接続し、UDPアプリケーションは特定の1台または割り当てられているグローバルアドレスの数の端末で楽しめます。
 ただし、インターネットホンの類はご使用いただけません。インターネットホンもftpと同様、上位層でローカルIPアドレス(プライベートアドレス)をサーバに送出しているアプリケーションであり、なお

ローカルIPアドレス(プライベートアドレス)をサーバに送出しているアプリケーションであり、なお かつ、データのやりとりのしくみが非公開であるため、対応ができまません(インターネットホンはアプ リケーション間で互換性がない場合が多く、また、独自仕様の通信を行っています)。

[NetVehicle のインターネットホンへの対応状況]

- Microsoft NetMeeting の音声 / 画像通信は利用不可(ただしチャットは可能)
- CU SeeMe は利用可能 上記以外は未確認です。

**Q13.** NAT を使っている場合、IP フィルタリングはどのタイミングで実行されますか?

A. プライベートアドレスを使って行われます。 内部LANから外部LANに向かう場合は、NAT機能でアドレスが変更される前にフィルタリング対象で あるかどうかをチェックします。また、外部LANから内部LANに向かう場合は、NAT機能でアドレス 変換されたあとでフィルタリング対象であるかどうかをチェックします。

パソコンの設定について

- **Q14.** Windows<sup>®</sup> 95/98/Me、WindowsNT<sup>®</sup>、MacintoshでDHCPクライアント機能はどうやれば使えますか?
  - ▲ 製品に添付されているマニュアルを参照してください。(P.24)
- **Q15.** DHCP サーバ機能を利用しない場合、パソコンの設定はどうやればできますか? (Windows<sup>®</sup> 95/98/Me、WindowsNT<sup>®</sup>、Macintosh)
  - A. 商品に添付されているマニュアルを参照してください。

**Q16.** IP アドレスを設定する場合、使ってはいけない IP アドレスはありますか?

A. 次の3種類のIPアドレスを使ってはいけません。

- すでに使用されている IP アドレス
   IP ネットワークでは、IP アドレスが世界中で必ず 1 つであることを条件に構成されています。プライベートアドレスを使って接続する端末型接続の場合でも、NAT機能を用いて世界中で一つしかないIP アドレスに変換します。
- ネットワークアドレスを示す IP アドレス(0 ブロードキャスト)
   ネットワーク部(そのまま)+ホスト部のビットがすべて0のIP アドレス
- ブロードキャストアドレスを示す IP アドレス(1 ブロードキャスト)
   ネットワーク部(そのまま)+ホスト部のビットがすべて1のIP アドレス

**Q17.** ProxyDNS 機能を使用するために必要な設定は?

- A. ProxyDNS機能を使用するには、LAN上のパソコンがNetVehicleのIPアドレスをDNS サーバのアドレスとして認識しなくてはなりません。
  - パソコンがDHCPクライアントである場合 DHCPサーバにNetVehicleのIPアドレスをDNSサーバとして広報するように設定します。 NetVehicleがDHCPサーバになっている場合は、かんたん設定(プライベートLAN構築)の[LAN1] もしくは詳細設定の[DHCP機能]でDNSサーバ広報を設定する必要があります。

# パソコンが DHCP クライアントではない場合 パソコンに DNS サーバのアドレスとして NetVehicle の IP アドレスを設定します。 ここでは、Windows<sup>®</sup> 98 の場合を例に説明します。

- 「コントロールパネル」ウィンドウで「ネットワーク」アイコンをダブルクリックします。
- 「ネットワーク」ウィンドウで[ネットワークの設定]タブをクリックします。
- 一覧から「TCP/IP」を選択し、[プロパティ]ボタンをクリックします。
- 「TCP/IP のプロパティ」画面で [DNS 設定] タブをクリックします。
- 「DNSを使う」を選択します。

「DNS サーバの検索順」ダイアログボックスに、NetVehicleのIP アドレスを入力します。

(補) 足) 必要に応じて、ホスト名にパソコンの名前(任意)を入力します。

NetVehicle の設定について

Q18. NetVehicleの設定にはどんな WWW ブラウザが使用できますか?

 A. Netscape Navigator Version 3.0 以降(ただし Netscape6 を除く)と Microsoft Internet Explorer Version 4.0 以降です。
 Microsoft Internet Explorer Version 3.0 でNetVehicleの設定を行うと、設定した情報が正しく設定されないことがあります。 Q19. IP アドレスを設定する場合、使ってはいけない IP アドレスはありますか?

**A.** 次の3種類のIPアドレスは使わないでください。

- すでに使用されている IP アドレス IP ネットワークでは、IP アドレスが世界中で必ず1つであることを条件に構成されています。プライ ベートアドレスを使って接続する端末型接続の場合でも、NAT機能を用いて世界中で一つしかないIP アドレス(グローバルアドレス)に変換します。
- ネットワーク部を示す IP アドレス(0 ブロードキャスト)
   ネットワーク部(そのまま)+ホスト部がすべて0(2進数表記)のIP アドレス
- ブロードキャストアドレスを示す IP アドレス(1 ブロードキャスト)
   ネットワーク部(そのまま)+ホスト部がすべて1(2進数表記)のIP アドレス
- ネットワーク部 / ホスト部の求めかたは以下のとおりです。 ネットワーク部 =IP アドレス & ネットマスク(論理積) ホスト部 =IP アドレス & (not ネットマスク)(論理積と排他)

例えば、NetVehicleのデフォルトIPアドレスである、192.168.1.1/255.255.255.0(24bit)の 場合、ネットワーク部 / ホスト部は以下のとおりです。

ネットワーク部

| 192.168.1.1    | = | 11000000.10101000.00000001.00000001 |
|----------------|---|-------------------------------------|
| &255.255.255.0 | = | 11111111.1111111.11111111.00000000  |
| 192.168.1.0    | = | 11000000.10101000.00000001.00000000 |
| ホスト部           |   |                                     |
| 192.168.1.1    | = | 11000000.10101000.00000001.00000001 |
| &255.255.255.0 | = | 0000000.0000000.0000000.11111111    |
| 0.0.1          | = | 0000000.0000000.0000000.00000001    |

この場合、以下のようになります。

NetVehicleのIPアドレス =192.168.1.1(ホスト部:00000001) ネットワークアドレス =192.168.1.0(ホスト部:0000000) プロードキャストアドレス =192.168.1.255(ホスト部:11111111)

Q20. FTP だけデータを通すことはできますか?

▲ IP フィルタリング機能を使えばできます。(P.69)

Q21. ポート番号によるフィルタリングはできますか?

A. できます。

NetVehicleのIPフィルタリングは、IPアドレス / ポート番号 / TCP 接続要求を対象にするか(TCPのみ)などの設定が可能です。フィルタリング動作としては、透過 / 遮断があります。

- Q22. 時刻を設定することはできますか?
  - A. 端末から時刻を取得、タイムサーバから時刻を取得、または任意の時刻を設定の3通りの 方法で設定できます。
    - 操作メニューの「時刻設定」でパソコンから時刻を取得、または任意の時刻を設定することができます。
    - 詳細設定メニューの「装置情報」クリックし、「装置情報設定」ページの[タイムサーバ情報]の設定で、「使用する」を選択し、かつ、「プロトコル」「タイムサーバIPアドレス」「自動時刻設定間隔」を設定すると、NetVehicleからの時刻問い合わせにより自動的に時刻を合わせます。また、[タイムサーバ情報]が設定されている場合、操作メニューの「時刻設定」にて、「タイムサーバからの時刻を取得」の[設定]ボタンをクリックすることによって、即時に取得することもできます。

セキュリティについて

ここでは、便宜上、セキュリティを確保したいLAN 側を内部、それ以外を外部と定義します。

**Q23.** セキュリティはどのように確保しますか?

A.NAT、IP フィルタリングなどの機能で確保できます。(P.64、P.69)

- NAT 機能を使用する NetVehicle を使用して LAN0 側と LAN1 側の IP アドレスを変換して、LAN0 側または LAN1 側のアドレスを見えなくします。
- IP フィルタリング機能を使用する 特定の IP アドレスのみ透過(または遮断)し、不要な通信を遮断できます。
- 管理者パスワードを設定する。

Q24. 特定のパソコンから外部のネットワークへの接続を禁止することはできますか?

A. IP フィルタリング機能を使うことで実現可能です。 例えば、192.168.1.3からNetVehicleを使用して外部のネットワークへの接続を禁止する場合の設定 内容は以下のようになります。

| プロトコル   | すべて             |
|---------|-----------------|
| 動作      | 遮断              |
| IP アドレス | 192.168.1.3     |
| アドレスマスク | 255.255.255.255 |

Q25. 特定のパソコンのみ外部のネットワークからアクセスできますか?

A. IP フィルタリング機能を使うことで実現可能です。

例えば、192.168.1.0/24のネットワークの192.168.1.3へのアクセスを許す場合の設定内容は以下のようになります。

| [ 優先順位 1 ] |                 |
|------------|-----------------|
| プロトコル      | すべて             |
| 動作         | 透過              |
| IP アドレス    | 192.168.1.3     |
| アドレスマスク    | 255.255.255.255 |
| [ 優先順位 2 ] |                 |
| プロトコル      | すべて             |
| 動作         | 遮断              |
| IP アドレス    | 192.168.1.0     |
| アドレスマスク    | 255.255.255.0   |

**Q26.** 外部のネットワークから内部のサーバへのアクセスを禁止できますか?

▲ NAT機能を利用することで、実現可能です。

NAT機能はNetVehicleを介して外部のネットワークにアクセスするときに、元のIPアドレス(プライベートアドレス)を違うIPアドレス(グローバルアドレス)に振り替えて外部のネットワークのサーバと通信するための機能です。

パソコンのIPアドレス(プライベートアドレス)を、違うIPアドレス(グローバルアドレス)に変換し て通信するため、内部から外部にアクセスできても、外部から内部にアクセスできません。(IPアドレス の変換テーブルに変換情報がないため)

IP フィルタリング機能を使って細かい設定をすることなく、外部からのアクセスを止められます。

**Q27.** NetVehicle で使用できるのはどんな端末ですか?

- ▲、次の条件がそろっていれば、パソコン、ワークステーションはほとんどご使用いただけます。
   Ethernet ポート、または Ethernet アダプタを備えている。
  - IP プロトコルをサポートしている。
- Q28. プロキシサーバは使えますか?
  - A. ご使用いただけます。 設定方法は、お使いのブラウザによって違います。「noProxy」や「Proxyサーバを使わない」などの項目にNetVehicleのIPアドレスを設定し、NetVehicleのみプロキシサーバを使わない設定にしてください。
    - Netscape Communicator 4.7 の場合は、次のように設定します。
       「編集」メニューから「設定」を選択する。
       設定画面の「カテゴリ」で「詳細 プロキシ」を選択する。
       「手動でプロキシを設定する」を選択し、[表示]ボタンをクリックする。
       「HTTP」にプロバイダの Proxy サーバを指定します。
       例外の「次ではじまるドメインにはプロキシサーバを使用しない」に NetVehicleの IP アドレス
       (192.168.1.1)を指定する。
       Microsoft Inernet Explorer 5.5 の場合は、次のように設定します。

[ツール]メニューから「インターネットオプション」を選択する。
 インターネットオプション画面の「接続」タブで、LANの設定の「LANの設定」ボタンをクリックする。
 プロキシサーバーの「プロキシサーバーを使用する」が選択されていることを確認し、[詳細]ボタンをクリックする。
 「HTTP」にプロバイダの Proxy サーバを指定する。
 例外の「次で始まるアドレスにはプロキシを使用しない」にNetVehicleのIPアドレス(192.168.1.1)を指定する。

**Q29.** 他の機種で DHCP サーバを動かしているけれど問題ないですか?

A. NetVehicleのDHCPサーバ機能は使用しないでください。 NetVehicleのDHCPサーバ機能より、UNIXサーバやWindowsNTサーバなど他の機種の方が、より 細かい情報をパソコンに割り当てることができます。NetVehicleのDHCPサーバ機能は停止して、既 存のDHCPサーバをそのまま使用されることをお勧めします。

Q30. 電源はどうやって切ったら良いですか?

A. 通常運用では電源スイッチをそのまま切っていただいても、NetVehicle本体には影響を 与えません。

∕∖注意

ファームウェアのバージョンアップ作業を行っている場合は絶対に電源を切らないでください。

ファームウェアのバージョンアップについて

- **Q31.**ファームウェアのバージョンアップ情報はどうやれば入手できますか?
  - A. バージョンアップ情報は NetVehicle サポートページで広報します。 NetVehicleのサポートページ(http://telecom.fujitsu.com/jp/products/nv/)では、バージョン アップ時期以外にも、追加・拡張された機能を紹介していきます。定期的にご覧ください。

- Q32.ファームウェアのバージョンアップ対応製品と未対応製品では、その後、機能差は出ます か?
  - A. バージョンアップを行っていただければ、同一機種ならば機能差はありません。 例えば、バージョンアップ対応製品が出荷されたあとでも、それ以前から店頭に並んでいる商品は旧バー ジョンの可能性があります。そのような製品を購入された場合にも、ファームウェアをバージョンアップ していただくことで機能を拡張できます。
- **Q33.** バージョンアップはどうやればできますか?
  - A. NetVehicle がインターネットに接続されていればできます。(P.116)
- Q34. インターネットに接続していない場合、どうやればバージョンアップできますか? (FTP サーバより最新ファームウエアをダウンロードする方法)
  - ▲ 以下の2つの方法があります。
    - FTP サーバより最新のファームウェアをダウンロードする方法
    - FTP クライアントより最新ファームウェアを転送する方法

ファイル名:/pub/NV/firm/L10SOFT.ftp

[FTP サーバより最新ファームウェアをダウンロードする方法]

- FTP サーバを準備します。
   UNIX サーバをお持ちの方は適当なユーザを作っていただければ可能です。Windows<sup>®</sup> 95の場合、
   Microsoft 社が提供しているパーソナルウェブサーバを利用すると簡単です。
- 2)最新ファームウェアを入手します。 ニフティサーブのインターネット接続サービスを利用してNetVehicle用のファームウェアを入手す る場合は、以下の手順で行います。

#### ニフティサーブ接続後の画面表示の例 > GO INTERNET インターネットINTERNET 1. インターネットについて 2. 利用方法 3.Q&A コーナー 4.NIFTYMANAGER とWWW ブラウザー 5.ftp 6.fj/tnn news group (netnews) 7.telnet 8. フォーラム / ステーション 9. インターネットパイロットコーナー > 5 ftp FTP 1. ご案内 / 利用方法 2.archie 3.anonymous ftp 4.ftp > 3 anonymous ftp AFTP 1. 任意のサイトに入る 2.ftp.web.ad.jp に入る 3.ftp.iij.ad.jp に入る > 1 ホスト名(ドメイン名又はURL 例:ftp://ftp.web.ad.jp/pub/README): ftp://ftp.fujitsu.co.jp/pub/NV/firm/L10SOFT.ftp ホスト名:ftp.fujitsu.co.jp

3) LAN 上の FTP サーバに、入手したファイルを置く。

同一のファイル名にしておくと便利です。ここでのファイル名は「/pub/NV/firm/L10SOFT.ftp」 です。

4) NetVehicleの「ファームウェア更新情報」にLAN上のFTPサーバを設定する。

設定メニューで「詳細設定」の「装置情報」をクリックします。

「装置情報設定」ページの[ファームウェア更新情報]の中の「転送元ホスト名」に、ftp サー バの IP アドレスを入力します。

「ファイルロケーション」(ファイル名も含む)を変更した場合、正しいことを確認してください。

[更新]ボタンをクリックします。

- [設定反映]ボタンをクリックします。
- 5)ファームウェアを更新する。
  - [メンテナンス]アイコンをクリックします。
  - メンテナンスメニューで「ファームウェア更新」をクリックします。

設定内容表示ページが表示されたら、内容に間違いがないことを確認して[OK]ボタンをクリックします。

ここからバージョンアップ処理が行われます。

(バージョンアップ中には電源を切らないように注意してください。)

バージョンアップ終了を告げるメッセージが表示されると完了です。

[ftp クライアントにより最新ファームウェアを転送する方法] NetVehicleのFTPサーバ機能を使って最新ファームを転送する方法です。 本書の説明を参考にバージョンアップを行ってください。(P.122)

ログ関連

Q35. どんなログを表示できますか?

**A.**次のログが見られます。

[表示メニューで確認できる内容](P.115)

- ・DHCP 情報
   :使用している IP アドレスなどの情報を確認できます。
- ・NAT 情報 : NAT のセッションの状態を確認できます。
- ・ルーティング情報 :ルーティングテーブルを確認できます。
- ・IP 統計情報 :ルーティングシタ通信のプロトコルを確認できます。
- ・LAN 情報 : LAN の統計情報を確認できます。
- ・VPN 情報 : VPN 情報を確認できます。
- ・システムログ :システム運用状況の履歴が確認できます。
- ・現在時刻:現在時刻を確認できます。
- ・経過時間情報 :電源投入後、経過した時間を確認できます。

[メンテナンスメニューで確認できる内容](P.117)

- ・バージョン情報 :エラーログ情報 構成定義情報 ファームウェアの更新
- ・バージョン情報
   :ファームウェアバージョンを表示します。
- ・エラーログ情報 :エラーログが表示されます。
- ・構成定義情報 :構成定義情報が表示されます。

**Q36.** syslog は使えますか?

**A.** 使えます。システムログを設定できます。

Q37. syslogのファシリティは何ですか?

▲ 23(個人が割り当て出来る数)が設定されます。

**Q38.** syslog でどんな情報 (プライオリティ)が入手できますか?

**A.** 次の情報が入手できます。

- LOG\_ERR エラーメッセージ
- LOG\_WARN 警告メッセージ
- LOG\_NOTICE エラー以外のシステムメッセージ
- LOG\_INFO 上記以外のお知らせ

10BASE-T ハブについて

Q39.5 台以上のパソコンをハブポートにつなげられますか?

A. ハブ装置を増設することによりつなげられます。(P.39)

#### 通信について

- **Q40.** 10BASE-T 以外(10BASE-5 または10BASE-2 など)を使用した環境で通信が極端 に遅い、または通信できない。どうすればよいか?
  - A. NetVehicle を接続したLAN に接続されているMAU(\*1)の設定または10BASE-5/ 10BASE-2 トランシーバのSQE(\*2)設定が誤っている可能性があります。MAUまた は10BASE-5/10BASE-2トランシーバが以下のように接続されていないか確認してく ださい。

【例1】

10BASE-5/10BASE-2 トランシーバの AUIポートと ハブ装置の AUIポートを接続している場合は、 10BASE-5/10BASE-2 トランシーバの SQEテストがON になっていないか確認し、SQEテストOFF の設定にします。

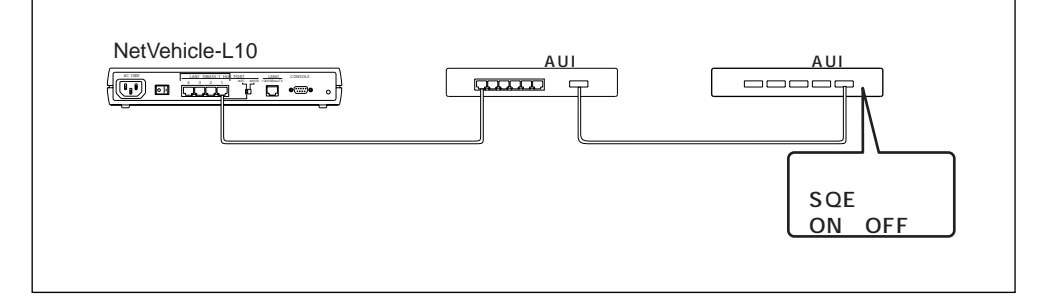

#### 【例 2】

2台のハブ装置を ハブ装置の AUIポート(\*3)に接続されている MAU経由で行う場合は、MAUの SQE テストが ON になっていないか確認し、SQE テスト OFF の設定にします。

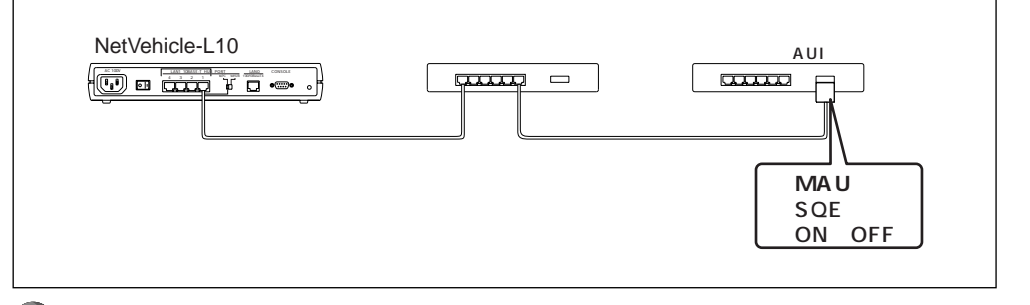

SQEテストの設定が行えないトランシーバの AUIポートの場合は、端末(パソコン)接続専用のためハブ装置 を直接接続できません。

- \*1) 10BASE-Tポート <->AUIポート変換コネクタ
- \*2) トランシーバの自己診断機能
- \*3) 10BASE-5 接続コネクタポート
- **Q41.** NetVehicleのIPアドレスを「DHCPサーバから取得する」から「指定する」に変更したら、通信できなくなった。どうすればよいか?
  - A. DHCPサーバから自動的に受け取っていたデフォルトルータのIPアドレス情報が受け取れなくなったので、[スタティック情報一覧]のデフォルトルータを設定してください。

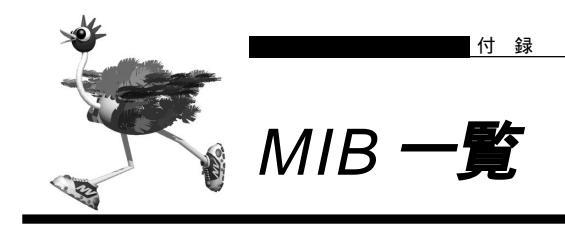

### NetVehicleの SNMP エージェント機能でサポートする MIB の一覧を示します。

## system グループ

| MIB         | OID      | SYNTAX        | ACCESS |
|-------------|----------|---------------|--------|
| sysDescr    | system.1 | DisplayString | R      |
| sysObjectID | system.2 | OBJECT ID     | R      |
| sysUpTime   | system.3 | TimeTicks     | R      |
| sysContact  | system.4 | DisplayString | R      |
| sysName     | system.5 | DisplayString | R      |
| sysLocation | system.6 | DisplayString | R      |
| sysServices | system.7 | INTEGER       | R      |

## interface グループ

| MIB               | OID          | SYNTAX        | ACCESS |
|-------------------|--------------|---------------|--------|
| ifNumber          | interfaces.1 | INTEGER       | R      |
| ifTable           | interfaces.2 | Aggregate     | NA     |
| ifEntry           | ifTable.1    | Aggregate     | NA     |
| ifIndex           | ifEntry.1    | INTEGER       | R      |
| ifDescr           | ifEntry.2    | DisplayString | R      |
| ifType            | ifEntry.3    | INTEGER       | R      |
| ifMtu             | ifEntry.4    | INTEGER       | R      |
| ifSpeed           | ifEntry.5    | Gauge         | R      |
| ifPhysAddress     | ifEntry.6    | PhysAddress   | R      |
| ifAdminStatus     | ifEntry.7    | INTEGER       | R      |
| ifOperStatus      | ifEntry.8    | INTEGER       | R      |
| ifLastChange      | ifEntry.9    | TimeTicks     | R      |
| ifInOctets        | ifEntry.10   | Counter       | R      |
| ifInUcastPkts     | ifEntry.11   | Counter       | R      |
| ifInNUcastPkts    | ifEntry.12   | Counter       | R      |
| ifInDiscards      | ifEntry.13   | Counter       | R      |
| ifInErrors        | ifEntry.14   | Counter       | R      |
| ifInUnknownProtos | ifEntry.15   | Counter       | R      |
| ifOutOctets       | ifEntry.16   | Counter       | R      |
| ifOutUcastPkts    | ifEntry.17   | Counter       | R      |
| ifOutNUcastPkts   | ifEntry.18   | Counter       | R      |
| ifOutDiscards     | ifEntry.19   | Counter       | R      |
| ifOutErrors       | ifEntry.20   | Counter       | R      |
| ifOutQLen         | ifEntry.21   | Gauge         | R      |
| ifSpecific        | ifEntry.22   | OBJECT ID     | R      |

## address translation グループ

| MIB           | OID       | SYNTAX         | ACCESS |
|---------------|-----------|----------------|--------|
| atTable       | at.1      | Aggregate      | NA     |
| atEntry       | atTable.1 | Aggregate      | NA     |
| atlfIndex     | atEntry.1 | INTEGER        | R      |
| atPhysAddress | atEntry.2 | PhysAddress    | R      |
| atNetAddress  | atEntry.3 | NetworkAddress | R      |

| MIB                     | OID                    | SYNTAX      | ACCESS  |
|-------------------------|------------------------|-------------|---------|
| ipForwarding            | ip.1                   | INTEGER     | R       |
| ipDefaultTTL            | ip.2                   | INTEGER     | R       |
| ipInReceives            | ip.3                   | Counter     | R       |
| ipInHdrErrors           | ip.4                   | Counter     | R       |
| ipInAddrErrors          | ip.5                   | Counter     | R       |
| ipForwDatagrams         | ip.6                   | Counter     | R       |
| ipInUnknownProtos       | ip.7                   | Counter     | R       |
| ipInDiscards            | ip.8                   | Counter     | R       |
| ipInDelivers            | ip.9                   | Counter     | R       |
| ipOutRequests           | ip.10                  | Counter     | R       |
| ipOutDiscards           | ip.11                  | Counter     | R       |
| ipOutNoRoutes           | ip.12                  | Counter     | R       |
| ipReasmTimeout          | ip.13                  | INTEGER     | R       |
| ipReasmReqds            | ip.14                  | Counter     | R       |
| ipReasmOKs              | ip.15                  | Counter     | R       |
| ipReasmFails            | ip.16                  | Counter     | R       |
| ipFragOKs               | ip.17                  | Counter     | R       |
| ipFragFails             | ip.18                  | Counter     | R       |
| ipFragCreates           | ip.19                  | Counter     | R       |
| ipAddrTable             | ip.20                  | Aggregate   | NA      |
| ipAddrEntry             | ipAddrTable.1          | Aggregate   | NA      |
| ipAdEntAddr             | ipAddrEntry.1          | lpAddress   | R       |
| ipAdEntIfIndex          | ipAddrEntry.2          | INTEGER     | R       |
| ipAdEntNetMask          | ipAddrEntry.3          | lpAddress   | R       |
| ipAdEntBcastAddr        | ipAddrEntry.4          | INTEGER     | R       |
| ipAdEntReasmMaxSize     | ipAddrEntry.5          | INTEGER     | R       |
| ipRouteTable            | ip.21                  | Aggregate   | NA      |
| ipRouteEntry            | ipRouteTable.1         | Aggregate   | NA      |
| ipRouteDest             | ipRouteEntry.1         | lpAddress   | R       |
| ipRoutelfIndex          | ipRouteEntry.2         | INTEGER     | R       |
| ipRouteMetric1          | ipRouteEntry.3         | INTEGER     | R       |
| ipRouteMetric2          | ipRouteEntry.4         | INTEGER     | R       |
| ipRouteMetric3          | ipRouteEntry.5         | INTEGER     | R       |
| ipRouteMetric4          | ipRouteEntry.6         | INTEGER     | R       |
| ipRouteNextHop          | ipRouteEntry.7         | IpAddress   | R       |
| ipRouteType             | ipRouteEntry.8         | INTEGER     | R       |
| ipRouteProto            | ipRouteEntry.9         | INTEGER     | R       |
| IpRouteAge              | IpRouteEntry.10        | INTEGER     | R       |
| IpRouteMask             | IpRouteEntry.11        | IpAddress   | R       |
| ipRoutemetrics          | ipRouteEntry.12        |             | R       |
| ipRouteinto             | in 22                  | OBJECTID    | R       |
| ipNetToMediaTable       | ip 22                  | Aggregate   | NA      |
| ipNetToMediaEntry       | ipNetToMediaTable.1    | Aggregate   | NA<br>D |
| ipNetToMediaIIIndex     | in NetTo Media Entry 2 | IN IEGER    | R       |
| ipNetToMediaPhysAddress | ipNetToMediaEntry.2    | PhysAddress | R       |
| ipNetToMediaType        | ipNetToMediaEntry 4    | INTECER     | R       |
| ipRoutingDiscards       | in 23                  | Counter     | R       |
| ipForward               | ip 23                  | Aggregate   | NA      |
| ipForwardNumber         | ipEorward 1            | Gauge       | R       |
| ipForwardTable          | ipForward 2            | Aggregate   | NA      |
| ipForwardEntry          | ipForwardTable 1       | Aggregate   | NA      |
| ipForwardDest           | ipForwardEntry 1       | InAddress   | R       |
| ipForwardMask           | ipForwardEntry 2       | InAddress   | R       |
| ipForwardPolicy         | ipForwardEntry 3       | INTEGER     | R       |
| inForwardNextHop        | ipForwardEntry 4       | InAddress   | R       |
| ipForwardIfIndex        | ipForwardEntry.5       | INTEGER     | R       |
| ipForwardType           | ipForwardEntrv.6       | INTEGER     | R       |
| ipForwardProto          | ipForwardEntrv.7       | INTEGER     | R       |
| ipForwardAge            | ipForwardEntrv.8       | INTEGER     | R       |
| ipForwardInfo           | ipForwardEntrv.9       | OBJECT ID   | R       |
| ipForwardNextHopAS      | ipForwardEntry.10      | INTEGER     | R       |
| ipForwardMetric1        | ipForwardEntry.11      | INTEGER     | R       |
| ipForwardMetric2        | ipForwardEntry.12      | INTEGER     | R       |
| ipForwardMetric3        | ipForwardEntry.13      | INTEGER     | R       |
| ipForwardMetric4        | ipForwardEntry.14      | INTEGER     | R       |
| ipForwardMetric5        | ipForwardEntry.15      | INTEGER     | R       |

## ip グループ

## icmp グループ

| MIB                  | OID     | SYNTAX  | ACCESS |
|----------------------|---------|---------|--------|
| icmpInMsgs           | icmp.1  | Counter | R      |
| icmpInErrors         | icmp.2  | Counter | R      |
| icmpInDestUnreachs   | icmp.3  | Counter | R      |
| icmpInTimeExcds      | icmp.4  | Counter | R      |
| icmpInParmProbs      | icmp.5  | Counter | R      |
| icmpInSrcQuenchs     | icmp.6  | Counter | R      |
| icmpInRedirects      | icmp.7  | Counter | R      |
| icmpInEchos          | icmp.8  | Counter | R      |
| icmpInEchoReps       | icmp.9  | Counter | R      |
| icmpInTimestamps     | icmp.10 | Counter | R      |
| icmpInTimestampReps  | icmp.11 | Counter | R      |
| icmpInAddrMasks      | icmp.12 | Counter | R      |
| icmpInAddrMaskReps   | icmp.13 | Counter | R      |
| icmpOutMsgs          | icmp.14 | Counter | R      |
| icmpOutErrors        | icmp.15 | Counter | R      |
| icmpOutDestUnreachs  | icmp.16 | Counter | R      |
| icmpOutTimeExcds     | icmp.17 | Counter | R      |
| icmpOutParmProbs     | icmp.18 | Counter | R      |
| icmpOutSrcQuenchs    | icmp.19 | Counter | R      |
| icmpOutRedirects     | icmp.20 | Counter | R      |
| icmpOutEchos         | icmp.21 | Counter | R      |
| icmpOutEchoReps      | icmp.22 | Counter | R      |
| icmpOutTimestamps    | icmp.23 | Counter | R      |
| icmpOutTimestampReps | icmp.24 | Counter | R      |
| icmpOutAddrMasks     | icmp.25 | Counter | R      |
| icmpOutAddrMaskReps  | icmp.26 | Counter | R      |

## tcp グループ

| MIB                 | OID            | SYNTAX    | ACCESS |
|---------------------|----------------|-----------|--------|
| tcpRtoAlgorithm     | tcp.1          | INTEGER   | R      |
| tcpRtoMin           | tcp.2          | INTEGER   | R      |
| tcpRtoMax           | tcp.3          | INTEGER   | R      |
| tcpMaxConn          | tcp.4          | INTEGER   | R      |
| tcpActiveOpens      | tcp.5          | Counter   | R      |
| tcpPassiveOpens     | tcp.6          | Counter   | R      |
| tcpAttemptFails     | tcp.7          | Counter   | R      |
| tcpEstabResets      | tcp.8          | Counter   | R      |
| tcpCurrEstab        | tcp.9          | Gauge     | R      |
| tcpInSegs           | tcp.10         | Counter   | R      |
| tcpOutSegs          | tcp.11         | Counter   | R      |
| tcpRetransSegs      | tcp.12         | Counter   | R      |
| tcpConnTable        | tcp.13         | Aggregate | NA     |
| tcpConnEntry        | tcpConnTable.1 | Aggregate | NA     |
| tcpConnState        | tcpConnEntry.1 | INTEGER   | R      |
| tcpConnLocalAddress | tcpConnEntry.2 | IpAddress | R      |
| tcpConnLocalPort    | tcpConnEntry.3 | INTEGER   | R      |
| tcpConnRemAddress   | tcpConnEntry.4 | IpAddress | R      |
| tcpConnRemPort      | tcpConnEntry.5 | INTEGER   | R      |
| tcpInErrs           | tcp.14         | Counter   | R      |
| tcpOutRsts          | tcp.15         | Counter   | R      |

| MIB             | OID        | SYNTAX    | ACCESS |
|-----------------|------------|-----------|--------|
| udpInDatagrams  | udp.1      | Counter   | R      |
| udpNoPorts      | udp.2      | Counter   | R      |
| udpInErrors     | udp.3      | Counter   | R      |
| udpOutDatagrams | udp.4      | Counter   | R      |
| udpTable        | udp.5      | Aggregate | NA     |
| udpEntry        | udpTable.1 | Aggregate | NA     |
| udpLocalAddress | udpEntry.1 | IpAddress | R      |
| udpLocalPort    | udpEntry.2 | INTEGER   | R      |

## snmp グループ

udp グループ

| MIB                     | OID     | SYNTAX  | ACCESS |
|-------------------------|---------|---------|--------|
| snmpInPkts              | snmp.1  | Counter | R      |
| snmpOutPkts             | snmp.2  | Counter | R      |
| snmpInBadVersions       | snmp.3  | Counter | R      |
| snmpInBadCommunityNames | snmp.4  | Counter | R      |
| snmpInBadCommunityUses  | snmp.5  | Counter | R      |
| snmpInASNParseErrs      | snmp.6  | Counter | R      |
| snmpInTooBigs           | snmp.8  | Counter | R      |
| snmpInNoSuchNames       | snmp.9  | Counter | R      |
| snmpInBadValues         | snmp.10 | Counter | R      |
| snmpInReadOnlys         | snmp.11 | Counter | R      |
| snmpInGenErrs           | snmp.12 | Counter | R      |
| snmpInTotalReqVars      | snmp.13 | Counter | R      |
| snmpInTotalSetVars      | snmp.14 | Counter | R      |
| snmpInGetRequests       | snmp.15 | Counter | R      |
| snmpInGetNexts          | snmp.16 | Counter | R      |
| snmpInSetRequests       | snmp.17 | Counter | R      |
| snmpInGetResponses      | snmp.18 | Counter | R      |
| snmpInTraps             | snmp.19 | Counter | R      |
| snmpOutTooBigs          | snmp.20 | Counter | R      |
| snmpOutNoSuchNames      | snmp.21 | Counter | R      |
| snmpOutBadValues        | snmp.22 | Counter | R      |
| snmpOutGenErrs          | snmp.24 | Counter | R      |
| snmpOutGetRequests      | snmp.25 | Counter | R      |
| snmpOutGetNexts         | snmp.26 | Counter | R      |
| snmpOutSetRequests      | snmp.27 | Counter | R      |
| snmpOutGetResponses     | snmp.28 | Counter | R      |
| snmpOutTraps            | snmp.29 | Counter | R      |
| snmpEnableAuthenTraps   | snmp.30 | INTEGER | R      |

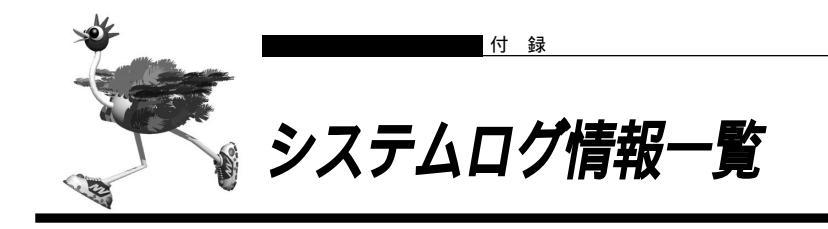

■ モニタのメッセージ

(1) システムダウン

init: system down occured. data is followings: init: <elog> 【プライオリティ】 LOG\_INFO 【意味】 システムダウンが発生したことを示す。 【パラメタの意味】 <elog> : エラーログ情報

(2) システム起動

init: system startup now.

【プライオリティ】 LOG\_INFO 【意味】 システム起動を示す。

## ■DHCP クライアントのメッセージ

(1) IP アドレス獲得成功

| dhcpd: Client received DHCPACK [ <ip address="">] [lan<interface>]</interface></ip> |                         |                                 |  |
|-------------------------------------------------------------------------------------|-------------------------|---------------------------------|--|
| 【プライオリティ】                                                                           | LOG_INFO                |                                 |  |
| 【意味】                                                                                | DHCP サーバから              | DHCPACK を受信し、正常に IP アドレスを受け取った。 |  |
| 【パラメタの意味】                                                                           | <ip address=""></ip>    | :DHCP サーバから割り当てられた IP アドレス      |  |
|                                                                                     | <interface></interface> | : 受信 LAN インタフェース番号              |  |

(2) リース更新成功

dhcpd: DHCPACK contains different 'your' IP address. reconfigure to new address
【プライオリティ】 LOG\_INFO
【意味】 リース更新でDHCPサーバからDHCPACKを受信したが、現在使用中のIPアドレ
スと異なるアドレスが割り当てられたため新しいアドレスに再構成しなおす。

【パラメタの意味】 なし

(3) リース更新失敗1

| dhcpd: Received DHCPNAK(RENEWING). lan <interface> go to INIT state</interface> |                                                |  |  |
|---------------------------------------------------------------------------------|------------------------------------------------|--|--|
| 【プライオリティ】                                                                       | LOG_INFO                                       |  |  |
| 【意味】                                                                            | リース更新中(RENEWING 状態)に DHCP サーバから DHCPNAK を受信したた |  |  |
|                                                                                 | め、INIT 状態に遷移し LAN インタフェースを再初期化する。              |  |  |
| 【パラメタの意味】                                                                       | <interface> :LAN インタフェース番号</interface>         |  |  |

(4) リース更新失敗 2

| dhcpd: Recei | ved DHCPNAK(REBINDING). lan <interface> go to INIT state</interface> |
|--------------|----------------------------------------------------------------------|
| 【プライオリティ】    | LOG_INFO                                                             |
| 【意味】         | リース更新中(REBINDING状態)にDHCPサーバからDHCPNAKを受信したため、                         |
|              | INIT 状態に遷移し LAN インタフェースを再初期化する。                                      |
| 【パラメタの意味】    | <interface> :LAN インタフェース番号</interface>                               |

(5) リース期間満了

| dhcpc: The le | ase time expired. [lan <interface>]</interface> |
|---------------|-------------------------------------------------|
| 【プライオリティ】     | LOG_INFO                                        |
| 【意味】          | リース期間が満了した。                                     |
| 【パラメタの意味】     | <interface> :LAN インタフェース番号</interface>          |

## ftpd のメッセージ

(1) ログイン成功

ftpd: login <user> from <address>

| 【プライオリティ】 | LOG_INFO            |                  |
|-----------|---------------------|------------------|
| 【意味】      | ftpd へのログイン成功。      |                  |
| 【パラメタの意味】 | <user></user>       | :ログインユーザ名        |
|           | <address></address> | :クライアントの IP アドレス |

(2) ログイン失敗(認証エラー)

ftpd: <user> login incorrect from <address>

| 【プライオリティ】 | LOG_INFO            |                   |
|-----------|---------------------|-------------------|
| 【意味】      | ftpdへのログ            | 「イン失敗。            |
|           | 無効なユーザ              | 名またはパスワード誤りである。   |
| 【パラメタの意味】 | <user></user>       | : ログインユーザ名        |
|           | <address></address> | : クライアントの IP アドレス |

(3) ファイル蓄積完了

| ftpd: <filenam< th=""><th>e&gt; Write complete</th></filenam<> | e> Write complete                         |
|----------------------------------------------------------------|-------------------------------------------|
| 【プライオリティ】                                                      | LOG_INFO                                  |
| 【意味】                                                           | ファイル蓄積(クライアントからのput)により ROM が上書きされたことを示す。 |
| 【パラメタの意味】                                                      | <filename> :上書きされたファイル名</filename>        |

## 🖿 セキュリティメッセージ

(1) ProxyDNSによるDNS要求破棄

proxydns: rejected by <no> : QNAME [<type>:<qname>] from <ipaddr>

| 【プライオリティ】 | LOG_NOTICE                                |                    |  |
|-----------|-------------------------------------------|--------------------|--|
| 【意味】      | ProxyDNS において、破棄指定により破棄されたことを示す。          |                    |  |
| 【パラメタの意味】 | <no> : reject を行った proxydns 命令の定義番号。</no> |                    |  |
|           | (注 )画面上の番号ではなく、コマンドライン上の番号。               |                    |  |
|           | <type> :問い合わせタイプ。</type>                  |                    |  |
|           | <qname></qname>                           | :問い合わせホスト          |  |
|           | <ipaddr></ipaddr>                         | : 発信元ホストの IP アドレス。 |  |

#### (2) IPフィルタによるパケット破棄

| protocol: reje | cted at filter(< | name>. <no>) : <p> <sa>:<sp> -&gt; <da>:<dp></dp></da></sp></sa></p></no> |  |  |
|----------------|------------------|---------------------------------------------------------------------------|--|--|
| 【プライオリティ】      | LOG_NOTICE       |                                                                           |  |  |
| 【意味】           | IP Filter に      | IP Filterにおいて、破棄指定により破棄されたことを示す。                                          |  |  |
| 【パラメタの意味】      | <name></name>    | :ネットワーク名(WAN 側の場合)                                                        |  |  |
|                |                  | インタフェース名(LAN 側の場合 )                                                       |  |  |
|                | <n0></n0>        | : reject を行った ip filter 命令の定義番号。                                          |  |  |
|                |                  | (注) 画面上の番号ではなく、コマンドライン上の番号。                                               |  |  |
|                | <p></p>          | : プロトコル種別(TCP,UDP,ICMP,IP, その他は番号)                                        |  |  |
|                |                  | TCP の SYN パケットの場合は、TCP(S)と出力する。                                           |  |  |
|                | <sa></sa>        | : source IP address                                                       |  |  |
|                | <sp></sp>        | :source port (プロトコル種別がTCPまたはUDPであった場合)                                    |  |  |
|                | <da></da>        | : destination IP address                                                  |  |  |
|                | <dp></dp>        | : destination port (プロトコル種別が TCP または UDP であった                             |  |  |
|                |                  | 場合)                                                                       |  |  |

#### (3) NATによるパケット破棄

| protocol: reje | cted at NAT(< | name>) : <p> <sa>:<sp> -&gt; <da>:<dp></dp></da></sp></sa></p> |
|----------------|---------------|----------------------------------------------------------------|
| 【プライオリティ】      | LOG_NOT       | ice 🍰                                                          |
| 【意味】           | NATにおい        | て、変換テーブルがなかったことにより破棄されたことを示す。                                  |
| 【パラメタの意味】      | <name></name> | : ネットワーク名(WAN 側の場合)                                            |
|                |               | インタフェース名(LAN 側の場合 )                                            |
|                | <p></p>       | : プロトコル種別(TCP,UDP,ICMP,IP, その他は番号)                             |
|                |               | TCP の SYN パケットの場合は、TCP(S)と出力する。                                |
|                | <sa></sa>     | : source IP address                                            |
|                | <sp></sp>     | :source port (プロトコル種別がTCPまたはUDPであった場合)                         |
|                | <da></da>     | : destination IP address                                       |
|                | <dp></dp>     | : destination port (プロトコル種別が TCP または UDP であった                  |
|                |               | 場合)                                                            |

protocol: NAT:table: <P> <SA> -> <DA>:<DP>

| 【プライオリティ】<br>【意味】 | LOG_NOTIC<br>NAT におい                  | CE<br>て、パケット転送に伴い、変換テーブルを作成したことを示す。                                                                 |
|-------------------|---------------------------------------|----------------------------------------------------------------------------------------------------|
| 【パラメタの意味】         | <p></p>                               | : プロトコル種別(TCP,UDP,ICMP,IP, その他は番号)<br>基本 NAT によるテーブル作成の場合は、ALL と表示する。                               |
|                   | <sa><br/><da><br/><dp></dp></da></sa> | : source IP address<br>: destination IP address<br>: destination port (プロトコル種別がTCPまたはUDPであった<br>場合) |

(5)DHCPサーバのアドレス配布

| dhcpd: Server allocation <ip_address> to <mac_address></mac_address></ip_address> |                             |                            |
|-----------------------------------------------------------------------------------|-----------------------------|----------------------------|
| 【プライオリティ】                                                                         | LOG_NOTICE                  |                            |
| 【意味】                                                                              | DHCP サーバが DHCP クラ           | イアントにアドレスを配布したことを示す。       |
| 【パラメタの意味】                                                                         | <ip_address></ip_address>   | : DHCP クライアントに配布した IP アドレス |
|                                                                                   | <mac_address></mac_address> | :DHCP クライアントの MAC アドレス     |

## 🔜 その他のメッセージ

(1) IP アドレス重複

| enabled: lan < | <no> has same r</no>                                                         | etwork/address as lan <other_no></other_no> |
|----------------|------------------------------------------------------------------------------|---------------------------------------------|
| 【プライオリティ】      | LOG_WARN                                                                     | ING                                         |
| 【意味】           | <no>と<oth< td=""><td>er_no&gt;のLANのIPネットワークアドレス(セカンダリIPアドレス</td></oth<></no> | er_no>のLANのIPネットワークアドレス(セカンダリIPアドレス         |
|                | を含む)が重                                                                       | 複していることを示します。                               |
| 【パラメタの意味】      | <no></no>                                                                    | :lan 定義番号                                   |
|                | <other_no></other_no>                                                        | :lan 定義番号                                   |

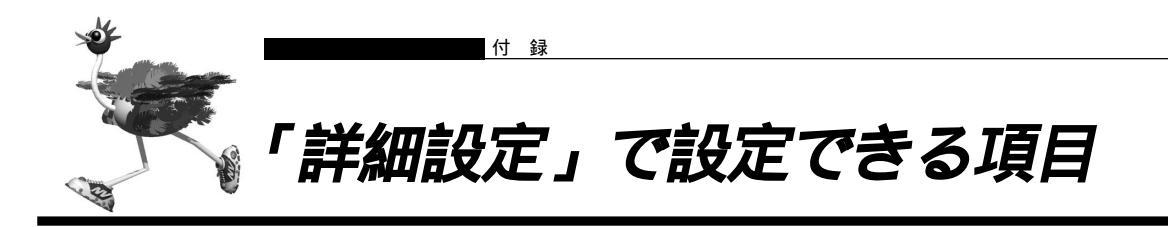

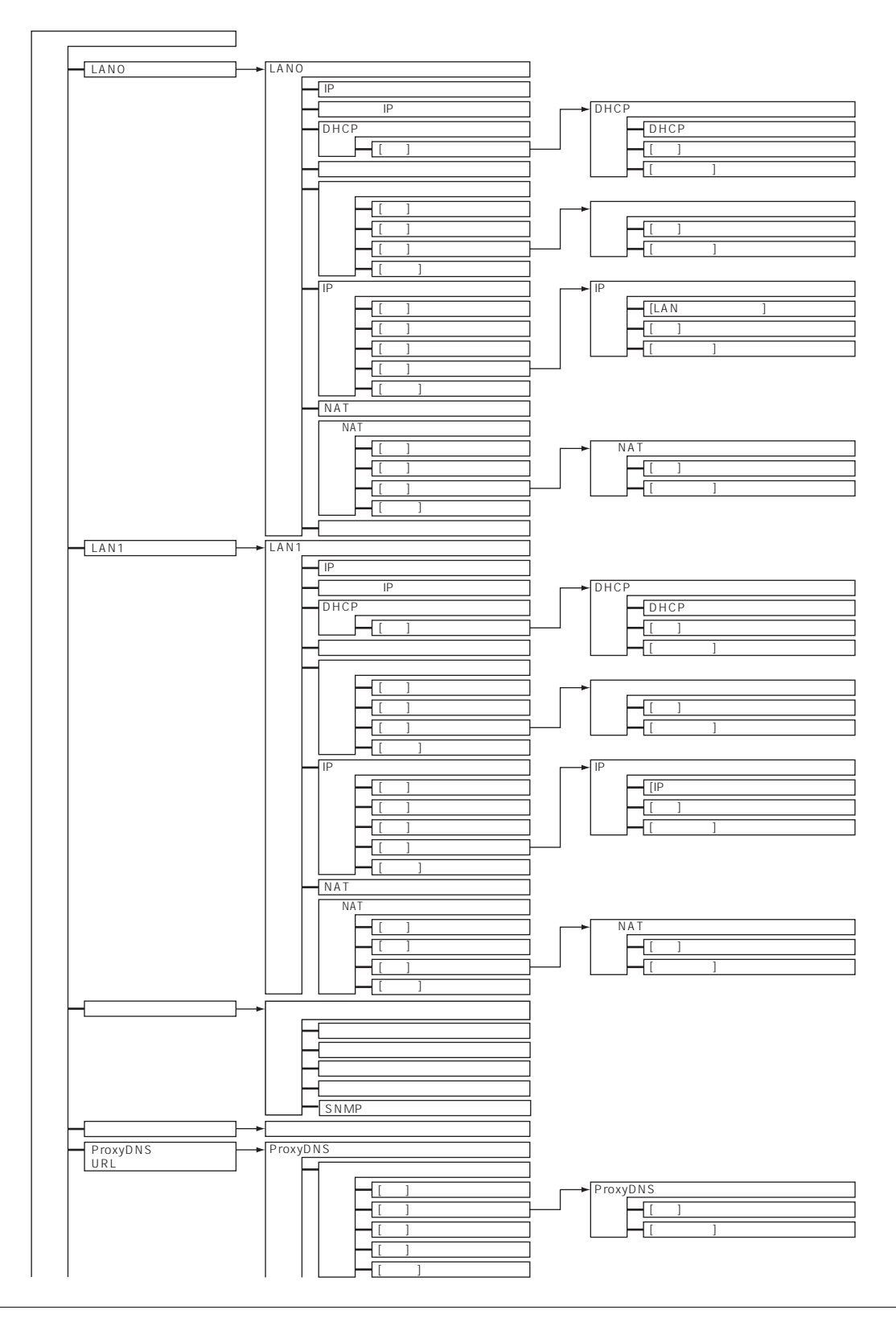

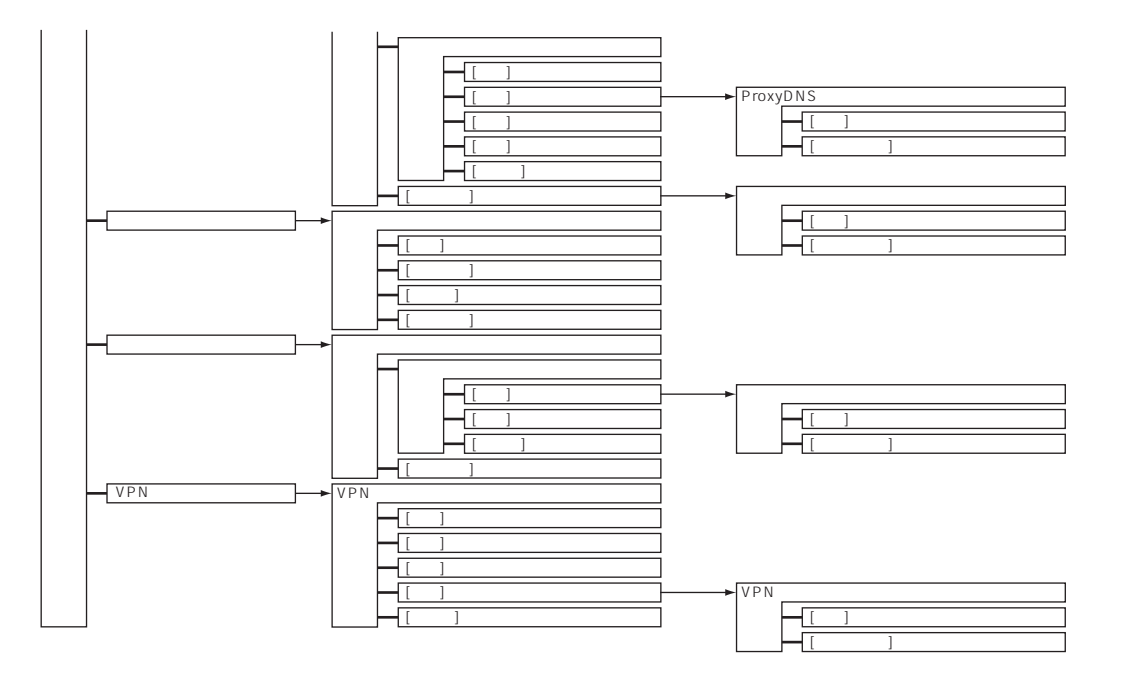

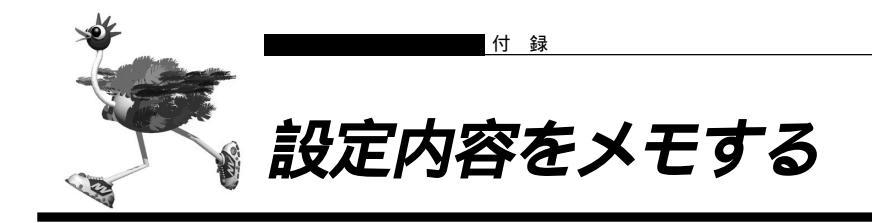

かんたん設定で設定した情報を忘れないように、ここにメモしておきましょう。

## 📰 プライベート LAN 構築かんたん設定

| LAN0 | IPアドレス | DHCPで自動  | 肋に取得する   | 5      |      |          |   |           |    |
|------|--------|----------|----------|--------|------|----------|---|-----------|----|
|      |        | 指定する     |          |        |      |          |   |           |    |
|      |        | IPアドレス   |          |        |      |          |   |           |    |
|      |        | ネットマスク   |          |        |      |          |   |           |    |
|      | 転送レート  | 自動認識     | 100Mbps- | 全二重    | 1001 | 1bps-半二i | Ē | 10Mbps-半二 | 二重 |
|      |        | デフォルトルー  | タ        |        |      |          |   |           |    |
|      |        | DNSサーバアド | ドレス      |        |      |          |   |           |    |
| LAN1 |        | IPアドレス   |          |        |      |          |   |           |    |
|      |        | (ご購入時の設  | 定は 192.1 | 68.1.1 | )    |          |   |           |    |
|      |        | ネットマスク   |          |        |      |          |   |           |    |
|      |        | (ご購入時の設  | 定は 255.2 | 55.255 | .0)  |          |   |           |    |
|      |        | DHCPサーバ  | デフォルト    | ルータ広   | 報    |          |   |           |    |
|      |        |          | DNSサーハ   | 、広報    |      |          |   |           |    |
|      |        |          | ドメイン名    | 広報     |      |          |   |           |    |

## 🔜 セグメント接続 / 分割かんたん設定

| LAN0 |       | IPアドレス |                 |        |       |            |
|------|-------|--------|-----------------|--------|-------|------------|
|      |       | (ご購入時の | 設定は 192.168.0.1 | )      |       |            |
|      |       | ネットマスク |                 |        |       |            |
|      |       | (ご購入時の | 設定は 255.255.255 | .0)    |       |            |
|      | 転送レート | 自動認識   | 100Mbps-全二重     | 100Mbp | s-半二重 | 10Mbps-半二重 |
| LAN1 |       | IPアドレス |                 |        |       |            |
|      |       | (ご購入時の | 設定は 192.168.1.1 | )      |       |            |
|      |       | ネットマスク |                 |        |       |            |
|      |       | (ご購入時の | 設定は 255.255.255 | .0)    |       |            |

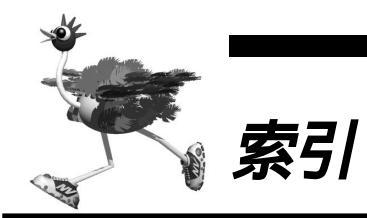

付録

## 英数字

| 100BASE-TX                  | 18 |
|-----------------------------|----|
| 100M ランプ                    | 19 |
| 10BASE-T                    | 18 |
| 10BASE-T ケーブル 18, 33,       | 39 |
| 10BASE-T ポート 18, 19,        | 33 |
| CATV インターネット接続              | 44 |
| CHECK ランプ                   | 19 |
| CONSOLE ポート                 | 18 |
| DHCP 機能                     | 83 |
| DHCP クライアント機能               | 88 |
| DHCP サーバ                    | 23 |
| DHCP サーバ機能                  | 84 |
| DHCP スタティック機能               | 86 |
| DHCP リレーエージェント機能            | 89 |
| DNSサーバ                      | 91 |
| DNS サーバ機能                   | 95 |
| Ethernet ポート                | 24 |
| FG 端子                       | 34 |
| FG ネジ                       | 34 |
| FTP サーバ機能 1                 | 18 |
| FULL ランプ                    | 19 |
| HUB PORT ランプ                | 19 |
| HUB ポート 1 切替えスイッチ 18,       | 38 |
| ipconfig.exe                | 35 |
| IP アドレス 24,                 | 71 |
| IP 統計情報1                    | 15 |
| IP フィルタリング機能                | 86 |
| LAN0 ランプ                    | 19 |
| LAN1 ランプ                    | 19 |
| LAN カード                     | 24 |
| Macintosh                   | 30 |
| MacOS 9                     | 30 |
| MACアドレス 35, 86, 1           | 00 |
| Magic Packet1               | 00 |
| MIB 102, 1                  | 53 |
| Microsoft Internet Explorer | 31 |
| NAT 機能                      | 64 |
| Netscape Navigator          | 31 |
| NTP サーバ                     | 14 |
| ping コマンド 1                 | 13 |
| POWER ランプ                   | 19 |
| Proxy(プロキシ)サーバ機能            | 31 |
| ProxyDNS                    | 91 |
|                             |    |

| RS232C ケーブル 18, 131        |
|----------------------------|
| SNMP 102                   |
| SNMPエージェント機能 102, 153      |
| SNTP 62                    |
| SPI 105                    |
| TCP/IP                     |
| TCP 接続要求 70                |
| TFTP 129                   |
| TIME プロトコル 62              |
| URL フィルタ機能 97              |
| VPN 104, 107               |
| VPN 機能 104                 |
| Wakeup on LAN              |
| Windows ® 98 24            |
| Windows ® NT               |
| Windows <sup>®</sup> 2000  |
| Windows <sup>®</sup> 95/98 |
| winipcfg                   |
| WWW ブラウザ 31, 35            |

| アース線    |   |   |    |   | 34 |
|---------|---|---|----|---|----|
| アドレスマスク |   | 7 | 1, | 1 | 38 |
| エラーログ情報 | 1 | 1 | 7, | 1 | 26 |

## か

| カスケード接続   | 38 |
|-----------|----|
| かんたん設定    | 36 |
| かんたんメニュー  | 36 |
| 管理者パスワード  | 60 |
| 基本 NAT    | 65 |
| グローバルアドレス | 64 |
| ケーブルテレビ網  | 44 |
| ケーブルモデム   | 44 |
| ケーブルモデム接続 | 44 |
| 現在時刻1     | 15 |
| 構成定義情報1   | 12 |

## さ

| 時刻設定         | 1 | 14 |
|--------------|---|----|
| システムログ情報     | 1 | 15 |
| 詳細設定         |   | 36 |
| スケジュール機能     | 1 | 01 |
| スタティックルーティング |   | 59 |
| スクリプト 112,   | 1 | 20 |
| 静的 NAT       |   | 65 |
| 静的 NAT 機能    |   | 86 |
| セキュリティ       |   | 69 |
| セキュリティログ     | 1 | 09 |
| セグメント接続 / 分割 |   | 54 |
| 全二重          |   | 53 |
| 操作メニュー       | 1 | 13 |
| 装置情報         |   | 61 |

## た

| ダイナミックルーティング機能 | 58 |
|----------------|----|
| タイムサーバ         | 57 |
| 電源ケーブル18,      | 34 |
| 電源コネクタ         | 18 |
| 電源スイッチ         | 18 |
| 転送レート          | 53 |
| 動的 NAT         | 65 |
| トンネル 104, 1    | 05 |

## な

| ネットマスク     | 24 |
|------------|----|
| ネットワークアドレス | 45 |
| ネットワーク部    | 23 |

は

| パスワード                | 60 |
|----------------------|----|
| バックアップファーム機能 1       | 29 |
| 半二重                  | 53 |
| 表示メニュー               | 15 |
| 表示ランプ                | 19 |
| ファームウェアの更新 9, 116, 1 | 22 |
| プライベートアドレス           | 64 |
| プライベート LAN 構築 45,    | 50 |
| ブロードキャストアドレス 23,     | 47 |
| ポート番号                | 64 |
| ホスト                  | 23 |
| ホストデータベース情報          | 96 |
| ホスト部                 | 23 |

## ま

| マルチ NAT    | 143     |
|------------|---------|
| マルチ NAT 機能 | 64      |
| メンテナンスメニュー | 36, 116 |

## 

| リセットスイッチ    |   | 18 |
|-------------|---|----|
| リモートパワーオン機能 | 1 | 99 |
| ルーティング情報    | 1 | 15 |
| ログインパスワード   | , | 61 |

## NetVehicle-L10 取扱説明書

P3NK-E082-04

 発行日
 2002年8月

 発行責任
 富士通株式会社

Printed in Japan

 ・本書の一部または全部を無断で他に転載しないよう、お願いいたします。
 ・本書は、改善のために予告なしに変更することがあります。
 ・本書に記載されたデータの使用に起因する第三者の特許権、その他の権利、損害については、 当社はその責を負いません。

・落丁、乱丁本は、お取り替えいたします。